# **NI Vision**

**NI Vision Concepts Manual** 

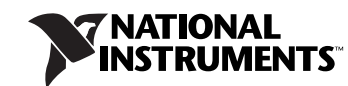

#### Worldwide Technical Support and Product Information

ni.com

#### National Instruments Corporate Headquarters

11500 North Mopac Expressway Austin, Texas 78759-3504 USA Tel: 512 683 0100

#### **Worldwide Offices**

Australia 1800 300 800, Austria 43 0 662 45 79 90 0, Belgium 32 0 2 757 00 20, Brazil 55 11 3262 3599, Canada 800 433 3488, China 86 21 6555 7838, Czech Republic 420 224 235 774, Denmark 45 45 76 26 00, Finland 385 0 9 725 725 11, France 33 0 1 48 14 24 24, Germany 49 0 89 741 31 30, India 91 80 51190000, Israel 972 0 3 6393737, Italy 39 02 413091, Japan 81 3 5472 2970, Korea 82 02 3451 3400, Lebanon 961 0 1 33 28 28, Malaysia 1800 887710, Mexico 01 800 010 0793, Netherlands 31 0 348 433 466, New Zealand 0800 553 322, Norway 47 0 66 90 76 60, Poland 48 22 3390150, Portugal 351 210 311 210, Russia 7 095 783 68 51, Singapore 1800 226 5886, Slovenia 386 3 425 4200, South Africa 27 0 11 805 8197, Spain 34 91 640 0085, Sweden 46 0 8 587 895 00, Switzerland 41 56 200 51 51, Taiwan 886 02 2377 2222, Thailand 662 278 6777, United Kingdom 44 0 1635 523545

For further support information, refer to the *Technical Support and Professional Services* appendix. To comment on National Instruments documentation, refer to the National Instruments Web site at ni.com/info and enter the info code feedback.

© 2000–2005 National Instruments Corporation. All rights reserved.

#### Warranty

The media on which you receive National Instruments software are warranted not to fail to execute programming instructions, due to defects in materials and workmanship, for a period of 90 days from date of shipment, as evidenced by receipts or other documentation. National Instruments will, at its option, repair or replace software media that do not execute programming instructions if National Instruments receives notice of such defects during the warranty period. National Instruments does not warrant that the operation of the software shall be uninterrupted or error free.

A Return Material Authorization (RMA) number must be obtained from the factory and clearly marked on the outside of the package before any equipment will be accepted for warranty work. National Instruments will pay the shipping costs of returning to the owner parts which are covered by warranty.

National Instruments believes that the information in this document is accurate. The document has been carefully reviewed for technical accuracy. In the event that technical or typographical errors exist, National Instruments reserves the right to make changes to subsequent editions of this document without prior notice to holders of this edition. The reader should consult National Instruments if errors are suspected. In no event shall National Instruments be liable for any damages arising out of or related to this document or the information contained in it.

EXCEPT AS SPECIFIED HEREIN, NATIONAL INSTRUMENTS MAKES NO WARRANTIES, EXPRESS OR IMPLIED, AND SPECIFICALLY DISCLAIMS ANY WARRANTY OF MERCHANTABILITY OR FITNESS FOR A PARTICULAR PURPOSE. CUSTOMER'S RIGHT TO RECOVER DAMAGES CAUSED BY FAULT OR NEGLGENCE ON THE PART OF NATIONAL INSTRUMENTS SHALL BE LIMITED TO THE AMOUNT THERETOFORE PAID BY THE CUSTOMER. NATIONAL INSTRUMENTS WILL NOT BE LIABLE FOR DAMAGES RESULTING FROM LOSS OF DATA, PROFITS, USE OF PRODUCTS, OR INCIDENTAL OR CONSEQUENTIAL DAMAGES, EVEN IF ADVISED OF THE POSSIBILITY THEREOF. This limitation of the liability of National Instruments will apply regardless of the form of action, whether in contract or tort, including negligence. Any action against National Instruments must be brought within one year after the cause of action accrues. National Instruments shall not be liable for any delay in performance due to causes beyond its reasonable control. The warranty provided herein does not cover damages, defects, malfunctions, or service failures caused by owner's failure to follow the National Instruments installation, operation, or maintenance instructions; owner's modification of the product; owner's abuse, misuse, or negligent acts; and power failure or surges, fire, flood, accident, actions of third parties, or other events outside reasonable control.

#### Copyright

Under the copyright laws, this publication may not be reproduced or transmitted in any form, electronic or mechanical, including photocopying, recording, storing in an information retrieval system, or translating, in whole or in part, without the prior written consent of National Instruments Corporation.

#### Trademarks

National Instruments, NI, ni.com, and LabVIEW are trademarks of National Instruments Corporation. Refer to the *Terms of Use* section on ni.com/legal for more information about National Instruments trademarks.

Other product and company names mentioned herein are trademarks or trade names of their respective companies.

Members of the National Instruments Alliance Partner Program are business entities independent from National Instruments and have no agency, partnership, or joint-venture relationship with National Instruments.

#### Patents

For patents covering National Instruments products, refer to the appropriate location: **Help**»**Patents** in your software, the patents.txt file on your CD, or ni.com/patents.

#### WARNING REGARDING USE OF NATIONAL INSTRUMENTS PRODUCTS

(1) NATIONAL INSTRUMENTS PRODUCTS ARE NOT DESIGNED WITH COMPONENTS AND TESTING FOR A LEVEL OF RELIABILITY SUITABLE FOR USE IN OR IN CONNECTION WITH SURGICAL IMPLANTS OR AS CRITICAL COMPONENTS IN ANY LIFE SUPPORT SYSTEMS WHOSE FAILURE TO PERFORM CAN REASONABLY BE EXPECTED TO CAUSE SIGNIFICANT INJURY TO A HUMAN.

(2) IN ANY APPLICATION, INCLUDING THE ABOVE, RELIABILITY OF OPERATION OF THE SOFTWARE PRODUCTS CAN BE IMPAIRED BY ADVERSE FACTORS, INCLUDING BUT NOT LIMITED TO FLUCTUATIONS IN ELECTRICAL POWER SUPPLY, COMPUTER HARDWARE MALFUNCTIONS, COMPUTER OPERATING SYSTEM SOFTWARE FITNESS, FITNESS OF COMPILERS AND DEVELOPMENT SOFTWARE USED TO DEVELOP AN APPLICATION, INSTALLATION ERRORS, SOFTWARE AND HARDWARE COMPATIBILITY PROBLEMS, MALFUNCTIONS OR FAILURES OF ELECTRONIC MONITORING OR CONTROL DEVICES, TRANSIENT FAILURES OF ELECTRONIC SYSTEMS (HARDWARE AND/OR SOFTWARE), UNANTICIPATED USES OR MISUSES, OR ERRORS ON THE PART OF THE USER OR APPLICATIONS DESIGNER (ADVERSE FACTORS SUCH AS THESE ARE HEREAFTER COLLECTIVELY TERMED "SYSTEM FAILURES"). ANY APPLICATION WHERE A SYSTEM FAILURE WOULD CREATE A RISK OF HARM TO PROPERTY OR PERSONS (INCLUDING THE RISK OF BODILY INJURY AND DEATH) SHOULD NOT BE RELIANT SOLELY UPON ONE FORM OF ELECTRONIC SYSTEM DUE TO THE RISK OF SYSTEM FAILURE. TO AVOID DAMAGE, INJURY, OR DEATH, THE USER OR APPLICATION DESIGNER MUST TAKE REASONABLY PRUDENT STEPS TO PROTECT AGAINST SYSTEM IS CUSTOMIZED AND DIFFERS FROM NATIONAL INSTRUMENTS' TESTING PLATFORMS AND BECAUSE A USER OR APPLICATION DESIGNER MUST TAKE REASONABLY PRUDENT STEPS TO PROTECT AGAINST SYSTEM IS CUSTOMIZED AND DIFFERS FROM NATIONAL INSTRUMENTS' REODUCTS IN COMBINATION WITH OTHER PRODUCTS IN A MANNER NOT EVALUATED OR CONTEMPLATED BY NATIONAL INSTRUMENTS, THE USER OR APPLICATION DESIGNER MAY USE NATIONAL INSTRUMENTS PRODUCTS IN COMBINATION WITH OTHER PRODUCTS IN A MANNER NOT EVALUATED OR CONTEMPLATED BY NATIONAL INSTRUMENTS, THE USER OR APPLICATION DESIGNER NATIONAL INSTRUMENTS PRODUCTS ARE INCORPORATED IN A SYSTEM OR APPLICATION, INCLUDING, WITHOUT LIMITATION, THE APPROPRIATE DESIGN, PROCESS AND SAFETY LEVEL OF SUCH SYSTEM OR APPLICATION.

#### **About This Manual**

| Conventions           | xix |
|-----------------------|-----|
| Related Documentation | xix |

#### Part I Vision Basics

#### Chapter 1 Digital Images

| Definition of a Digital Image                 | 1-1  |
|-----------------------------------------------|------|
| Properties of a Digitized Image               | 1-2  |
| Image Resolution                              | 1-2  |
| Image Definition                              | 1-2  |
| Number of Planes                              | 1-3  |
| Image Types                                   | 1-3  |
| Grayscale Images                              | 1-4  |
| Color Images                                  |      |
| Complex Images                                | 1-5  |
| Image Files                                   | 1-6  |
| Internal Representation of an NI Vision Image | 1-6  |
| Image Borders                                 |      |
| Image Masks                                   | 1-10 |
| When to Use                                   | 1-10 |
| Concepts                                      | 1-10 |
| Concepts                                      | 1-10 |

#### Chapter 2 Display

| Image Display                            | 2-1 |
|------------------------------------------|-----|
| When to Use                              | 2-1 |
| Concepts                                 | 2-1 |
| In-Depth Discussion                      | 2-2 |
| Display Modes                            | 2-2 |
| Mapping Methods for 16-Bit Image Display | 2-2 |
| Palettes                                 | 2-4 |
| When to Use                              | 2-4 |
| Concepts                                 | 2-4 |
| 1                                        |     |

| In-Depth Discussion    |  |
|------------------------|--|
| Gray Palette           |  |
| Temperature Palette    |  |
| Rainbow Palette        |  |
| Gradient Palette       |  |
| Binary Palette         |  |
| Regions of Interest    |  |
| When to Use            |  |
| Concepts               |  |
| Nondestructive Overlay |  |
| When to Use            |  |
| Concepts               |  |

#### Chapter 3 System Setup and Calibration

| Setting Up Your Imaging System  | . 3-1  |
|---------------------------------|--------|
| Acquiring Quality Images        | . 3-3  |
| Resolution                      | . 3-3  |
| Contrast                        | . 3-5  |
| Depth of Field                  | . 3-5  |
| Perspective                     | . 3-5  |
| Distortion                      | . 3-7  |
| Spatial Calibration             | . 3-7  |
| When to Use                     | . 3-7  |
| Concepts                        | . 3-8  |
| Calibration Process             | . 3-8  |
| Coordinate System               | . 3-9  |
| Calibration Algorithms          | . 3-11 |
| Calibration Quality Information | . 3-12 |
| Image Correction                | . 3-13 |
| Scaling Mode                    | . 3-14 |
| Correction Region               | . 3-14 |
| Simple Calibration              | . 3-16 |
| Redefining a Coordinate System  | . 3-17 |
| •                               |        |

#### PART II Image Processing and Analysis

#### Chapter 4 Image Analysis

| Histogram                 | 4-1 |
|---------------------------|-----|
| When to Use               | 4-1 |
| Concepts                  |     |
| Linear Histogram          |     |
| Cumulative Histogram      |     |
| Interpretation            |     |
| Histogram Scale           | 4-4 |
| Histogram of Color Images |     |
| Line Profile              |     |
| When to Use               |     |
| Concepts                  |     |
| Intensity Measurements    |     |
| When to Use               |     |
| Concepts                  |     |

#### Chapter 5 Image Processing

| Lookup Tables                            | 5-1  |
|------------------------------------------|------|
| When to Use                              | 5-1  |
| Concepts                                 | 5-1  |
| Example                                  |      |
| Predefined Lookup Tables                 | 5-3  |
| Logarithmic and Inverse Gamma Correction | 5-3  |
| Exponential and Gamma Correction         | 5-6  |
| Equalize                                 | 5-8  |
| Convolution Kernels                      | 5-10 |
| When to Use                              | 5-10 |
| Concepts                                 | 5-10 |
| Spatial Filtering                        |      |
| When to Use                              |      |
| Concepts                                 | 5-14 |
| Spatial Filter Types Summary             | 5-14 |
| Linear Filters                           | 5-14 |
| Nonlinear Filters                        |      |
| In-Depth Discussion                      | 5-31 |
| Linear Filters                           | 5-32 |

| Nonlinear Prewitt Filter 5-3               | 33 |
|--------------------------------------------|----|
| Nonlinear Sobel Filter 5-3                 | 33 |
| Nonlinear Gradient Filter 5-3              | 33 |
| Roberts Filter                             | 33 |
| Differentiation Filter5-3                  | 34 |
| Sigma Filter 5-3                           | 34 |
| Lowpass Filter 5-3                         | 34 |
| Median Filter 5-3                          | 34 |
| Nth Order Filter 5-3                       | 34 |
| Grayscale Morphology 5-3                   | 35 |
| When to Use                                | 35 |
| Concepts                                   | 36 |
| Erosion Function                           | 36 |
| Dilation Function 5-3                      | 36 |
| Erosion and Dilation Examples5-3           | 36 |
| Opening Function 5-3                       | 37 |
| Closing Function                           | 38 |
| Opening and Closing Examples 5-3           | 38 |
| Proper-Opening Function 5-3                | 39 |
| Proper-Closing Function                    | 39 |
| Auto-Median Function 5-3                   | 39 |
| In-Depth Discussion                        | 39 |
| Erosion Concept and Mathematics 5-3        | 39 |
| Dilation Concept and Mathematics           | 40 |
| Proper-Opening Concept and Mathematics     | 40 |
| Proper-Closing Concept and Mathematics 5-4 | 41 |
| Auto-Median Concept and Mathematics        | 41 |

#### Chapter 6 Operators

| Introduction                   | 6-1 |
|--------------------------------|-----|
| When to Use                    | 6-1 |
| Concepts                       | 6-1 |
| Arithmetic Operators           |     |
| Logic and Comparison Operators |     |
| Truth Tables                   | 6-4 |
| Example 1                      | 6-5 |
| Example 2                      | 6-6 |

#### Chapter 7 Frequency Domain Analysis

| Introduction            | 7-1  |
|-------------------------|------|
| When to Use             | 7-2  |
| Concepts                | 7-3  |
| FFT Representation      | 7-3  |
| Standard Representation | 7-3  |
| Optical Representation  | 7-4  |
| Lowpass FFT Filters     | 7-6  |
| Lowpass Attenuation     | 7-6  |
| Lowpass Truncation      | 7-7  |
| Highpass FFT Filters    | 7-8  |
| Highpass Attenuation    | 7-9  |
| Highpass Truncation     | 7-9  |
| Mask FFT Filters        | 7-11 |
| In-Depth Discussion     | 7-11 |
| Fourier Transform       | 7-11 |
| FFT Display             | 7-12 |
|                         |      |

#### PART III Particle Analysis

| Introduction | III-1 |
|--------------|-------|
| When to Use  | III-2 |
| Concepts     | III-2 |

#### Chapter 8 Image Segmentation

| Thresholding                  | 8-1 |
|-------------------------------|-----|
| When to Use                   | 8-1 |
| Global Grayscale Thresholding | 8-1 |
| When to Use                   | 8-1 |
| Concepts                      |     |
| Manual Threshold              |     |
| Automatic Threshold           |     |
| Global Color Thresholding     |     |
| When to Use                   |     |
| Concepts                      |     |
| Local Thresholding            |     |
| When to Use                   |     |
| Concepts                      |     |
| In-Depth Discussion           |     |

| Thresholding Considerations |  |
|-----------------------------|--|
| Morphological Segmentation  |  |
| When to Use                 |  |
| Concepts                    |  |
| Watershed Transform         |  |
| In-Depth Discussion         |  |

#### Chapter 9 Binary Morphology

| Introduction     |                                | 9-1  |
|------------------|--------------------------------|------|
| Structuring Elem | ents                           | 9-1  |
| When to          | ) Use                          | 9-1  |
| Concept          | ts                             | 9-2  |
|                  | Structuring Element Size       | 9-2  |
|                  | Structuring Element Values     | 9-3  |
|                  | Pixel Frame Shape              | 9-4  |
| Connectivity     |                                | 9-7  |
| When to          | o Use                          | 9-7  |
| Concept          | ts                             | 9-7  |
| In-Dept          | h Discussion                   | 9-8  |
|                  | Connectivity-4                 | 9-9  |
|                  | Connectivity-8                 | 9-9  |
| Primary Morpho   | logy Operations                | 9-9  |
| When to          | o Use                          | 9-10 |
| Concept          | ts                             | 9-10 |
|                  | Erosion and Dilation Functions | 9-10 |
|                  | Opening and Closing Functions  | 9-13 |
|                  | Inner Gradient Function        | 9-14 |
|                  | Outer Gradient Function        | 9-14 |
|                  | Hit-Miss Function              | 9-14 |
|                  | Thinning Function              | 9-16 |
|                  | Thickening Function            | 9-18 |
|                  | Proper-Opening Function        | 9-19 |
|                  | Proper-Closing Function        | 9-20 |
|                  | Auto-Median Function           | 9-21 |
| Advanced Morph   | nology Operations              | 9-21 |
| When to          | o Use                          | 9-21 |
| Concept          | ts                             | 9-22 |
|                  | Border Function                | 9-22 |
|                  | Hole Filling Function          | 9-22 |
|                  | Labeling Function              | 9-22 |
|                  | Lowpass and Highpass Filters   | 9-23 |
|                  | Separation Function            | 9-24 |

| Skeleton Functions    |  |
|-----------------------|--|
| Segmentation Function |  |
| Distance Function     |  |
| Danielsson Function   |  |
| Circle Function       |  |
| Convex Hull Function  |  |
|                       |  |

#### Chapter 10 Particle Measurements

| Introduction                                      |  |
|---------------------------------------------------|--|
| When to Use                                       |  |
| Pixel Measurements versus Real-World Measurements |  |
| Particle Measurements                             |  |
| Particle Concepts                                 |  |
| Particle Holes                                    |  |
| Coordinates                                       |  |
| Lengths                                           |  |
| Areas                                             |  |
| Quantities                                        |  |
| Angles                                            |  |
| Ratios                                            |  |
| Factors                                           |  |
| Sums                                              |  |
| Moments                                           |  |

#### Part IV Machine Vision

#### Chapter 11 Edge Detection

| Introduction                 | -1 |
|------------------------------|----|
| When to Use                  | -1 |
| Gauging11-                   | -2 |
| Detection11-                 | -2 |
| Alignment                    | -3 |
| Concepts                     | -4 |
| Definition of an Edge11      | -4 |
| Characteristics of an Edge11 | -5 |
| Edge Detection Methods11     | -6 |
| Simple Edge Detection11      | -7 |
| Advanced Edge Detection11    | -7 |

| Subpixel Accuracy                             |  |
|-----------------------------------------------|--|
| Extending Edge Detection to 2D Search Regions |  |
| Rake                                          |  |
| Spoke                                         |  |
| Concentric Rake                               |  |

#### Chapter 12 Pattern Matching

| Introduction                                |      |
|---------------------------------------------|------|
| When to Use                                 | 12-1 |
| What to Expect from a Pattern Matching Tool |      |
| Pattern Orientation and Multiple Instances  | 12-3 |
| Ambient Lighting Conditions                 | 12-3 |
| Blur and Noise Conditions                   |      |
| Pattern Matching Techniques                 |      |
| Normalized Cross-Correlation                |      |
| Scale- and Rotation-Invariant Matching      | 12-5 |
| Pyramidal Matching                          | 12-5 |
| Image Understanding                         |      |
| In-Depth Discussion                         | 12-7 |
| Normalized Cross-Correlation                |      |

#### Chapter 13 Geometric Matching

| Introduction                                  |       |
|-----------------------------------------------|-------|
| When to Use                                   |       |
| When Not to Use Geometric Matching            |       |
| What to Expect from a Geometric Matching Tool |       |
| Part Quantity, Orientation, and Size          |       |
| Non-Linear or Non-Uniform Lighting Conditions |       |
| Contrast Reversal                             |       |
| Partial Occlusion                             |       |
| Different Image Backgrounds                   |       |
| Geometric Matching Technique                  |       |
| Learning                                      |       |
| Curve Extraction                              |       |
| Feature Extraction                            |       |
| Representation of Spatial Relationships       |       |
| Matching                                      |       |
| Feature Correspondence Matching               | 13-13 |
| Template Model Matching                       | 13-13 |
| Match Refinement                              |       |

#### Chapter 14 Dimensional Measurements

| Introduction                                       | 14-1  |
|----------------------------------------------------|-------|
| When to Use                                        | 14-1  |
| Concepts                                           | 14-2  |
| Locating the Part in the Image                     | 14-2  |
| Locating Features                                  | 14-2  |
| Making Measurements                                | 14-2  |
| Qualifying Measurements                            | 14-3  |
| Coordinate System                                  | 14-3  |
| When to Use                                        | 14-4  |
| Concepts                                           | 14-4  |
| In-Depth Discussion                                | 14-5  |
| Edge-Based Coordinate System Functions             | 14-5  |
| Pattern Matching-Based Coordinate System Functions | 14-8  |
| Finding Features or Measurement Points             | 14-10 |
| Edge-Based Features                                | 14-10 |
| Line and Circular Features                         | 14-11 |
| Shape-Based Features                               | 14-12 |
| Making Measurements on the Image                   | 14-13 |
| Distance Measurements                              | 14-13 |
| Analytic Geometry                                  | 14-14 |
| Line Fitting                                       | 14-15 |

#### Chapter 15 Color Inspection

| Color Spaces        |  |
|---------------------|--|
| When to Use         |  |
| Concepts            |  |
| RGB Color Space     |  |
| HSL Color Space     |  |
| CIE XYZ Color Space |  |

| CIE L*a*b* Color Space                                  | 15-7  |
|---------------------------------------------------------|-------|
| CMY Color Space                                         | 15-8  |
| YIQ Color Space                                         | 15-8  |
| Color Spectrum                                          | 15-8  |
| Color Space Used to Generate the Spectrum               | 15-8  |
| Generating the Color Spectrum                           | 15-10 |
| Color Matching                                          | 15-12 |
| When to Use                                             | 15-13 |
| Color Identification                                    | 15-13 |
| Color Inspection                                        | 15-14 |
| Concepts                                                | 15-15 |
| Learning Color Distribution                             | 15-16 |
| Comparing Color Distributions                           | 15-16 |
| Color Location                                          | 15-17 |
| When to Use                                             | 15-17 |
| Inspection                                              | 15-17 |
| Identification                                          | 15-18 |
| What to Expect from a Color Location Tool               | 15-19 |
| Pattern Orientation and Multiple Instances              | 15-20 |
| Ambient Lighting Conditions                             | 15-20 |
| Blur and Noise Conditions                               | 15-21 |
| Concepts                                                | 15-21 |
| Color Pattern Matching                                  | 15-23 |
| When to Use                                             | 15-23 |
| What to Expect from a Color Pattern Matching Tool       | 15-26 |
| Pattern Orientation and Multiple Instances              | 15-26 |
| Ambient Lighting Conditions                             | 15-27 |
| Blur and Noise Conditions                               | 15-28 |
| Concepts                                                | 15-28 |
| Color Matching and Color Location                       | 15-28 |
| Grayscale Pattern Matching                              | 15-29 |
| Combining Color Location and Grayscale Pattern Matching | 15-29 |
| In-Depth Discussion                                     | 15-30 |
| RGB to Grayscale                                        | 15-31 |
| RGB and HSL                                             | 15-31 |
| RGB and CIE XYZ                                         | 15-32 |
| RGB and CIE L*a*b*                                      | 15-34 |
| RGB and CMY                                             | 15-35 |
| RGB and YIQ                                             | 15-35 |

#### Chapter 16 Binary Particle Classification

| Introduction                                          | 16-1  |
|-------------------------------------------------------|-------|
| When to Use                                           | 16-1  |
| Ideal Images for Classification                       |       |
| General Classification Procedure                      |       |
| Training the Particle Classifier                      | 16-6  |
| Classifying Samples                                   | 16-7  |
| Preprocessing                                         | 16-8  |
| Feature Extraction                                    | 16-8  |
| Invariant Features                                    | 16-9  |
| Classification                                        | 16-9  |
| Classification Methods                                | 16-9  |
| Instance-Based Learning                               | 16-9  |
| Nearest Neighbor Classifier                           | 16-10 |
| K-Nearest Neighbor Classifier                         |       |
| Minimum Mean Distance Classifier                      |       |
| Multiple Classifier System                            |       |
| Cascaded Classification System                        |       |
| Parallel Classification Systems                       |       |
| Custom Classification                                 |       |
| When to Use                                           |       |
| Concepts                                              |       |
| In-Depth Discussion                                   |       |
| Training Feature Data Evaluation                      |       |
| Intraclass Deviation Array                            |       |
| Class Distance Table                                  |       |
| Determining the Quality of a Trained Classifier       |       |
| Classifier Predictability                             |       |
| Classifier Accuracy                                   | 16-17 |
| Identification and Classification Score               |       |
| Classification Confidence                             | 16-18 |
| Identification Confidence                             |       |
| Calculating Example Classification and Identification |       |
| Confidences                                           |       |
| Evaluating Classifier Performance                     |       |

#### Chapter 17 Golden Template Comparison

| Introduction                            |  |
|-----------------------------------------|--|
| When to Use                             |  |
| Concepts                                |  |
| Alignment                               |  |
| Perspective Correction                  |  |
| Histogram Matching                      |  |
| Ignoring Edges                          |  |
| Using Defect Information for Inspection |  |

#### Chapter 18 Optical Character Recognition

| Introduction1                                 | 8-1  |
|-----------------------------------------------|------|
| When to Use 1                                 | 8-2  |
| Training Characters 1                         | 8-2  |
| Reading Characters1                           | 8-4  |
| OCR Session1                                  | 8-6  |
| Concepts and Terminology1                     | 8-6  |
| Region of Interest (ROI) 1                    | 8-6  |
| Particles, Elements, Objects, and Characters1 | 8-6  |
| Patterns1                                     | 8-7  |
| Character Segmentation1                       | 8-7  |
| Thresholding1                                 | 8-7  |
| Threshold Limits1                             | 8-9  |
| Character Spacing1                            | 8-9  |
| Element Spacing 1                             | 8-9  |
| Character Bounding Rectangle1                 | 8-11 |
| AutoSplit1                                    | 8-11 |
| Character Size1                               | 8-11 |
| Substitution Character1                       | 8-11 |
| Acceptance Level1                             | 8-11 |
| Read Strategy1                                | 8-12 |
| Read Resolution1                              | 8-12 |
| Valid Characters1                             | 8-12 |
| Aspect Ratio Independence1                    | 8-13 |
| OCR Scores1                                   | 8-13 |
| Classification Score1                         | 8-13 |
| Verification Score 1                          | 8-13 |
| Removing Small Particles 1                    | 8-14 |
| Removing Particles That Touch the ROI1        | 8-14 |

#### Chapter 19 Instrument Readers

| Introduction                | 19-1 |
|-----------------------------|------|
| When to Use                 | 19-1 |
| Meter Functions             | 19-1 |
| Meter Algorithm Limits      |      |
| LCD Functions               |      |
| LCD Algorithm Limits        |      |
| Barcode Functions           |      |
| Barcode Algorithm Limits    |      |
| 2D Barcode Functions        |      |
| Data Matrix                 |      |
| Quality Grading             |      |
| PDF417                      |      |
| 2D Barcode Algorithm Limits |      |

#### Appendix A Kernels

#### Appendix B Technical Support and Professional Services

#### Glossary

Index

The *NI Vision Concepts Manual* helps people with little or no imaging experience learn the basic concepts of machine vision and image processing. This manual also contains in-depth discussions on machine vision and image processing functions for advanced users.

### Conventions

The following conventions appear in this manual: The » symbol leads you through nested menu items and dialog box options » to a final action. The sequence File»Page Setup»Options directs you to pull down the File menu, select the Page Setup item, and select Options from the last dialog box. Ŷ This icon denotes a tip, which alerts you to advisory information. This icon denotes a note, which alerts you to important information. bold Bold text denotes items that you must select or click in the software, such as menu items and dialog box options. Bold text also denotes parameter names. italic Italic text denotes variables, emphasis, a cross reference, or an introduction to a key concept. Italic text also denotes text that is a placeholder for a word or value that you must supply. monospace Text in this font denotes text or characters that you should enter from the keyboard, sections of code, programming examples, and syntax examples. This font is also used for the proper names of disk drives, paths, directories, programs, subprograms, subroutines, device names, functions, operations, variables, filenames, and extensions.

### **Related Documentation**

The following documents contain information that you might find helpful as you read this manual:

• *NI Vision for LabVIEW User Manual*—Contains information about how to build a vision application using NI Vision for LabVIEW.

- *NI Vision for LabWindows*<sup>™</sup>/*CVI*<sup>™</sup> *User Manual*—Contains information about how to build a vision application using NI Vision for LabWindows/CVI.
- *NI Vision for Visual Basic User Manual*—Contains information about how to build a vision application using NI Vision for Visual Basic.
- *NI Vision for LabVIEW VI Reference Help*—Contains reference information about NI Vision for LabVIEW palettes and VIs.
- *NI Vision for LabWindows/CVI Function Reference Help*—Contains reference information about NI Vision functions for LabWindows/CVI.
- *NI Vision for Visual Basic Reference Help*—Contains reference information about NI Vision for Visual Basic.
- *NI Vision Assistant Tutorial*—Describes the NI Vision Assistant software interface and guides you through creating example image processing and machine vision applications.
- *NI Vision Assistant Help*—Contains descriptions of the NI Vision Assistant features and functions and provides instructions for using them.
- *NI Vision Builder for Automated Inspection Tutorial*—Describes Vision Builder for Automated Inspection and provides step-by-step instructions for solving common visual inspection tasks, such as inspection, gauging, part presence, guidance, and counting.
- *NI Vision Builder for Automated Inspection: Configuration Help*—Contains information about using the Vision Builder for Automated Inspection Configuration Interface to create a machine vision application.

# Part I

## **Vision Basics**

This section describes conceptual information about digital images, image display, and system calibration.

Part I, Vision Basics, contains the following chapters:

Chapter 1, *Digital Images*, contains information about the properties of digital images, image types, file formats, the internal representation of images in NI Vision, image borders, and image masks.

Chapter 2, *Display*, contains information about image display, palettes, regions of interest, and nondestructive overlays.

Chapter 3, *System Setup and Calibration*, describes how to set up an imaging system and calibrate the imaging setup so that you can convert pixel coordinates to real-world coordinates.

## **Digital Images**

This chapter contains information about the properties of digital images, image types, file formats, the internal representation of images in NI Vision, image borders, and image masks.

### **Definition of a Digital Image**

An image is a 2D array of values representing light intensity. For the purposes of image processing, the term *image* refers to a digital image. An image is a function of the light intensity

f(x, y)

where f is the brightness of the point (x, y), and x and y represent the spatial coordinates of a picture element, or *pixel*.

By convention, the spatial reference of the pixel with the coordinates (0, 0) is located at the top, left corner of the image. Notice in Figure 1-1 that the value of *x* increases moving from left to right, and the value of *y* increases from top to bottom.

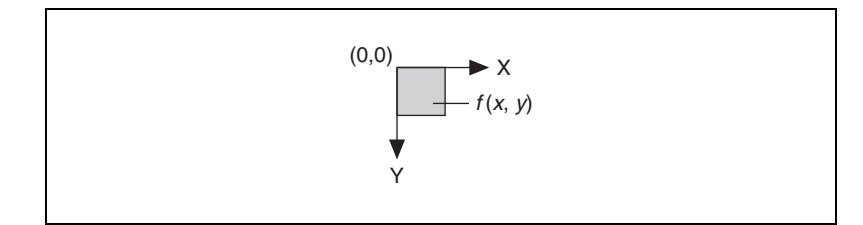

Figure 1-1. Spatial Reference of the (0, 0) Pixel

In digital image processing, an imaging sensor converts an image into a discrete number of pixels. The imaging sensor assigns to each pixel a numeric location and a *gray level* or color value that specifies the brightness or color of the pixel.

### Properties of a Digitized Image

A digitized image has three basic properties: resolution, definition, and number of planes.

#### **Image Resolution**

The *spatial resolution* of an image is determined by its number of rows and columns of pixels. An image composed of *m* columns and *n* rows has a resolution of  $m \times n$ . This image has *m* pixels along its horizontal axis and *n* pixels along its vertical axis.

#### Image Definition

The definition of an image indicates the number of shades that you can see in the image. The *bit depth* of an image is the number of bits used to encode the value of a pixel. For a given bit depth of *n*, the image has an image definition of  $2^n$ , meaning a pixel can have  $2^n$  different values. For example, if *n* equals 8 bits, a pixel can have 256 different values ranging from 0 to 255. If *n* equals 16 bits, a pixel can have 65,536 different values ranging from 0 to 65,535 or from -32,768 to 32,767. Currently, NI Vision supports only a range of -32,768 to 32,767 for 16-bit images.

NI Vision can process images with 8-bit, 10-bit, 12-bit, 14-bit, 16-bit, floating point, or color encoding. The manner in which you encode your image depends on the nature of the image acquisition device, the type of image processing you need to use, and the type of analysis you need to perform. For example, 8-bit encoding is sufficient if you need to obtain the shape information of objects in an image. However, if you need to precisely measure the light intensity of an image or region in an image, you should use 16-bit or floating-point encoding.

Use color encoded images when your machine vision or image processing application depends on the color content of the objects you are inspecting or analyzing.

NI Vision does not directly support other types of image encoding, particularly images encoded as 1-bit, 2-bit, or 4-bit images. In these cases, NI Vision automatically transforms the image into an 8-bit image—the minimum bit depth for NI Vision—when opening the image file.

#### **Number of Planes**

The number of planes in an image corresponds to the number of arrays of pixels that compose the image. A grayscale or pseudo-color image is composed of one plane. A true-color image is composed of three planes—one each for the red component, blue component, and green component.

In true-color images, the color component intensities of a pixel are coded into three different values. A color image is the combination of three arrays of pixels corresponding to the red, green, and blue components in an RGB image. HSL images are defined by their hue, saturation, and luminance values.

### **Image Types**

The NI Vision libraries can manipulate three types of images: grayscale, color, and complex images. Although NI Vision supports all three image types, certain operations on specific image types are not possible. For example, you cannot apply the logic operator AND to a complex image.

Table 1-1 shows how many bytes per pixel grayscale, color, and complex images use. For an identical spatial resolution, a color image occupies four times the memory space of an 8-bit grayscale image, and a complex image occupies eight times the memory of an 8-bit grayscale image.

| Image Type                                                           | Number of Bytes per Pixel Data     |
|----------------------------------------------------------------------|------------------------------------|
| 8-bit<br>(Unsigned)<br>Integer<br>Grayscale<br>(1 byte or<br>8-bit)  | 8-bit for the grayscale intensity  |
| 16-bit<br>(Signed)<br>Integer<br>Grayscale<br>(2 bytes or<br>16-bit) | 16-bit for the grayscale intensity |

Table 1-1. Bytes per Pixel

| Image Type                                                          |                                            | Number of Byte                     | s per Pixel Data                   |                              |
|---------------------------------------------------------------------|--------------------------------------------|------------------------------------|------------------------------------|------------------------------|
| 32-bit<br>Floating-<br>Point<br>Grayscale<br>(4 bytes or<br>32-bit) |                                            | 32-bit for the gra                 | ayscale intensity                  |                              |
| RGB Color                                                           |                                            |                                    |                                    |                              |
|                                                                     |                                            |                                    | Ý                                  |                              |
| (4 bytes or<br>32-bit)                                              | 8-bit for the<br>alpha value<br>(not used) | 8-bit for the red intensity        | 8-bit for the green intensity      | 8-bit for the blue intensity |
| HSL Color                                                           |                                            |                                    |                                    |                              |
|                                                                     |                                            |                                    | Č.                                 |                              |
| (4 bytes or<br>32-bit)                                              | 8-bit not used                             | 8-bit for the hue                  | 8-bit for the saturation           | 8-bit for the luminance      |
| Complex                                                             |                                            |                                    |                                    |                              |
|                                                                     |                                            |                                    |                                    |                              |
| (8 bytes or<br>64-bit)                                              |                                            | 32-bit floating a 32-bit for the i | for the real part<br>maginary part |                              |

#### Table 1-1. Bytes per Pixel (Continued)

#### **Grayscale Images**

A *grayscale image* is composed of a single plane of pixels. Each pixel is encoded using one of the following single numbers:

- An 8-bit unsigned integer representing grayscale values between 0 and 255
- A 16-bit signed integer representing grayscale values between -32,768 and +32,767
- A single-precision floating point number, encoded using four bytes, representing grayscale values ranging from  $-\infty$  to  $\infty$

#### **Color Images**

A *color image* is encoded in memory as either a red, green, and blue (RGB) image or a hue, saturation, and luminance (HSL) image. Color image pixels are a composite of four values. RGB images store color information using 8 bits each for the red, green, and blue planes. HSL images store color information using 8 bits each for hue, saturation, and luminance. RGB U64 images store color information using 16 bits each for the red, green, and blue planes. In the RGB and HSL color models, an additional 8-bit value goes unused. This representation is known as  $4 \times 8$ -bit or 32-bit encoding. In the RGB U64 color model, an additional 16-bit value goes unused. This representation is known as  $4 \times 16$ -bit or 64-bit encoding.

Alpha plane (not used) Red or hue plane Green or saturation plane Blue or luminance plane

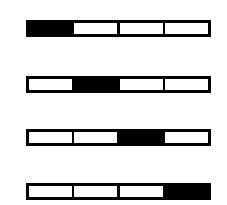

#### **Complex Images**

A *complex image* contains the frequency information of a grayscale image. You can create a complex image by applying a Fast Fourier transform (*FFT*) to a grayscale image. After you transform a grayscale image into a complex image, you can perform frequency domain operations on the image.

Each pixel in a complex image is encoded as two single-precision floating-point values, which represent the real and imaginary components of the complex pixel. You can extract the following four components from a complex image: the real part, imaginary part, magnitude, and phase.

### Image Files

An *image file* is composed of a header followed by pixel values. Depending on the file format, the header contains image information about the horizontal and vertical resolution, pixel definition, and the original palette. Image files may also store information about calibration, pattern matching templates, and overlays. The following are common image file formats:

- Bitmap (*BMP*)
- Tagged image file format (*TIFF*)
- Portable network graphics (*PNG*)—Offers the capability of storing image information about spatial calibration, pattern matching templates, and overlays
- Joint Photographic Experts Group format (JPEG)
- National Instruments internal image file format (*AIPD*)—Used for saving floating-point, complex, and HSL images

Standard formats for 8-bit grayscale and RGB color images are BMP, TIFF, PNG, JPEG, and AIPD. Standard formats for 16-bit grayscale, 64-bit RGB, and complex images are PNG and AIPD.

### Internal Representation of an NI Vision Image

Figure 1-2 illustrates how an NI Vision image is represented in system memory. In addition to the image pixels, the stored image includes additional rows and columns of pixels called the image border and the left and right alignments. Specific processing functions involving pixel neighborhood operations use image borders. The alignment regions ensure that the first pixel of the image is 32-byte aligned in memory. The size of the alignment blocks depend on the image width and border size. Aligning the image increases processing speed by as much as 30%.

The line width is the total number of pixels in a horizontal line of an image, which includes the sum of the horizontal resolution, the image borders, and the left and right alignments. The horizontal resolution and line width may be the same length if the horizontal resolution is a multiple of 32 bytes and the border size is 0.

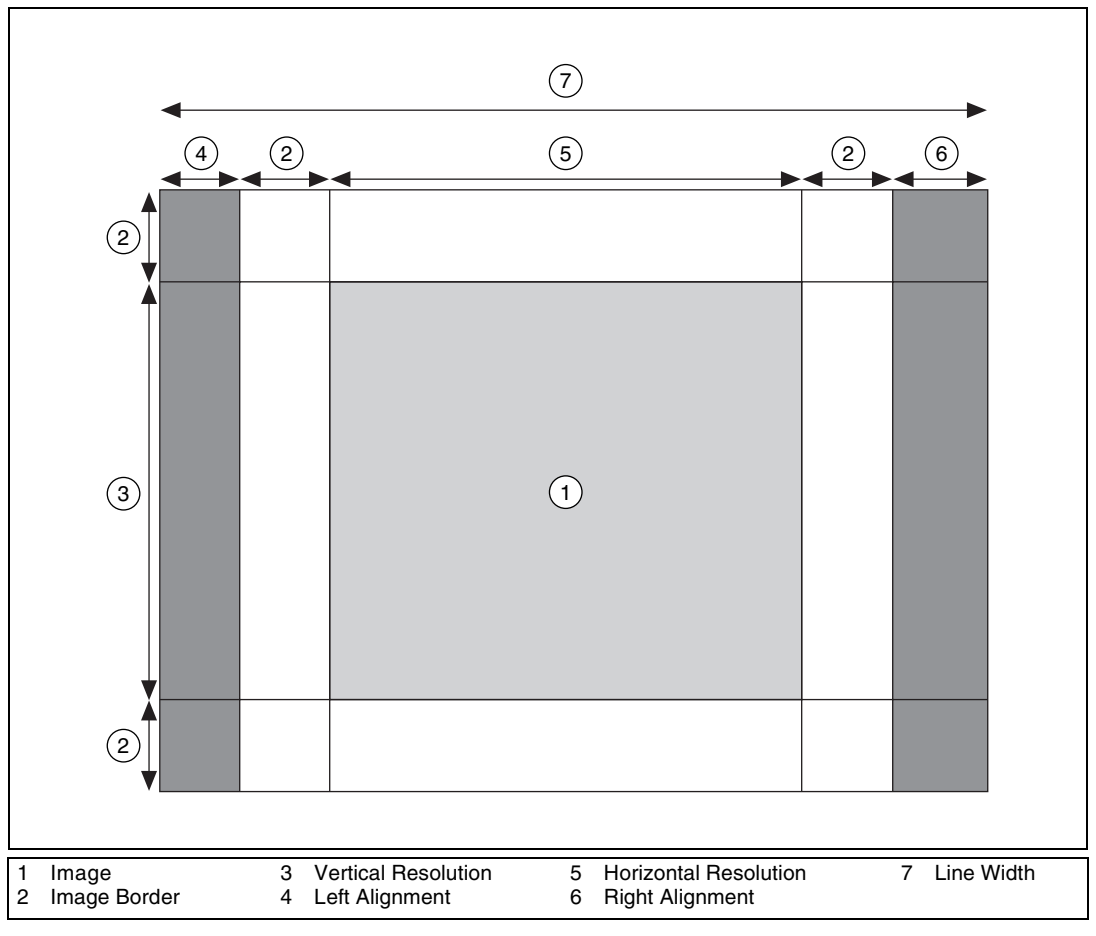

Figure 1-2. Internal Image Representation

### **Image Borders**

Many image processing functions process a pixel by using the values of its neighbors. A *neighbor* is a pixel whose value affects the value of a nearby pixel when an image is processed. Pixels along the edge of an image do not have neighbors on all four sides. If you need to use a function that processes pixels based on the value of their neighboring pixels, specify an *image border* that surrounds the image to account for these outlying pixels. You define the image border by specifying a border size and the values of the border pixels.

The size of the border should accommodate the largest pixel neighborhood required by the function you are using. The size of the neighborhood is specified by the size of a 2D array. For example, if a function uses the eight adjoining neighbors of a pixel for processing, the size of the neighborhood is  $3 \times 3$ , indicating an array with three columns and three rows. Set the border size to be greater than or equal to half the number of rows or columns of the 2D array rounded down to the nearest integer value. For example, if a function uses a  $3 \times 3$  neighborhood, the image should have a border size of at least 1; if a function uses a  $5 \times 5$  neighborhood, the image should have a border size of at least 2. In NI Vision, an image is created with a default border size of 3, which can support any function using up to a  $7 \times 7$  neighborhood without any modification.

NI Vision provides three ways to specify the pixel values of the image border. Figure 1-3 illustrates these options. Figure 1-3a shows the pixel values of an image. By default, all image border pixels have a value of 0, as shown in Figure 1-3b. You can copy the values of the pixels along the edge of the image into the border pixels, as shown in Figure 1-3c, or you can mirror the pixel values along the edge of the image into the border pixels, as shown in Figure 1-3d.

|                                                                        | -                                                                            | -                                                                            |                                                                      |                                                                                        |                                                                            |                                                                             |                                                                                  | -                                                                          | _                                                                                |                                                                      |                                                                           | _                                                                         | -                                                                         |                                                                                      |                                                                                |                                                                          |                                                                            |                                                                                        |                                                                            |                                                                        |                                                                                  |                                                                                  |                                                                                              |                                                                                        |                                                                             |                                                                             | _                                                                                |
|------------------------------------------------------------------------|------------------------------------------------------------------------------|------------------------------------------------------------------------------|----------------------------------------------------------------------|----------------------------------------------------------------------------------------|----------------------------------------------------------------------------|-----------------------------------------------------------------------------|----------------------------------------------------------------------------------|----------------------------------------------------------------------------|----------------------------------------------------------------------------------|----------------------------------------------------------------------|---------------------------------------------------------------------------|---------------------------------------------------------------------------|---------------------------------------------------------------------------|--------------------------------------------------------------------------------------|--------------------------------------------------------------------------------|--------------------------------------------------------------------------|----------------------------------------------------------------------------|----------------------------------------------------------------------------------------|----------------------------------------------------------------------------|------------------------------------------------------------------------|----------------------------------------------------------------------------------|----------------------------------------------------------------------------------|----------------------------------------------------------------------------------------------|----------------------------------------------------------------------------------------|-----------------------------------------------------------------------------|-----------------------------------------------------------------------------|----------------------------------------------------------------------------------|
|                                                                        |                                                                              |                                                                              |                                                                      |                                                                                        |                                                                            |                                                                             |                                                                                  |                                                                            |                                                                                  |                                                                      |                                                                           |                                                                           |                                                                           | 0                                                                                    | 0                                                                              | 0                                                                        | 0                                                                          | 0                                                                                      | 0                                                                          | 0                                                                      | 0                                                                                | 0                                                                                | 0                                                                                            | 0                                                                                      | 0                                                                           | 0                                                                           | 0                                                                                |
|                                                                        |                                                                              |                                                                              |                                                                      |                                                                                        |                                                                            |                                                                             |                                                                                  |                                                                            |                                                                                  |                                                                      |                                                                           |                                                                           |                                                                           | 0                                                                                    | 0                                                                              | 0                                                                        | 0                                                                          | 0                                                                                      | 0                                                                          | 0                                                                      | 0                                                                                | 0                                                                                | 0                                                                                            | 0                                                                                      | 0                                                                           | 0                                                                           | 0                                                                                |
|                                                                        |                                                                              | 10                                                                           | 9                                                                    | 15                                                                                     | 11                                                                         | 12                                                                          | 20                                                                               | 16                                                                         | 12                                                                               | 11                                                                   | 8                                                                         |                                                                           |                                                                           | 0                                                                                    | 0                                                                              | 10                                                                       | 9                                                                          | 15                                                                                     | 11                                                                         | 12                                                                     | 20                                                                               | 16                                                                               | 12                                                                                           | 11                                                                                     | 8                                                                           | 0                                                                           | 0                                                                                |
|                                                                        |                                                                              | 11                                                                           | 13                                                                   | 11                                                                                     | 12                                                                         | 9                                                                           | 16                                                                               | 17                                                                         | 11                                                                               | 13                                                                   | 14                                                                        |                                                                           |                                                                           | 0                                                                                    | 0                                                                              | 11                                                                       | 13                                                                         | 11                                                                                     | 12                                                                         | 9                                                                      | 16                                                                               | 17                                                                               | 11                                                                                           | 13                                                                                     | 14                                                                          | 0                                                                           | 0                                                                                |
|                                                                        |                                                                              | 12                                                                           | 8                                                                    | 12                                                                                     | 14                                                                         | 12                                                                          | 13                                                                               | 12                                                                         | 14                                                                               | 11                                                                   | 13                                                                        |                                                                           |                                                                           | 0                                                                                    | 0                                                                              | 12                                                                       | 8                                                                          | 12                                                                                     | 14                                                                         | 12                                                                     | 13                                                                               | 12                                                                               | 14                                                                                           | 11                                                                                     | 13                                                                          | 0                                                                           | 0                                                                                |
|                                                                        |                                                                              | 10                                                                           | 9                                                                    | 13                                                                                     | 31                                                                         | 30                                                                          | 32                                                                               | 33                                                                         | 12                                                                               | 13                                                                   | 11                                                                        |                                                                           |                                                                           | 0                                                                                    | 0                                                                              | 10                                                                       | 9                                                                          | 13                                                                                     | 31                                                                         | 30                                                                     | 32                                                                               | 33                                                                               | 12                                                                                           | 13                                                                                     | 11                                                                          | 0                                                                           | 0                                                                                |
|                                                                        |                                                                              | 15                                                                           | 11                                                                   | 10                                                                                     | 30                                                                         | 42                                                                          | 45                                                                               | 31                                                                         | 15                                                                               | 12                                                                   | 10                                                                        |                                                                           |                                                                           | 0                                                                                    | 0                                                                              | 15                                                                       | 11                                                                         | 10                                                                                     | 30                                                                         | 42                                                                     | 45                                                                               | 31                                                                               | 15                                                                                           | 12                                                                                     | 10                                                                          | 0                                                                           | 0                                                                                |
|                                                                        |                                                                              | 13                                                                           | 12                                                                   | 14                                                                                     | 29                                                                         | 40                                                                          | 41                                                                               | 33                                                                         | 13                                                                               | 12                                                                   | 13                                                                        |                                                                           |                                                                           | 0                                                                                    | 0                                                                              | 13                                                                       | 12                                                                         | 14                                                                                     | 29                                                                         | 40                                                                     | 41                                                                               | 33                                                                               | 13                                                                                           | 12                                                                                     | 13                                                                          | 0                                                                           | 0                                                                                |
|                                                                        |                                                                              | 14                                                                           | 15                                                                   | 12                                                                                     | 33                                                                         | 34                                                                          | 36                                                                               | 32                                                                         | 12                                                                               | 14                                                                   | 11                                                                        |                                                                           |                                                                           | 0                                                                                    | 0                                                                              | 14                                                                       | 15                                                                         | 12                                                                                     | 33                                                                         | 34                                                                     | 36                                                                               | 32                                                                               | 12                                                                                           | 14                                                                                     | 11                                                                          | 0                                                                           | 0                                                                                |
|                                                                        |                                                                              | 10                                                                           | 12                                                                   | 13                                                                                     | 14                                                                         | 12                                                                          | 16                                                                               | 12                                                                         | 15                                                                               | 10                                                                   | 9                                                                         |                                                                           |                                                                           | 0                                                                                    | 0                                                                              | 10                                                                       | 12                                                                         | 13                                                                                     | 14                                                                         | 12                                                                     | 16                                                                               | 12                                                                               | 15                                                                                           | 10                                                                                     | 9                                                                           | 0                                                                           | 0                                                                                |
|                                                                        |                                                                              | 10                                                                           | 8                                                                    | 11                                                                                     | 13                                                                         | 15                                                                          | 17                                                                               | 13                                                                         | 14                                                                               | 12                                                                   | 10                                                                        |                                                                           |                                                                           | 0                                                                                    | 0                                                                              | 10                                                                       | 8                                                                          | 11                                                                                     | 13                                                                         | 15                                                                     | 17                                                                               | 13                                                                               | 14                                                                                           | 12                                                                                     | 10                                                                          | 0                                                                           | 0                                                                                |
|                                                                        |                                                                              | 9                                                                            | 10                                                                   | 12                                                                                     | 11                                                                         | 8                                                                           | 15                                                                               | 14                                                                         | 12                                                                               | 11                                                                   | 7                                                                         |                                                                           |                                                                           | 0                                                                                    | 0                                                                              | 9                                                                        | 10                                                                         | 12                                                                                     | 11                                                                         | 8                                                                      | 15                                                                               | 14                                                                               | 12                                                                                           | 11                                                                                     | 7                                                                           | 0                                                                           | 0                                                                                |
|                                                                        |                                                                              |                                                                              |                                                                      |                                                                                        |                                                                            |                                                                             |                                                                                  |                                                                            |                                                                                  |                                                                      |                                                                           |                                                                           |                                                                           | 0                                                                                    | 0                                                                              | 0                                                                        | 0                                                                          | 0                                                                                      | 0                                                                          | 0                                                                      | 0                                                                                | 0                                                                                | 0                                                                                            | 0                                                                                      | 0                                                                           | 0                                                                           | 0                                                                                |
|                                                                        |                                                                              |                                                                              |                                                                      |                                                                                        |                                                                            |                                                                             |                                                                                  |                                                                            |                                                                                  |                                                                      |                                                                           |                                                                           |                                                                           | 0                                                                                    | 0                                                                              | 0                                                                        | 0                                                                          | 0                                                                                      | 0                                                                          | 0                                                                      | 0                                                                                | 0                                                                                | 0                                                                                            | 0                                                                                      | 0                                                                           | 0                                                                           | 0                                                                                |
|                                                                        |                                                                              |                                                                              |                                                                      |                                                                                        |                                                                            | 6                                                                           | ι.                                                                               |                                                                            |                                                                                  |                                                                      |                                                                           |                                                                           |                                                                           |                                                                                      |                                                                                |                                                                          |                                                                            |                                                                                        |                                                                            | U                                                                      |                                                                                  |                                                                                  |                                                                                              |                                                                                        |                                                                             |                                                                             |                                                                                  |
| _                                                                      | _                                                                            |                                                                              |                                                                      |                                                                                        |                                                                            | -                                                                           | ι.                                                                               |                                                                            |                                                                                  |                                                                      |                                                                           |                                                                           | _                                                                         |                                                                                      | _                                                                              | _                                                                        |                                                                            |                                                                                        |                                                                            |                                                                        | '.<br>                                                                           | _                                                                                |                                                                                              | _                                                                                      | _                                                                           |                                                                             | _                                                                                |
| 10                                                                     | 10                                                                           | 10                                                                           | 9                                                                    | 15                                                                                     | 11                                                                         | 12                                                                          | 20                                                                               | 16                                                                         | 22                                                                               | 11                                                                   | 8                                                                         | 8                                                                         | 8                                                                         | 13                                                                                   | 11                                                                             | 11                                                                       | 13                                                                         | 11                                                                                     | 12                                                                         | 9                                                                      | 16                                                                               | 17                                                                               | 11                                                                                           | 13                                                                                     | 14                                                                          | 14                                                                          | 13                                                                               |
| 10<br>10                                                               | 10<br>10                                                                     | 10<br>10                                                                     | 9                                                                    | 15<br>15                                                                               | 11<br>11                                                                   | 12<br>12                                                                    | 20<br>20                                                                         | 16<br>16                                                                   | 22<br>22                                                                         | 11<br>11                                                             | 8                                                                         | 8                                                                         | 8                                                                         | 13<br>9                                                                              | 11<br>10                                                                       | 11<br>10                                                                 | 13<br>9                                                                    | 11<br>15                                                                               | 12<br>11                                                                   | 9<br>12                                                                | 16<br>20                                                                         | 17<br>16                                                                         | 11<br>12                                                                                     | 13<br>11                                                                               | 14<br>8                                                                     | 14                                                                          | 13<br>11                                                                         |
| 10<br>10<br>10                                                         | 10<br>10<br>10                                                               | 10<br>10<br>10                                                               | 9<br>9<br>9                                                          | 15<br>15<br>15                                                                         | 11<br>11<br>11                                                             | 12<br>12<br>12                                                              | 20<br>20<br>20                                                                   | 16<br>16<br>16                                                             | 22<br>22<br>12                                                                   | 11<br>11<br>11                                                       | 8<br>8<br>8                                                               | 8<br>8<br>8                                                               | 8<br>8<br>8                                                               | 13<br>9<br>9                                                                         | 11<br>10<br>10                                                                 | 11<br>10<br>10                                                           | 13<br>9<br>9                                                               | 11<br>15<br>15                                                                         | 12<br>11<br>11                                                             | 9<br>12<br>12                                                          | 16<br>20<br>20                                                                   | 17<br>16<br>16                                                                   | 11<br>12<br>12                                                                               | 13<br>11<br>11                                                                         | 14<br>8<br>8                                                                | 14<br>8<br>8                                                                | 13<br>11<br>11                                                                   |
| 10<br>10<br>10<br>11                                                   | 10<br>10<br>10<br>11                                                         | 10<br>10<br>10<br>11                                                         | 9<br>9<br>9<br>13                                                    | 15<br>15<br>15<br>11                                                                   | 11<br>11<br>11<br>12                                                       | 12<br>12<br>12<br>9                                                         | 20<br>20<br>20<br>16                                                             | 16<br>16<br>16<br>17                                                       | 22<br>22<br>12<br>11                                                             | 11<br>11<br>11<br>13                                                 | 8<br>8<br>8<br>14                                                         | 8<br>8<br>8<br>14                                                         | 8<br>8<br>8<br>14                                                         | 13<br>9<br>9<br>13                                                                   | 11<br>10<br>10<br>11                                                           | 11<br>10<br>10<br>11                                                     | 13<br>9<br>9<br>13                                                         | 11<br>15<br>15<br>11                                                                   | 12<br>11<br>11<br>12                                                       | 9<br>12<br>12<br>9                                                     | 16<br>20<br>20<br>16                                                             | 17<br>16<br>16<br>17                                                             | 11<br>12<br>12<br>11                                                                         | 13<br>11<br>11<br>13                                                                   | 14<br>8<br>8<br>14                                                          | 14<br>8<br>8<br>14                                                          | 13<br>11<br>11<br>13                                                             |
| 10<br>10<br>11<br>12                                                   | 10<br>10<br>10<br>11<br>12                                                   | 10<br>10<br>11<br>12                                                         | 9<br>9<br>13<br>8                                                    | 15<br>15<br>15<br>11<br>12                                                             | 11<br>11<br>11<br>12<br>14                                                 | 12<br>12<br>12<br>9<br>12                                                   | 20<br>20<br>20<br>16<br>13                                                       | 16<br>16<br>16<br>17<br>12                                                 | 22<br>22<br>12<br>11<br>14                                                       | 11<br>11<br>11<br>13<br>11                                           | 8<br>8<br>14<br>13                                                        | 8<br>8<br>14<br>13                                                        | 8<br>8<br>14<br>13                                                        | 13<br>9<br>9<br>13<br>8                                                              | 11<br>10<br>10<br>11<br>12                                                     | 11<br>10<br>10<br>11<br>12                                               | 13<br>9<br>9<br>13<br>8                                                    | 11<br>15<br>15<br>11<br>12                                                             | 12<br>11<br>11<br>12<br>14                                                 | 9<br>12<br>12<br>9<br>12                                               | 16<br>20<br>20<br>16<br>13                                                       | 17<br>16<br>16<br>17<br>12                                                       | 11<br>12<br>12<br>11<br>14                                                                   | 13<br>11<br>11<br>13<br>11                                                             | 14<br>8<br>8<br>14<br>13                                                    | 14<br>8<br>8<br>14<br>13                                                    | 13<br>11<br>13<br>13<br>11                                                       |
| 10<br>10<br>11<br>12<br>10                                             | 10<br>10<br>11<br>12<br>10                                                   | 10<br>10<br>11<br>12<br>10                                                   | 9<br>9<br>13<br>8<br>9                                               | 15<br>15<br>11<br>12<br>13                                                             | 11<br>11<br>12<br>14<br>31                                                 | 12<br>12<br>12<br>9<br>12<br>30                                             | 20<br>20<br>20<br>16<br>13<br>32                                                 | 16<br>16<br>17<br>12<br>33                                                 | 22<br>22<br>12<br>11<br>14<br>12                                                 | 11<br>11<br>13<br>11<br>13                                           | 8<br>8<br>14<br>13<br>11                                                  | 8<br>8<br>14<br>13<br>11                                                  | 8<br>8<br>14<br>13<br>11                                                  | 13<br>9<br>9<br>13<br>8<br>9                                                         | 11<br>10<br>10<br>11<br>12<br>10                                               | 11<br>10<br>10<br>11<br>12<br>10                                         | 13<br>9<br>13<br>8<br>9                                                    | 11<br>15<br>15<br>11<br>12<br>13                                                       | 12<br>11<br>12<br>14<br>31                                                 | 9<br>12<br>12<br>9<br>12<br>30                                         | 16<br>20<br>20<br>16<br>13<br>32                                                 | 17<br>16<br>17<br>12<br>33                                                       | 11<br>12<br>12<br>11<br>14<br>12                                                             | 13<br>11<br>13<br>11<br>13                                                             | 14<br>8<br>14<br>13<br>11                                                   | 14<br>8<br>8<br>14<br>13<br>11                                              | 13<br>11<br>13<br>11<br>13                                                       |
| 10<br>10<br>11<br>12<br>10<br>15                                       | 10<br>10<br>11<br>12<br>10<br>15                                             | 10<br>10<br>11<br>12<br>10<br>15                                             | 9<br>9<br>9<br>13<br>8<br>9<br>11                                    | 15<br>15<br>15<br>11<br>12<br>13<br>10                                                 | 11<br>11<br>12<br>14<br>31<br>30                                           | 12<br>12<br>12<br>9<br>12<br>30<br>42                                       | 20<br>20<br>20<br>16<br>13<br>32<br>45                                           | 16<br>16<br>17<br>12<br>33<br>31                                           | 22<br>22<br>12<br>11<br>14<br>12<br>15                                           | 11<br>11<br>13<br>11<br>13<br>12                                     | 8<br>8<br>14<br>13<br>11<br>10                                            | 8<br>8<br>14<br>13<br>11<br>10                                            | 8<br>8<br>14<br>13<br>11<br>10                                            | 13<br>9<br>9<br>13<br>8<br>9<br>11                                                   | 11<br>10<br>10<br>11<br>12<br>10<br>15                                         | 11<br>10<br>11<br>12<br>10<br>15                                         | 13<br>9<br>9<br>13<br>8<br>9<br>11                                         | 11<br>15<br>15<br>11<br>12<br>13<br>10                                                 | 12<br>11<br>12<br>14<br>31<br>30                                           | 9<br>12<br>12<br>9<br>12<br>30<br>42                                   | 16<br>20<br>20<br>16<br>13<br>32<br>45<br>41                                     | 17<br>16<br>16<br>17<br>12<br>33<br>31                                           | 11<br>12<br>12<br>11<br>14<br>12<br>15                                                       | 13<br>11<br>11<br>13<br>11<br>13<br>12                                                 | 14<br>8<br>8<br>14<br>13<br>11<br>10                                        | 14<br>8<br>8<br>14<br>13<br>11<br>10                                        | 13<br>11<br>11<br>13<br>11<br>13<br>12                                           |
| 10<br>10<br>11<br>12<br>10<br>15<br>13                                 | 10<br>10<br>11<br>12<br>10<br>15<br>13                                       | 10<br>10<br>11<br>12<br>10<br>15<br>13                                       | 9<br>9<br>13<br>8<br>9<br>11<br>12                                   | 15<br>15<br>15<br>11<br>12<br>13<br>10<br>14                                           | 11<br>11<br>12<br>14<br>31<br>30<br>29                                     | 12<br>12<br>12<br>9<br>12<br>30<br>42<br>40                                 | 20<br>20<br>20<br>16<br>13<br>32<br>45<br>41                                     | 16<br>16<br>17<br>12<br>33<br>31<br>33                                     | 22<br>22<br>12<br>11<br>14<br>12<br>15<br>13                                     | 11<br>11<br>13<br>11<br>13<br>12<br>12                               | 8<br>8<br>14<br>13<br>11<br>10<br>13                                      | 8<br>8<br>14<br>13<br>11<br>10<br>13                                      | 8<br>8<br>14<br>13<br>11<br>10<br>13                                      | 13<br>9<br>9<br>13<br>8<br>9<br>11<br>12                                             | 111<br>10<br>11<br>12<br>10<br>15<br>13                                        | 11<br>10<br>11<br>12<br>10<br>15<br>13                                   | 13<br>9<br>9<br>13<br>8<br>9<br>11<br>12                                   | 11<br>15<br>15<br>11<br>12<br>13<br>10<br>14                                           | 12<br>11<br>11<br>12<br>14<br>31<br>30<br>29                               | 9<br>12<br>12<br>9<br>12<br>30<br>42<br>40<br>24                       | 16<br>20<br>20<br>16<br>13<br>32<br>45<br>41                                     | 17<br>16<br>17<br>12<br>33<br>31<br>33                                           | 11<br>12<br>12<br>11<br>14<br>12<br>15<br>13                                                 | 13<br>11<br>11<br>13<br>11<br>13<br>12<br>12<br>12                                     | 14<br>8<br>8<br>14<br>13<br>11<br>10<br>13                                  | 14<br>8<br>8<br>14<br>13<br>11<br>10<br>13                                  | 13<br>11<br>13<br>11<br>13<br>12<br>12                                           |
| 10<br>10<br>11<br>12<br>10<br>15<br>13<br>14                           | 10<br>10<br>11<br>12<br>10<br>15<br>13<br>14                                 | 10<br>10<br>10<br>11<br>12<br>10<br>15<br>13<br>14                           | 9<br>9<br>9<br>13<br>8<br>9<br>11<br>12<br>15                        | 15<br>15<br>15<br>11<br>12<br>13<br>10<br>14<br>12<br>12                               | 11<br>11<br>12<br>14<br>31<br>30<br>29<br>33<br>14                         | 12<br>12<br>12<br>9<br>12<br>30<br>42<br>40<br>34                           | 20<br>20<br>20<br>16<br>13<br>32<br>45<br>41<br>36                               | 16<br>16<br>16<br>17<br>12<br>33<br>31<br>33<br>32<br>10                   | 22<br>22<br>12<br>11<br>14<br>12<br>15<br>13<br>12                               | 11<br>11<br>13<br>11<br>13<br>12<br>12<br>14                         | 8<br>8<br>14<br>13<br>11<br>10<br>13<br>11                                | 8<br>8<br>14<br>13<br>11<br>10<br>13<br>11                                | 8<br>8<br>14<br>13<br>11<br>10<br>13<br>11                                | 13<br>9<br>9<br>13<br>8<br>8<br>9<br>11<br>12<br>15                                  | 111<br>100<br>111<br>122<br>100<br>155<br>133<br>14                            | 11<br>10<br>10<br>11<br>12<br>10<br>15<br>13<br>14                       | 13<br>9<br>9<br>13<br>8<br>9<br>11<br>12<br>15                             | 11<br>15<br>15<br>11<br>12<br>13<br>10<br>14<br>12                                     | 12<br>11<br>11<br>12<br>14<br>31<br>30<br>29<br>33                         | 9<br>12<br>12<br>30<br>42<br>40<br>34<br>12                            | 16<br>20<br>20<br>16<br>13<br>32<br>45<br>41<br>36                               | 17<br>16<br>16<br>17<br>12<br>33<br>31<br>33<br>32<br>12                         | 11<br>12<br>12<br>11<br>14<br>12<br>15<br>13<br>12<br>15                                     | 13<br>11<br>13<br>11<br>13<br>12<br>12<br>14                                           | 14<br>8<br>8<br>14<br>13<br>11<br>10<br>13<br>11                            | 14<br>8<br>8<br>14<br>13<br>11<br>10<br>13<br>11                            | 13<br>11<br>13<br>11<br>13<br>12<br>12<br>12<br>14                               |
| 10<br>10<br>11<br>12<br>10<br>15<br>13<br>14<br>10                     | 10<br>10<br>11<br>12<br>10<br>15<br>13<br>14<br>10<br>10                     | 10<br>10<br>11<br>12<br>10<br>15<br>13<br>14<br>10<br>10                     | 9<br>9<br>13<br>8<br>9<br>11<br>12<br>15<br>12                       | 15<br>15<br>15<br>11<br>12<br>13<br>10<br>14<br>12<br>13<br>11                         | 11<br>11<br>12<br>14<br>31<br>30<br>29<br>33<br>14                         | 12<br>12<br>12<br>9<br>12<br>30<br>42<br>40<br>34<br>12                     | 20<br>20<br>20<br>16<br>13<br>32<br>45<br>41<br>36<br>16                         | 16<br>16<br>17<br>12<br>33<br>31<br>33<br>32<br>12                         | 22<br>22<br>12<br>11<br>14<br>12<br>15<br>13<br>12<br>15                         | 11<br>11<br>13<br>11<br>13<br>12<br>12<br>12<br>14<br>10             | 8<br>8<br>14<br>13<br>11<br>10<br>13<br>11<br>9<br>10                     | 8<br>8<br>14<br>13<br>11<br>10<br>13<br>11<br>9                           | 8<br>8<br>14<br>13<br>11<br>10<br>13<br>11<br>9                           | 13<br>9<br>9<br>13<br>8<br>8<br>9<br>11<br>12<br>15<br>12                            | 11<br>10<br>10<br>11<br>12<br>10<br>15<br>13<br>14<br>10                       | 11<br>10<br>11<br>12<br>10<br>15<br>13<br>14<br>10                       | 13<br>9<br>9<br>13<br>8<br>9<br>11<br>12<br>15<br>12                       | 11<br>15<br>15<br>11<br>12<br>13<br>10<br>14<br>12<br>13<br>11                         | 12<br>11<br>11<br>12<br>14<br>31<br>30<br>29<br>33<br>14                   | 9<br>12<br>12<br>30<br>42<br>40<br>34<br>12                            | 16<br>20<br>20<br>16<br>13<br>32<br>45<br>41<br>36<br>16                         | 17<br>16<br>17<br>12<br>33<br>31<br>33<br>32<br>12                               | 11<br>12<br>12<br>11<br>14<br>12<br>15<br>13<br>12<br>15<br>14                               | 13<br>11<br>13<br>11<br>13<br>12<br>12<br>12<br>14<br>10                               | 14<br>8<br>8<br>14<br>13<br>11<br>10<br>13<br>11<br>9                       | 14<br>8<br>8<br>14<br>13<br>11<br>10<br>13<br>11<br>9                       | 13<br>11<br>13<br>11<br>13<br>12<br>12<br>14<br>10                               |
| 10<br>10<br>11<br>12<br>10<br>15<br>13<br>14<br>10<br>10<br>0          | 10<br>10<br>11<br>12<br>10<br>15<br>13<br>14<br>10<br>10                     | 10<br>10<br>11<br>12<br>10<br>15<br>13<br>14<br>10<br>10<br>0                | 9<br>9<br>9<br>13<br>8<br>9<br>11<br>12<br>15<br>12<br>8<br>10       | 15<br>15<br>15<br>11<br>12<br>13<br>10<br>14<br>12<br>13<br>11<br>12<br>13             | 11<br>11<br>12<br>14<br>31<br>30<br>29<br>33<br>14<br>13<br>11             | 12<br>12<br>12<br>30<br>42<br>40<br>34<br>12<br>15<br>9                     | 20<br>20<br>20<br>16<br>13<br>32<br>45<br>41<br>36<br>16<br>17<br>15             | 16<br>16<br>17<br>12<br>33<br>31<br>33<br>32<br>12<br>13<br>14             | 22<br>22<br>12<br>11<br>14<br>12<br>15<br>13<br>12<br>15<br>14<br>12             | 11<br>11<br>13<br>11<br>13<br>12<br>12<br>12<br>14<br>10<br>12       | 8<br>8<br>14<br>13<br>11<br>10<br>13<br>11<br>9<br>10<br>7                | 8<br>8<br>14<br>13<br>11<br>10<br>13<br>11<br>9<br>10<br>7                | 8<br>8<br>14<br>13<br>11<br>10<br>13<br>11<br>9<br>10<br>7                | 13<br>9<br>9<br>13<br>8<br>8<br>9<br>11<br>12<br>15<br>12<br>8<br>8                  | 111<br>100<br>111<br>122<br>100<br>155<br>133<br>144<br>100<br>100<br>0        | 11<br>10<br>11<br>12<br>10<br>15<br>13<br>14<br>10<br>10                 | 13<br>9<br>9<br>13<br>8<br>9<br>11<br>12<br>15<br>12<br>8<br>10            | 11<br>15<br>15<br>11<br>12<br>13<br>10<br>14<br>12<br>13<br>11<br>12                   | 12<br>11<br>12<br>14<br>31<br>30<br>29<br>33<br>14<br>13<br>11             | 9<br>12<br>12<br>9<br>12<br>30<br>42<br>40<br>34<br>12<br>15<br>8      | 16<br>20<br>20<br>16<br>13<br>32<br>45<br>41<br>36<br>16<br>17<br>15             | 17<br>16<br>17<br>12<br>33<br>31<br>33<br>32<br>12<br>13<br>14                   | 11<br>12<br>12<br>11<br>14<br>12<br>15<br>13<br>12<br>15<br>14<br>12                         | 13<br>11<br>11<br>13<br>11<br>13<br>12<br>12<br>14<br>10<br>12<br>11                   | 14<br>8<br>8<br>14<br>13<br>11<br>10<br>13<br>11<br>9<br>10<br>7            | 14<br>8<br>8<br>14<br>13<br>11<br>10<br>13<br>11<br>9<br>10<br>7            | 13<br>11<br>13<br>11<br>13<br>12<br>12<br>14<br>10<br>12                         |
| 10<br>10<br>11<br>12<br>10<br>15<br>13<br>14<br>10<br>9<br>9           | 10<br>10<br>11<br>12<br>10<br>15<br>13<br>14<br>10<br>10<br>9<br>9           | 10<br>10<br>11<br>12<br>10<br>15<br>13<br>14<br>10<br>10<br>9<br>9           | 9<br>9<br>9<br>13<br>8<br>9<br>11<br>12<br>15<br>12<br>8<br>10<br>10 | 15<br>15<br>15<br>11<br>12<br>13<br>10<br>14<br>12<br>13<br>11<br>12<br>12             | 11<br>11<br>12<br>14<br>31<br>30<br>29<br>33<br>14<br>13<br>11             | 12<br>12<br>12<br>9<br>12<br>30<br>42<br>40<br>34<br>12<br>15<br>8<br>8     | 20<br>20<br>20<br>16<br>13<br>32<br>45<br>41<br>36<br>16<br>17<br>15             | 16<br>16<br>16<br>17<br>12<br>33<br>31<br>33<br>32<br>12<br>13<br>14<br>14 | 22<br>22<br>12<br>11<br>14<br>12<br>15<br>13<br>12<br>15<br>14<br>12<br>12       | 11<br>11<br>13<br>13<br>12<br>12<br>12<br>14<br>10<br>12<br>11       | 8<br>8<br>14<br>13<br>11<br>10<br>13<br>11<br>9<br>10<br>7<br>7           | 8<br>8<br>14<br>13<br>11<br>10<br>13<br>11<br>9<br>10<br>7                | 8<br>8<br>14<br>13<br>11<br>10<br>13<br>11<br>9<br>10<br>7<br>7           | 13<br>9<br>9<br>13<br>8<br>8<br>9<br>11<br>12<br>15<br>12<br>8<br>0<br>10            | 111<br>100<br>111<br>122<br>100<br>155<br>133<br>144<br>100<br>100<br>99<br>9  | 11<br>10<br>11<br>12<br>10<br>15<br>13<br>14<br>10<br>10<br>9<br>9       | 13<br>9<br>9<br>13<br>8<br>9<br>11<br>12<br>15<br>12<br>8<br>10            | 11<br>15<br>15<br>11<br>12<br>13<br>10<br>14<br>12<br>13<br>11<br>12<br>12             | 12<br>11<br>12<br>14<br>31<br>30<br>29<br>33<br>14<br>13<br>11             | 9<br>12<br>12<br>9<br>12<br>30<br>42<br>40<br>34<br>12<br>15<br>8<br>8 | 16<br>20<br>20<br>16<br>13<br>32<br>45<br>41<br>36<br>16<br>17<br>15<br>15       | 17<br>16<br>17<br>12<br>33<br>31<br>33<br>32<br>12<br>13<br>14<br>14             | 11<br>12<br>12<br>11<br>14<br>12<br>15<br>13<br>12<br>15<br>14<br>12<br>12                   | 13<br>11<br>13<br>11<br>13<br>12<br>12<br>12<br>14<br>10<br>12<br>11                   | 14<br>8<br>14<br>13<br>11<br>10<br>13<br>11<br>9<br>10<br>7<br>7            | 14<br>8<br>8<br>14<br>13<br>11<br>10<br>13<br>11<br>9<br>10<br>7<br>7       | 13<br>11<br>13<br>11<br>13<br>12<br>12<br>14<br>10<br>12<br>11                   |
| 10<br>10<br>11<br>12<br>10<br>15<br>13<br>14<br>10<br>9<br>9<br>9      | 10<br>10<br>11<br>12<br>10<br>15<br>13<br>14<br>10<br>10<br>9<br>9<br>9      | 10<br>10<br>11<br>12<br>10<br>15<br>13<br>14<br>10<br>9<br>9<br>9<br>9       | 9<br>9<br>9<br>13<br>8<br>9<br>11<br>12<br>15<br>12<br>8<br>10<br>10 | 15<br>15<br>15<br>11<br>12<br>13<br>10<br>14<br>12<br>13<br>11<br>12<br>12<br>12<br>12 | 11<br>11<br>12<br>14<br>31<br>30<br>29<br>33<br>14<br>13<br>11<br>11<br>11 | 12<br>12<br>12<br>30<br>42<br>40<br>34<br>12<br>15<br>8<br>8<br>8<br>8      | 20<br>20<br>20<br>16<br>13<br>32<br>45<br>41<br>36<br>16<br>17<br>15<br>15       | 16<br>16<br>17<br>12<br>33<br>31<br>32<br>12<br>13<br>14<br>14<br>14       | 222<br>122<br>111<br>14<br>15<br>13<br>12<br>15<br>14<br>12<br>12<br>12<br>12    | 11<br>11<br>13<br>13<br>12<br>12<br>12<br>14<br>10<br>12<br>11<br>11 | 8<br>8<br>14<br>13<br>11<br>10<br>13<br>11<br>9<br>10<br>7<br>7<br>7<br>7 | 8<br>8<br>14<br>13<br>11<br>10<br>13<br>11<br>9<br>10<br>7<br>7<br>7<br>7 | 8<br>8<br>14<br>13<br>11<br>10<br>13<br>11<br>9<br>10<br>7<br>7<br>7      | 13<br>9<br>9<br>13<br>8<br>8<br>9<br>11<br>12<br>15<br>12<br>8<br>8<br>10<br>10      | 111<br>100<br>110<br>112<br>100<br>155<br>133<br>144<br>100<br>100<br>99<br>90 | 11<br>10<br>10<br>11<br>12<br>10<br>15<br>13<br>14<br>10<br>10<br>9<br>9 | 13<br>9<br>9<br>13<br>8<br>9<br>11<br>12<br>15<br>12<br>8<br>10<br>10<br>8 | 11<br>15<br>15<br>11<br>12<br>13<br>10<br>14<br>12<br>13<br>11<br>12<br>12<br>12<br>11 | 12<br>11<br>12<br>14<br>31<br>30<br>29<br>33<br>14<br>13<br>11<br>11<br>11 | 9<br>12<br>12<br>30<br>42<br>40<br>34<br>12<br>15<br>8<br>8<br>15      | 16<br>20<br>20<br>16<br>13<br>32<br>45<br>41<br>36<br>16<br>17<br>15<br>15<br>17 | 17<br>16<br>17<br>12<br>33<br>31<br>33<br>32<br>12<br>13<br>14<br>14<br>13       | 11<br>12<br>12<br>11<br>14<br>12<br>15<br>13<br>12<br>15<br>14<br>12<br>12<br>12<br>12       | 13<br>11<br>13<br>11<br>13<br>12<br>12<br>12<br>14<br>10<br>12<br>11<br>11<br>11       | 14<br>8<br>8<br>14<br>13<br>11<br>10<br>13<br>11<br>9<br>10<br>7<br>7<br>10 | 14<br>8<br>8<br>14<br>13<br>11<br>10<br>13<br>11<br>9<br>10<br>7<br>7<br>10 | 13<br>11<br>13<br>11<br>13<br>12<br>12<br>12<br>14<br>10<br>12<br>11<br>11<br>11 |
| 10<br>10<br>11<br>12<br>10<br>15<br>13<br>14<br>10<br>9<br>9<br>9<br>9 | 10<br>10<br>11<br>12<br>10<br>15<br>13<br>14<br>10<br>10<br>9<br>9<br>9<br>9 | 10<br>10<br>11<br>12<br>10<br>15<br>13<br>14<br>10<br>10<br>9<br>9<br>9<br>9 | 9991389111215128101010                                               | 15<br>15<br>15<br>11<br>12<br>13<br>10<br>14<br>12<br>13<br>11<br>12<br>12<br>12<br>12 | 11<br>11<br>12<br>14<br>31<br>30<br>29<br>33<br>14<br>13<br>11<br>11<br>11 | 12<br>12<br>12<br>30<br>42<br>40<br>34<br>12<br>15<br>8<br>8<br>8<br>8<br>8 | 20<br>20<br>20<br>16<br>13<br>32<br>45<br>41<br>36<br>16<br>17<br>15<br>15<br>15 | 16<br>16<br>17<br>12<br>33<br>31<br>33<br>32<br>12<br>13<br>14<br>14<br>14 | 22<br>22<br>12<br>11<br>14<br>12<br>15<br>13<br>12<br>15<br>14<br>12<br>12<br>12 | 11<br>11<br>13<br>13<br>12<br>12<br>14<br>10<br>12<br>11<br>11<br>11 | 8<br>8<br>14<br>13<br>11<br>10<br>13<br>11<br>9<br>10<br>7<br>7<br>7<br>7 | 8<br>8<br>14<br>13<br>11<br>10<br>13<br>11<br>9<br>10<br>7<br>7<br>7<br>7 | 8<br>8<br>14<br>13<br>11<br>10<br>13<br>11<br>9<br>10<br>7<br>7<br>7<br>7 | 13<br>9<br>9<br>13<br>8<br>9<br>9<br>11<br>12<br>15<br>12<br>8<br>8<br>10<br>10<br>8 | 111<br>10<br>11<br>12<br>10<br>15<br>13<br>14<br>10<br>10<br>9<br>9<br>9       | 11<br>10<br>11<br>12<br>10<br>15<br>13<br>14<br>10<br>10<br>9<br>9<br>10 | 13<br>9<br>9<br>13<br>8<br>9<br>11<br>12<br>15<br>12<br>8<br>10<br>10<br>8 | 11<br>15<br>15<br>11<br>12<br>13<br>10<br>14<br>12<br>13<br>11<br>12<br>12<br>12<br>11 | 12<br>11<br>12<br>14<br>31<br>30<br>29<br>33<br>14<br>13<br>11<br>11<br>11 | 9<br>12<br>12<br>30<br>42<br>40<br>34<br>12<br>15<br>8<br>8<br>15      | 16<br>20<br>20<br>16<br>13<br>32<br>45<br>41<br>36<br>16<br>17<br>15<br>15<br>17 | 17<br>16<br>17<br>12<br>33<br>31<br>33<br>32<br>12<br>13<br>14<br>14<br>14<br>13 | 11<br>12<br>12<br>11<br>14<br>12<br>15<br>13<br>12<br>15<br>14<br>12<br>12<br>12<br>12<br>14 | 13<br>11<br>13<br>11<br>13<br>12<br>12<br>12<br>14<br>10<br>12<br>11<br>11<br>11<br>12 | 14<br>8<br>14<br>13<br>11<br>10<br>13<br>11<br>9<br>10<br>7<br>7<br>10      | 14<br>8<br>14<br>13<br>11<br>10<br>13<br>11<br>9<br>10<br>7<br>7<br>7<br>10 | 13<br>11<br>13<br>11<br>13<br>12<br>12<br>12<br>14<br>10<br>12<br>11<br>11<br>11 |

Figure 1-3. Setting the Pixel Values of an Image Border

The method you use to fill the border pixels depends on the processing function you require for your application. Review how the function works before choosing a border-filling method because your choice can drastically affect the processing results. For example, if you are using a function that detects edges in an image based on the difference between a pixel and its neighbors, do not set the border pixel values to zero. As shown in Figure 1-3b, an image border containing zero values introduces significant differences between the pixel values in the border and the image pixels along the border, which causes the function to detect erroneous edges along the border of the image. If you are using an edge detection function, copy or mirror the pixel values along the border into the border region to obtain more accurate results.

In NI Vision, most image processing functions that use neighbors automatically set pixel values in the image border using neighborhoods. The grayscale filtering operations low pass, Nth order, and edge detection use the mirroring method to set pixels in the image border. The binary morphology, grayscale morphology, and segmentation functions copy the pixel values along the border into the border region. The correlate, circles, reject border, remove particles, skeleton, and label functions set the pixel values in the border to zero.

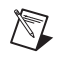

**Note** The border of an image is taken into account only for processing. The border is never displayed or stored in a file.

### Image Masks

An *image mask* isolates parts of an image for processing. If a function has an image mask parameter, the function process or analysis depends on both the source image and the image mask.

An image mask is an 8-bit binary image that is the same size as or smaller than the inspection image. Pixels in the image mask determine whether corresponding pixels in the inspection image are processed. If a pixel in the image mask has a nonzero value, the corresponding pixel in the inspection image is processed. If a pixel in the image mask has a value of 0, the corresponding pixel in the inspection image is not processed.

#### When to Use

Use image masks when you want to focus your processing or inspection on particular regions in the image.

#### Concepts

Pixels in the source image are processed if corresponding pixels in the image mask have values other than zero. Figure 1-4 shows how a mask affects the output of the function that inverts the pixel values in an image. Figure 1-4a shows the inspection image. Figure 1-4b shows the image mask. Pixels in the mask with zero values are represented in black, and pixels with nonzero values are represented in white. Figure 1-4c shows the inverse of the inspection image using the image mask. Figure 1-4d shows the inverse of the inspection image without the image mask.

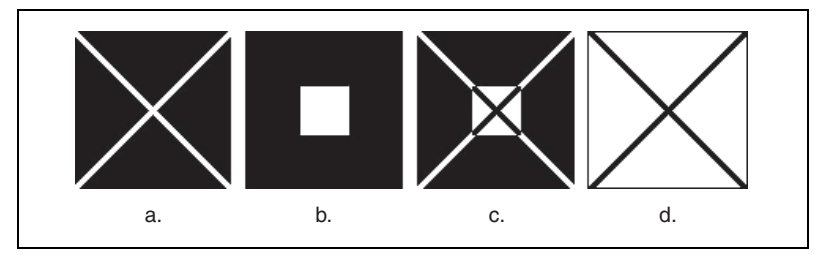

Figure 1-4. The Effect of an Image Mask

You can limit the area in which your function applies an image mask to the bounding rectangle of the region you want to process. This technique saves memory by limiting the image mask to only the part of the image containing significant information. To keep track of the location of this *region of interest* (ROI) in regard to the original image, NI Vision sets an *offset*. An offset defines the coordinate position in the original image where you want to place the origin of the image mask.

Figure 1-5 illustrates the different methods of applying image masks. Figure 1-5a shows the ROI in which you want to apply an image mask. Figure 1-5b shows an image mask with the same size as the inspection image. In this case, the offset is set to [0, 0]. A mask image also can be the size of the bounding rectangle of the ROI, as shown in Figure 1-5c, where the offset specifies the location of the mask image in the reference image. You can define this offset to apply the mask image to different regions in the inspection image.

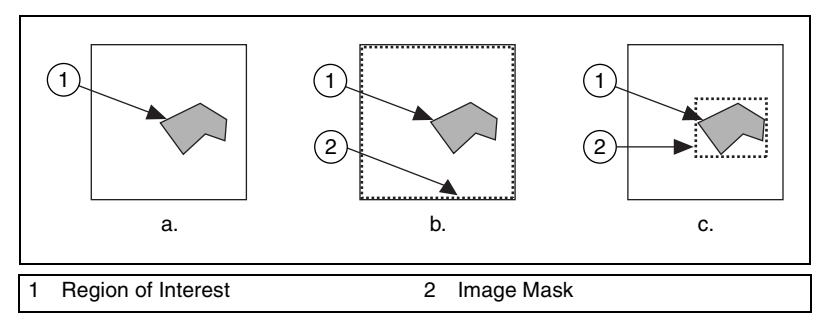

Figure 1-5. Using an Offset to Limit an Image Mask

Figure 1-6 illustrates the use of a mask with two different offsets. Figure 1-6a shows the inspection image, and Figure 1-6b shows the image mask. Figure 1-6c and Figure 1-6d show the results of a function using the image mask given the offsets of [0, 0] and [3, 1], respectively.

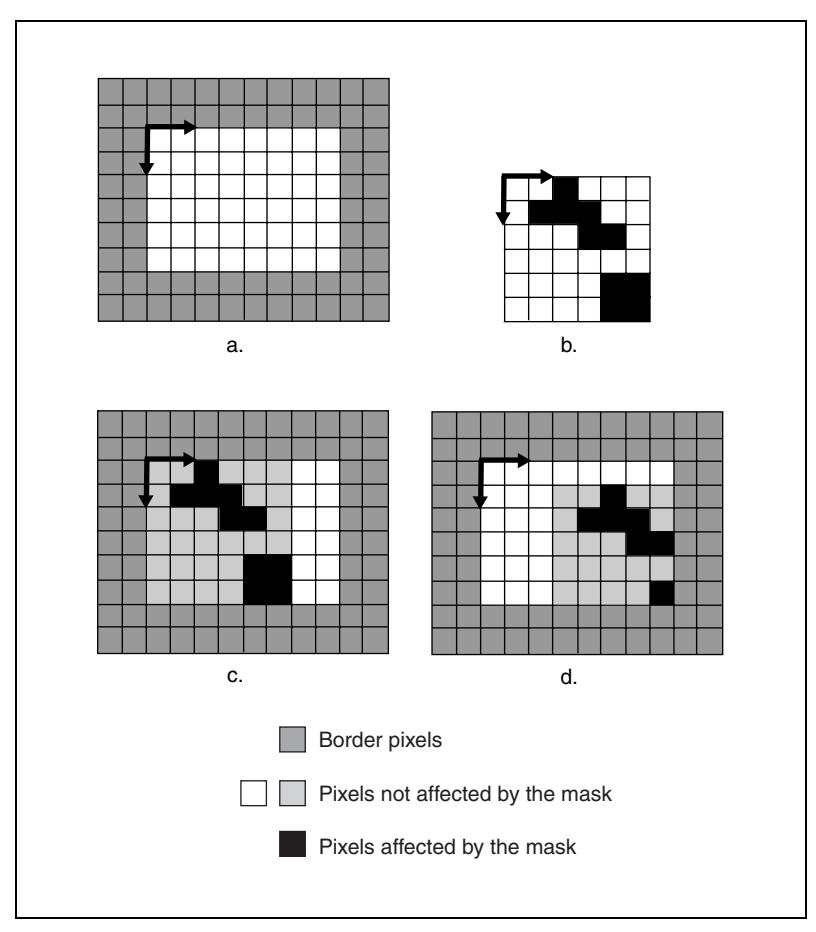

Figure 1-6. Effect of Applying a Mask with Different Offsets

For more information about ROIs, refer to the *Regions of Interest* section of Chapter 2, *Display*.

# Display

This chapter contains information about image display, palettes, regions of interest, and nondestructive overlays.

### **Image Display**

|             | Displaying images is an important component of a vision application<br>because it gives you the ability to visualize your data. <i>Image processing</i><br>and <i>image visualization</i> are distinct and separate elements. Image<br>processing refers to the creation, acquisition, and analysis of images.<br>Image visualization refers to how image data is presented and how you<br>can interact with the visualized images. A typical imaging application<br>uses many images in memory that the application never displays.                                                                                                    |
|-------------|----------------------------------------------------------------------------------------------------|
| When to Use |                                                                                                    |
|             | Use display functions to visualize your image data, retrieve generated<br>events and the associated data from an image display environment, select<br>ROIs from an image interactively, and annotate the image with additional<br>information.                                                                                                    |
| Concepts    |                                                                                                    |
|             | Depending on your application development environment, you can display<br>images in the following image display environments: an external window<br>(LabVIEW and LabWindows/CVI), the LabVIEW Image Display control<br>(LabVIEW 7.0 or later), and the CWIMAQViewer ActiveX control<br>(Visual Basic). Display functions display images, set attributes of the<br>image display environment, assign color palettes to image display<br>environments, close image display environments, and set up and use an<br>image browser in image display environments. Some ROI functions—a<br>subset of the display functions—interactively define ROIs in image display<br>environments. These ROI functions configure and display different<br>drawing tools, detect draw events, retrieve information about the region<br>drawn on the image display environment, and move and rotate ROIs.<br>Nondestructive overlays display important information on top of an image<br>without changing the values of the image pixels. |

2

#### **In-Depth Discussion**

This section describes the display modes available in NI Vision and the 16-bit grayscale display mapping methods.

#### **Display Modes**

One of the key components of displaying images is the display mode that the video adaptor operates. The display mode indicates how many bits specify the color of a pixel on the display screen. Generally, the display mode available from a video adaptor ranges from 8 bits to 32 bits per pixel, depending the amount of video memory available on the video adaptor and the screen resolution you choose.

If you have an 8-bit display mode, a pixel can be one of 256 different colors. If you have a 16-bit display mode, a pixel can be one of 65,536 colors. In 24-bit or 32-bit display mode, the color of a pixel on the screen is encoded using 3 or 4 bytes, respectively. In these modes, information is stored using 8 bits each for the red, green, and blue components of the pixel. These modes offer the possibility to display about 16.7 million colors.

Understanding your display mode is important to understanding how NI Vision displays the different image types on a screen. Image processing functions often use grayscale images. Because display screen pixels are made of red, green, and blue components, the pixels of a grayscale image cannot be rendered directly.

In 24-bit or 32-bit display mode, the display adaptor uses 8 bits to encode a grayscale value, offering 256 gray shades. This color resolution is sufficient to display 8-bit grayscale images. However, higher bit depth images, such as 16-bit grayscale images, are not accurately represented in 24-bit or 32-bit display mode. To display a 16-bit grayscale image, either ignore the least significant bits or use a mapping function to convert 16 bits to 8 bits.

#### Mapping Methods for 16-Bit Image Display

The following techniques describe how NI Vision converts 16-bit images to 8-bit images and displays them using mapping functions. Mapping functions evenly distribute the dynamic range of the 16-bit image to an 8-bit image.

• Full Dynamic—The minimum intensity value of the 16-bit image is mapped to 0, and the maximum intensity value is mapped to 255. All other values in the image are mapped between 0 and 255 using the equation shown below. This mapping method is general purpose because it insures the display of the complete dynamic range of the image. Because the minimum and maximum pixel values in an image are used to determine the full dynamic range of that image, the presence of noisy or defective pixels (for non-Class A sensors) with minimum or maximum values can affect the appearance of the displayed image. NI Vision uses the following technique by default:

$$z = \frac{x - y}{v - y} \times 255$$

where

*z* is the 8-bit pixel value *x* is the 16-bit value *y* is the minimum intensity value *v* is the maximum intensity value

- 90% Dynamic—The intensity corresponding to 5% of the cumulative histogram is mapped to 0, the intensity corresponding to 95% of the cumulated histogram is mapped to 255. Values in the 0 to 5% range are mapped to 0, while values in the 95 to 100% range are mapped to 255. This mapping method is more robust than the full dynamic method and is not sensitive to small aberrations in the image. This method requires the computation of the cumulative histogram or an estimate of the histogram. Refer to Chapter 4, *Image Analysis*, for more information on histograms.
- Given Percent Range—This method is similar to the 90% Dynamic method, except that the minimum and maximum percentages of the cumulative histogram that the software maps to 8-bit are user defined.
- Given Range—This technique is similar to the Full Dynamic method, except that the minimum and maximum values to be mapped to 0 and 255 are user defined. You can use this method to enhance the contrast of some regions of the image by finding the minimum and maximum values of those regions and computing the histogram of those regions. A histogram of this region shows the minimum and maximum intensities of the pixels. Those values are used to stretch the dynamic range of the entire image.
- Downshifts—This technique is based on shifts of the pixel values. This
  method applies a given number of right shifts to the 16-bit pixel value
  and displays the least significant bit. This technique truncates some of
  the lowest bits, which are not displayed. This method is very fast, but
  it reduces the real dynamic of the sensor to 8-bit sensor capabilities.
  It requires knowledge of the bit-depth of the imaging sensor that has
  been used. For example, an image acquired with a 12-bit camera
  should be visualized using four right shifts in order to display the

eight most significant bits acquired with the camera. If you are using a National Instruments image acquisition device, this technique is the default used by Measurement & Automation Explorer (MAX).

### **Palettes**

At the time a grayscale image is displayed on the screen, NI Vision converts the value of each pixel of the image into red, green, and blue intensities for the corresponding pixel displayed on the screen. This process uses a color table, called a *palette*, which associates a color to each possible grayscale value of an image. NI Vision provides the capability to customize the palette used to display an 8-bit grayscale image.

#### When to Use

With palettes, you can produce different visual representations of an image without altering the pixel data. Palettes can generate effects, such as photonegative displays or color-coded displays. In the latter case, palettes are useful for detailing particular image constituents in which the total number of colors is limited.

Displaying images in different palettes helps emphasize regions with particular intensities, identify smooth or abrupt gray-level variations, and convey details that might be difficult to perceive in a grayscale image. For example, the human eye is much more sensitive to small intensity variations in a bright area than in a dark area. Using a color palette may help you distinguish these slight changes.

#### Concepts

A palette is a pre-defined or user-defined array of RGB values. It defines for each possible gray-level value a corresponding color value to render the pixel. The gray-level value of a pixel acts as an address that is indexed into the table, returning three values corresponding to a red, green, and blue (RGB) intensity. This set of RGB values defines a palette in which varying amounts of red, green, and blue are mixed to produce a color representation of the value range.

In the case of 8-bit grayscale images, pixels can take  $2^8$ , or 256, values ranging from 0 to 255. Color palettes are composed of 256 RGB elements. A specific color is the result of applying a value between 0 and 255 for each of the three color components: red, green, and blue. If the red, green, and blue components have an identical value, the result is a gray level pixel value.

A gray palette associates different shades of gray with each value so as to produce a linear and continuous gradation of gray, from black to white. You can set up the palette to assign the color black to the value 0 and white to 255, or vice versa. Other palettes can reflect linear or nonlinear gradations going from red to blue, light brown to dark brown, and so on.

NI Vision has five predefined color palettes. Each palette emphasizes different shades of gray.

#### **In-Depth Discussion**

The following sections introduce the five predefined palettes available in NI Vision. The graphs in each section represent the color tables used by each palette. The horizontal axes of the graphs represent the input gray-level range [0, 255], and the vertical axes represent the RGB intensities assigned to a given gray-level value.

#### **Gray Palette**

This palette has a gradual gray-level variation from black to white. Each value is assigned to an equal amount of red, green, and blue in order to produce a gray-level.

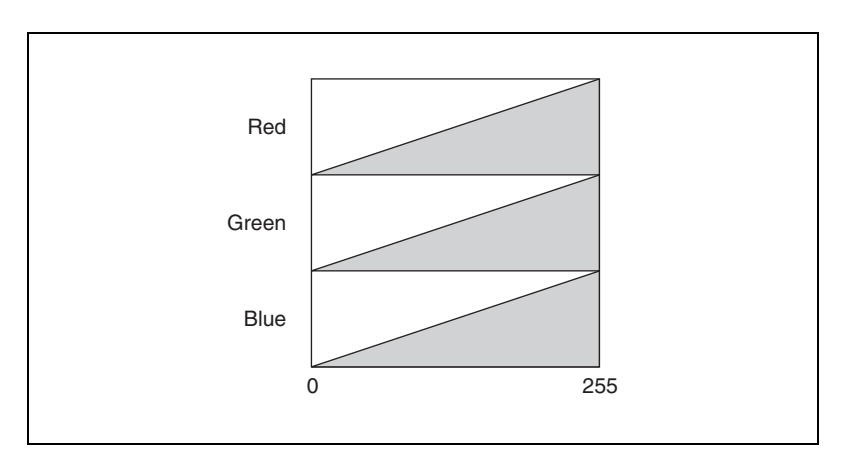
#### **Temperature Palette**

This palette has a gradation from light brown to dark brown. 0 is black and 255 is white.

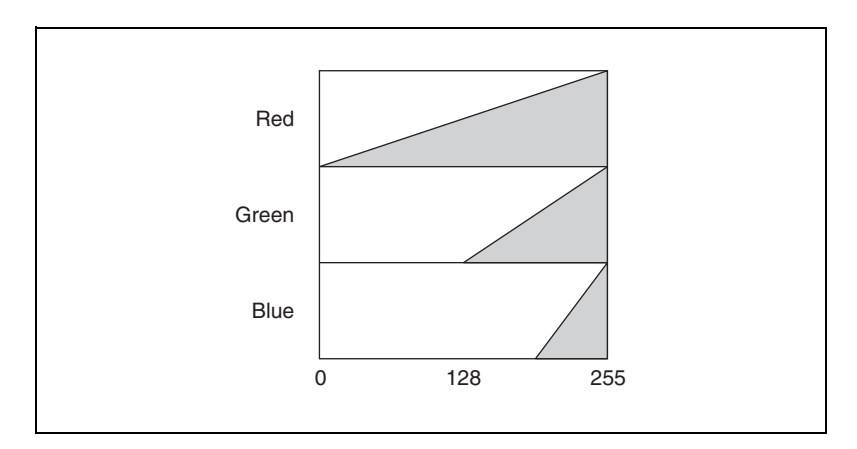

# **Rainbow Palette**

This palette has a gradation from blue to red with a prominent range of greens in the middle value range. 0 is blue and 255 is red.

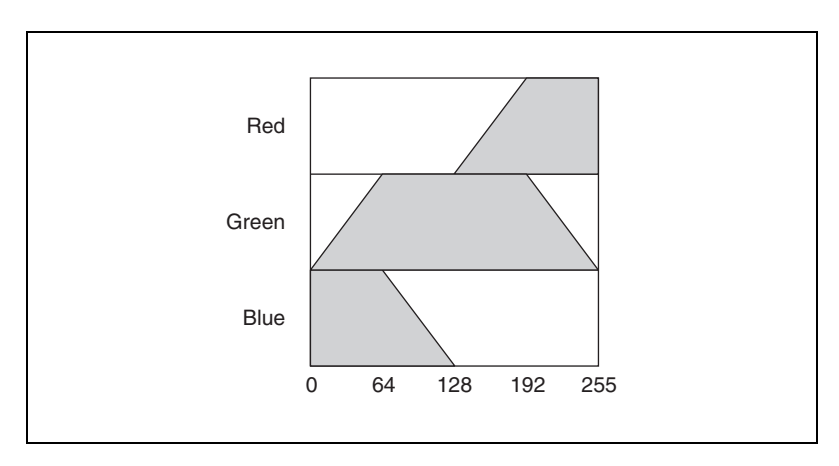

# **Gradient Palette**

This palette has a gradation from red to white with a prominent range of light blue in the upper value range. 0 is black and 255 is white.

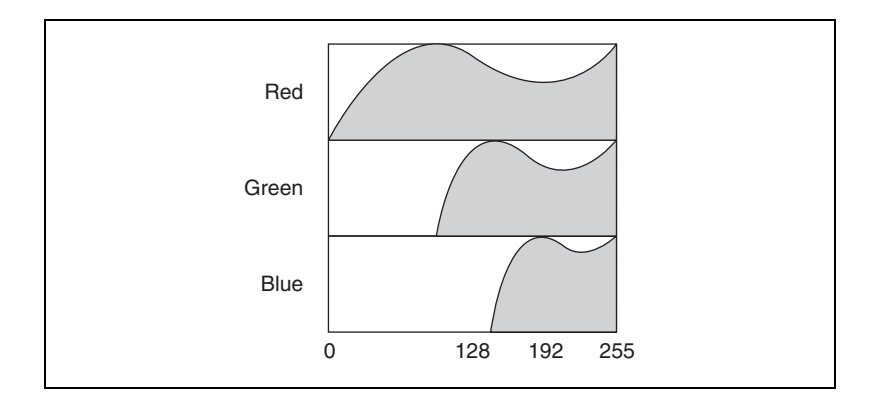

# **Binary Palette**

This palette has 17 cycles of 15 different colors. Table 2-1 illustrates these colors, where g is the gray-level value.

| <i>g</i> = | R   | G   | В   | <b>Resulting Color</b> |
|------------|-----|-----|-----|------------------------|
| 1          | 255 | 0   | 0   | Red                    |
| 2          | 0   | 255 | 0   | Green                  |
| 3          | 0   | 0   | 255 | Blue                   |
| 4          | 255 | 255 | 0   | Yellow                 |
| 5          | 255 | 0   | 255 | Purple                 |
| 6          | 0   | 255 | 255 | Aqua                   |
| 7          | 255 | 127 | 0   | Orange                 |
| 8          | 255 | 0   | 127 | Magenta                |
| 9          | 127 | 255 | 0   | Bright green           |
| 10         | 127 | 0   | 255 | Violet                 |
| 11         | 0   | 127 | 255 | Sky blue               |
| 12         | 0   | 255 | 127 | Sea green              |

Table 2-1. Gray-Level Values in the Binary Palette

| <i>g</i> = | R   | G   | В   | <b>Resulting Color</b> |
|------------|-----|-----|-----|------------------------|
| 13         | 255 | 127 | 127 | Rose                   |
| 14         | 127 | 255 | 127 | Spring green           |
| 15         | 127 | 127 | 255 | Periwinkle             |

Table 2-1. Gray-Level Values in the Binary Palette (Continued)

The values 0 and 255 are special cases. A value of 0 results in black, and a value of 255 results in white.

This periodic palette is appropriate for the display of binary and labeled images.

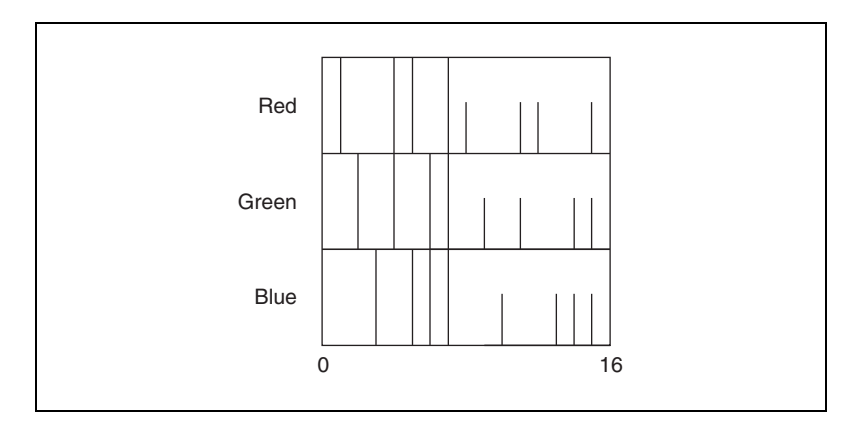

# **Regions of Interest**

A region of interest (ROI) is an area of an image in which you want to perform your image analysis.

#### When to Use

Use ROIs to focus your processing and analysis on part of an image. You can define an ROI using standard contours, such as an oval or rectangle, or freehand contours. You also can perform any of the following options:

- Construct an ROI in an image display environment
- Associate an ROI with an image display environment
- Extract an ROI associated with an image display environment
- Erase the current ROI from an image display environment

- Transform an ROI into an image mask
- Transform an image mask into an ROI

#### Concepts

An ROI describes a region or multiple regions of an image in which you want to focus your processing and analysis. These regions are defined by specific contours. NI Vision supports the following contour types.

| Icon          | Contour Name      |  |
|---------------|-------------------|--|
| -¦-           | Point             |  |
| /             | Line              |  |
|               | Rectangle         |  |
| 0             | Oval              |  |
| D             | Polygon           |  |
| C             | Freehand Region   |  |
| S             | Annulus           |  |
| $\rightarrow$ | Broken Line       |  |
| <u>ل</u>      | Freehand Line     |  |
| $\diamond$    | Rotated Rectangle |  |

Table 2-2. Types of Contours an ROI May Contain

You can define an ROI interactively, programmatically, or with an image mask. Define an ROI interactively by using the tools from the tools palette to draw an ROI on a displayed image. For more information about defining ROIs programmatically or with an image mask, refer to your NI Vision user manual.

# **Nondestructive Overlay**

A nondestructive overlay enables you to annotate the display of an image with useful information without actually modifying the image. You can overlay text, lines, points, complex geometric shapes, and bitmaps on top of your image without changing the underlying pixel values in your image; only the display of the image is affected. Figure 2-1 shows how you can use the overlay to depict the orientation of each particle in the image.

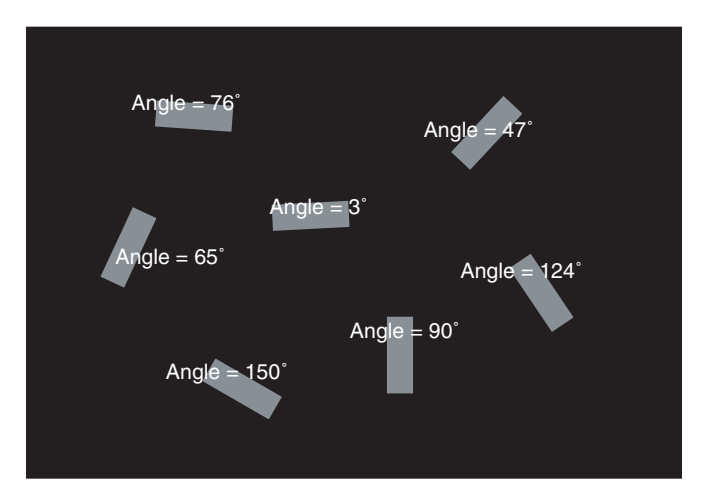

Figure 2-1. Nondestructive Overlay

#### When to Use

You can use nondestructive overlays for many purposes, such as the following:

- Highlighting the location in an image where objects have been detected
- Adding quantitative or qualitative information to the displayed image—like the match score from a pattern matching function
- Displaying ruler grids or alignment marks

#### Concepts

Overlays do not affect the results of any analysis or processing functions—they affect only the display. The overlay is associated with an image, so there are no special overlay data types. You need only to add the overlay to your image. NI Vision clears the overlay anytime you change the size or orientation of the image because the overlay ceases to have meaning. You can save overlays with images using the PNG file format.

# System Setup and Calibration

This chapter describes how to set up an imaging system and calibrate the imaging setup so that you can convert pixel coordinates to real-world coordinates. Converting pixel coordinates to real-world coordinates is useful when you need to make accurate measurements from inspection images using real-world units.

# Setting Up Your Imaging System

Before you acquire, analyze, and process images, you must set up your imaging system. Five factors comprise a imaging system: field of view, working distance, resolution, depth of field, and sensor size. Figure 3-1 illustrates these concepts.

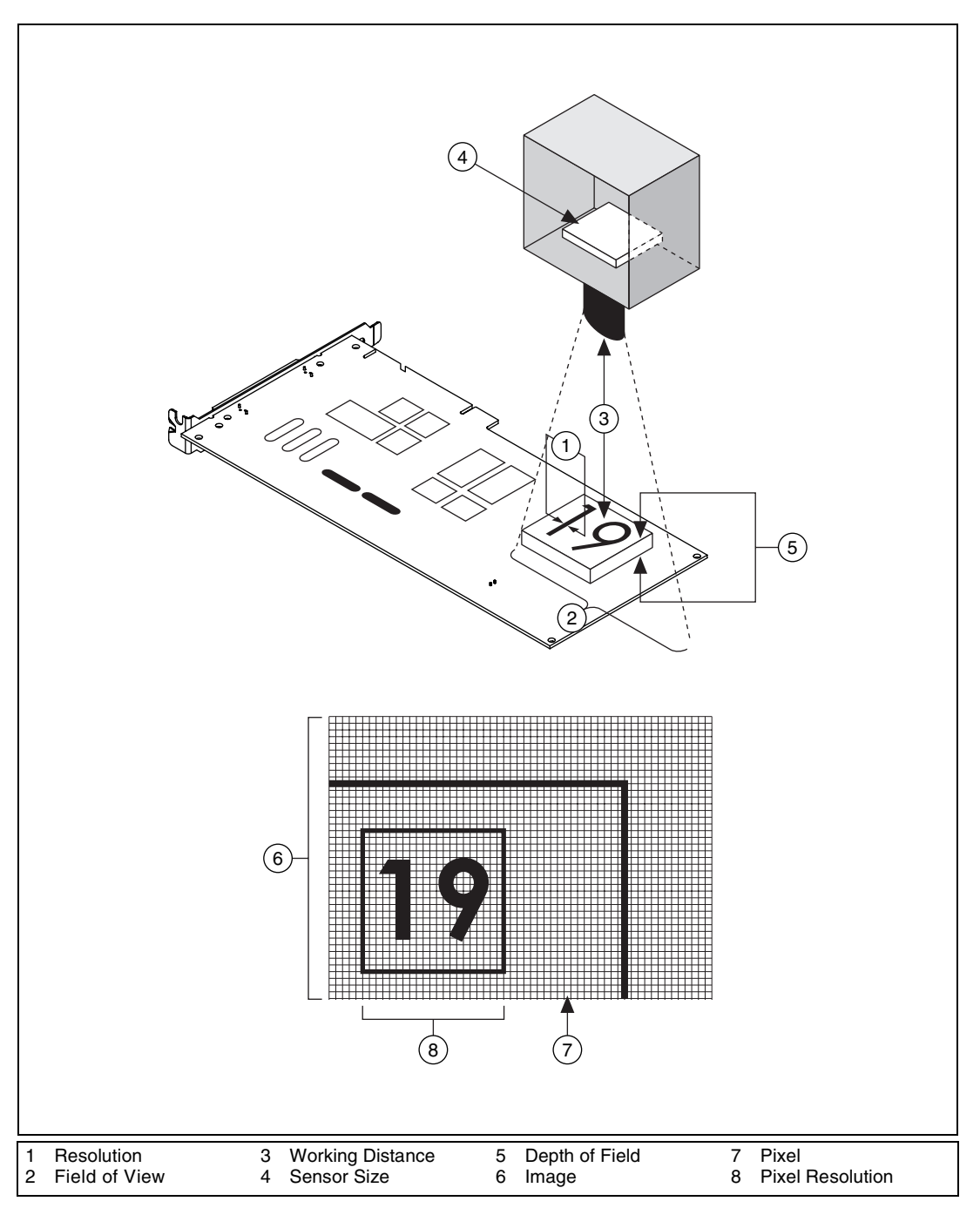

Figure 3-1. Fundamental Parameters of an Imaging System

- Resolution—The smallest feature size on your object that the imaging system can distinguish
- Pixel resolution—The minimum number of pixels needed to represent the object under inspection
- Field of view—The area of the object under inspection that the camera can acquire
- Working distance—The distance from the front of the camera lens to the object under inspection
- Sensor size—The size of a sensor's active area, typically defined by the sensor's horizontal dimension
- Depth of field—The maximum object depth that remains in focus

For additional information about the fundamental parameters of an imaging system, refer to the *Application Notes* sections of the Edmund Industrial Optics *Optics and Optical Instruments Catalog*, or visit Edmund Industrial Optics at www.edmundoptics.com.

#### **Acquiring Quality Images**

The manner in which you set up your system depends on the type of analysis and processing you need to do. Your imaging system should produce images with high enough quality so that you can extract the information you need from the images. Five factors contribute to overall image quality: resolution, contrast, depth of field, perspective, and distortion.

# Resolution

There are two kinds of resolution to consider when setting up your imaging system: pixel resolution and resolution. Pixel resolution refers to the minimum number of pixels you need to represent the object under inspection. You can determine the pixel resolution you need by the smallest feature you need to inspect. Try to have at least two pixels represent the smallest feature. You can use the following equation to determine the minimum pixel resolution required by your imaging system:

(length of object's longest axis / size of object's smallest feature)  $\times 2$ 

If the object does not occupy the entire field of view, the image size will be greater than the pixel resolution.

Resolution indicates the amount of object detail that the imaging system can reproduce. Images with low resolution lack detail and often appear blurry. Three factors contribute to the resolution of your imaging system: field of view, the camera sensor size, and number of pixels in the sensor. When you know these three factors, you can determine the focal length of your camera lens.

#### **Field of View**

The field of view is the area of the object under inspection that the camera can acquire. Figure 3-2 describes the relationship between pixel resolution and the field of view.

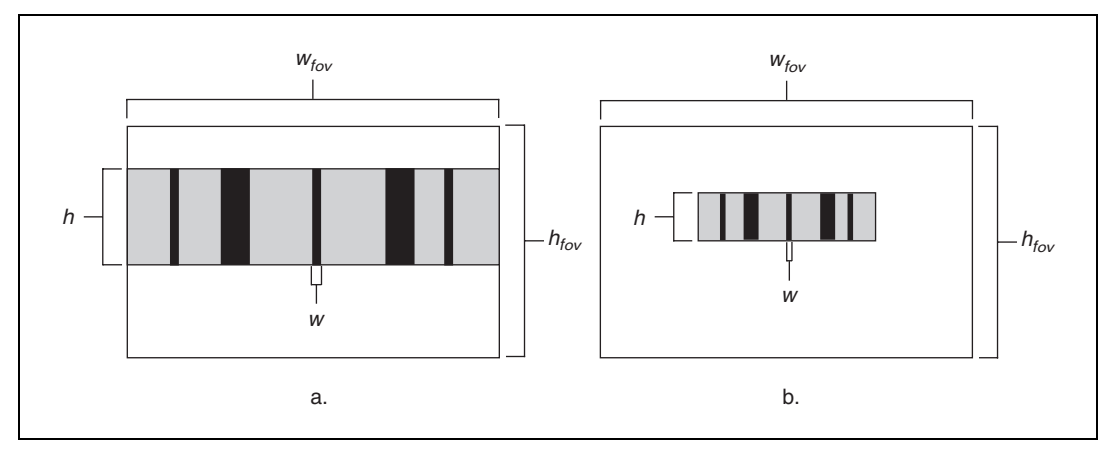

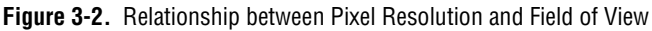

Figure 3-2a shows an object that occupies the field of view. Figure 3-2b shows an object that occupies less space than the field of view. If w is the size of the smallest feature in the x direction and h is the size of the smallest feature in the y direction, the minimum x pixel resolution is

$$\frac{w_{fov}}{w} \times 2$$

and the minimum y pixel resolution is

$$\frac{h_{fov}}{h} \times 2.$$

Choose the larger pixel resolution of the two for your imaging application.

Note In Figure 3-2b, the image size is larger than the pixel resolution.

 $\mathbb{N}$ 

#### Sensor Size and Number of Pixels in the Sensor

The camera sensor size is important in determining your field of view, which is a key element in determining your minimum resolution requirement. The sensor's diagonal length specifies the size of the sensor's active area. The number of pixels in your sensor should be greater than or equal to the pixel resolution. Choose a camera with a sensor that satisfies your minimum resolution requirement.

#### **Lens Focal Length**

When you determine the field of view and appropriate sensor size, you can decide which type of camera lens meets your imaging needs. A lens is defined primarily by its focal length. The relationship between the lens, field of view, and sensor size is as follows:

```
focal length = (sensor size × working distance) / field of view
```

If you cannot change the working distance, you are limited in choosing a focal length for your lens. If you have a fixed working distance and your focal length is short, your images may appear distorted. However, if you have the flexibility to change your working distance, modify the distance so that you can select a lens with the appropriate focal length and minimize distortion.

# Contrast

Resolution and contrast are closely related factors contributing to image quality. Contrast defines the differences in intensity values between the object under inspection and the background. Your imaging system should have enough contrast to distinguish objects from the background. Proper lighting techniques can enhance the contrast of your system.

# Depth of Field

The depth of field of a lens is its ability to keep objects of varying heights in focus. If you need to inspect objects with various heights, chose a lens that can maintain the image quality you need as the objects move closer to and further from the lens.

# Perspective

Perspective errors often occur when the camera axis is not perpendicular to the object you are inspecting. Figure 3-3a shows an ideal camera position. Figure 3-3b shows a camera imaging an object from an angle.

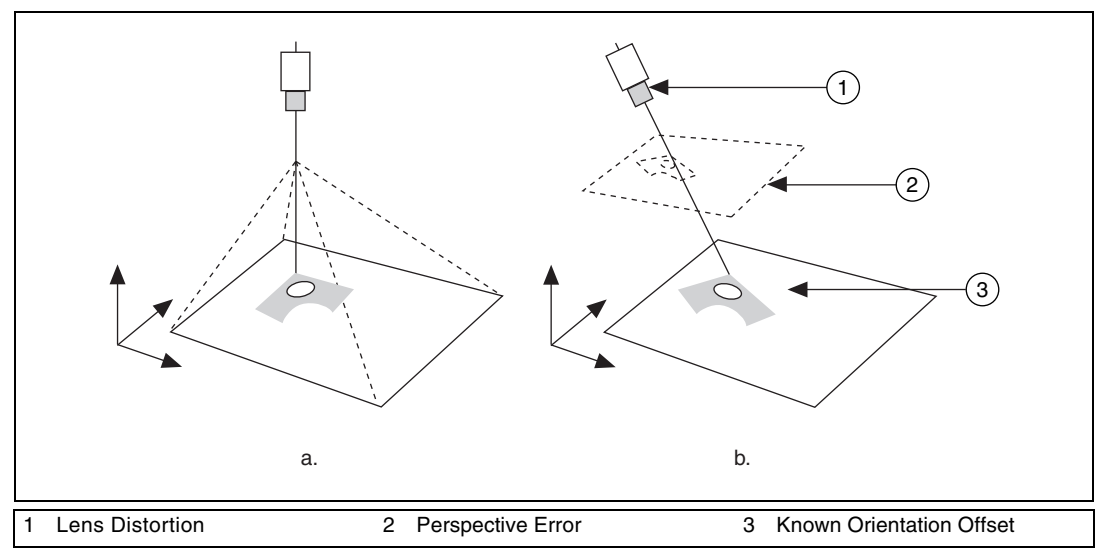

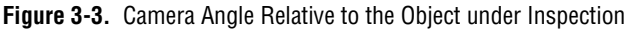

Perspective errors appear as changes in the object's magnification depending on the object's distance from the lens. Figure 3-4a shows a grid of dots. Figure 3-4b illustrates perspective errors caused by a camera imaging the grid from an angle.

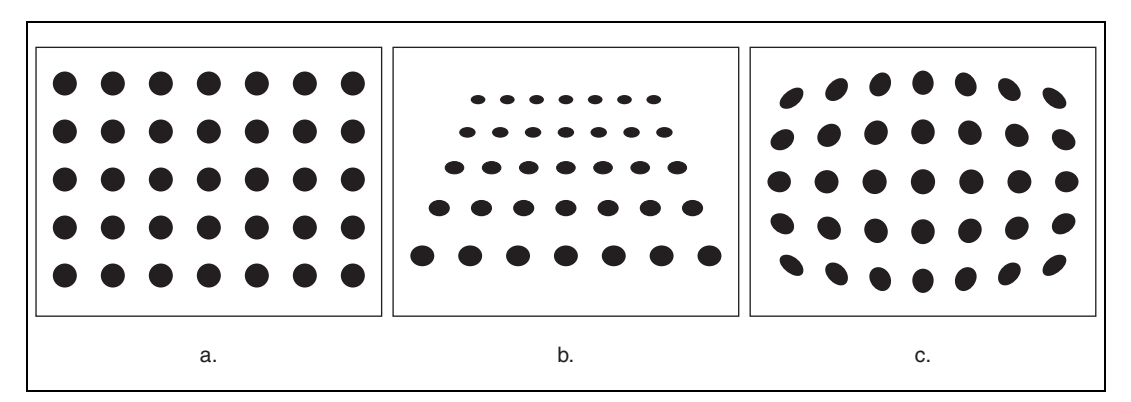

Figure 3-4. Perspective and Distortion Errors

Try to position your camera perpendicular to the object you are trying to inspect to reduce perspective errors. If you need to take precise measurements from your image, correct perspective error by applying calibration techniques to your image.

# Distortion

Nonlinear distortion is a geometric aberration caused by optical errors in the camera lens. A typical camera lens introduces radial distortion. This causes points that are away from the lens's optical center to appear further away from the center than they really are. Figure 3-4c illustrates the effect of distortion on a grid of dots. When distortion occurs, information in the image is misplaced relative to the center of the field of view, but the information is not necessarily lost. Therefore, you can undistort your image through spatial calibration.

# **Spatial Calibration**

Spatial calibration is the process of computing pixel to real-world unit transformations while accounting for many errors inherent to the imaging setup. Calibrating your imaging setup is important when you need to make accurate measurements in real-world units.

An image contains information in the form of pixels. Spatial calibration allows you to translate a measurement from pixel units into another unit, such as inches or centimeters. This conversion is easy if you know a conversion ratio between pixels and real-world units. For example, if one pixel equals one inch, a length measurement of 10 pixels equals 10 inches.

This conversion may not be straightforward because perspective projection and lens distortion affect the measurement in pixels. Calibration accounts for possible errors by constructing mappings that you can use to convert between pixel and real world units. You also can use the calibration information to correct perspective or nonlinear distortion errors for image display and shape measurements.

# When to Use

Calibrate your imaging system when you need to make accurate and reliable measurements. Use the NI Vision calibration tools to do the following:

- Calibrate your imaging setup automatically by imaging a standard pattern, such as a calibration template, or by providing reference points
- Convert measurements—such as lengths, areas, widths—from real-world units to pixel units and back
- Apply a learned calibration mapping to correct an image acquired through a calibrated setup

- Assign an arbitrary coordinate system to measure positions in real-world units
- Make real-world measurements on binary images

#### Concepts

To calibrate an imaging setup, the calibration software uses a set of known mappings between points in the image and their corresponding locations in the real world. The calibration software uses these known mappings to compute the pixel to real-world mapping for the entire image. The resulting calibration information is valid only for the imaging setup that you used to create the mapping. Any change in the imaging setup that violates the mapping information compromises the accuracy of the calibration information.

# **Calibration Process**

The calibration software requires a list of known pixel to real-world mappings to compute calibration information for the entire image. You can specify the list in two ways.

- Image a grid of dots similar to the one shown in Figure 3-5a. Input the dx and dy spacing between the dots in real-world units. The calibration software uses the image of the grid, shown in Figure 3-5b, and the spacing between the dots in the grid to generate the list of pixel to real-world mappings required for the calibration process.
- Input a list of real world points and the corresponding pixel coordinates directly to the calibration software.

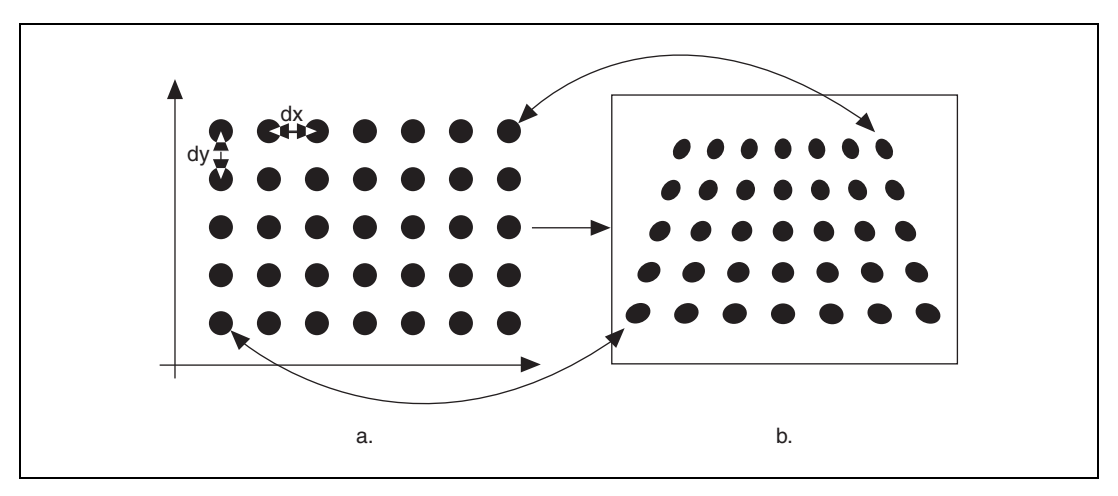

Figure 3-5. Calibration Setup

The calibration process uses the list of pixel to real-world mappings and a user-defined algorithm to create a mapping for the entire image. The calibration software also generates an error map. An error map returns an estimate of the worst case error when a pixel coordinate is transformed into a real-world coordinate.

Use the calibration information obtained from the calibration process to convert any pixel coordinate to its real-world coordinate and back.

# **Coordinate System**

To express measurements in real-world units, you must define a coordinate system. Define a coordinate system by its origin, angle, and axis direction. Figure 3-6a shows the coordinate system of a calibration grid in the real world. Figure 3-6b shows the coordinate system of an image of the corresponding calibration grid. The origin, expressed in pixels, defines the center of your coordinate system. The origins of the coordinate systems depicted in Figure 3-6 lie at the center of the circled dots. The angle specifies the orientation of your coordinate system with respect to the horizontal axis in the real world. Notice in Figure 3-6b that the horizontal axis automatically aligns to the top row of dots in the image of the grid. The calibration procedure determines the direction of the horizontal axis in the real world, which is along the topmost row of dots in the image of the grid.

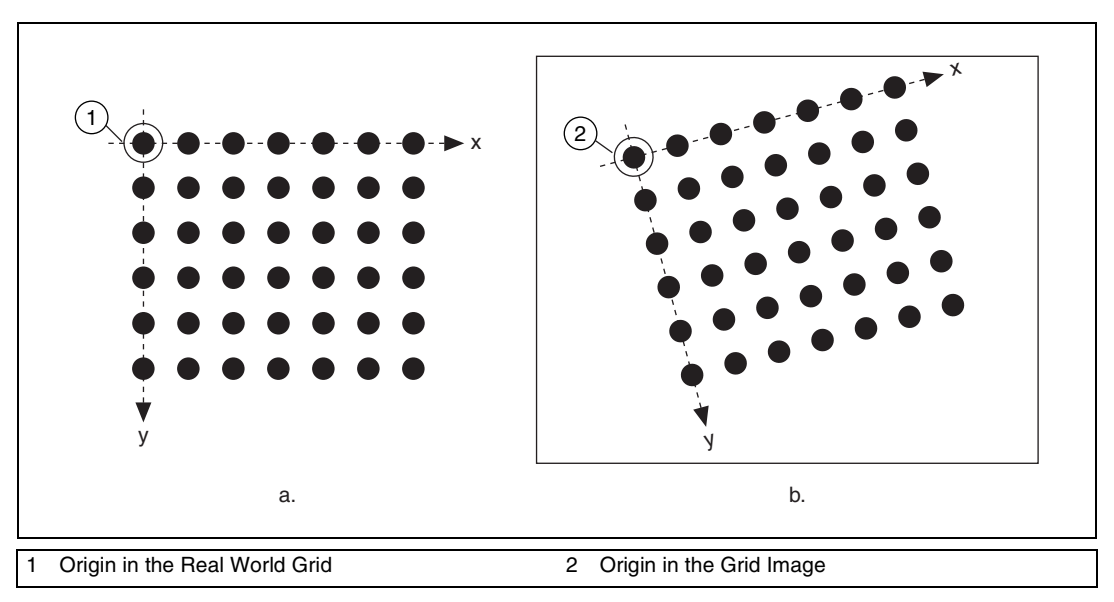

Figure 3-6. Origin and Angle of a Coordinate System

The second axis direction can be either indirect, as shown in Figure 3-7a, or direct, as shown in Figure 3-7b. The indirect axis orientation corresponds to the way a coordinate system is present in digital images. The direct axis orientation corresponds to the way a coordinate system is present in the real world.

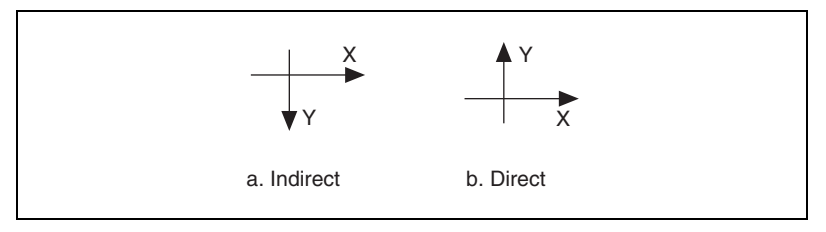

Figure 3-7. Axis Direction of a Coordinate System

If you do not specify a coordinate system, the calibration process defines a default coordinate system, as follows:

- 1. The origin is placed at the center of the left, topmost dot in the calibration grid.
- 2. The angle is set to zero. This aligns the x-axis with the topmost row of dots in the grid.
- 3. The axis direction is set to indirect. This aligns the y-axis to the leftmost column of the dots in the grid.

If you specify a list of points instead of a grid for the calibration process, the software defines a default coordinate system, as follows:

- 1. The origin is placed at the point in the list with the lowest x-coordinate value and then the lowest y-coordinate value.
- 2. The angle is set to zero.
- 3. The axis direction is set to indirect.

If you define a coordinate system yourself, remember the following:

- Express the origin in pixels. Always choose an origin location that lies within the calibration grid so that you can convert the location to real-world units.
- Specify the angle as the angle between the new coordinate system and the horizontal direction in the real world. If your imaging system has perspective errors but no lens distortion, this angle can be visualized as shown in Figure 3-11. However, if your images exhibit nonlinear distortion, visualizing the coordinate system in the image is not trivial.

# **Calibration Algorithms**

NI Vision has two algorithms for calibration: *perspective* and *nonlinear*. Perspective calibration corrects for perspective errors, and nonlinear calibration corrects for perspective errors and nonlinear lens distortion. Learning for perspective is faster than learning for nonlinear distortion.

The perspective algorithm computes one pixel to real-world mapping for the entire image. You can use this mapping to convert the coordinates of any pixel in the image to real-world units.

The nonlinear algorithm computes pixel to real-world mappings in a rectangular region centered around each dot in the calibration grid, as shown in Figure 3-8. NI Vision estimates the mapping information around each dot based on its neighboring dots. You can convert pixel units to real-world units within the area covered by the grid dots. Because NI Vision computes the mappings around each dot, only the area in the image covered by the grid dots is calibrated accurately.

The *calibration ROI* output of the calibration function defines the region of the image in which the calibration information is accurate. The calibration ROI in the perspective method encompasses the entire image. The calibration ROI in the nonlinear method encompasses the bounding rectangle that encloses all the rectangular regions around the grid dots. Figure 3-8 illustrates the calibration ROI concept.

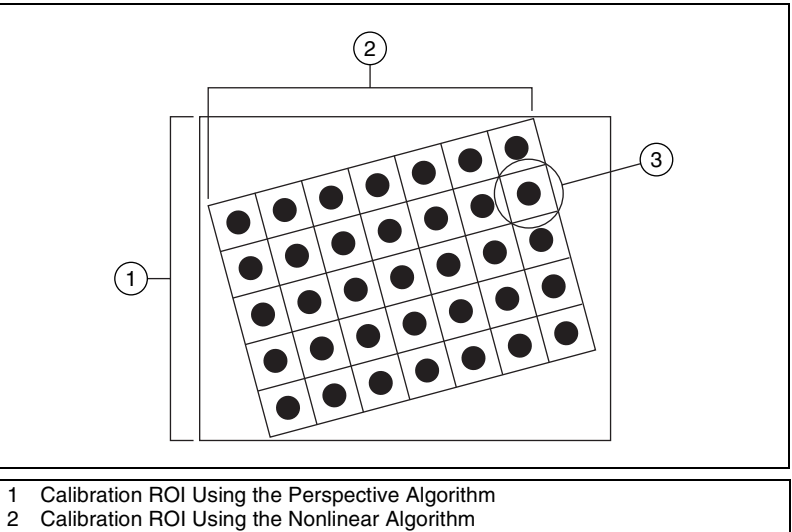

3 Rectangular Region Surrounding Each Dot

Figure 3-8. Calibrating ROIs

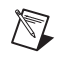

**Note** You can convert pixels that lie outside the calibration ROI to real-world units, but these conversions may be inaccurate.

#### **Calibration Quality Information**

The *quality score* and *error map* outputs of the calibration function indicate how well your system is calibrated.

The quality score, which ranges from 0 to 1,000, reflects how well the calibration function learned the grid or set of points you provided. The quality score does not reflect the accuracy of the calibration, but rather describes how well the calibration mapping adapts to the learned grid or feature points.

Use the quality score to determine whether the calibration algorithm you chose is adequate. NI Vision returns a low quality score if you calibrate an image with high nonlinear distortion using the perspective method or if you use a sparse grid to calibrate an image with high nonlinear distortion.

You also can use this score to gauge whether the setup is behaving as expected. For example, if you are using a lens with very little lens distortion, perspective calibration should produce accurate results. However, system setup problems, such as a physically distorted calibration template, may cause a low quality score regardless of your lens quality.

The error map is an estimate of the positional error that you can expect when you convert a pixel coordinate into a real-world coordinate. The error map is a 2D array that contains the expected positional error for each pixel in the image. The error value of the pixel coordinate (i, j) indicates the largest possible location error for the estimated real-world coordinate (x, y)as compared to the true real-world location. The following equation shows how to calculate the error value.

$$e(i,j) = \sqrt{(x - x_{true})^2 + (y - y_{true})^2}$$

The error value indicates the radical distance from the true real world position in which the estimated real world coordinates can live. The error value has a confidence interval of 95%, which implies that the positional error of the estimated real-world coordinate is equal to or smaller than the error value 95% of the time. A pixel coordinate with a small error value indicates that its estimated real-world coordinate is computed very accurately. A large error value indicates that the estimated real-world coordinate for a pixel may not be accurate.

Use the error map to determine whether your imaging setup and calibration information satisfy the accuracy requirements of your inspection application. If the error values are greater than the positional errors that your application can tolerate, you need to improve your imaging setup. An imaging system with high lens distortion usually results in an error map with high values. If you are using a lens with considerable distortion, you can use the error map to determine the position of the pixels that satisfy your application's accuracy requirements. Because the effect of lens distortion increases toward the image borders, pixels close to the center of the image have lower error values than the pixels at the image borders.

#### **Image Correction**

Image correction involves transforming a distorted image acquired in a calibrated setup into an image where perspective errors and lens distortion are corrected. NI Vision corrects an image by applying the transformation from pixel to real-world coordinates for each pixel in the input image. Then NI Vision applies simple shift and scaling transformations to position the real-world coordinates into a new image. NI Vision uses interpolation during the scaling process to generate the new image.

When you learn for correction, you have the option of constructing a correction table. The correction table is a lookup table, stored in memory, that contains the real-world location information of all the pixels in the image. The lookup table greatly increases the speed of image correction but requires more memory and increases your learning time. Use this option when you want to correct several images at a time in your vision application.

**Tip** Correcting images is a time-intensive operation. You may be able to get the measurements you need without image correction. For example, you can use NI Vision particle analysis functions to compute calibrated measurements directly from an image that contains calibration information but has not been corrected. Also, you can convert pixel coordinates returned by edge detection tools into real-world coordinates. Refer to Chapter 5, *Performing Machine Vision Tasks*, of your NI Vision user manual for more information.

 $\bigcirc$ 

# **Scaling Mode**

The scaling mode defines how to scale a corrected image. Two scaling mode options are available: scale to fit and scale to preserve area. Figure 3-9 illustrates the scaling modes. Figure 3-9a shows the original image. With the scale to fit option, the corrected image is scaled to fit in an image the same size as the original image, as shown in Figure 3-9b. With the scale to preserve area option, the corrected image is scaled such that features in the image retain the same area as they did in the original image, as shown in Figure 3-9c. Images that are scaled to preserve area are usually larger than the original image. Because scaling to preserve the area increases the size of the image, the processing time for the function may increase.

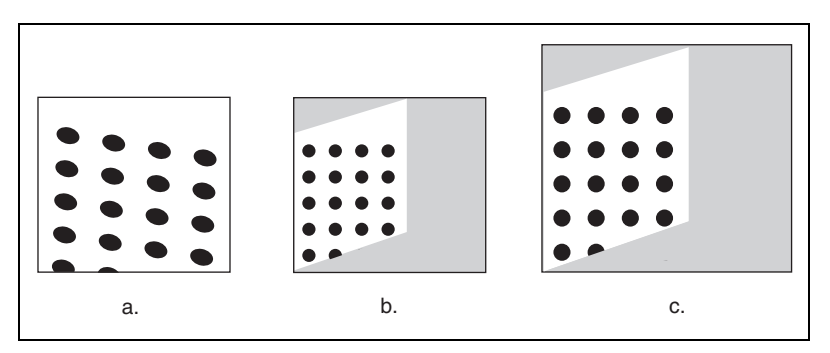

Figure 3-9. Scaling Modes

The scaling mode you choose depends on your application. Scale to preserve the area when your vision application requires the true area of objects in the image. Use scale to fit for all other vision applications.

# **Correction Region**

You can correct an entire image or regions in the image based on user-defined ROIs or the calibration ROI defined by the calibration software. Figure 3-10 illustrates the different image areas you can specify for correction. NI Vision learns calibration information for only the regions you specify.

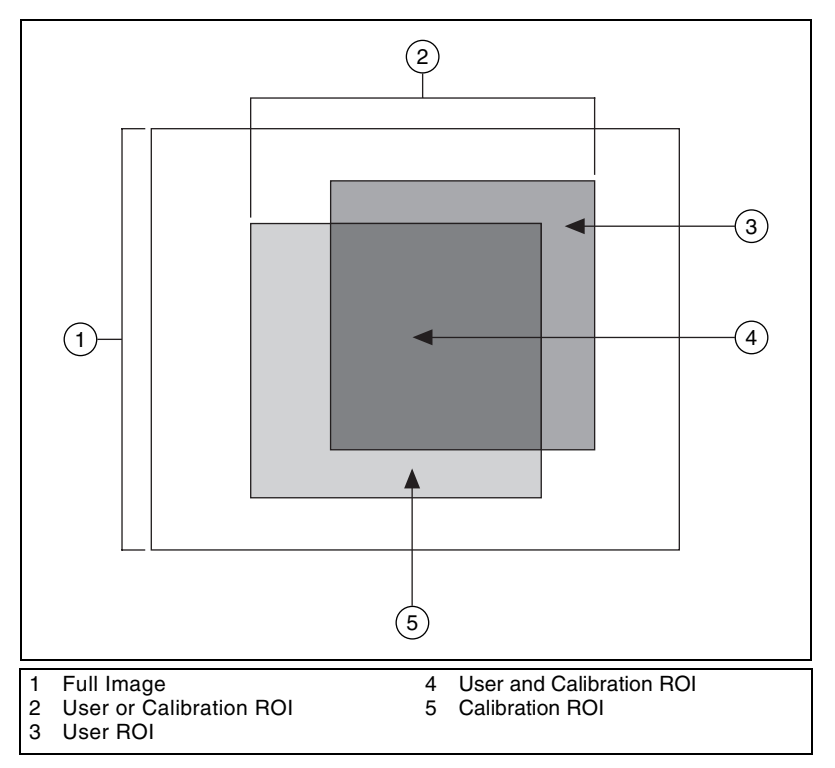

Figure 3-10. ROI Modes

- Full Image—Corrects the entire image regardless of the calibration ROI and the user-defined ROI.
- User or Calibration ROI—Corrects pixels in both the user-defined ROI and the calibration ROI.
- User ROI—Corrects only the pixels inside the user-defined ROI specified during the learn calibration phase.
- User and Calibration ROI—Corrects only the pixels that lie in the intersection of the user-defined ROI and the calibration ROI.
- Calibration ROI—Corrects only the pixels inside the calibration ROI. The calibration ROI is computed by the calibration algorithm.

The valid coordinate indicates whether the pixel coordinate you are trying to map to a real-world coordinate lies within the image region you corrected. For example, if you corrected only the pixels within the calibration ROI but you try to map a pixel outside the calibration ROI to real-world coordinates, the Corrected Image Learn ROI parameter indicates an error.

# **Simple Calibration**

When your camera axis is perpendicular to the image plane and lens distortion is negligible, you can use simple calibration to calibrate your imaging setup. In simple calibration, a pixel coordinate is transformed to a real-world coordinate through scaling in the *x* (horizontal) and *y* (vertical) directions.

Simple calibration maps pixel coordinates to real-world coordinates directly without a calibration grid. The software rotates and scales a pixel coordinate according to predefined coordinate reference and scaling factors.

To perform a simple calibration, define a coordinate system and scaling mode. Figure 3-11 illustrates how to define a coordinate system. To set a coordinate reference, define the angle between the x-axis and the horizontal axis of the image in degrees. Express the center as the position, in pixels, where you want the coordinate reference origin. Set the axis direction to direct or indirect. Set the scaling mode option to scale to fit or scale to preserve area. Simple calibration also offers a correction table option.

**Note** If you use simple calibration with the angle set to 0, you do not need to learn for correction because you do not need to correct your image.

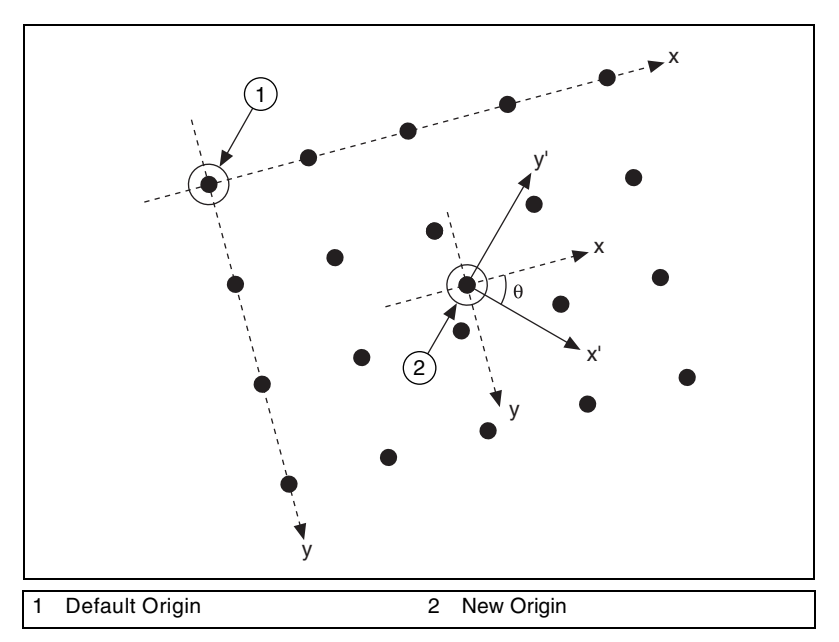

Figure 3-11. Defining a New Coordinate System

# **Redefining a Coordinate System**

You can use simple calibration to change the coordinate system assigned to a calibrated image. When you define a new coordinate system, remember the following:

- Express the origin in pixels. Always choose an origin location that lies within the calibration grid so that you can convert the location to real-world units.
- Specify the angle as the angle between the new coordinate system and the horizontal direction in the real world.

In some vision applications, you may need to image several regions of an object to inspect it completely. You can image these different regions by moving the object until the desired region lies under the camera or by moving the camera so that it lies above the desired region. In either case, each image maps to different regions in the real world. You can specify a new position for the origin and orientation of the coordinate system so that the origin lies on a point on the object under inspection.

Figure 3-12 shows an inspection application whose objective is to determine the location of the hole in the board with respect to the corner of the board. The board is on a stage that can translate in the x and y directions and can rotate about its center. The corner of the board is located at the center of the stage.

In the initial setup, shown in Figure 3-12a, you define a coordinate system that aligns with the corner of the board using simple calibration. Specify the origin of the coordinate system as the location in pixels of the corner of the board, set the angle of the axis to 180°, and set the axis direction to indirect. Use pattern matching to find the location in pixels of the hole, which is indicated by the crosshair mark in Figure 3-12a. Convert the location of the hole in pixels to a real world location. This conversion returns the real world location of the hole with respect to the defined coordinate system.

During the inspection process, the stage may translate and rotate by a known amount. This causes the board to occupy a new location in the camera's field of view, which makes the board appear translated and rotated in subsequent images, as shown in Figure 3-12b. Because the board has moved, the original coordinate system no longer aligns with the corner of the board. Therefore, measurements made using this coordinate system will be inaccurate.

Use the information about how much the stage has moved to determine the new location of the corner of the board in the image and update the coordinate system using simple calibration to reflect this change. The origin of the updated coordinate reference system becomes the new pixel location of the corner of the board, and the angle of the coordinate system is the angle by which the stage has rotated.

The updated coordinate system is shown in Figure 3-12c. Measurements made with the new coordinate system are accurate.

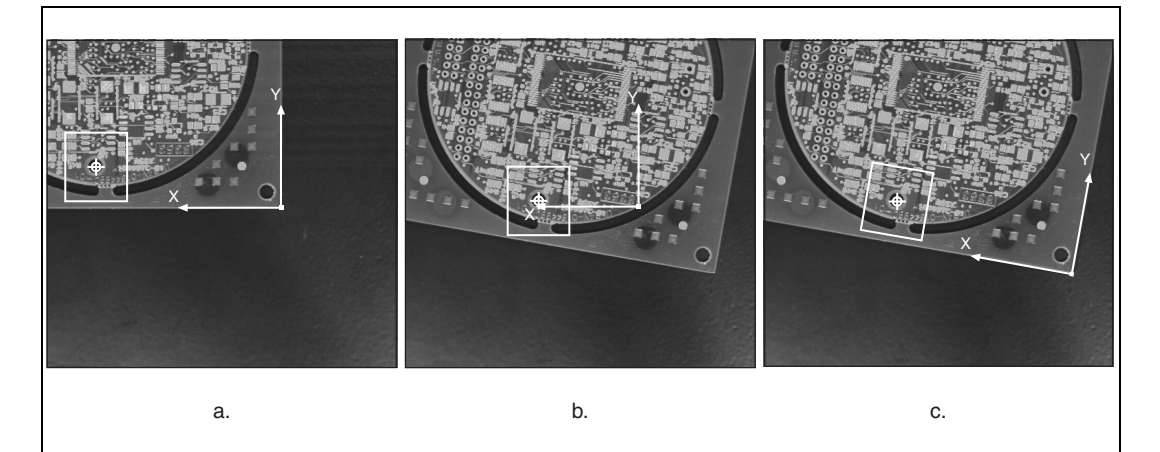

Figure 3-12. Moving Coordinate System

# Part II

# **Image Processing and Analysis**

This section describes conceptual information about image analysis and processing, operators, and frequency domain analysis.

Part II, Image Processing and Analysis, contains the following chapters:

Chapter 4, *Image Analysis*, contains information about histograms, line profiles, and intensity measurements.

Chapter 5, *Image Processing*, contains information about lookup tables, kernels, spatial filtering, and grayscale morphology.

Chapter 6, *Operators*, contains information about arithmetic and logic operators that mask, combine, and compare images.

Chapter 7, *Frequency Domain Analysis*, contains information about frequency domain analysis, the Fast Fourier transform, and analyzing and processing images in the frequency domain.

# **Image Analysis**

This chapter contains information about histograms, line profiles, and intensity measurements.

Image analysis combines techniques that compute statistics and measurements based on the gray-level intensities of the image pixels. You can use the image analysis functions to understand the content of the image and to decide which type of inspection tools to use to solve your application. Image analysis functions also provide measurements that you can use to perform basic inspection tasks such as presence or absence verification.

# Histogram

A *histogram* counts and graphs the total number of pixels at each grayscale level. From the graph, you can tell whether the image contains distinct regions of a certain gray-level value.

A histogram provides a general description of the appearance of an image and helps identify various components such as the background, objects, and noise.

#### When to Use

The histogram is a fundamental image analysis tool that describes the distribution of the pixel intensities in an image. Use the histogram to determine if the overall intensity in the image is high enough for your inspection task. You can use the histogram to determine whether an image contains distinct regions of certain grayscale values. You also can use a histogram to adjust the image acquisition conditions.

You can detect two important criteria by looking at the histogram.

• Saturation—Too little light in the imaging environment leads to underexposure of the imaging sensor, while too much light causes overexposure, or saturation, of the imaging sensor. Images acquired under underexposed or saturated conditions will not contain all the information that you want to inspect from the scene being observed. It is important to detect these imaging conditions and correct for them •

during setup of your imaging system. You can detect whether a sensor is underexposed or saturated by looking at the histogram. An underexposed image contains a large number of pixels with low gray-level values. This appears as a peak at the lower end of the histogram. An overexposed or saturated image contains a large number of pixels with very high gray-level values. This condition is represented by a peak at the upper end of the histogram, as shown in Figure 4-1.

Lack of contrast—A widely-used type of imaging application involves inspecting and counting parts of interest in a scene. A strategy to separate the objects from the background relies on a difference in the intensities of both, for example, a bright part and a darker background. In this case, the analysis of the histogram of the image reveals two or more well-separated intensity populations, as shown in Figure 4-2. Tune your imaging setup until the histogram of your acquired images has the contrast required by your application.

#### Concepts

The histogram is the function H defined on the grayscale range [0, ..., k, ..., 255] such that the number of pixels equal to the gray-level value k is

 $H(k) = n_k$ 

where k is the gray-level value,  $n_k$  is the number of pixels in an image with a gray-level value equal to k, and  $\sum n_k$  from k = 0 to 255 is the total number of pixels in an image.

The histogram plot in Figure 4-1 reveals which gray levels occur frequently and which occur rarely.

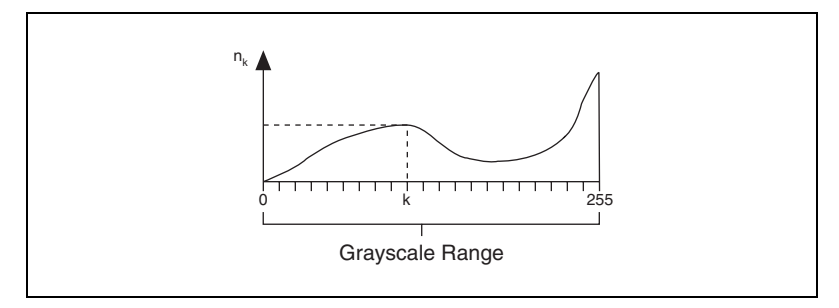

Figure 4-1. Histogram Plot

Two types of histograms can be calculated: the linear and cumulative histograms.

In both cases, the horizontal axis represents the gray-level value that ranges from 0 to 255. For a gray-level value k, the vertical axis of the linear histogram indicates the number of pixels  $n_k$  set to the value k, and the vertical axis of the cumulative histogram indicates the percentage of pixels set to a value less than or equal to k.

#### Linear Histogram

The density function is

$$H_{Linear}(k) = n_k$$

where  $H_{Linear}(k)$  is the number of pixels equal to k.

The probability function is

$$P_{Linear}(k) = n_k/n$$

where  $P_{Linear}(k)$  is the probability that a pixel is equal to k.

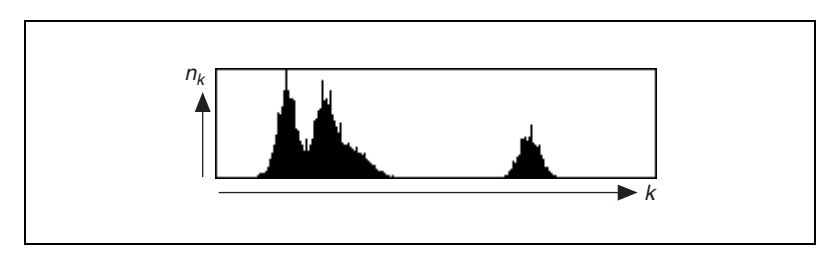

Figure 4-2. Sample of a Linear Histogram

#### **Cumulative Histogram**

The distribution function is

$$H_{Cumul}(k) = \sum_{i=0}^{k} n_i$$

where

 $H_{Cumul}(k)$  is the number of pixels that are less than or equal to k.

The probability function is

$$P_{Cumul}(k) = \sum_{i=0}^{k} \frac{n_i}{n}$$

where  $P_{Cumul}(k)$  is the probability that a pixel is less than or equal to k.

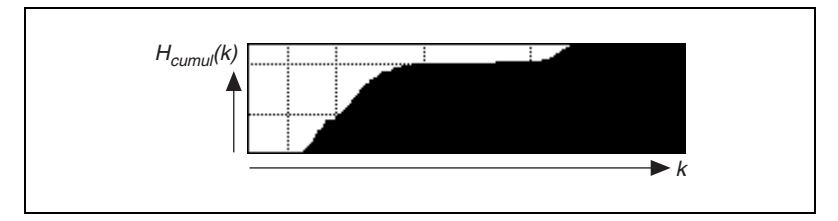

Figure 4-3. Sample of a Cumulative Histogram

#### Interpretation

The gray-level intervals featuring a concentrated set of pixels reveal the presence of significant components in the image and their respective intensity ranges.

In Figure 4-2, the linear histogram reveals that the image is composed of three major elements. The cumulative histogram of the same image in Figure 4-3 shows that the two left-most peaks compose approximately 80% of the image, while the remaining 20% corresponds to the third peak.

#### **Histogram Scale**

The vertical axis of a histogram plot can be shown in a linear or logarithmic scale. A logarithmic scale lets you visualize gray-level values used by small numbers of pixels. These values might appear unused when the histogram is displayed in a linear scale.

In a logarithmic scale, the vertical axis of the histogram gives the logarithm of the number of pixels per gray-level value. The use of minor gray-level values becomes more prominent at the expense of the dominant gray-level values. The logarithmic scale emphasizes small histogram values that are not typically noticeable in a linear scale. Figure 4-4 illustrates the difference between the display of the histogram of the same image in a linear and logarithmic scale. In this particular image, three pixels are equal to 0.

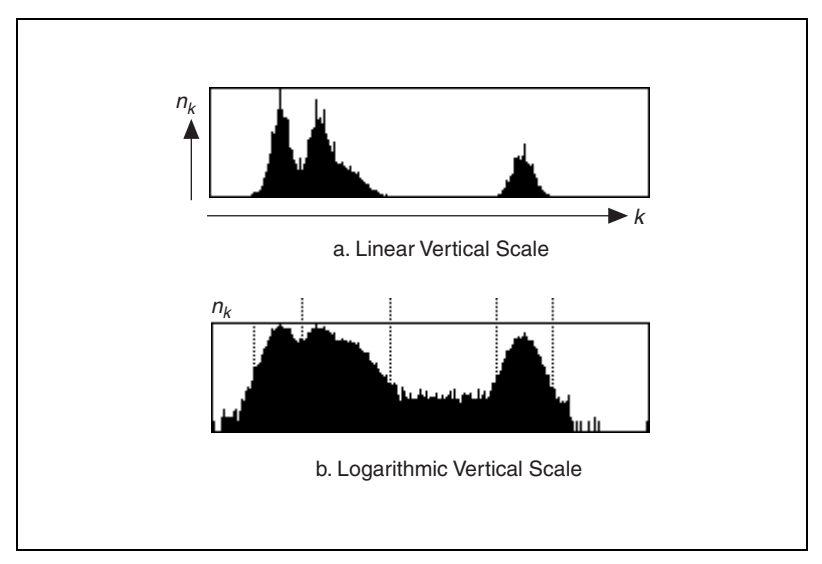

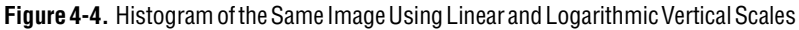

#### **Histogram of Color Images**

The histogram of a color image is expressed as a series of three tables, each corresponding to the histograms of the three primary components in the color model in Table 4-1.

| Table 4-1. | Color | Models | and | Primary | Components |
|------------|-------|--------|-----|---------|------------|
|------------|-------|--------|-----|---------|------------|

| Color Model | Components                 |  |
|-------------|----------------------------|--|
| RGB         | Red, Green, Blue           |  |
| HSL         | Hue, Saturation, Luminance |  |

# **Line Profile**

A *line profile* plots the variations of intensity along a line. It returns the grayscale values of the pixels along a line and graphs it.

#### When to Use

The line profile utility is helpful for examining boundaries between components, quantifying the magnitude of intensity variations, and detecting the presence of repetitive patterns.

# Concepts

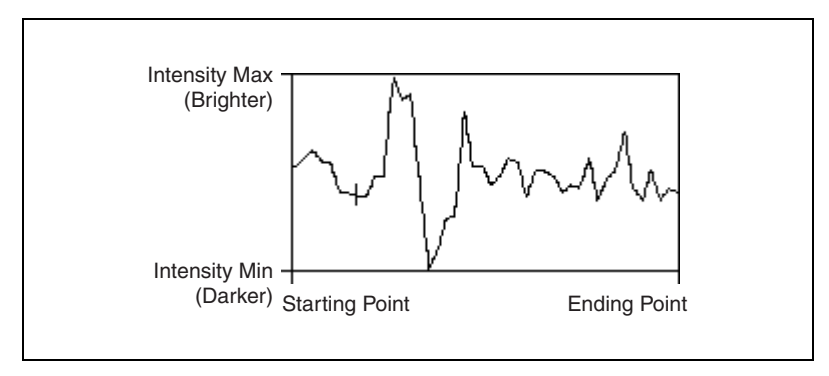

Figure 4-5 illustrates a typical line profile.

Figure 4-5. Line Profile

The peaks and valleys represent increases and decreases of the light intensity along the line selected in the image. Their width and magnitude are proportional to the size and intensity of their related regions.

For example, a bright object with uniform intensity appears in the plot as a plateau. The higher the contrast between an object and its surrounding background, the steeper the slopes of the plateau. Noisy pixels, on the other hand, produce a series of narrow peaks.

# **Intensity Measurements**

Intensity measurements measure the grayscale image statistics in an image or regions in an image.

#### When to Use

You can use intensity measurements to measure the average intensity value in a region of the image to determine, for example, the presence or absence of a part or a defect in a part.

#### Concepts

NI Vision contains the following *densitometry* parameters:

- Minimum Gray Value—Minimum intensity value in gray-level units
- Maximum Gray Value—Maximum intensity value in gray-level units
- Mean Gray Value—Mean intensity value in the particle expressed in gray-level units
- Standard Deviation—Standard deviation of the intensity values

# **Image Processing**

This chapter contains information about lookup tables, convolution kernels, spatial filters, and grayscale morphology.

# **Lookup Tables**

|             | The <i>lookup table</i> (LUT) transformations are basic image-processing functions that highlight details in areas containing significant information at the expense of other areas. These functions include <i>histogram</i> equalization, gamma corrections, logarithmic corrections, and exponential corrections.                              | ı,<br>1 |  |
|-------------|----------------------------------------------------------------------------------------------------|---------|--|
| When to Use |                                                                                                    |         |  |
|             | Use LUT transformations to improve the contrast and brightness of an image by modifying the dynamic intensity of regions with poor contrast.                                                                                                    |         |  |
| Concepts    |                                                                                                    |         |  |
|             | A LUT transformation converts input gray-level values from the source image into other gray-level values in the transformed image.                                                                                                    |         |  |
|             | A LUT transformation applies the transform $T(x)$ over a specified input range [rangeMin, rangeMax] in the following manner:                                                                                                    |         |  |
|             | $T(x) = dynamicMin \text{ if } x \le rangeMin$<br>$f(x) \text{ if } rangeMin < x \le rangeMax$<br>dynamicMax  if  x > rangeMax                                                                                                    |         |  |
|             | where $x$ represents the input gray-level value<br>dynamicMin = 0 (8-bit images) or the smallest initial pixel<br>value (16-bit and floating point images)<br>dynamicMax = 255 (8-bit images) or the largest initial pixe<br>value (16-bit and floating point images)<br>dynamicRange = dynamicMax – dynamicMin<br>f(x) represents the new value. | 1       |  |

5

The function scales f(x) so that f(rangeMin) = dynamicMin and f(rangeMax) = dynamicMax. f(x) behaves on [rangeMin, rangeMax] according to the method you select.

In the case of an 8-bit resolution, a LUT is a table of 256 elements. The index element of the array represents an input gray-level value. The value of each element indicates the output value.

The transfer function associated with a LUT has an intended effect on the brightness and contrast of the image.

#### Example

The following example uses the following source image. In the linear histogram of the source image, the gray-level intervals [0, 49] and [191, 254] do not contain significant information.

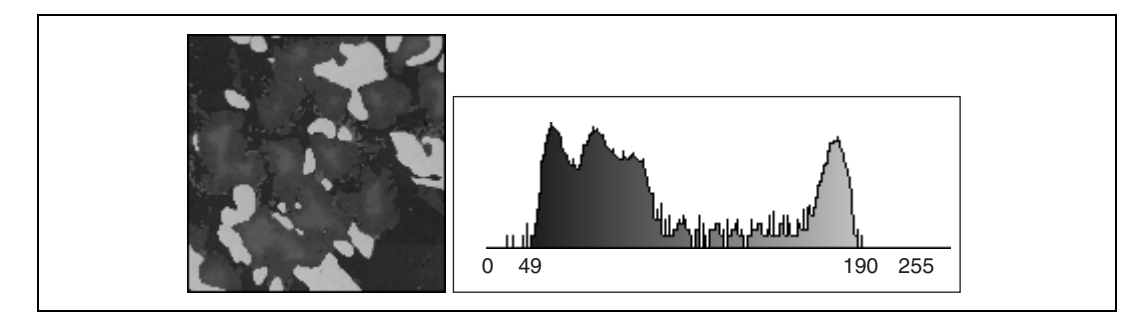

Using the following LUT transformation, any pixel with a value less than 49 is set to 0, and any pixel with a value greater than 191 is set to 255. The interval [50, 190] expands to [1, 254], increasing the intensity dynamic of the regions with a concentration of pixels in the gray-level range [50, 190].

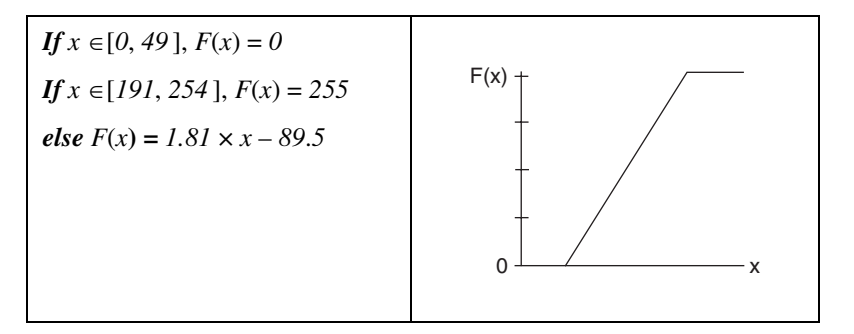

The LUT transformation produces the following image. The linear histogram of the new image contains only the two peaks of the interval [50, 190].

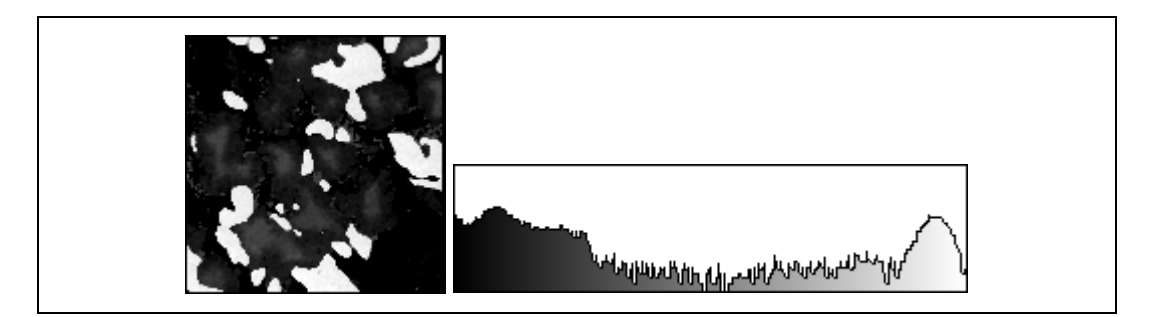

#### **Predefined Lookup Tables**

Seven predefined LUTs are available in NI Vision: Linear, Logarithmic, Power 1/Y, Square Root, Exponential, Power Y, and Square. Table 5-1 shows the transfer function for each LUT and describes its effect on an image displayed in a palette that associates dark colors to low-intensity values and bright colors to high-intensity values, such as the Gray palette.

| Table 5-1. | LUT | Transfer | Functions |
|------------|-----|----------|-----------|
|------------|-----|----------|-----------|

| LUT                                  | Transfer Function | Shading Correction                                                                                                    |
|--------------------------------------|-------------------|----------------------------------------------------------------------------------------------------|
| Linear                               |                   | Increases the intensity dynamic by evenly<br>distributing a given gray-level interval [min, max]<br>over the full gray scale [0, 255]. Min and max<br>default values are 0 and 255 for an 8-bit image. |
| Logarithmic Power<br>1/Y Square Root |                   | Increases the brightness and contrast in dark regions. Decreases the contrast in bright regions.                                                                                                    |
| Exponential Power<br>Y Square        |                   | Decreases the brightness and contrast in dark<br>regions. Increases the contrast in bright regions.                                                                                                    |

# Logarithmic and Inverse Gamma Correction

The *logarithmic and inverse gamma corrections* expand low gray-level ranges while compressing high gray-level ranges. When using the Gray palette, these transformations increase the overall brightness of an image

and increase the contrast in dark areas at the expense of the contrast in bright areas.

The following graphs show how the transformations behave. The horizontal axis represents the input gray-level range, and the vertical axis represents the output gray-level range. Each input gray-level value is plotted vertically, and its point of intersection with the look-up curve is plotted horizontally to give an output value.

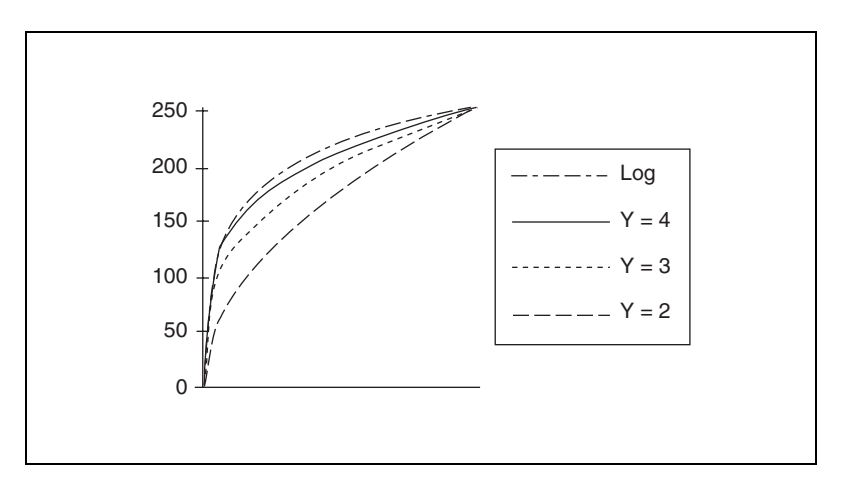

The *Logarithmic*, *Square Root*, and *Power 1/Y* functions expand intervals containing low gray-level values while compressing intervals containing high gray-level values.

The higher the gamma coefficient Y, the stronger the intensity correction. The Logarithmic correction has a stronger effect than the Power 1/Y function.

#### Logarithmic and Inverse Gamma Correction Examples

The following series of illustrations presents the linear and cumulative histograms of an image after various LUT transformations. The more the histogram is compressed on the right, the brighter the image.

**Note** Graphics on the left represent the original image, graphics on the top right represent the linear histogram, and graphics on the bottom right represent the cumulative histogram.
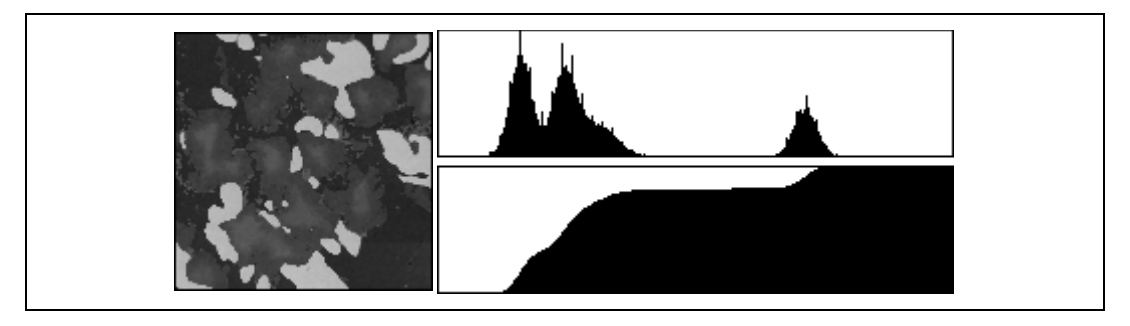

The following graphic shows the original image and histograms.

A Power 1/Y transformation (where Y = 1.5) produces the following image and histograms.

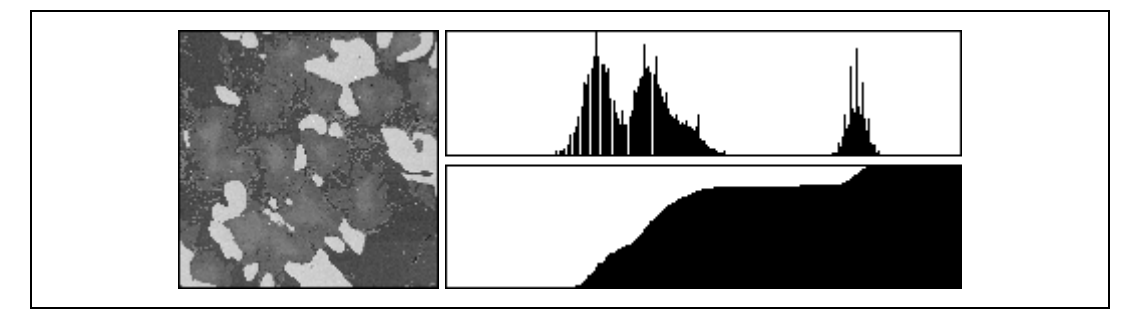

A Square Root or Power 1/Y transformation (where Y = 2) produces the following image and histograms.

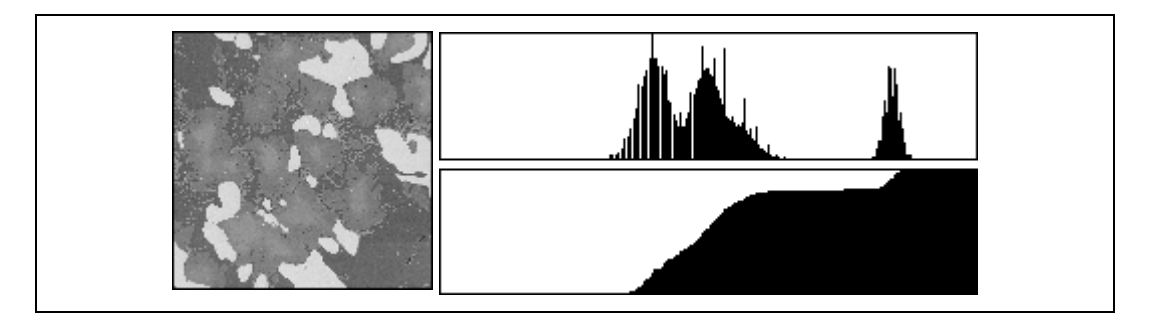

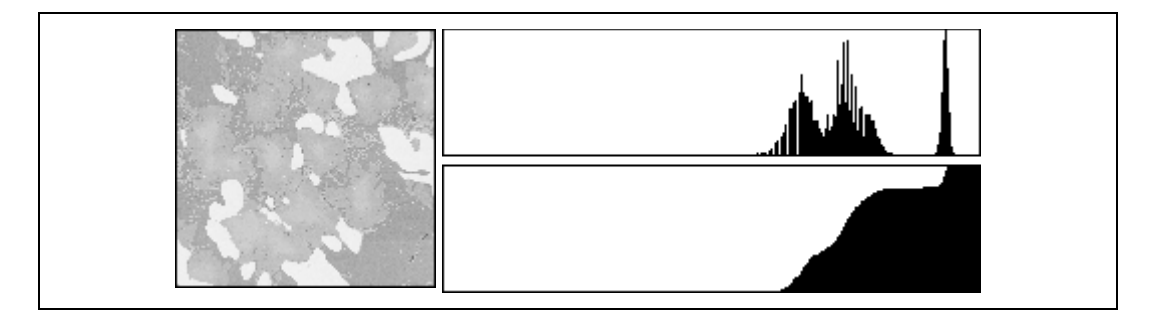

A Logarithm transformation produces the following image and histograms.

## **Exponential and Gamma Correction**

The *exponential and gamma corrections* expand high gray-level ranges while compressing low gray-level ranges. When using the Gray palette, these transformations decrease the overall brightness of an image and increase the contrast in bright areas at the expense of the contrast in dark areas.

The following graphs show how the transformations behave. The horizontal axis represents the input gray-level range, and the vertical axis represents the output gray-level range. Each input gray-level value is plotted vertically, and its point of intersection with the look-up curve is plotted horizontally to give an output value.

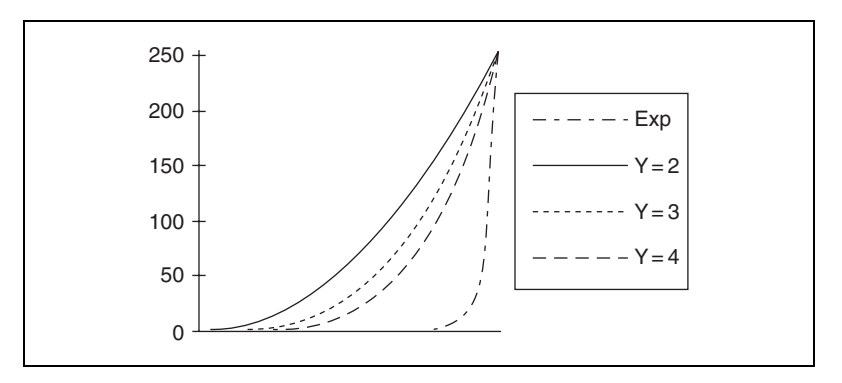

The *Exponential*, *Square*, and *Power Y* functions expand intervals containing high gray-level values while compressing intervals containing low gray-level values.

The higher the gamma coefficient *Y*, the stronger the intensity correction. The Exponential correction has a stronger effect than the Power Y function.

#### **Exponential and Gamma Correction Examples**

The following series of illustrations presents the linear and cumulative histograms of an image after various LUT transformations. The more the histogram is compressed, the darker the image.

**Note** Graphics on the left represent the original image, graphics on the top right represent the linear histogram, and graphics on the bottom right represent the cumulative histogram.

A Power Y transformation (where Y = 1.5) produces the following image and histograms.

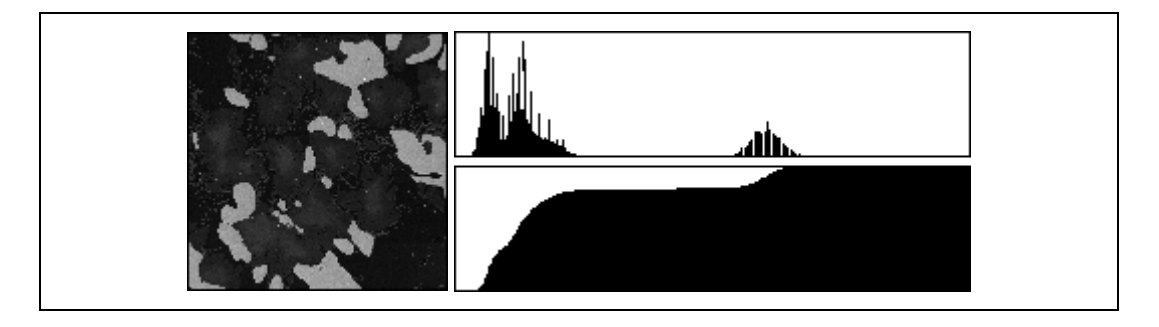

The following graphic shows the original image and histograms.

 $\mathbb{N}$ 

A Square or Power Y transformation (where Y = 2) produces the following image and histograms.

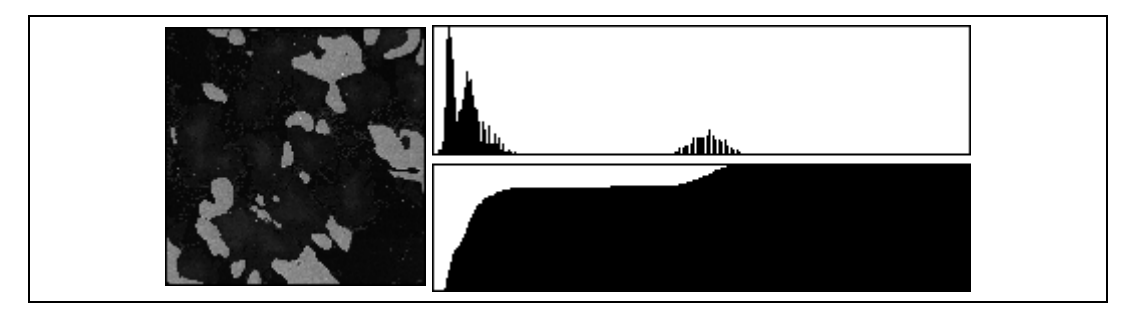

An Exponential transformation produces the following image and histograms.

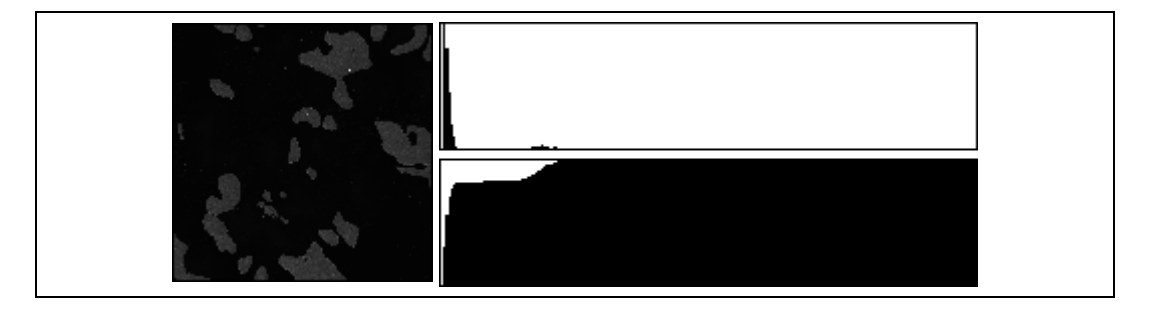

## Equalize

The *Equalize* function is a lookup table operation that does not work on a predefined LUT. Instead, the LUT is computed based on the content of the image where the function is applied.

The Equalize function alters the gray-level values of pixels so that they become evenly distributed in the defined grayscale range, which is 0 to 255 for an 8-bit image. The function associates an equal amount of pixels per constant gray-level interval and takes full advantage of the available shades of gray. Use this transformation to increase the contrast in images that do not use all gray levels.

The equalization can be limited to a gray-level interval, also called the equalization range. In this case, the function evenly distributes the pixels belonging to the equalization range over the full interval, which is 0 to 255 for an 8-bit image. The other pixels are set to 0. The image produced reveals details in the regions that have an intensity in the equalization range; other areas are cleared.

#### **Equalization Example 1**

This example shows how an equalization of the interval [0, 255] can spread the information contained in the three original peaks over larger intervals. The transformed image reveals more details about each component in the original image. The following graphics show the original image and histograms.

**Note** In Examples 1 and 2, graphics on the left represent the original image, graphics on the top right represent the linear histogram, and graphics on the bottom right represent the cumulative histogram.

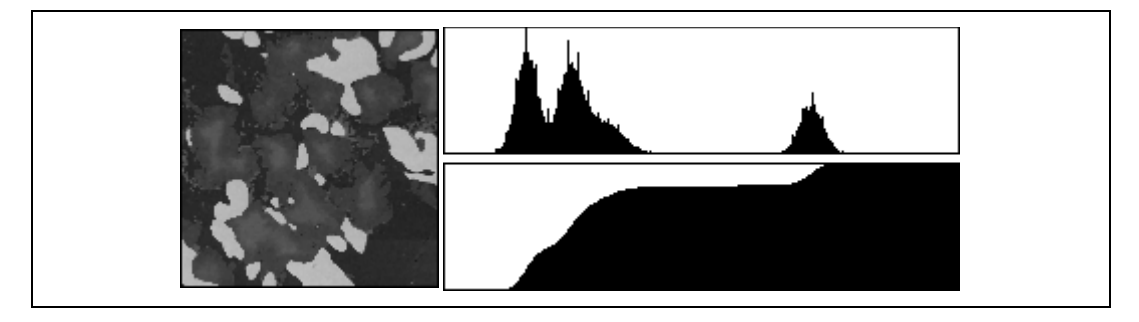

An equalization from [0, 255] to [0, 255] produces the following image and histograms.

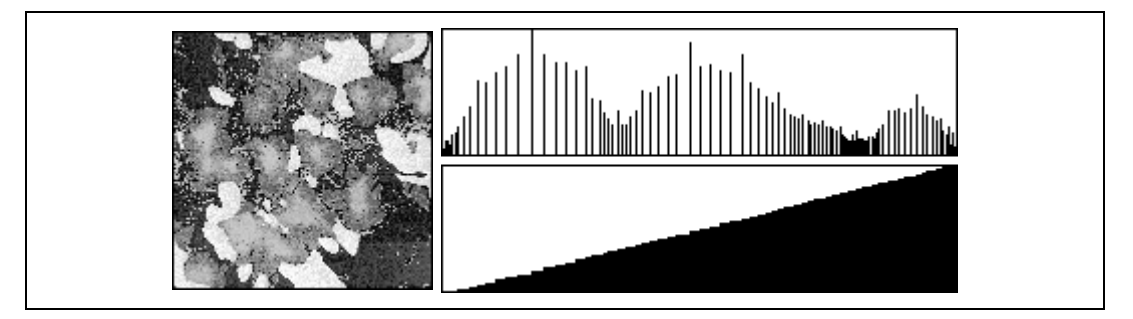

**Note** The cumulative histogram of an image after a histogram equalization always has a linear profile, as seen in the preceding example.

#### **Equalization Example 2**

This example shows how an equalization of the interval [166, 200] can spread the information contained in the original third peak (ranging from 166 to 200) to the interval [0, 255]. The transformed image reveals details about the component with the original intensity range [166, 200] while all other components are set to black. An equalization from [166, 200] to [0, 255] produces the following image and histograms.

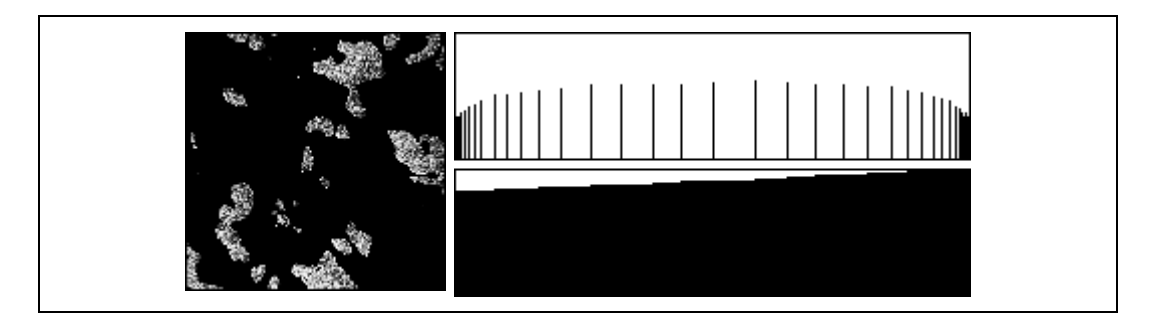

# **Convolution Kernels**

A *convolution kernel* defines a 2D filter that you can apply to a grayscale image. A convolution kernel is a 2D structure whose coefficients define the characteristics of the convolution filter that it represents. In a typical filtering operation, the coefficients of the convolution kernel determine the filtered value of each pixel in the image. NI Vision provides a set of convolution kernels that you can use to perform different types of filtering operations on an image. You also can define your own convolution kernels, thus creating custom filters.

## When to Use

Use a convolution kernel whenever you want to filter a grayscale image. Filtering a grayscale image enhances the quality of the image to meet the requirements of your application. Use filters to smooth an image, remove noise from an image, enhance the edge information in an image, and so on.

## Concepts

A convolution kernel defines how a filter alters the pixel values in a grayscale image. The convolution kernel is a 2D structure whose coefficients define how the filtered value at each pixel is computed. The filtered value of a pixel is a weighted combination of its original value and the values of its neighboring pixels. The convolution kernel coefficients

define the contribution of each neighboring pixel to the pixel being updated. The convolution kernel size determines the number of neighboring pixels whose values are considered during the filtering process.

In the case of a  $3 \times 3$  kernel, illustrated in Figure 5-1a, the value of the central pixel (shown in black) is derived from the values of its eight surrounding neighbors (shown in gray). A  $5 \times 5$  kernel, shown in Figure 5-1b, specifies 24 neighbors, a  $7 \times 7$  kernel specifies 48 neighbors, and so forth.

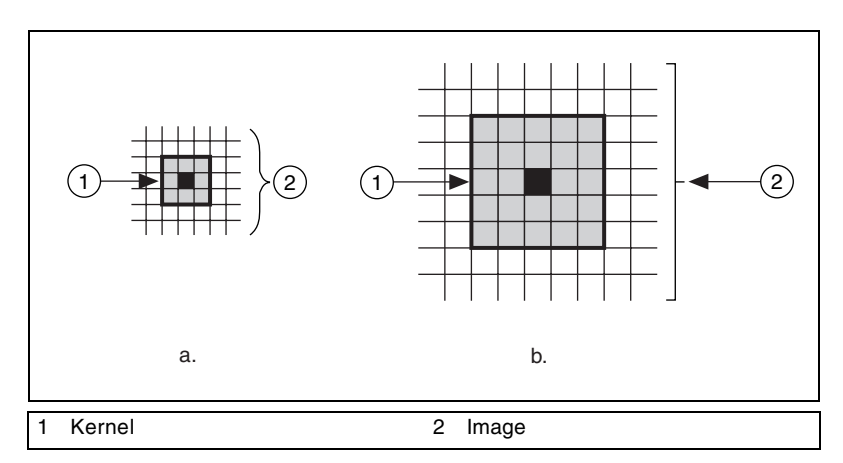

Figure 5-1. Examples of Kernels

A filtering operation on an image involves moving the kernel from the leftmost and topmost pixel in the image to the rightmost and bottommost point in the image. At each pixel in the image, the new value is computed using the values that lie under the kernel, as shown in Figure 5-2.

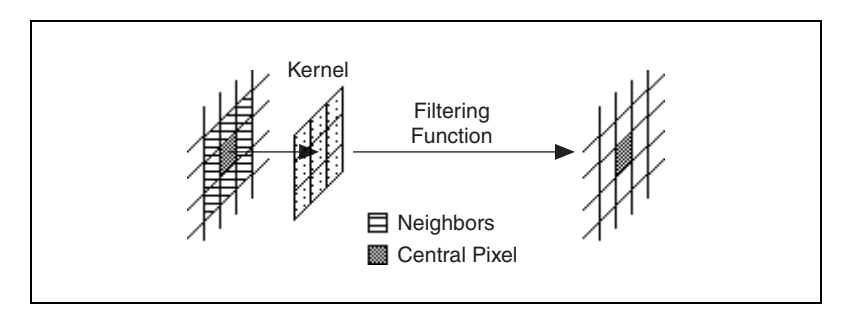

Figure 5-2. Mechanics of Filtering

When computing the filtered values of the pixels that lie along the border of the image (the first row, last row, first column, or last column of pixels), part of the kernel falls outside the image. For example, Figure 5-3 shows that one row and one column of a  $3 \times 3$  kernel fall outside the image when computing the value of the topmost leftmost pixel.

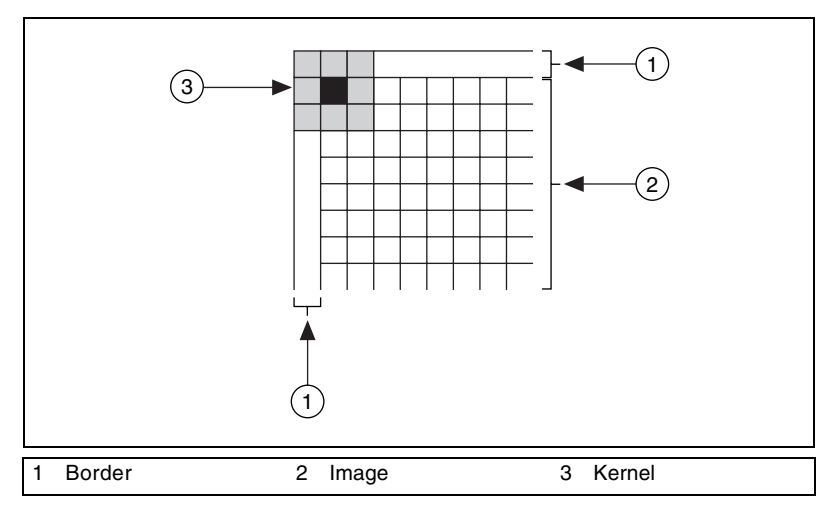

Figure 5-3. Filtering Border Pixels

NI Vision automatically allocates a border region when you create an image. The default border region is three pixels deep and contains pixel values of 0. You also can define a custom border region and specify the pixel values within the region. The size of the border region should be greater than or equal to half the number of rows or columns in your kernel. The filtering results from along the border of an image are unreliable because the neighbors necessary to compute these values are missing, therefore decreasing the efficiency of the filter, which works on a much smaller number of pixels than specified for the rest of the image. For more information about border regions, refer to Chapter 1, *Digital Images*.

# **Spatial Filtering**

Filters are divided into two types: linear (also called *convolution*) and nonlinear.

A convolution is an algorithm that consists of recalculating the value of a pixel based on its own pixel value and the pixel values of its neighbors weighted by the coefficients of a convolution kernel. The sum of this calculation is divided by the sum of the elements in the kernel to obtain a new pixel value. The size of the convolution kernel does not have a theoretical limit and can be either square or rectangular  $(3 \times 3, 5 \times 5, 5 \times 7, 9 \times 3, 127 \times 127, \text{ and so on})$ . Convolutions are divided into four families: gradient, Laplacian, smoothing, and Gaussian. This grouping is determined by the convolution kernel contents or the weight assigned to each pixel, which depends on the geographical position of that pixel in relation to the central kernel pixel.

NI Vision features a set of standard convolution kernels for each family and for the usual sizes  $(3 \times 3, 5 \times 5, \text{ and } 7 \times 7)$ . You also can create your own kernels and choose what to put into them. The size of the user-defined kernel is virtually unlimited. With this capability, you can create filters with specific characteristics.

#### When to Use

Spatial filters serve a variety of purposes, such as detecting edges along a specific direction, contouring patterns, reducing noise, and detail outlining or smoothing. Filters smooth, sharpen, transform, and remove noise from an image so that you can extract the information you need.

Nonlinear filters either extract the contours (edge detection) or remove the isolated pixels. NI Vision has six different methods you can use for contour extraction (Differentiation, Gradient, Prewitt, Roberts, Sigma, or Sobel). The Canny Edge Detection filter is a specialized edge detection method that locates edges accurately, even under low signal-to-noise conditions in an image.

To harmonize pixel values, choose between two filters, each of which uses a different method: NthOrder and LowPass. These functions require that either a kernel size and order number or percentage is specified on input.

*Spatial filters* alter pixel values with respect to variations in light intensity in their neighborhood. The neighborhood of a pixel is defined by the size of a matrix, or mask, centered on the pixel itself. These filters can be sensitive to the presence or absence of light-intensity variations.

Spatial filters fall into two categories:

- *Highpass filters* emphasize significant variations of the light intensity usually found at the boundary of objects. Highpass frequency filters help isolate abruptly varying patterns that correspond to sharp edges, details, and noise.
- *Lowpass filters* attenuate variations of the light intensity. Lowpass frequency filters help emphasize gradually varying patterns such as objects and the background. They have the tendency to smooth images by eliminating details and blurring edges.

## Concepts

#### **Spatial Filter Types Summary**

Table 5-2 describes the different types of spatial filters.

| Filter Type | Filters                                             |
|-------------|-----------------------------------------------------|
| Linear      |                                                     |
| Highpass    | Gradient, Laplacian                                 |
| Lowpass     | Smoothing, Gaussian                                 |
| Nonlinear   |                                                     |
| Highpass    | Gradient, Roberts, Sobel, Prewitt, Differentiation, |
|             | Sigma                                               |
| Lowpass     | Median, Nth Order, Lowpass                          |

Table 5-2. Spatial Filter Types

## **Linear Filters**

A linear filter replaces each pixel by a weighted sum of its neighbors. The matrix defining the neighborhood of the pixel also specifies the weight assigned to each neighbor. This matrix is called the *convolution kernel*.

If the filter kernel contains both negative and positive coefficients, the transfer function is equivalent to a weighted differentiation and produces a sharpening or highpass filter. Typical highpass filters include gradient and Laplacian filters.

If all coefficients in the kernel are positive, the transfer function is equivalent to a weighted summation and produces a smoothing or lowpass filter. Typical lowpass filters include smoothing and Gaussian filters.

#### **Gradient Filter**

A *gradient filter* highlights the variations of light intensity along a specific direction, which has the effect of outlining edges and revealing texture.

Given the following source image,

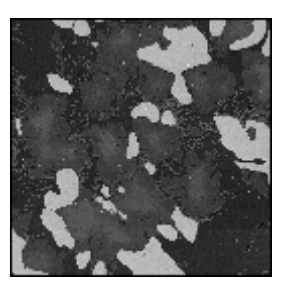

a gradient filter extracts horizontal edges to produce the following image.

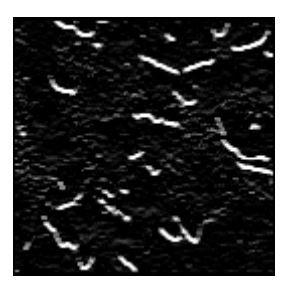

A gradient filter highlights diagonal edges to produce the following image.

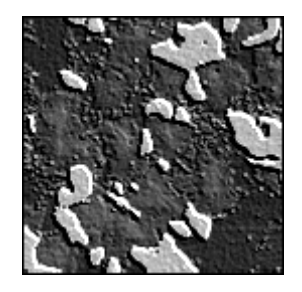

#### **Kernel Definition**

A *gradient convolution filter* is a first-order derivative. Its kernel uses the following model:

$$\begin{array}{ccc} a & -b & c \\ b & \mathbf{x} & -d \\ c & d & -a \end{array}$$

where a, b, c, and d are integers and x = 0 or 1.

#### **Filter Axis and Direction**

This kernel has an axis of symmetry that runs between the positive and negative coefficients of the kernel and through the central element. This axis of symmetry gives the orientation of the edges to outline. For example, if a = 0, b = -1, c = -1, d = -1, and x = 0, the kernel is the following:

 $\begin{array}{cccc} 0 & 1 & 1 \\ -1 & {\bm 0} & 1 \\ -1 & -1 & 0 \end{array}$ 

The axis of symmetry is located at 135°.

For a given direction, you can design a gradient filter to highlight or darken the edges along that direction. The filter actually is sensitive to the variations of intensity perpendicular to the axis of symmetry of its kernel. Given the direction D going from the negative coefficients of the kernel towards the positive coefficients, the filter highlights the pixels where the light intensity increases along the direction D, and darkens the pixels where the light intensity decreases.

| Prewitt #10                                                 | Prewitt #2                                            |
|-------------------------------------------------------------|-------------------------------------------------------|
| $\begin{array}{cccc} 0 & -1 & -1 \\ 1 & 0 & -1 \end{array}$ | $ \begin{array}{cccccccccccccccccccccccccccccccccccc$ |
| 1 1 0                                                       | -1 -1 0                                               |

The following two kernels emphasize edges oriented at 135°.

Prewitt #10 highlights pixels where the light intensity increases along the direction going from northeast to southwest. It darkens pixels where the light intensity decreases along that same direction. This processing outlines the northeast front edges of bright regions such as the ones in the illustration.

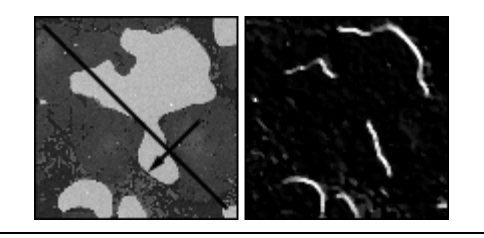

Prewitt #2 highlights pixels where the light intensity increases along the direction going from southwest to northeast. It darkens pixels where the light intensity decreases along that same direction. This processing outlines the southwest front edges of bright regions such as the ones in the illustration.

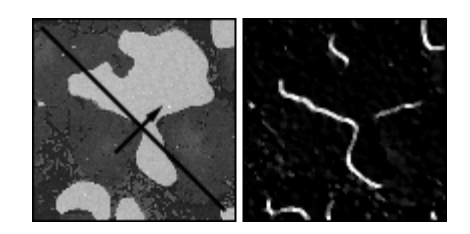

**Note** Applying Prewitt #10 to an image returns the same results as applying Prewitt #2 to its photometric negative because reversing the lookup table of an image converts bright regions into dark regions and vice versa.

#### Edge Extraction and Edge Highlighting

The gradient filter has two effects, depending on whether the central coefficient x is equal to 1 or 0.

• If the central coefficient is null (x = 0), the gradient filter highlights the pixels where variations of light intensity occur along a direction specified by the configuration of the coefficients *a*, *b*, *c*, and *d*. The transformed image contains black-white borders at the original edges, and the shades of the overall patterns are darkened.

M

| Source Image | Prewitt #14                                           | Filtered Image |
|--------------|-------------------------------------------------------|----------------|
|              | $ \begin{array}{rrrrrrrrrrrrrrrrrrrrrrrrrrrrrrrrrrrr$ |                |

• If the central coefficient is equal to 1 (x = 1), the gradient filter detects the same variations as mentioned above, but superimposes them over the source image. The transformed image looks like the source image with edges highlighted. Use this type of kernel for grain extraction and perception of texture.

| Source Image | Prewitt #15                                           | Filtered Image |
|--------------|-------------------------------------------------------|----------------|
|              | $ \begin{array}{rrrrrrrrrrrrrrrrrrrrrrrrrrrrrrrrrrrr$ |                |

Notice that Prewitt #15 can be decomposed as follows:

| -1 | -1 | 0 |   | -1 | -1 | 0 |   | 0 | 0 | 0 |
|----|----|---|---|----|----|---|---|---|---|---|
| -1 | 1  | 1 | = | -1 | 0  | 1 | + | 0 | 1 | 0 |
| 0  | 1  | 1 |   | 0  | 1  | 1 |   | 0 | 0 | 0 |

**Note** The convolution filter using the second kernel on the right side of the equation reproduces the source image. All neighboring pixels are multiplied by 0 and the central pixel remains equal to itself:  $(P_{(i,j)} = 1 \times P_{(i,j)})$ .

This equation indicates that Prewitt #15 adds the edges extracted by the Kernel C to the source image.

Prewitt #15 = Prewitt #14 + Source Image

R

#### **Edge Thickness**

The larger the kernel, the thicker the edges. The following image illustrates gradient west–east  $3 \times 3$ .

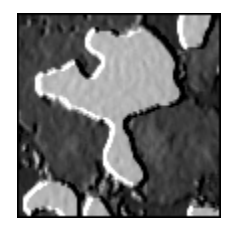

The following image illustrates gradient west–east  $5 \times 5$ .

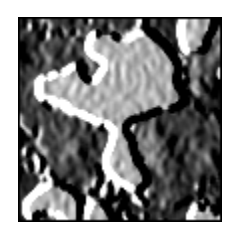

Finally, the following image illustrates gradient west–east  $7 \times 7$ .

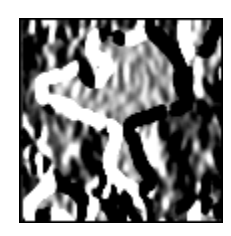

#### **Laplacian Filters**

A *Laplacian filter* highlights the variation of the light intensity surrounding a pixel. The filter extracts the contour of objects and outlines details. Unlike the gradient filter, it is omnidirectional.

Given the following source image,

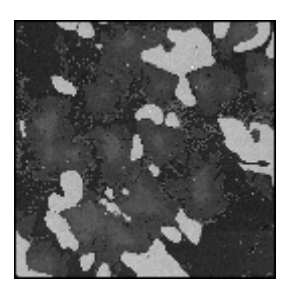

a Laplacian filter extracts contours to produce the following image.

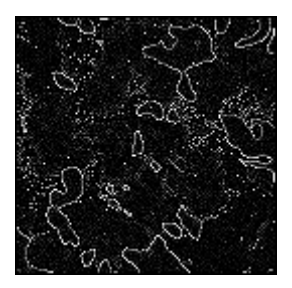

A Laplacian filter highlights contours to produce the following image.

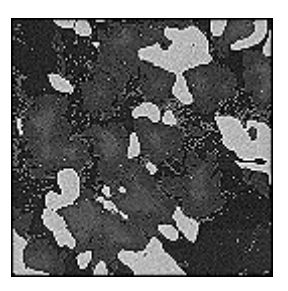

#### **Kernel Definition**

The *Laplacian convolution filter* is a second–order derivative, and its kernel uses the following model:

 $\begin{array}{cccc} a & d & c \\ b & \mathbf{x} & b \\ c & d & a \end{array}$ 

where *a*, *b*, *c*, and *d* are integers.

The Laplacian filter has two different effects, depending on whether the central coefficient x is equal to or greater than the sum of the absolute values of the outer coefficients.

#### **Contour Extraction and Highlighting**

If the central coefficient is equal to this sum x = 2(|a| + |b| + |c| + |d|), the Laplacian filter extracts the pixels where significant variations of light intensity are found. The presence of sharp edges, boundaries between objects, modification in the texture of a background, noise, or other effects can cause these variations. The transformed image contains white contours on a black background.

| Source Image | Laplacian #3                                          | Filtered Image |
|--------------|-------------------------------------------------------|----------------|
|              | $ \begin{array}{rrrrrrrrrrrrrrrrrrrrrrrrrrrrrrrrrrrr$ |                |

Notice the following source image, Laplacian kernel, and filtered image.

If the central coefficient is greater than the sum of the outer coefficients (x > 2(a + b + c + d)), the Laplacian filter detects the same variations as mentioned above, but superimposes them over the source image. The transformed image looks like the source image, with all significant variations of the light intensity highlighted.

| Source Image | Laplacian #4                                          | Filtered Image |
|--------------|-------------------------------------------------------|----------------|
|              | $ \begin{array}{rrrrrrrrrrrrrrrrrrrrrrrrrrrrrrrrrrrr$ |                |

Notice that the Laplacian #4 kernel can be decomposed as follows:

| -1 | -1 -1       |   | -1 -1 -1         |   | 0 | 0 | 0 |
|----|-------------|---|------------------|---|---|---|---|
| -1 | <b>9</b> –1 | = | -1 <b>8</b> $-1$ | + | 0 | 1 | 0 |
| -1 | 1 -1        |   | -1 -1 -1         |   | 0 | 0 | 0 |

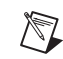

**Note** The convolution filter, using the second kernel on the right side of the equation, reproduces the source image. All neighboring pixels are multiplied by 0, and the central pixel remains equal to itself:  $(P_{(i,j)} = 1 \times P_{(i,j)})$ .

This equation indicates that the Laplacian #2 kernel adds the contours extracted by the Laplacian #1 kernel to the source image.

Laplacian #4 = Laplacian #3 + Source Image

For example, if the central coefficient of Laplacian #4 kernel is 10, the Laplacian filter adds the contours extracted by Laplacian #3 kernel to the source image times 2, and so forth. A greater central coefficient corresponds to less-prominent contours and details highlighted by the filter.

#### **Contour Thickness**

Larger kernels correspond to thicker contours. The following image is a Laplacian  $3 \times 3$ .

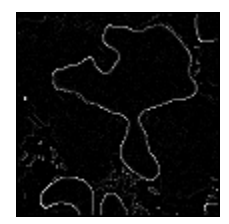

The following image is a Laplacian  $5 \times 5$ .

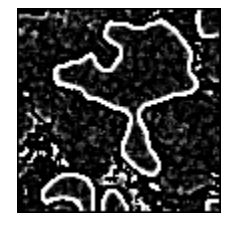

The following image is a Laplacian  $7 \times 7$ .

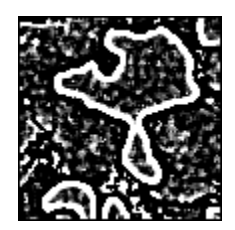

#### **Smoothing Filter**

A *smoothing filter* attenuates the variations of light intensity in the neighborhood of a pixel. It smooths the overall shape of objects, blurs edges, and removes details.

Given the following source image,

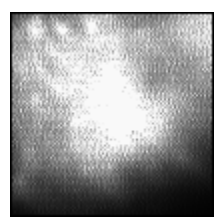

a smoothing filter produces the following image.

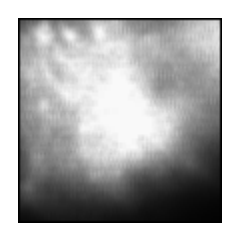

#### **Kernel Definition**

A *smoothing convolution filter* is an averaging filter whose kernel uses the following model:

 $\begin{array}{ccc} a & d & c \\ b & \mathbf{x} & b \\ c & d & a \end{array}$ 

where a, b, c, and d are positive integers, and x = 0 or 1.

Because all the coefficients in a smoothing kernel are positive, each central pixel becomes a weighted average of its neighbors. The stronger the weight of a neighboring pixel, the more influence it has on the new value of the central pixel.

For a given set of coefficients (a, b, c, d), a smoothing kernel with a central coefficient equal to 0 (x = 0) has a stronger blurring effect than a smoothing kernel with a central coefficient equal to 1 (x = 1).

Notice the following smoothing kernels and filtered images. A larger kernel size corresponds to a stronger smoothing effect.

| Kernel                                                | Filtered Image |
|-------------------------------------------------------|----------------|
| Kernel A                                              | Filtered Image |
| 0 1 0<br>1 <b>0</b> 1<br>0 1 0                        |                |
| Kernel B                                              | Filtered Image |
| $ \begin{array}{cccccccccccccccccccccccccccccccccccc$ |                |

| Kernel                                                | Filtered Image            |
|-------------------------------------------------------|---------------------------|
| Kernel C                                              | Filtered Image            |
| $ \begin{array}{cccccccccccccccccccccccccccccccccccc$ |                           |
| Kernel D                                              | Filtered Image            |
| 1 1 1 1 1 1 1                                         | a sea company             |
| 1 1 1 1 1 1 1                                         | Processing and the second |
| 1 1 1 1 1 1 1                                         | 10 C                      |
| 1 1 1 1 1 1 1                                         |                           |
|                                                       |                           |
|                                                       |                           |
| 1 1 1 1 1 1 1                                         |                           |

#### **Gaussian Filters**

A *Gaussian filter* attenuates the variations of light intensity in the neighborhood of a pixel. It smooths the overall shape of objects and attenuates details. It is similar to a smoothing filter, but its blurring effect is more subdued.

Given the following source image,

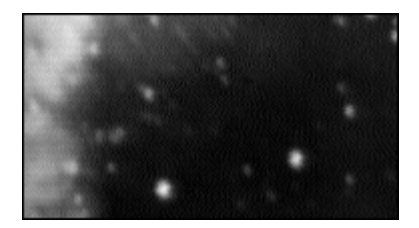

a Gaussian filter produces the following image.

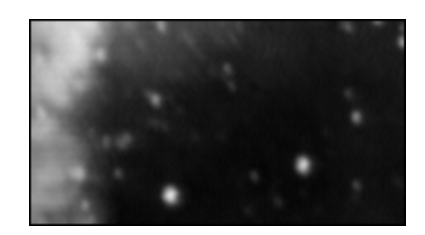

#### **Kernel Definition**

A *Gaussian convolution filter* is an averaging filter, and its kernel uses the model

| а | d | С |
|---|---|---|
| b | x | b |
| С | d | а |

where a, b, c, and d are integers, and x > 1.

The coefficients of a Gaussian convolution kernel of a given size are the best possible approximation using integer numbers of a Gaussian curve. For example,

| $3 \times 3$ |   |   |  |  | 5 | $5 \times 5$ |    |   |   |
|--------------|---|---|--|--|---|--------------|----|---|---|
| 1            | 2 | 1 |  |  | 1 | 2            | 4  | 2 | 1 |
| 2            | 4 | 2 |  |  | 2 | 4            | 8  | 4 | 2 |
| 1            | 2 | 1 |  |  | 4 | 8            | 16 | 8 | 4 |
|              |   |   |  |  | 2 | 4            | 8  | 4 | 2 |
|              |   |   |  |  | 1 | 2            | 4  | 2 | 1 |

Because all the coefficients in a Gaussian kernel are positive, each pixel becomes a weighted average of its neighbors. The stronger the weight of a neighboring pixel, the more influence it has on the new value of the central pixel.

Unlike a smoothing kernel, the central coefficient of a Gaussian filter is greater than 1. Therefore the original value of a pixel is multiplied by a weight greater than the weight of any of its neighbors. As a result, a greater central coefficient corresponds to a more subtle smoothing effect. A larger kernel size corresponds to a stronger smoothing effect.

## **Nonlinear Filters**

A *nonlinear filter* replaces each pixel value with a nonlinear function of its surrounding pixels. Like the linear filters, the nonlinear filters operate on a neighborhood.

#### **Nonlinear Prewitt Filter**

The *nonlinear Prewitt filter* is a highpass filter that extracts the outer contours of objects. It highlights significant variations of the light intensity along the vertical and horizontal axes.

Each pixel is assigned the maximum value of its horizontal and vertical gradient obtained with the following Prewitt convolution kernels:

| Pre | witt | #0 | Pre | witt | #12 |
|-----|------|----|-----|------|-----|
| -1  | 0    | 1  | -1  | -1   | -1  |
| -1  | 0    | 1  | 0   | 0    | 0   |
| -1  | 0    | 1  | 1   | 1    | 1   |

#### **Nonlinear Sobel Filter**

The *nonlinear Sobel filter* is a highpass filter that extracts the outer contours of objects. It highlights significant variations of the light intensity along the vertical and horizontal axes.

Each pixel is assigned the maximum value of its horizontal and vertical gradient obtained with the following Sobel convolution kernels:

| Sobel #16 |   |   | Sol | bel # | <sup>‡</sup> 28 |
|-----------|---|---|-----|-------|-----------------|
| -1        | 0 | 1 | -1  | -2    | -1              |
| -2        | 0 | 2 | 0   | 0     | 0               |
| -1        | 0 | 1 | 1   | 2     | 1               |

As opposed to the Prewitt filter, the Sobel filter assigns a higher weight to the horizontal and vertical neighbors of the central pixel.

#### Nonlinear Prewitt and Nonlinear Sobel Example

This example uses the following source image.

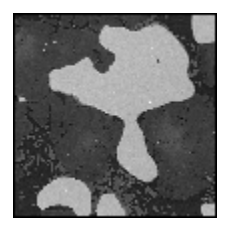

A nonlinear Prewitt filter produces the following image.

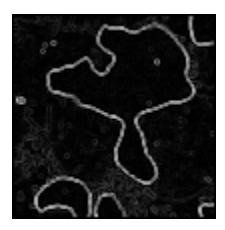

A nonlinear Sobel filter produces the following image.

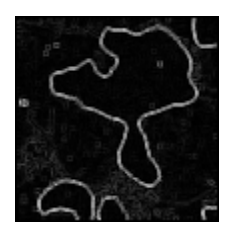

Both filters outline the contours of the objects. Because of the different convolution kernels they combine, the nonlinear Prewitt has the tendency to outline curved contours while the nonlinear Sobel extracts square contours. This difference is noticeable when observing the outlines of isolated pixels.

#### **Nonlinear Gradient Filter**

The *nonlinear gradient filter* outlines contours where an intensity variation occurs along the vertical axis.

#### **Roberts Filter**

The *Roberts filter* outlines the contours that highlight pixels where an intensity variation occurs along the diagonal axes.

#### **Differentiation Filter**

The *differentiation filter* produces continuous contours by highlighting each pixel where an intensity variation occurs between itself and its three upper-left neighbors.

### Sigma Filter

The *Sigma filter* is a highpass filter. It outlines contours and details by setting pixels to the mean value found in their neighborhood, if their deviation from this value is not significant. The example on the left shows an image before filtering. The example on the right shows the image after filtering.

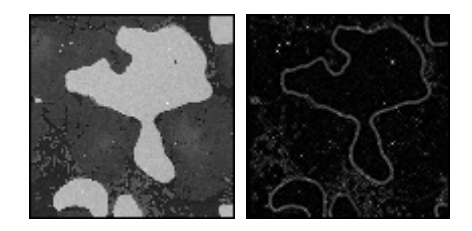

#### **Lowpass Filter**

The *lowpass filter* reduces details and blurs edges by setting pixels to the mean value found in their neighborhood, if their deviation from this value is large. The example on the left shows an image before filtering. The example on the right shows the image after filtering.

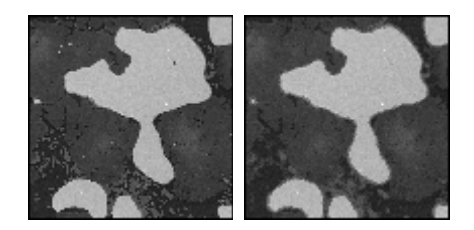

## **Median Filter**

The *median filter* is a lowpass filter. It assigns to each pixel the median value of its neighborhood, effectively removing isolated pixels and reducing detail. However, the median filter does not blur the contour of objects.

You can implement the median filter by performing an Nth order filter and setting the order to  $(f^2 - 1)/2$  for a given filter size of  $f \times f$ .

#### Nth Order Filter

The *Nth order filter* is an extension of the median filter. It assigns to each pixel the *N*th value of its neighborhood when they are sorted in increasing order. The value *N* specifies the order of the filter, which you can use to moderate the effect of the filter on the overall light intensity of the image. A lower order corresponds to a darker transformed image; a higher order corresponds to a brighter transformed image.

To see the effect of the Nth order filter, notice the example of an image with bright objects and a dark background. When viewing this image with the Gray palette, the objects have higher gray-level values than the background.

| For a Given Filter Size $f \times f$                                                                                                    | Example of a Filter Size 3 × 3                          |
|----------------------------------------------------------------------------------------------------|---------------------------------------------------------|
| <ul> <li>If N &lt; (f<sup>2</sup> - 1) / 2, the Nth order filter has the tendency to erode bright regions (or dilate dark regions).</li> <li>If N = 0, each pixel is replaced by its local minimum.</li> </ul> | Order 0<br>(smooths image,<br>erodes bright<br>objects) |

| For a Given Filter Size $f \times f$                                                                                                    | Example of a Filter Size $3 \times 3$                    |
|----------------------------------------------------------------------------------------------------|----------------------------------------------------------|
| • If $N = (f^2 - 1) / 2$ , each pixel is replaced by<br>its local median value. Dark pixels isolated in<br>objects are removed, as well as bright pixels<br>isolated in the background. The overall area<br>of the background and object regions does<br>not change. | Order 4<br>(equivalent to a<br>median filter)            |
| <ul> <li>If N &gt; (f<sup>2</sup> - 1) / 2, the Nth order filter has the tendency to dilate bright regions and erode dark regions.</li> <li>If N = f<sup>2</sup> - 1, each pixel is replaced by its local maximum.</li> </ul>                                        | Order 8<br>(smooths image,<br>dilates bright<br>objects) |

#### **In-Depth Discussion**

If  $P_{(i,j)}$  represents the intensity of the pixel *P* with the coordinates (i, j), the pixels surrounding  $P_{(i,j)}$  can be indexed as follows (in the case of a  $3 \times 3$  matrix):

| $P_{(i-1, j-1)}$ | $P_{(i, j-1)}$ | $P_{(i+1, j-1)}$ |
|------------------|----------------|------------------|
| $P_{(i-1, j)}$   | $P_{(i,j)}$    | $P_{(i + 1, j)}$ |
| $P_{(i-1,j+1)}$  | $P_{(i,j+1)}$  | $P_{(i+1,j+1)}$  |

A *linear filter* assigns to  $P_{(i,j)}$  a value that is a linear combination of its surrounding values. For example,

$$P_{(i,j)} = P_{(i,j-1)} + P_{(i-1,j)} + 2P_{(i,j)} + P_{(i+1,j)} + P_{(i,j+1)}$$

A *nonlinear filter* assigns to  $P_{(i,j)}$  a value that is not a linear combination of the surrounding values. For example,

$$P_{(i,j)} = \max(P_{(i-1,j-1)}, P_{(i+1,j-1)}, P_{(i-1,j+1)}, P_{(i+1,j+1)})$$

In the case of a 5 × 5 neighborhood, the *i* and *j* indexes vary from -2 to 2. The series of pixels that includes  $P_{(i,j)}$  and its surrounding pixels is annotated as  $P_{(n,m)}$ .

## **Linear Filters**

For each pixel  $P_{(i,j)}$  in an image where *i* and *j* represent the coordinates of the pixel, the convolution kernel is centered on  $P_{(i,j)}$ . Each pixel masked by the kernel is multiplied by the coefficient placed on top of it.  $P_{(i,j)}$  becomes either the sum of these products divided by the sum of the coefficient or 1, depending on which is greater.

In the case of a  $3 \times 3$  neighborhood, the pixels surrounding  $P_{(i,j)}$  and the coefficients of the kernel, *K*, can be indexed as follows:

| $P_{(i-1, j-1)}$ | $P_{(i, j-1)}$   | $P_{(i+1, j-1)}$ | $K_{(i-1,j-1)}$ | $K_{(i, j-1)}$ | $K_{(i+1, j-1)}$ |
|------------------|------------------|------------------|-----------------|----------------|------------------|
| $P_{(i-1, j)}$   | $P_{(i,j)}$      | $P_{(i+1,j)}$    | $K_{(i-1, j)}$  | $K_{(i, j)}$   | $K_{(i + 1, j)}$ |
| $P_{(i-1, j+1)}$ | $P_{(i, j + 1)}$ | $P_{(i+1,j+1)}$  | $K_{(i-1,j+1)}$ | $K_{(i, j+1)}$ | $K_{(i+1,j+1)}$  |

The pixel  $P_{(i,j)}$  is given the value  $(1 / N) \Sigma K_{(a,b)} P_{(a,b)}$ , with *a* ranging from (i-1) to (i+1), and *b* ranging from (j-1) to (j+1). *N* is the *normalization factor*, equal to  $\Sigma K_{(a,b)}$  or 1, whichever is greater.

If the new value  $P_{(i,j)}$  is negative, it is set to 0. If the new value  $P_{(i,j)}$  is greater than 255, it is set to 255 (in the case of 8-bit resolution).

The greater the absolute value of a coefficient  $K_{(a,b)}$ , the more the pixel  $P_{(a,b)}$  contributes to the new value of  $P_{(i,j)}$ . If a coefficient  $K_{(a,b)}$  is 0, the neighbor  $P_{(a,b)}$  does not contribute to the new value of  $P_{(i,j)}$  (notice that  $P_{(a,b)}$  might be  $P_{(i,j)}$  itself).

If the convolution kernel is

$$\begin{array}{ccccc} 0 & 0 & 0 \\ -2 & \mathbf{1} & 2 \\ 0 & 0 & 0 \end{array}$$

then

$$P_{(i,j)} = (-2P_{(i-1,j)} + P_{(i,j)} + 2P_{(i+1,j)})$$

If the convolution kernel is

then 
$$P_{(i,j)} = (P_{(i,j-1)} + P_{(i-1,j)} + P_{(i+1,j)} + P_{(i,j+1)})$$

#### **Nonlinear Prewitt Filter**

$$\begin{split} P_{(i,j)} &= \max[|P_{(i+1,j-1)} - P_{(i-1,j-1)} + P_{(i+1,j)} - P_{(i-1,j)} + P_{(i+1,j+1)} - P_{(i-1,j+1)}|, \\ & |P_{(i-1,j+1)} - P_{(i-1,j-1)} + P_{(i,j+1)} - P_{(i,j-1)} + P_{(i+1,j+1)} - P_{(i+1,j-1)}|] \end{split}$$

## **Nonlinear Sobel Filter**

$$\begin{split} P_{(i,j)} &= \max[|P_{(i+1,j-1)} - P_{(i-1,j-1)} + 2P_{(i+1,j)} - 2P_{(i-1,j)} + P_{(i+1,j+1)} - P_{(i-1,j+1)}|, \\ & |P_{(i-1,j+1)} - P_{(i-1,j-1)} + 2P_{(i,j+1)} - 2P_{(i,j-1)} + P_{(i+1,j+1)} - P_{(i+1,j-1)}|] \end{split}$$

## **Nonlinear Gradient Filter**

The new value of a pixel becomes the maximum absolute value between its deviation from the upper neighbor and the deviation of its two left neighbors.

$$P_{(i,j)} = \max[|P_{(i,j-1)} - P_{(i,j)}|, |P_{(i-1,j-1)} - P_{(i-1,j)}|]$$

| P <sub>i-1, j-1</sub> | ŧ | • | P <sub>i, j-1</sub> |
|-----------------------|---|---|---------------------|
| P <sub>i-1, j</sub>   | ŧ | + | P <sub>i,j</sub>    |

## **Roberts Filter**

The new value of a pixel becomes the maximum absolute value between the deviation of its upper-left neighbor and the deviation of its two other neighbors.

$$P_{(i,j)} = \max[|P_{(i-1,j-1)} - P_{(i,j)}|, |P_{(i,j-1)} - P_{(i-1,j)}|]$$

| P <sub>i-1, j-1</sub> | × | * | P <sub>i, j-1</sub> |
|-----------------------|---|---|---------------------|
| P <sub>i-1,j</sub>    | * | × | P <sub>i,j</sub>    |

## **Differentiation Filter**

The new value of a pixel becomes the absolute value of its maximum deviation from its upper-left neighbors.

$$P_{(i,j)} = \max[|P_{(i-1,j)} - P_{(i,j)}|, |P_{(i-1,j-1)} - P_{(i,j)}|, |P_{(i,j-1)} - P_{(i,j)}|]$$

$$P_{i-1,j-1} + P_{i,j-1}$$

$$P_{i-1,j} + P_{i,j-1}$$

### **Sigma Filter**

If  $P_{(i,j)} - M > S$ Then  $P_{(i,j)} = P_{(i,j)}$ 

Else  $P_{(i,j)} = M$ 

Given *M*, the mean value of  $P_{(i,j)}$  and its neighbors, and *S*, their standard deviation, each pixel  $P_{(i,j)}$  is set to the mean value *M* if it falls inside the range [M - S, M + S].

## **Lowpass Filter**

If  $P_{(i,j)} - M < S$ Then  $P_{(i,j)} = P_{(i,j)}$ Else  $P_{(i,j)} = M$ 

Given *M*, the mean value of  $P_{(i,j)}$  and its neighbors, and *S*, their standard deviation, each pixel  $P_{(i,j)}$  is set to the mean value *M* if it falls outside the range [M - S, M + S].

## **Median Filter**

 $P_{(i, j)}$  = median value of the series  $[P_{(n, m)}]$ 

## Nth Order Filter

 $P_{(i,j)} = N$ th value in the series  $[P_{(n,m)}]$ 

where

the  $P_{(n,m)}$  are sorted in increasing order.

The following example uses a  $3 \times 3$  neighborhood.

| 13 | 10 | 9 |
|----|----|---|
| 12 | 4  | 8 |
| 5  | 5  | 6 |

The following table shows the new output value of the central pixel for each *N*th order value.

| Nth Order       | 0 | 1 | 2 | 3 | 4 | 5 | 6  | 7  | 8  |
|-----------------|---|---|---|---|---|---|----|----|----|
| New Pixel Value | 4 | 5 | 5 | 6 | 8 | 9 | 10 | 12 | 13 |

Notice that for a given filter size *f*, the *N*th order can rank from 0 to  $f^2 - 1$ . For example, in the case of a filter size 3, the *N*th order ranges from 0 to 8 ( $3^2 - 1$ ).

# **Grayscale Morphology**

*Morphological transformations* extract and alter the structure of particles in an image. They fall into two categories:

- Binary Morphology functions, which apply to binary images
- Grayscale morphology functions, which apply to gray-level images

In grayscale morphology, a pixel is compared to those pixels surrounding it in order to keep the pixels whose values are the smallest (in the case of an erosion) or the largest (in the case of a dilation).

## When to Use

Use grayscale morphology functions to filter or smooth the pixel intensities of an image. Applications include noise filtering, uneven background correction, and gray-level feature extraction.

## Concepts

The gray-level morphology functions apply to gray-level images. You can use these functions to alter the shape of regions by expanding bright areas at the expense of dark areas and vice versa. These functions smooth gradually varying patterns and increase the contrast in boundary areas. This section describes the following gray-level morphology functions:

- Erosion
- Dilation
- Opening
- Closing
- Proper-opening
- Proper-closing
- Auto-median

These functions are derived from the combination of gray-level erosions and dilations that use a structuring element.

## **Erosion Function**

A *gray-level erosion* reduces the brightness of pixels that are surrounded by neighbors with a lower intensity. The neighborhood is defined by a structuring element.

## **Dilation Function**

A *gray-level dilation* increases the brightness of each pixel that is surrounded by neighbors with a higher intensity. The neighborhood is defined by a structuring element. The gray-level dilation has the opposite effect of the gray-level erosion because dilating bright regions also erodes dark regions.

## **Erosion and Dilation Examples**

This example uses the following source image.

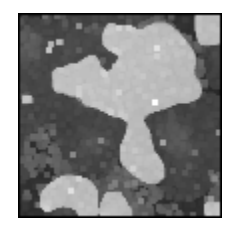

Table 5-3 provides example structuring elements and the corresponding eroded and dilated images.

| Structuring Element                                                     | Erosion | Dilation |
|-------------------------------------------------------------------------|---------|----------|
| $ \begin{array}{cccccccccccccccccccccccccccccccccccc$                   |         |          |
| $\begin{array}{cccccc} 0 & 1 & 0 \\ 1 & 1 & 1 \\ 0 & 1 & 0 \end{array}$ |         |          |

Table 5-3. Erosion and Dilation Examples

## **Opening Function**

The gray-level *opening function* consists of a gray-level erosion followed by a gray-level dilation. It removes bright spots isolated in dark regions and smooths boundaries. The effects of the function are moderated by the configuration of the structuring element.

```
opening(I) = dilation(erosion (I))
```

This operation does not significantly alter the area and shape of particles because erosion and dilation are morphological opposites. Bright borders reduced by the erosion are restored by the dilation. However, small bright particles that vanish during the erosion do not reappear after the dilation.

## **Closing Function**

The gray-level *closing function* consists of a gray-level dilation followed by a gray-level erosion. It removes dark spots isolated in bright regions and smooths boundaries. The effects of the function are moderated by the configuration of the structuring element.

closing(I) = erosion(dilation (I))

This operation does not significantly alter the area and shape of particles because dilation and erosion are morphological opposites. Bright borders expanded by the dilation are reduced by the erosion. However, small dark particles that vanish during the dilation do not reappear after the erosion.

## **Opening and Closing Examples**

This example uses the following source image.

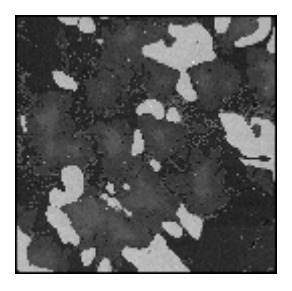

The opening function produces the following image.

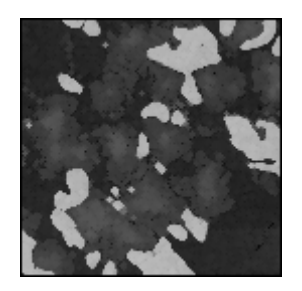

A closing function produces the following image.

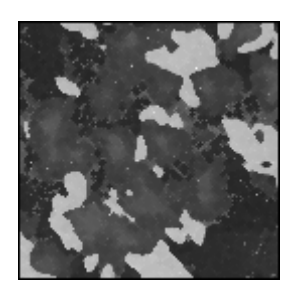

**Note** Consecutive applications of an opening or closing function always give the same results.

## **Proper-Opening Function**

The gray-level *proper-opening function* is a finite and dual combination of openings and closings. It removes bright pixels isolated in dark regions and smooths the boundaries of bright regions. The effects of the function are moderated by the configuration of the structuring element.

## **Proper-Closing Function**

The *proper-closing function* is a finite and dual combination of closings and openings. It removes dark pixels isolated in bright regions and smooths the boundaries of dark regions. The effects of the function are moderated by the configuration of the structuring element.

## **Auto-Median Function**

The *auto-median function* uses dual combinations of openings and closings. It generates simpler particles that have fewer details.

## **In-Depth Discussion**

 $\mathbb{N}$ 

## **Erosion Concept and Mathematics**

Each pixel in an image becomes equal to the minimum value of its neighbors.

For a given pixel  $P_0$ , the structuring element is centered on  $P_0$ . The pixels masked by a coefficient of the structuring element equal to 1 are then referred as  $P_i$ .

$$P_0 = \min(P_i)$$

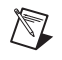

**Note** A gray-level erosion using a structuring element  $f \times f$  with all its coefficients set to 1 is equivalent to an Nth order filter with a filter size  $f \times f$  and the value N equal to 0. Refer to the *Nonlinear Filters* section for more information.

## **Dilation Concept and Mathematics**

Each pixel in an image becomes equal to the maximum value of its neighbors.

For a given pixel  $P_0$ , the structuring element is centered on  $P_0$ . The pixels masked by a coefficient of the structuring element equal to 1 are then referred as  $P_i$ .

 $P_0 = \max(P_i)$ 

**Note** A gray-level dilation using a structuring element  $f \times f$  with all its coefficients set to 1 is equivalent to an Nth order filter with a filter size  $f \times f$  and the value N equal to  $f^2 - 1$ . Refer to the *Nonlinear Filters* section for more information.

## **Proper-Opening Concept and Mathematics**

If *I* is the source image, the proper-opening function extracts the minimum value of each pixel between the source image *I* and its transformed image obtained after an opening, followed by a closing, and followed by another opening.

 $proper-opening(I) = \min(I, OCO(I))$ 

or

proper-opening(I) = min(I, DEEDDE(I))

where I is the source image, E is an erosion, D is a dilation, O is an opening, C is a closing, F(I) is the image obtained after applying the function F to the image I, and GF(I) is the image obtained after applying the function F to the image I followed by the function G to the image I.

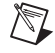
# **Proper-Closing Concept and Mathematics**

If *I* is the source image, the proper-closing function extracts the maximum value of each pixel between the source image *I* and its transformed image obtained after a closing, followed by an opening, and followed by another closing.

$$proper-closing(I) = max(I, COC(I))$$

or

 $proper-closing(I) = \max(I, EDDEED(I))$ 

| where | <i>I</i> is the source image,                                   |
|-------|-----------------------------------------------------------------|
|       | E is an erosion,                                                |
|       | <i>D</i> is a dilation,                                         |
|       | O is an opening,                                                |
|       | C is a closing,                                                 |
|       | F(I) is the image obtained after applying the function F to the |
|       | image <i>I</i> , and                                            |
|       | GF(I) is the image obtained after applying the function F to    |
|       | the image I followed by the function G to the image I.          |

### **Auto-Median Concept and Mathematics**

If *I* is the source image, the auto-median function extracts the minimum value of each pixel between the two images obtained by applying a proper-opening and a proper-closing of the source image *I*.

auto-median(I) = min(OCO(I), COC(I))

or

auto-median(I) = min(DEEDDE(I), EDDEED(I))

| where | <i>I</i> is the source image,                                   |
|-------|-----------------------------------------------------------------|
|       | <i>E</i> is an erosion,                                         |
|       | <i>D</i> is a dilation,                                         |
|       | O is an opening,                                                |
|       | C is a closing,                                                 |
|       | F(I) is the image obtained after applying the function F to the |
|       | image I, and                                                    |
|       | GF(I) is the image obtained after applying the function F to    |
|       | the image I followed by the function G to the image I.          |
|       |                                                                 |

# **Operators**

This chapter contains information about arithmetic and logic *operators*, which mask, combine, and compare images.

# Introduction

Operators perform basic arithmetic and logical operations on images. Use operators to add, subtract, multiply, and divide an image with other images or constants. You also can perform logical operations, such as AND/NAND, OR/NOR, and XOR/XNOR, and make pixel comparisons between an image and other images or a constant.

# When to Use

Common applications of these operators include time-delayed comparisons, identification of the union or intersection between images, correction of image backgrounds to eliminate light drifts, and comparisons between several images and a model. You also can use operators to *threshold* or *mask* images and to alter contrast and brightness.

# Concepts

An arithmetic or logical operation between images is a pixel-by-pixel transformation. It produces an image in which each pixel derives its value from the values of pixels with the same coordinates in other images.

If A is an image with a resolution XY, B is an image with a resolution XY, and Op is the operator, then the image N resulting from the combination of A and B through the operator Op is such that each pixel P of the resulting image N is assigned the value

$$p_n = (p_a)(Op)(p_b)$$

where  $p_a$  is the value of pixel *P* in image *a*, and  $p_b$  is the value of pixel *P* in image *b*.

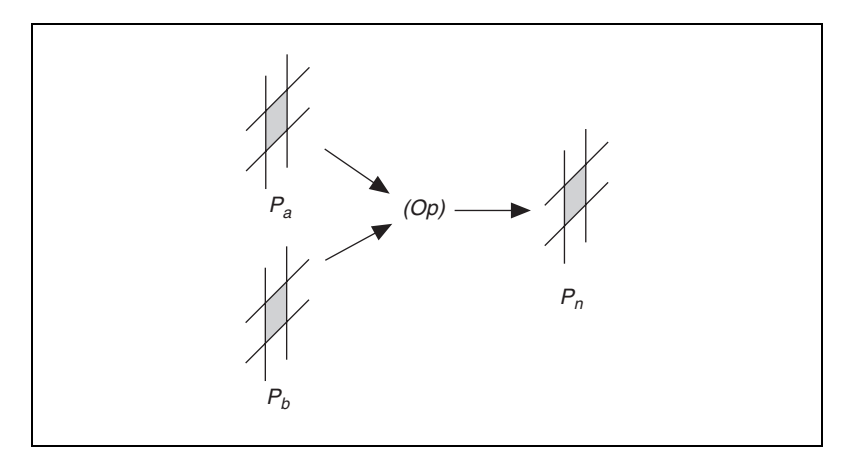

# **Arithmetic Operators**

The equations in Table 6-1 describe the usage of *arithmetic operators* with 8-bit resolution images a and b.

| Operator            | Equation                           |
|---------------------|------------------------------------|
| Multiply            | $p_n = \min(p_a \times p_b, 255)$  |
| Divide              | $p_n = \max(p_a/p_b, 0)$           |
| Add                 | $p_n = \min(p_a + p_b, 255)$       |
| Subtract            | $p_n = \max(p_a - p_b, 0)$         |
| Modulo              | $p_n = p_a \operatorname{mod} p_b$ |
| Absolute Difference | $p_n =  p_a - p_b $                |

Table 6-1. Arithmetic Operators

If the resulting pixel value  $p_n$  is negative, it is set to 0. If it is greater than 255, it is set to 255.

# **Logic and Comparison Operators**

*Logic operators* are bitwise operators. They manipulate gray-level values coded on one byte at the bit level. The equations in Table 6-2 describe the usage of logical operators. The truth tables for logic operators are presented in the *Truth Tables* section.

| Operator             | Equation                                             |
|----------------------|------------------------------------------------------|
| Logical Operators    |                                                      |
| AND                  | $p_n = p_a \text{ AND } p_b$                         |
| NAND                 | $p_n = p_a \text{ NAND } p_b$                        |
| OR                   | $p_n = p_a \operatorname{OR} p_b$                    |
| NOR                  | $p_n = p_a \operatorname{NOR} p_b$                   |
| XOR                  | $p_n = p_a \operatorname{XOR} p_b$                   |
| Logic Difference     | $p_n = p_a \text{ AND (NOT } p_b)$                   |
| Comparison Operators |                                                      |
| Mask                 | $if p_b = 0,$<br>then $p_n = 0,$<br>else $p_n = p_a$ |
| Mean                 | $p_n = \operatorname{mean}[p_a, p_b]$                |
| Max                  | $p_n = \max[p_a, p_b]$                               |
| Min                  | $p_n = \min[p_a, p_b]$                               |

Table 6-2. Logical and Comparison Operators

In the case of images with 8-bit resolution, logic operators are mainly designed to do the following:

- Combine gray-level images with binary mask images, which are composed of pixels equal to 0 or 255.
- Combine or compare images with binary or labeled contents.

Table 6-3 illustrates how logic operators can be used to extract or remove information in an image.

| For a given p <sub>a</sub> | If $p_b = 255$ , then       | If $p_b = 0$ , then                                 |
|----------------------------|-----------------------------|-----------------------------------------------------|
| AND                        | $p_a$ AND 255 = $p_a$       | $p_a \text{ AND } 0 = 0$                            |
| NAND                       | $p_a$ NAND 255 = NOT $p_a$  | $p_a$ NAND 0 = 255                                  |
| OR                         | $p_a \text{ OR } 255 = 255$ | $p_a \text{ OR } 0 = p_a$                           |
| NOR                        | $p_a \text{ NOR } 255 = 0$  | $p_a \operatorname{NOR} 0 = \operatorname{NOT} p_a$ |

Table 6-3. Using Logical Operators with Binary Image Masks

| For a given p <sub>a</sub> | If $p_b = 255$ , then         | If $p_b = 0$ , then              |
|----------------------------|-------------------------------|----------------------------------|
| XOR                        | $p_a XOR 255 = NOT p_a$       | $p_a \operatorname{XOR} 0 = p_a$ |
| Logic Difference           | $p_a - \text{NOT } 255 = p_a$ | $p_a - \text{NOT } 0 = 0$        |

 Table 6-3.
 Using Logical Operators with Binary Image Masks (Continued)

# **Truth Tables**

The following truth tables describe the rules used by the logic operators. The top row and left column give the values of input bits. The cells in the table give the output value for a given set of two input bits.

| AND          |   |   | N            | AND |   |
|--------------|---|---|--------------|-----|---|
|              | b | b |              | b   | b |
| a = 0        | 0 | 0 | a = 0        | 1   | 1 |
| <i>a</i> = 1 | 0 | 1 | <i>a</i> = 1 | 1   | 0 |

| OR           |   |   |   | Ν            | OR |   |
|--------------|---|---|---|--------------|----|---|
|              | b | b | _ |              | b  | b |
| a = 0        | 0 | 1 |   | a = 0        | 1  | 0 |
| <i>a</i> = 1 | 1 | 1 |   | <i>a</i> = 1 | 0  | 0 |

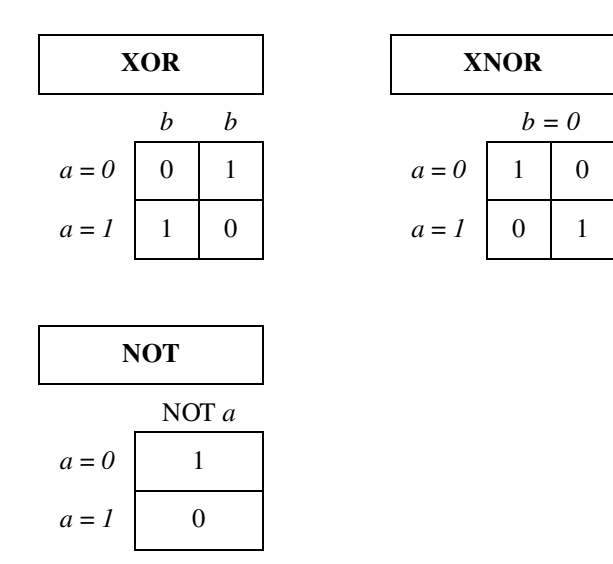

# Example 1

The following figure shows the source grayscale image used in this example.

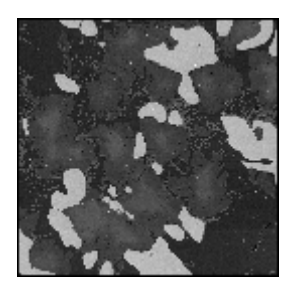

Regions of interest have been isolated in a binary format, retouched with morphological manipulations, and finally multiplied by 255 to obtain the following *image mask*.

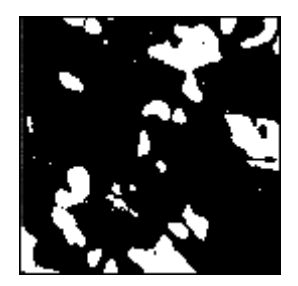

The *source image* AND *mask image* operation restores the original intensity of the object regions in the mask.

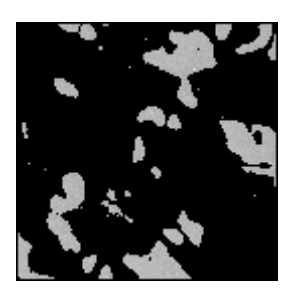

The *source image* OR *mask image* operation restores the original intensity of the background region in the mask.

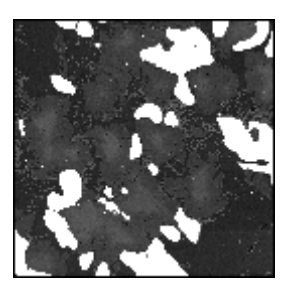

# Example 2

This example demonstrates the use of the OR operation to produce an image containing the union of two binary images. The following image represents the first image, with a background value of 0 and objects with a gray-level value of 128.

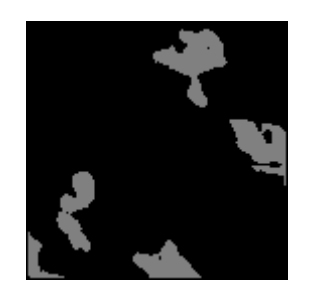

The following figure shows the second image, featuring a background value of 0 and objects with gray-level values of 255.

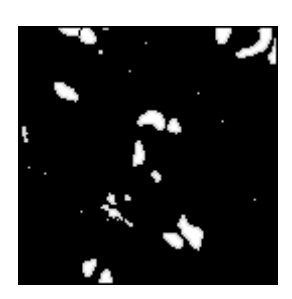

Image #1 OR Image #2 produces a union, as shown in the following image.

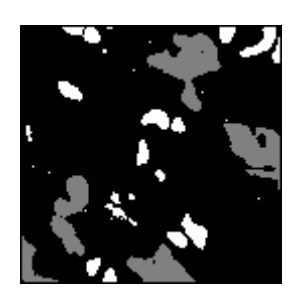

# **Frequency Domain Analysis**

This chapter contains information about converting images into the frequency domain using the Fast Fourier transform, and information about analyzing and processing images in the frequency domain.

# Introduction

*Frequency filters* alter pixel values with respect to the periodicity and spatial distribution of the variations in light intensity in the image. Unlike spatial filters, frequency filters do not apply directly to a spatial image, but to its frequency representation. The frequency representation of an image is obtained through the *Fast Fourier Transform* (FFT) function, which reveals information about the periodicity and dispersion of the patterns found in the source image.

You can filter the spatial frequencies seen in an FFT image. The inverse FFT function then restores a spatial representation of the filtered FFT image.

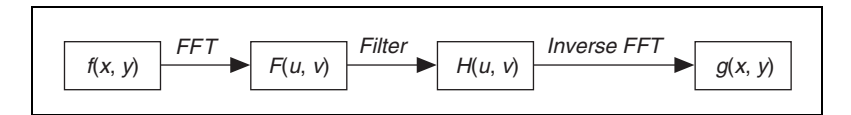

*Frequency processing* is another technique for extracting information from an image. Instead of using the location and direction of light-intensity variations, you can use frequency processing to manipulate the frequency of the occurrence of these variations in the spatial domain. This new component is called the *spatial frequency*, which is the frequency with which the light intensity in an image varies as a function of spatial coordinates.

Spatial frequencies of an image are computed with the FFT. The FFT is calculated in two steps—a 1D Fast Fourier transform of the rows, followed by a 1D Fast Fourier transform of the columns of the previous results. The complex numbers that compose the FFT plane are encoded in a 64-bit floating-point image called a complex image. The complex image is

formed by a 32-bit floating point number representing the real part and a 32-bit floating point number representing the imaginary part.

In an image, details and sharp edges are associated with moderate to high spatial frequencies because they introduce significant gray-level variations over short distances. Gradually varying patterns are associated with low spatial frequencies. By filtering spatial frequencies, you can remove, attenuate, or highlight the spatial components to which they relate.

Use a *lowpass frequency filter* to attenuate or remove, or truncate, high frequencies present in the image. This filter suppresses information related to rapid variations of light intensities in the spatial image. An inverse FFT, used after a lowpass frequency filter, produces an image in which noise, details, texture, and sharp edges are smoothed.

A *highpass frequency filter* attenuates or removes, or truncates, low frequencies present in the complex image. This filter suppresses information related to slow variations of light intensities in the spatial image. In this case, an inverse FFT used after a highpass frequency filter produces an image in which overall patterns are sharpened and details are emphasized.

A *mask frequency filter* removes frequencies contained in a mask specified by the user. Using a mask to alter the Fourier transform of an image offers more possibilities than applying a lowpass or highpass filter. The image mask is composed by the user and can describe very specific frequencies and directions in the image. You can apply this technique, for example, to filter dominant frequencies as well as their harmonics in the frequency domain.

# When to Use

Because details and sharp edges introduce significant gray-level variations over short distances, they are associated with moderate to high spatial frequencies in an image. Gradually varying patterns are associated with low spatial frequencies.

An image can have extraneous noise introduced during the digitization process, such as periodic stripes. In the frequency domain, the periodic pattern is reduced to a limited set of high spatial frequencies. Truncating these particular frequencies and converting the filtered FFT image back to the spatial domain produces a new image in which the grid pattern has disappeared, while the overall features remain.

# Concepts

The FFT of an image is a 2D array of complex numbers, also represented as a complex image. It represents the frequencies of occurrence of light-intensity variations in the spatial domain. The low frequencies correspond to smooth and gradual intensity variations found in the overall patterns of the source image. The high frequencies correspond to abrupt and short intensity variations found at the edges of objects, around noisy pixels, and around details.

# **FFT Representation**

There are two possible representations of the Fast Fourier transform of an image: the *standard representation* and the *optical representation*.

# **Standard Representation**

In the standard representation, high frequencies are grouped at the center of the image while low frequencies are located at the edges. The constant term, or null frequency, is in the upper-left corner of the image. The frequency range is

$$[0, N] \times [0, M]$$

where M is the horizontal resolution of the image, and N is the vertical resolution of the image.

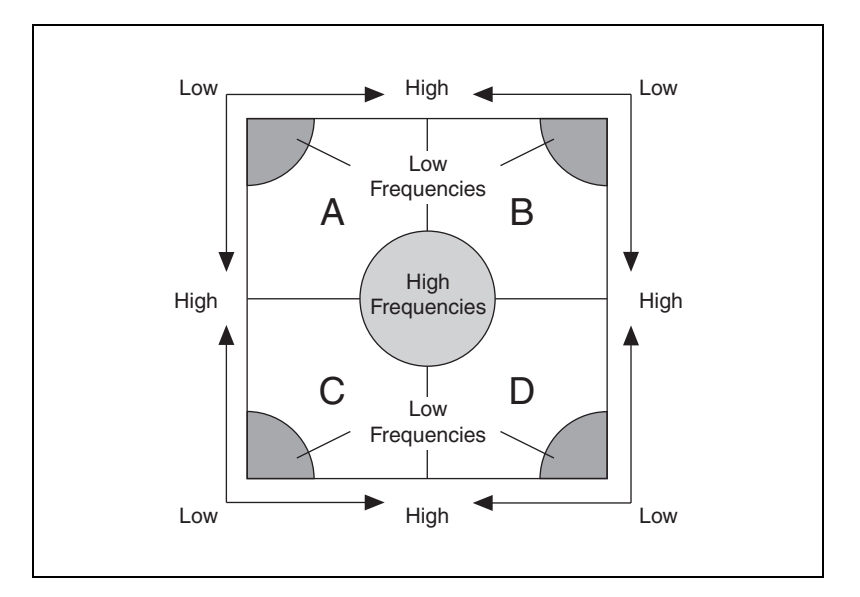

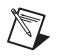

**Note** NI Vision uses the standard representation to represent complex images in memory. Use this representation when building an image mask.

Figure 7-1a shows an image. Figure 7-1b shows the FFT of the same image using standard representation.

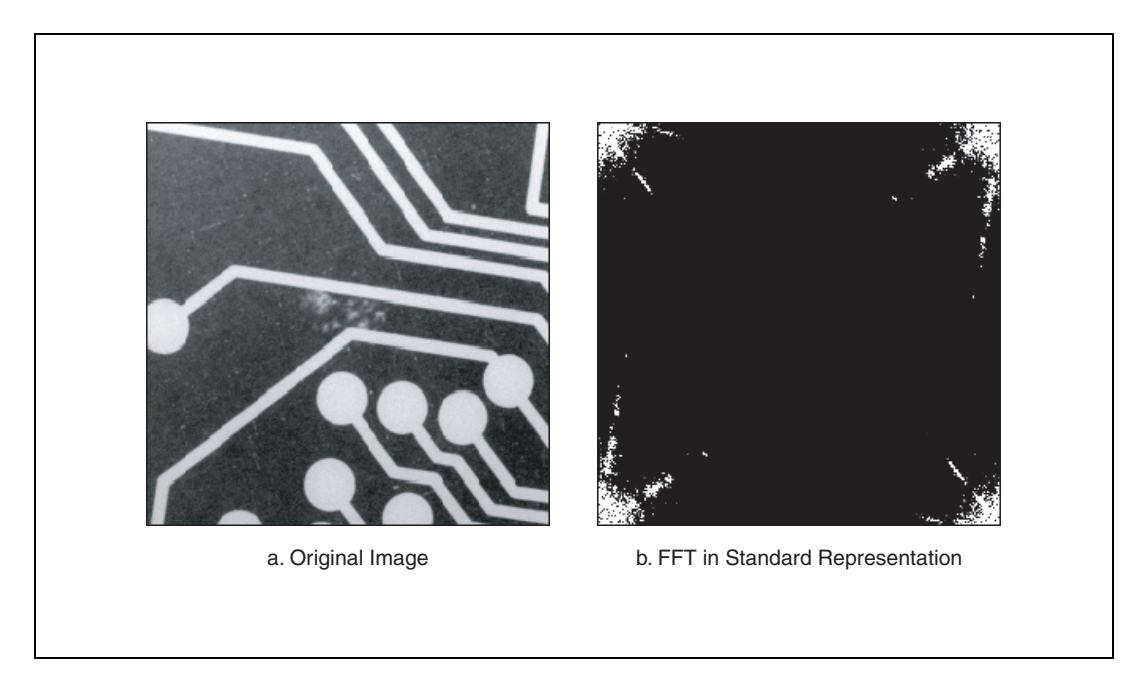

Figure 7-1. FFT of an Image in Standard Representation

# **Optical Representation**

In the optical representation, low frequencies are grouped at the center of the image while high frequencies are located at the edges. The constant term, or null frequency, is at the center of the image. The frequency range is as follows:

$$\left[-\frac{N}{2},\frac{N}{2}\right] \times \left[-\frac{M}{2},\frac{M}{2}\right]$$

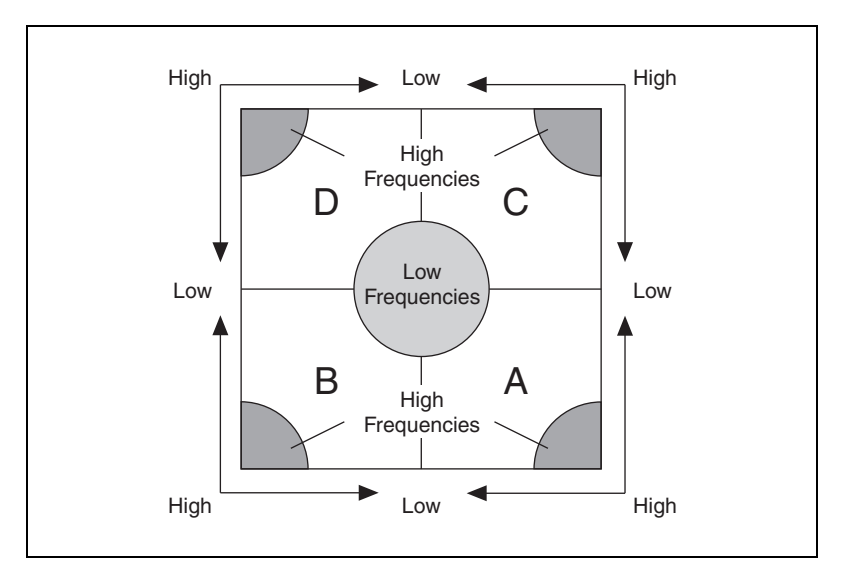

Figure 7-2a shows the same original image as shown in Figure 7-1a. Figure 7-2b shows the FFT of the image in optical representation.

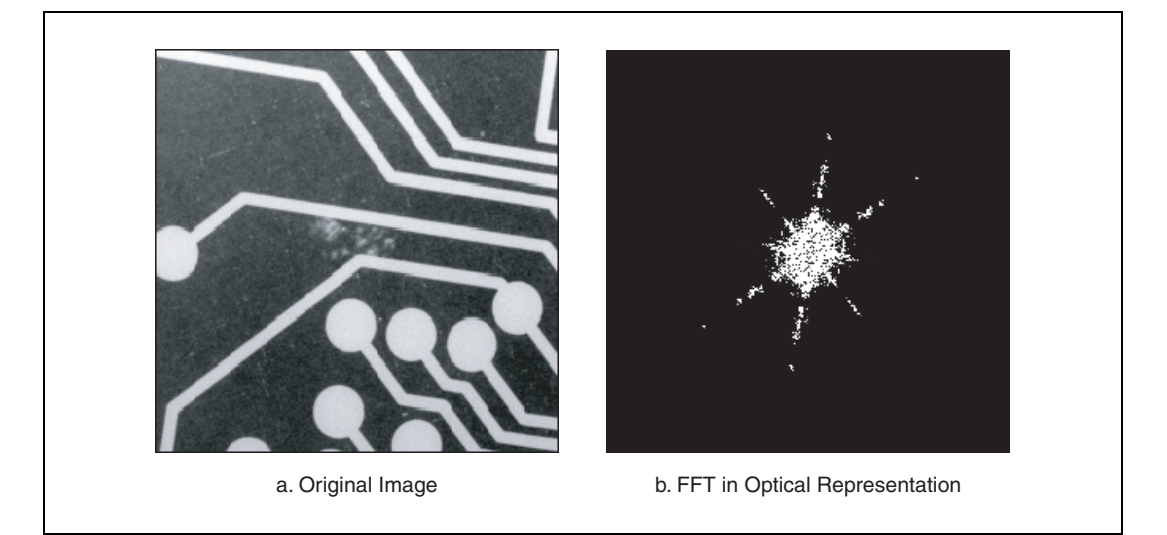

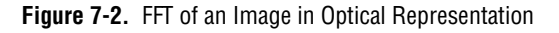

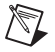

**Note** NI Vision uses optical representation when displaying a complex image.

You can switch from standard representation to optical representation by permuting the *A*, *B*, *C*, and *D* quarters.

Intensities in the FFT image are proportional to the amplitude of the displayed component.

# **Lowpass FFT Filters**

A lowpass frequency filter attenuates, or removes, high frequencies present in the FFT plane. This filter suppresses information related to rapid variations of light intensities in the spatial image. In this case, an inverse FFT produces an image in which noise, details, texture, and sharp edges are smoothed.

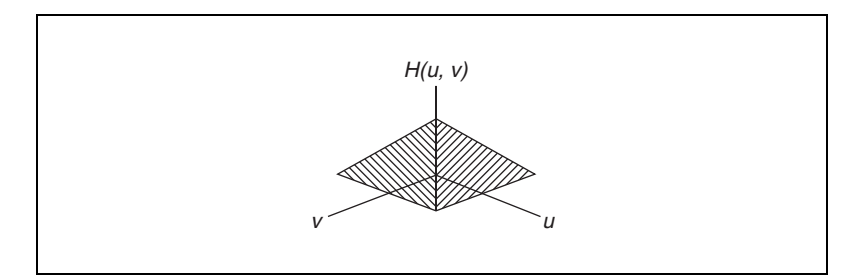

A lowpass frequency filter attenuates, or removes, spatial frequencies located outside a frequency range centered on the fundamental (or null) frequency.

# **Lowpass Attenuation**

*Lowpass attenuation* applies a linear attenuation to the full frequency range, increasing from the null frequency  $f_0$  to the maximum frequency  $f_{max}$ . This is done by multiplying each frequency by a coefficient *C*, which is a function of its deviation from the fundamental and maximum frequencies.

$$C(f) = \frac{f_{\max} - f}{f_{\max} - f_0}$$

where

 $C(f_0) = 1$  $C(f_{\max}) = 0$ 

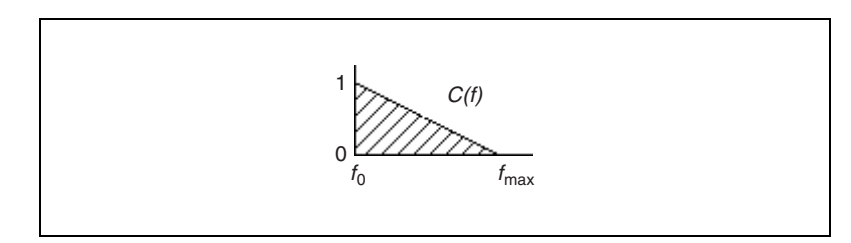

# **Lowpass Truncation**

*Lowpass truncation* removes a frequency f if it is higher than the cutoff or truncation frequency,  $f_c$ . This is done by multiplying each frequency f by a coefficient C equal to 0 or 1, depending on whether the frequency f is greater than the truncation frequency  $f_c$ .

If 
$$f > f_c$$

then C(f) = 0

else C(f) = 1

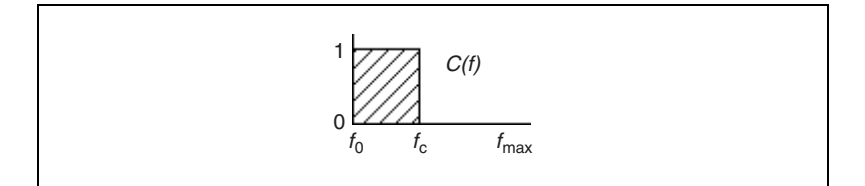

The following series of graphics illustrates the behavior of both types of lowpass filters. They represent the 3D-view profile of the magnitude of the FFT.

This example uses the following original FFT.

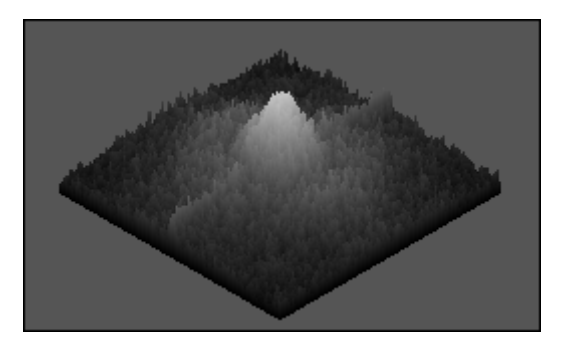

After lowpass attenuation, the magnitude of the central peak is the same, and variations at the edges almost have disappeared.

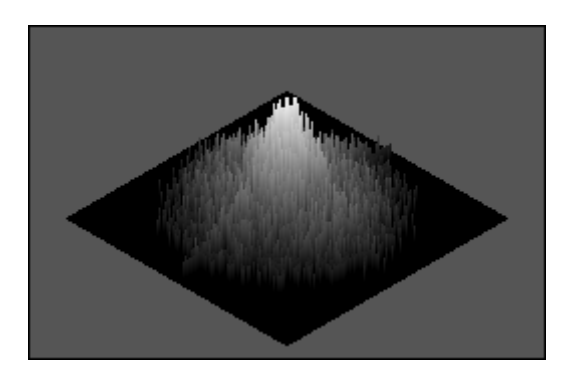

After lowpass truncation with  $f_c = f_0 + 20\%(f_{\text{max}} - f_0)$ , spatial frequencies outside the truncation range  $[f_0, f_c]$  are removed. The part of the central peak that remains is identical to the one in the original FFT plane.

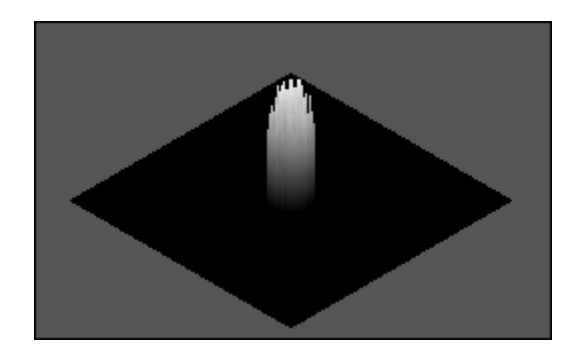

# **Highpass FFT Filters**

A *highpass FFT filter* attenuates, or removes, low frequencies present in the FFT plane. It has the effect of suppressing information related to slow variations of light intensities in the spatial image. In this case, the Inverse FFT command produces an image in which overall patterns are attenuated and details are emphasized.

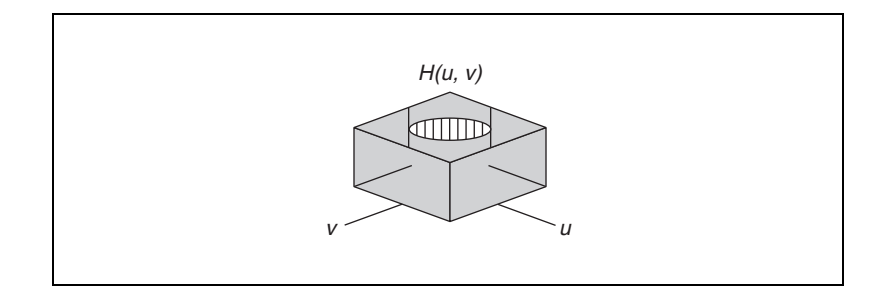

# **Highpass Attenuation**

*Highpass attenuation* applies a linear attenuation to the full frequency range, increasing from the maximum frequency  $f_{max}$  to the null frequency  $f_0$ . This is done by multiplying each frequency by a coefficient *C*, which is a function of its deviation from the fundamental and maximum frequencies.

$$C(f) = \frac{f - f_0}{f_{\max} - f_0}$$

where

$$C(f_0) = 0$$
$$C(f_{\text{max}}) = 1$$

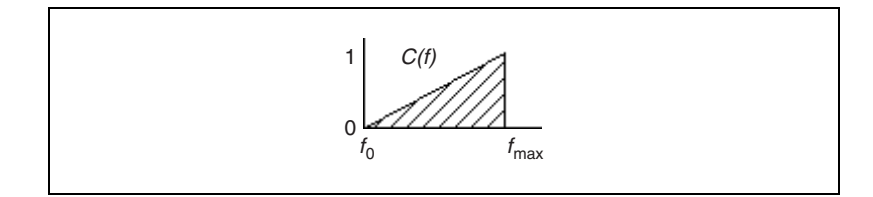

# **Highpass Truncation**

C(f) = 0

*Highpass truncation* removes a frequency f if it is lower than the cutoff or truncation frequency,  $f_c$ . This is done by multiplying each frequency f by a coefficient C equal to 1 or 0, depending on whether the frequency f is greater than the truncation frequency  $f_c$ .

If 
$$f < f_c$$

then

else C(f) = 1

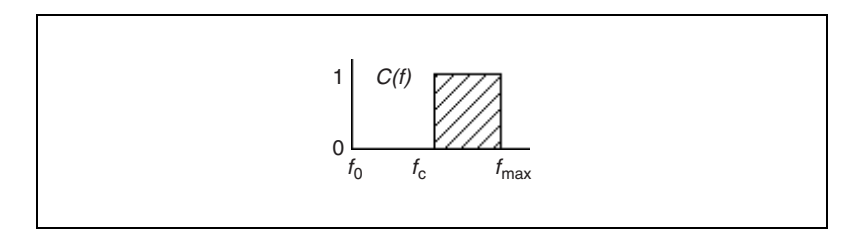

The following series of graphics illustrates the behavior of both types of highpass filters. They represent the 3D-view profile of the magnitude of the FFT. This example uses the following original FFT image.

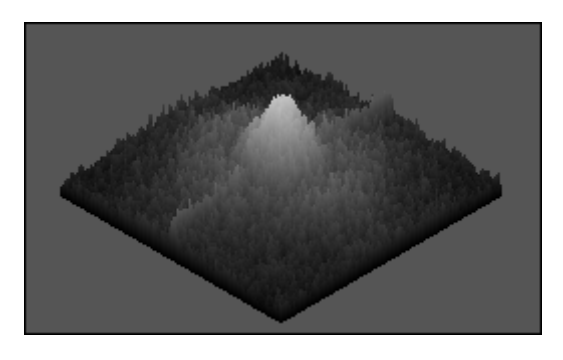

After highpass attenuation, the central peak has been removed, and variations present at the edges remain.

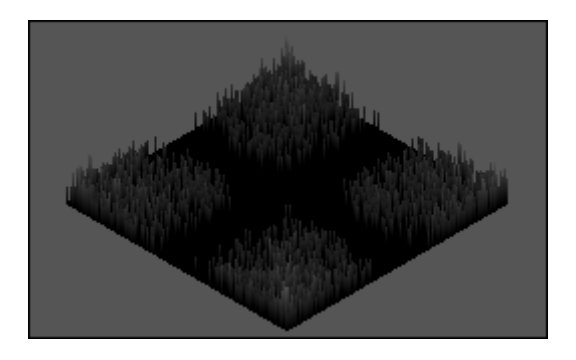

After highpass truncation with  $f_c = f_0 + 20\%(f_{\text{max}} - f_0)$ , spatial frequencies inside the truncation range  $[f_0, f_c]$  are set to 0. The remaining frequencies are identical to the ones in the original FFT plane.

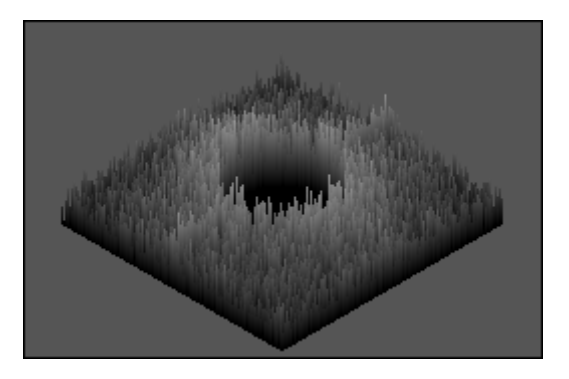

# **Mask FFT Filters**

A *mask FFT filter* removes frequencies contained in a mask specified by the user. Depending on the mask definition, this filter can act as a lowpass, bandpass, highpass, or any type of selective filter.

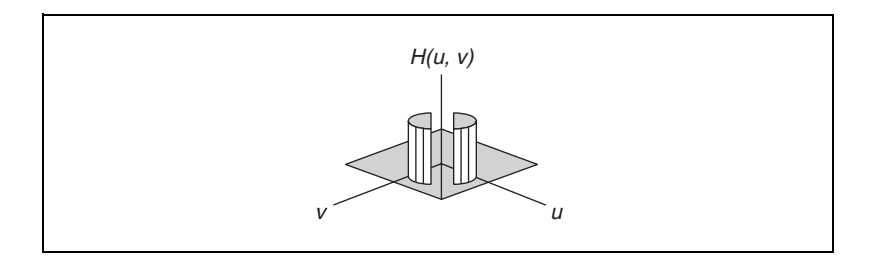

# **In-Depth Discussion**

# **Fourier Transform**

The spatial frequencies of an image are calculated by a function called the *Fourier Transform*. It is defined in the continuous domain as

$$F(u, v) = \int_{-\infty}^{\infty} \int_{-\infty}^{\infty} f(x, y) e^{-j2\pi(xu + yv)} dx dy$$

where

f(x, y) is the light intensity of the point (x, y), and (u, v) are the horizontal and vertical spatial frequencies.

The Fourier Transform assigns a complex number to each set (u, v).

Inversely, a Fast Fourier Transform F(u, v) can be transformed into a spatial image f(x, y) of resolution *NM* using the following formula:

$$f(x, y) = \frac{1}{NM} \sum_{u=0}^{N-1} \sum_{v=0}^{M-1} F(u, v) e^{j2\pi \left(\frac{ux}{N} + \frac{vy}{M}\right)}$$

where  $N \times M$  is the resolution of the spatial image f(x, y).

In the discrete domain, the Fourier Transform is calculated with an efficient algorithm called the Fast Fourier Transform (FFT).

$$F(u, v) = \sum_{x=0}^{N-1} \sum_{y=0}^{M-1} f(x, y) e^{-j2\pi \left(\frac{ux}{N} + \frac{vy}{M}\right)}$$

Because  $e^{-j2\pi ux} = \cos 2\pi ux - j\sin 2\pi ux$ , F(u, v) is composed of an infinite sum of sine and cosine terms. Each pair (u, v) determines the frequency of its corresponding sine and cosine pair. For a given set (u, v), notice that all values f(x, y) contribute to F(u, v). Because of this complexity, the FFT calculation is time consuming.

Given an image with a resolution  $N \times M$  and given  $\Delta x$  and  $\Delta y$  the spatial step increments, the FFT of the source image has the same resolution *NM* and its frequency step increments  $\Delta u$  and  $\Delta v$ , which are defined in the following equations:

$$\Delta u = \frac{1}{N \times \Delta x}$$
  $\Delta v = \frac{1}{M \times \Delta y}$ 

# **FFT Display**

An FFT image can be visualized using any of its four complex components: real part, imaginary part, magnitude, and phase. The relation between these components is expressed by

$$F(u, v) = R(u, v) + jI(u, v)$$

where R(u, v) is the real part and I(u, v) is the imaginary part, and

$$F(u, v) = |F(u, v)| \times e^{j\varphi\langle u, v\rangle}$$

| where | F(u, v) is the magnitude and  |
|-------|-------------------------------|
|       | $\varphi(u, v)$ is the phase. |

The magnitude of F(u, v) is also called the *Fourier spectrum* and is equal to

$$|F(u, v)| = \sqrt{R(u, v)^{2} + I(u, v)^{2}}$$

The Fourier spectrum to the power of two is known as the power spectrum or spectral density.

The phase  $\varphi(u, v)$  is also called the phase angle and is equal to

$$\varphi(u, v) = \operatorname{atan}\left[\frac{I(u, v)}{R(u, v)}\right]$$

By default, when you display a complex image, the magnitude plane of the complex image is displayed using the optical representation. To visualize the magnitude values properly, the magnitude values are scaled by the factor m before they are displayed. The factor m is calculated as

$$\frac{128}{w \times h}$$

where *w* is the width of the image and *h* is the height of the image.

# Part III

# **Particle Analysis**

This section describes conceptual information about particle analysis, including thresholding, morphology, and particle measurements.

Part III, Particle Analysis, contains the following chapters:

Chapter 8, *Image Segmentation*, contains information about segmenting images using global grayscale thresholding, global color thresholding, local thresholding, and morphological segmentation.

Chapter 9, *Binary Morphology*, contains information about structuring elements, connectivity, and primary and advanced morphological transformations.

Chapter 10, *Particle Measurements*, contains information about characterizing digital particles.

# Introduction

You can use particle analysis to detect connected regions or groupings of pixels in an image and then make selected measurements of those regions. These regions are commonly referred to as *particles*. A particle is a contiguous region of nonzero pixels. You can extract particles from a grayscale image by thresholding the image into background and foreground states. Zero valued pixels are in the background state, and all nonzero valued pixels are in the foreground.

Particle analysis consists of a series of processing operations and analysis functions that produce information about particles in an image. Using particle analysis, you can detect and analyze any 2D shape in an image.

# When to Use

Use particle analysis when you are interested in finding particles whose spatial characteristics satisfy certain criteria. In many applications where computation is time-consuming, you can use particle filtering to eliminate particles that are of no interest based on their spatial characteristics, and keep only the relevant particles for further analysis.

You can use particle analysis to find statistical information—such as the presence of particles, their number and size, and location. This information allows you to perform many machine vision inspection tasks—such as detecting flaws on silicon wafers, detecting soldering defects on electronic boards, or web inspection applications such as finding structural defects on wood planks or detecting cracks on plastics sheets. You also can locate objects in motion control applications.

In applications where there is a significant variance in the shape or orientation of an object, particle analysis is a powerful and flexible way to search for the object. You can use a combination of the measurements obtained through particle analysis to define a feature set that uniquely defines the shape of the object.

# Concepts

A typical particle analysis process scans through an entire image, detects all the particles in the image, and builds a detailed report on each particle. You can use multiple parameters such as perimeter, angle, area, and center of mass to identify and classify these particles. Using multiple parameters can be faster and more effective than pattern matching in many applications.

Also, by using different sets of parameters, you can uniquely identify a feature in an image. For example, you could use the area of the template particle as a criterion for removing all particles that do not match it within some tolerance. You then can perform a more refined search on the remaining particles using another list of parameter tolerances.

The following figure shows a sample list of parameters that you can obtain in a particle analysis application. The binary image in this example was obtained by thresholding the source image and removing particles that touch the border of the image. You can use these parameters to identify and classify particles. The following table shows the values obtained for the particle enclosed in a rectangle, shown in the figure below.

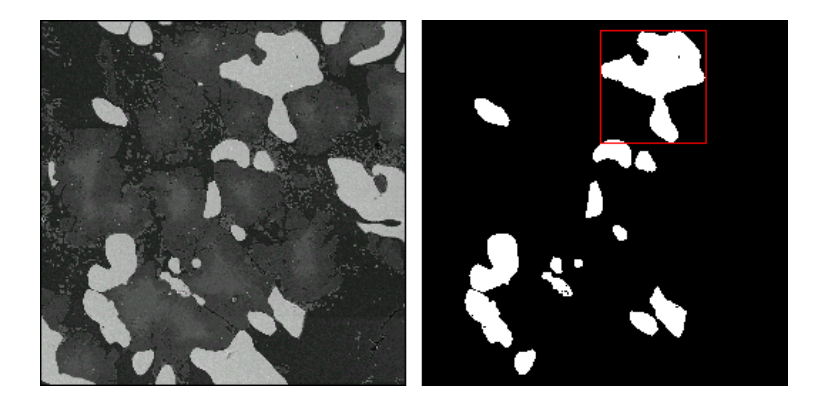

| Particle Measurement | Values |
|----------------------|--------|
| Area                 | 2456   |
| Number of Holes      | 1      |
| Bounding Rect        |        |
| Left                 | 127    |
| Тор                  | 8      |
| Right                | 200    |
| Bottom               | 86     |
| Center of Mass       |        |
| Х                    | 167.51 |
| Y                    | 37.61  |
| Orientation          | 82.36° |
| Dimensions           |        |
| Width                | 73     |
| Height               | 78     |

To use particle analysis, first create a binary image using a thresholding process. You then can improve the binary image using morphological transformations and make measurements on the particles in the image.

# Image Segmentation

This chapter contains information about segmenting images using global grayscale thresholding, global color thresholding, local thresholding, and morphological segmentation. *Image segmentation* is the process of separating objects from the background and each other so that each object can be identified and characterized. Refer to Chapter 10, *Particle Measurements*, for information about characterizing objects after segmentation.

# Thresholding

Thresholding segments an image into a particle region—which contains the objects under inspection—and a background region based on the pixel intensities within the image. The resulting image is a binary image.

# When to Use

Use thresholding to extract areas that correspond to significant structures in an image and to focus analysis on these areas.

Thresholding an image is often the first step in a variety of machine vision applications that perform image analysis on binary images, such as particle analysis, golden template comparison, and binary particle classification.

# **Global Grayscale Thresholding**

Global grayscale thresholding includes manual thresholding and automatic thresholding techniques.

# When to Use

Global thresholding works best when the inspection images exhibit uniform lighting both within each image and across multiple images.

# Concepts

Particles are characterized by an *intensity range*. They are composed of pixels with gray-level values belonging to a given threshold interval

(overall luminosity or gray shade). All other pixels are considered to be part of the background.

Thresholding sets all pixels that belong to a range of pixel values, called the *threshold interval*, to 1 or a user-defined value, and it sets all other pixels in the image to 0. Pixels inside the threshold interval are considered part of a particle. Pixels outside the threshold interval are considered part of the background.

Figure 8-1 shows the histogram of an image. All pixels in the image whose values range from 166 to 255 are considered particle pixels.

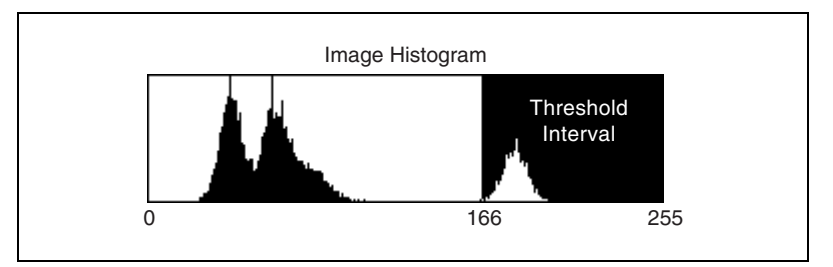

Figure 8-1. Image Histogram and Threshold Interval

# **Manual Threshold**

The threshold interval in a manual threshold has two user-defined parameters: lower threshold and upper threshold. All pixels that have gray-level vablues equal to or greater than the lower threshold and equal to or smaller than the upper threshold are selected as pixels belonging to particles in the image.

#### **Manual Thresholding Example**

This example uses the following source image.

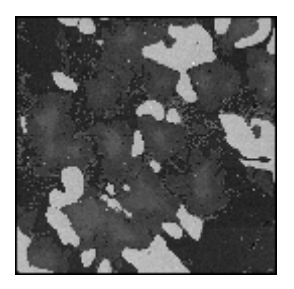

Highlighting the pixels that belong to the threshold interval [166, 255] (the brightest areas) produces the following image.

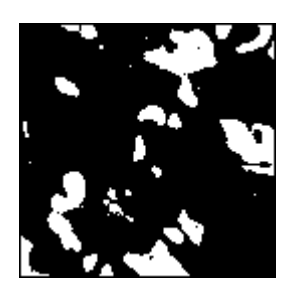

# **Automatic Threshold**

NI Vision has five automatic thresholding techniques.

- Clustering
- Entropy
- InterVariance
- Metric
- Moments

In contrast to manual thresholding, these techniques do not require that you set the lower and upper threshold values. These techniques are well suited for conditions in which the light intensity varies from image to image.

Clustering is the only multi-class thresholding method available. Clustering operates on multiple classes so you can create tertiary or higher-level images.

The other four methods—entropy, metric, moments, and interclass variance—are reserved for strictly binary thresholding techniques. The choice of which algorithm to apply depends on the type of image to threshold.

Depending on your source image, it is sometimes useful to invert the original grayscale image before applying an automatic threshold function, such as entropy and moments. This is especially true for cases in which the background is brighter than the foreground.

### Clustering

Clustering is the most frequently used automatic thresholding method. Use the clustering method when you need to threshold the image into more than two classes.

Clustering sorts the histogram of the image within a discrete number of classes corresponding to the number of phases perceived in an image. The gray values are determined, and a *barycenter* is determined for each class. This process repeats until it obtains a value that represents the center of mass for each phase or class.

#### **Example of Clustering**

This example uses a clustering technique in two and three phases on an image. Notice that the results from this function are generally independent of the lighting conditions as well as the histogram values from the image.

This example uses the following original image.

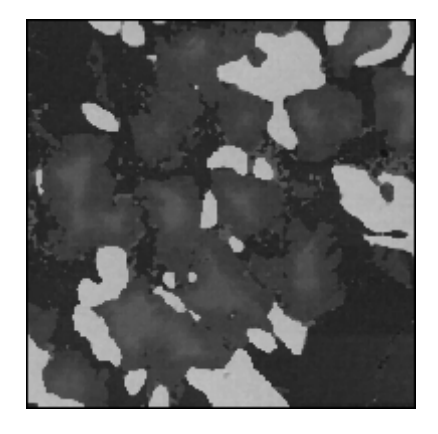

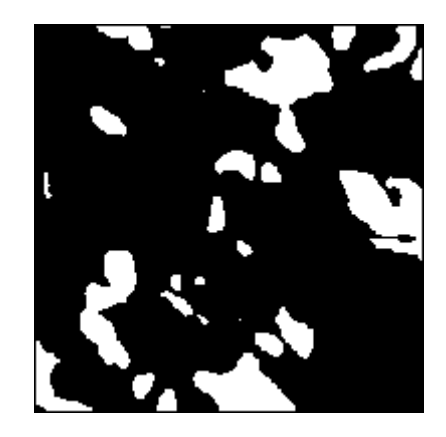

Clustering in two phases produces the following image.

Clustering in three phases produces the following image.

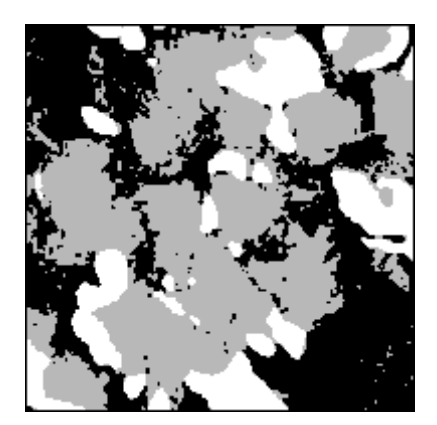

#### Entropy

Based on a classical image analysis technique, entropy is best for detecting particles that are present in minuscule proportions on the image. For example, this function would be suitable for fault detection.

# **Interclass Variance**

Interclass variance is based on discriminant analysis. An optimal threshold is determined by maximizing the between-class variation with respect to the threshold.

#### Metric

For each threshold, a value determined by the surfaces representing the initial gray scale is calculated. The optimal threshold corresponds to the smallest value.

#### Moments

This technique is suited for images that have poor contrast. The moments method is based on the hypothesis that the observed image is a blurred version of the theoretically binary original. The blurring that is produced from the acquisition process, caused by electronic noise or slight defocalization, is treated as if the statistical moments of average and variance were the same for both the blurred image and the original image. This function recalculates a theoretical binary image.

# In-Depth Discussion

All automatic thresholding methods use the histogram of an image to determine the threshold. Figure 8-2 explains the notations used to describe the parameters of the histogram. These notations are used throughout this section to show how each automatic thresholding method calculates the threshold value for an image.

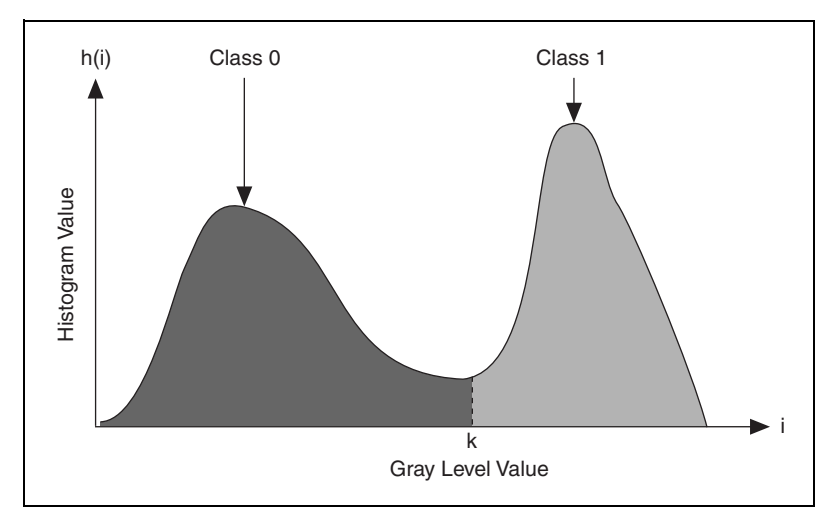

Figure 8-2. Parameters of a Histogram

- *i* represents the gray level value
- *k* represents the gray level value chosen as the threshold

- *h*(*i*) represents the number of pixels in the image at each gray level value
- *N* represents the total number of gray levels in the image (256 for an 8-bit image)
- *n* represents the total number of pixels in the image

Use the automatic thresholding techniques to determine the threshold pixel value k such that all gray-level values less than or equal to k belong to one class 0 and the other gray level values belong to another class 1, as shown in Figure 8-2.

#### Clustering

The threshold value is the pixel value k for which the following condition is true:

$$\frac{\mu_1 + \mu_2}{2} = k$$

where  $\mu_1$  is the mean of all pixel values that lie between 0 and k, and  $\mu_2$  is the mean of all the pixel values that lie between k + 1 and 255.

#### Entropy

In this method, the threshold value is obtained by applying information theory to the histogram data. In information theory, the entropy of the histogram signifies the amount of information associated with the histogram. Let

$$p(i) = \frac{h(i)}{\sum_{i=0}^{N-1} h(i)}$$

represent the probability of occurrence of the gray level *i*. The entropy of a histogram of an image with gray levels in the range [0, N - 1] is given by

$$H = -\sum_{i=0}^{N-1} p(i) \log_2 p(i)$$

If *k* is the value of the threshold, then the two entropies

$$H_b = -\sum_{i=0}^{k} P_b(i) \log_2 P_b(i),$$

$$H_{w} = -\sum_{i=k+1}^{N-1} P_{w}(i) \log_{2} P_{w}(i)$$

represent the measures of the entropy (information) associated with the black and white pixels in the image after thresholding.  $P_b(i)$  is the probability of the background, and  $P_b(w)$  is the probability of the object.

The optimal threshold value is gray-level value that maximizes the entropy in the thresholded image given by

$$H_b + H_w$$

Simplified, the threshold value is the pixel value *k* at which the following expression is maximized:

$$-\frac{1}{\sum_{i=0}^{k}h(i)}\sum_{i=0}^{k}\log_2(h(i)+1)h(i) - \frac{1}{\sum_{i=k+1}^{N-1}h(i)}\sum_{i=k+1}^{N-1}\log_2(h(i)+1)h(i) + \log_2\left(\sum_{i=0}^{k}h(i)\sum_{i=k+1}^{N-1}h(i)\right)$$

#### InterVariance

The threshold value is the pixel value k at which the following expression is maximized:

$$\sigma_B^2(k) = \frac{\left[\mu_T \omega(k) - \mu(k)\right]^2}{\omega(k) \left[1 - \omega(k)\right]}$$

where

$$\mu(k) = \sum_{i=0}^{k} ip(i)$$
$$\mu_T = \sum_{i=0}^{N-1} ip(i)$$
$$\omega(k) = \sum_{i=0}^{k} p(i)$$

#### Metric

The threshold value is the pixel value k at which the following expression is minimized:

$$\sum_{i=0}^{i=k} h(i) |(i-\mu_1)| + \sum_{i=k+1}^{i=N-1} h(i) |(i-\mu_2)|$$

where

 $\mu_1$  is the mean of all pixel values in the image that lie between 0, and k, and  $\mu_2$  is the mean of all the pixel values in the image that lie between k + 1 and 255.

#### Moments

In this method the threshold value is computed in such a way that the moments of the image to be thresholded are preserved in the binary output image.

The *k*th moment *m* of an image is calculated as

$$m_{k} = \frac{1}{n} \sum_{i=0}^{i=N-1} i^{k} h(i),$$

where *n* is the total number of pixels in the image.

# **Global Color Thresholding**

Color thresholding converts a color image into a binary image.

### When to Use

Threshold a color image when you need to isolate features for analysis and processing or to remove unnecessary features.

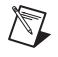

**Note** Before performing a color threshold, you may need to enhance your image with lookup tables or the equalize function.

# Concepts

To threshold a color image, specify a threshold interval for each of the three color components. A pixel in the output image is set to 1 if and only if its color components fall within the specified ranges. Otherwise, the pixel value is set to 0.

Figure 8-3 shows the histograms of each plane of a color image stored in RGB format. The gray shaded region indicates the threshold range for each of the color planes. For a pixel in the color image to be set to 1 in the binary image, its red value should lie between 130 and 200, its green value should lie between 100 and 150, and its blue value should lie between 55 and 115.

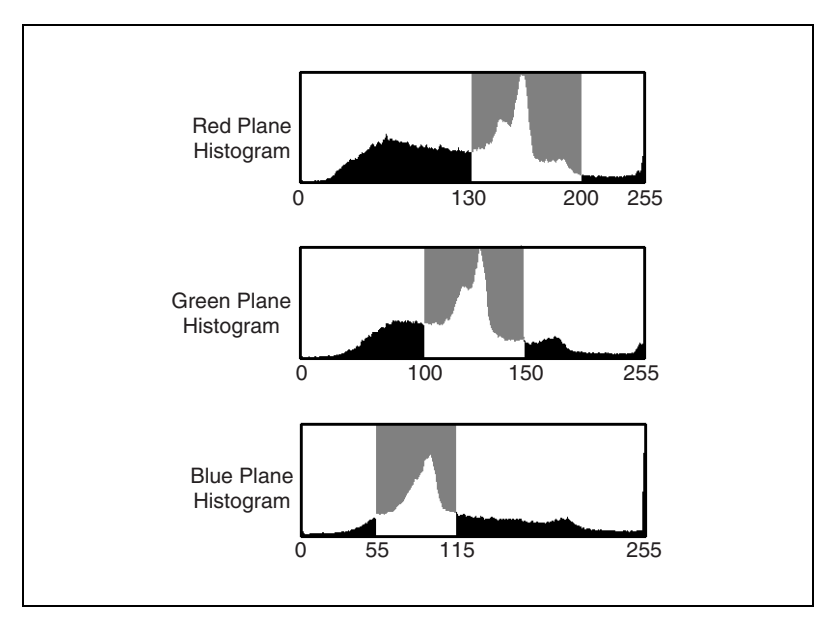

Figure 8-3. Threshold Ranges for an RGB Image

To threshold an RGB image, first determine the red, green, and blue values of the pixels that constitute the objects you want to analyze after thresholding. Then, specify a threshold range for each color plane that encompasses the color values of interest. You must choose correct ranges for all three color planes to isolate a color of interest.

Figure 8-4 shows the histograms of each plane of a color image stored in HSL format. The gray shaded region indicates the threshold range for each of the color planes. For a pixel in the color image to be set to 1 in the binary image, its hue value should lie between 165 and 215, its saturation value should lie between 0 and 30, and its luminance value should lie between 25 and 210.

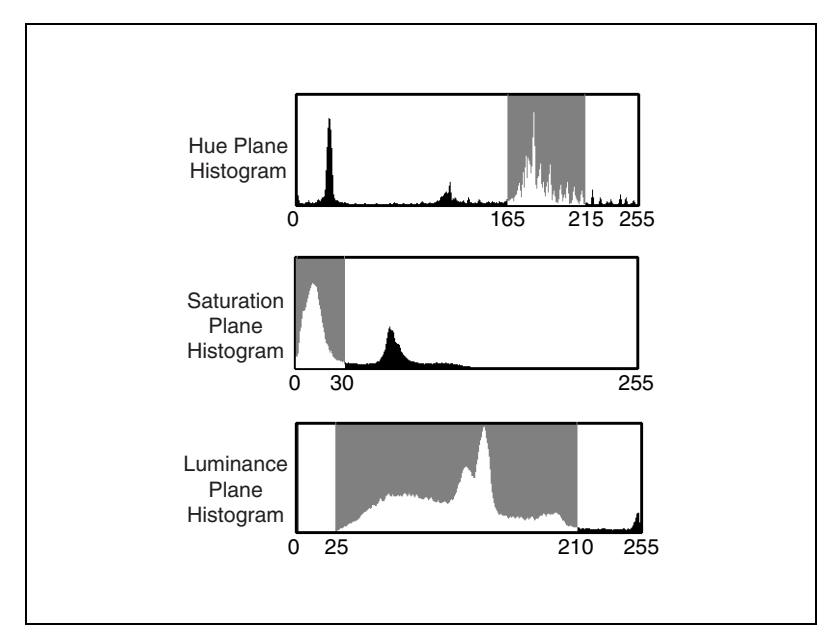

Figure 8-4. Threshold Ranges for an HSL Image

The hue plane contains the main color information in an image. To threshold an HSL image, first determine the hue values of the pixels that you want to analyze after thresholding. In some applications, you may need to select colors with the same hue value but various saturation values. Because the luminance plane contains only information about the intensity levels in the image, you can set the luminance threshold range to include all the luminance values, thus making the thresholding process independent from intensity information.
### Local Thresholding

*Local thresholding*, also known as locally adaptive thresholding, is like global grayscale thresholding in that both create a binary image by segmenting a grayscale image into a particle region and a background region. Unlike global grayscale thresholding, which categorizes a pixel as part of a particle or the background based on a single threshold value derived from the intensity statistics of the entire image, local thresholding categorizes a pixel based on the intensity statistics of its neighboring pixels.

### When to Use

Use local thresholding to isolate objects of interest from the background in images that exhibit nonuniform lighting changes. Nonuniform lighting changes, such as those resulting from a strong illumination gradient or shadows, often make global thresholding ineffective.

Figure 8-5 show the effect of global thresholding and local thresholding on an image with nonuniform lighting changes. Figure 8-5a show the original inspection image of LCD digits. Figure 8-5b shows how a global threshold segments the inspection image. Notice that many of the nondigit pixels in the bottom, right corner are erroneously selected as particles. Figure 8-5c shows how a local threshold segments the inspection image. Only pixels belonging to LCD digits are selected as particles.

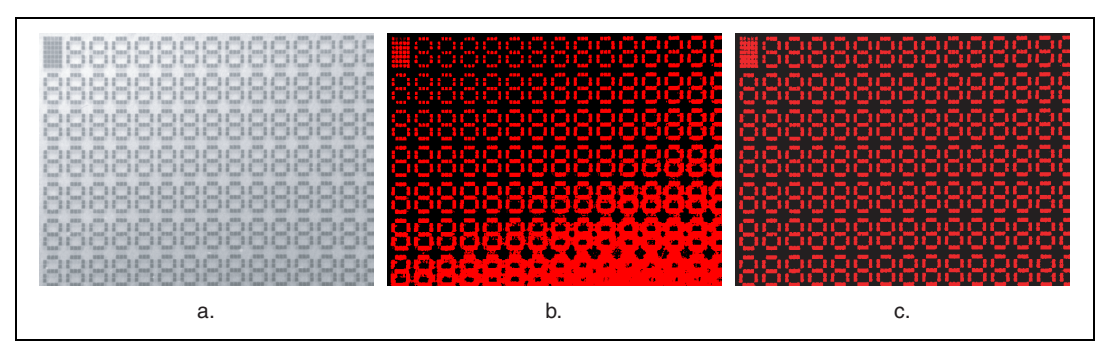

Figure 8-5. Global Thresholding Compared to Local Thresholding

### Concepts

The local threshoding algorithm calculates local pixel intensity statistics—such as range, variance, surface fitting parameters, or their logical combinations—for each pixel in an inspection image. The result of this calculation is the *local threshold value* for the pixel under consideration. The algorithm compares the original intensity value of the

pixel under consideration to its local threshold value and determines whether the pixel belongs to a particle or the background.

A user-defined window specifies which neighboring pixels are considered in the statistical calculation. The default window size is  $32 \times 32$ . However, the window size should be approximately the size of the smallest object you want to separate from the background. Figure 8-6 shows a simplified local thresholding window.

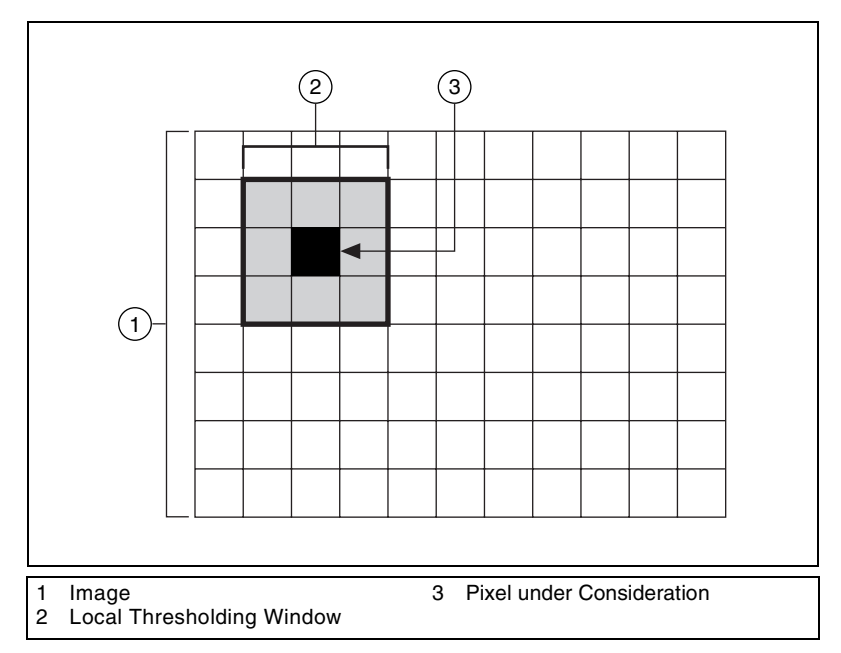

Figure 8-6. Window Used to calculate Local Threshold Values

**Note** The pixel intensities of all of the pixels in the window, including the pixel under consideration, are used to calculate the local threshold value.

A typical local thresholding function requires a large amount of computation time. Also, the time a typical local thresholding function takes to complete often varies depending on the window size. This lack of *determinism* prevents local thresholding from being used in real-time applications. The NI Vision local thresholding function uses a fully optimized, efficient algorithm implementation whose computation speed is independent of the window size. This significantly reduces the computations cost and makes using the function in a real-time segmentation applications possible.

R

The following sections describe the algorithms available in the NI Vision local thresholding function.

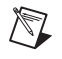

**Note** You must specify whether you are looking for dark objects on a light background or light objects on a dark background regardless of which algorithm you use.

#### Niblack Algorithm

This algorithm has been experimentally shown to be the best among eleven locally adaptive thresholding algorithms, based on a goal-directed evaluation from OCR and map image segmentation applications. The algorithm is effective for many image thresholding applications, such as display inspection and OCR.

The Niblack algorithm is sensitive to the window size and produces noisy segmentation results in areas of the image with a large, uniform background. To solve this problem, the NI Vision local thresholding function computes a deviation factor that the algorithm uses to correctly categorize pixels.

### **Background Correction Algorithm**

This algorithm combines the local and global threshoding concepts for image segmentation. Figure 8-7 illustrates the background correction algorithm.

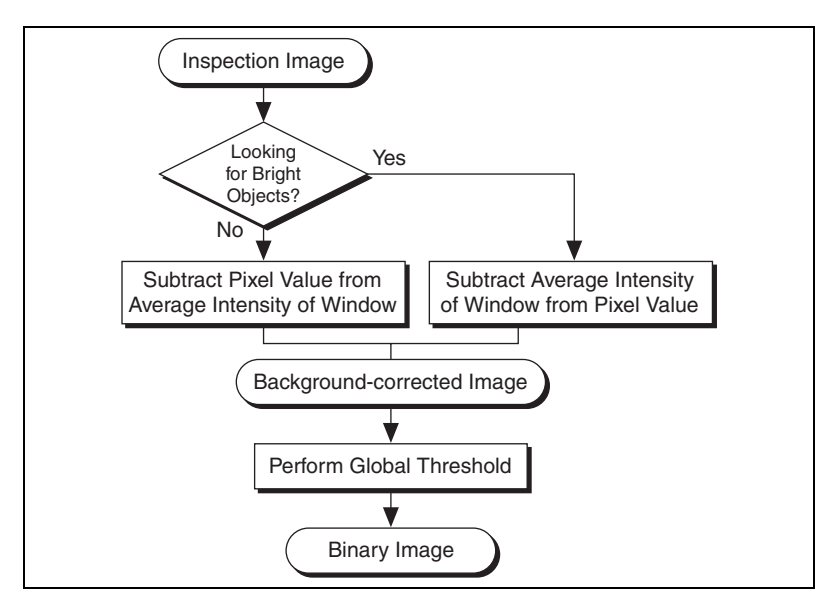

Figure 8-7. Background Correction Algorithm

The background-corrected image is thresholded using the interclass variance automatic thresholding method described in the *Automatic Threshold* section of this chapter.

### **In-Depth Discussion**

In the Niblack algorithm, the local threshold value T(i, j) at pixel (i, j) is calculated as

$$T(i, j) = m(i, j) + k.\sigma(i, j)$$

where m(i, j) is the local sample mean, *k* is the deviation factor, and  $\sigma(i, j)$  is the variance.

Each image pixel I(i, j) is categorized as a particle or background pixel based on the following:

if I(i, j) > T(i, j), I(i, j) = particle

else I(i, j) = background

**Tip** Setting k to 0 to increases the computation speed of the Niblack algorithm.

In the background correction algorithm, the background-corrected image B(i, j) is calculated as

$$B(i,j) = I(i,j) - m(i,j)$$

where m(i, j) is the local mean at pixel (i, j).

### **Thresholding Considerations**

 $\langle \! \rangle$ 

A critical and frequent problem in segmenting an image into particle and background regions occurs when the boundaries are not sharply demarcated. In such a case, the determination of a correct threshold interval becomes subjective. Therefore, you may want to enhance your images before thresholding to outline where the correct borders lie. You can use lookup tables, filters, FFTs, or equalize functions to enhance your images. Observing the intensity profile of a line crossing a boundary area is also helpful in selecting a correct threshold value. Finally, keep in mind that morphological transformations can help you retouch the shape of binary particles and, therefore, correct unsatisfactory selections that occurred during thresholding.

# **Morphological Segmentation**

In some image analysis and machine vision applications—such as industrial defect inspection or biomedical imaging—segmentation based on thresholding or edge detection is not sufficient because the image quality is insufficient or the objects under inspection touch or overlap. In such applications, morphological segmentation is an effective method of image segmentation. Morphological segmentation partitions an image based on the topographic surface of the image. The image is separated into non-overlapping regions with each region containing a unique particle.

### When to Use

Thresholding can segment objects from the background only if the objects are well separated from each other and have intensity values that differ significantly from the background. Binary morphology operators, such as close or open, often return inaccurate results when segmenting overlapping particles.

Use morphological segmentation to segment touching or overlapping objects from each other and from the background. Also, use morphological segmentation when the objects have intensity values similar to the background.

**Note** The morphological segmentation process described in the following section works best when the objects under inspection are convex.

# Concepts

M

Morphological segmentation is a multiple-step process involving several NI Vision functions. The following list describes each morphological segmentation step and where to find more information about each step.

- 1. Use a global or local threshold to create a binary image. Refer to the *Global Grayscale Thresholding*, *Global Color Thresholding*, or *Local Thresholding* sections of this chapter for more information about thresholding.
- 2. If necessary, use binary morphology operations to improve the quality of the image by filling holes in particles or remove extraneous noise from the image. Refer to Chapter 9, *Binary Morphology*, for more information about binary morphology.
- 3. Use the Danielsson function to transform the binary image into a grayscale distance map in which each particle pixel is assigned a gray-level value equal to its shortest Euclidean distance from the

particle border. Refer to *Danielsson Function* section of Chapter 9, *Binary Morphology*, for more information about the Danielsson function.

- 4. Perform a watershed transform on the distance map to find the watershed separation lines. Refer to the *Watershed Transform* section of this chapter for more information about watershed transforms.
- 5. Superimpose the watershed lines on the original image using an image mask. Refer to the *Image Masks* section of Chapter 1, *Digital Images*, for more information about image masks.

Figure 8-8 summarizes the morphological segmentation process and shows an example of each step.

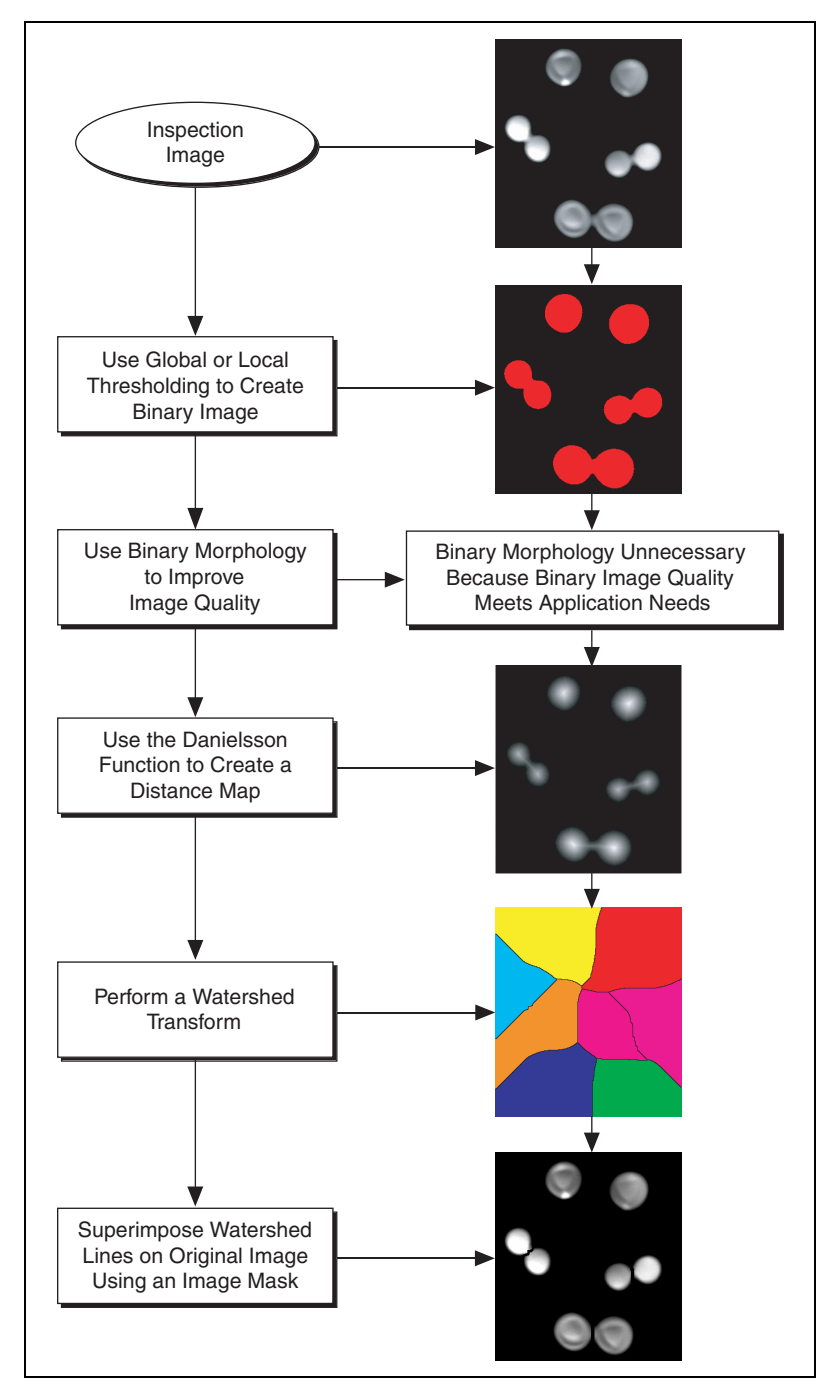

Figure 8-8. Morphological Segmentation Process

### Watershed Transform

In geography, a watershed is an area of land from which all rain that falls on the land flows into a specific body of water. In imaging, the watershed transform algorithm considers the objects under inspection to be the bodies of water. Figure 8-9 illustrates this concept.

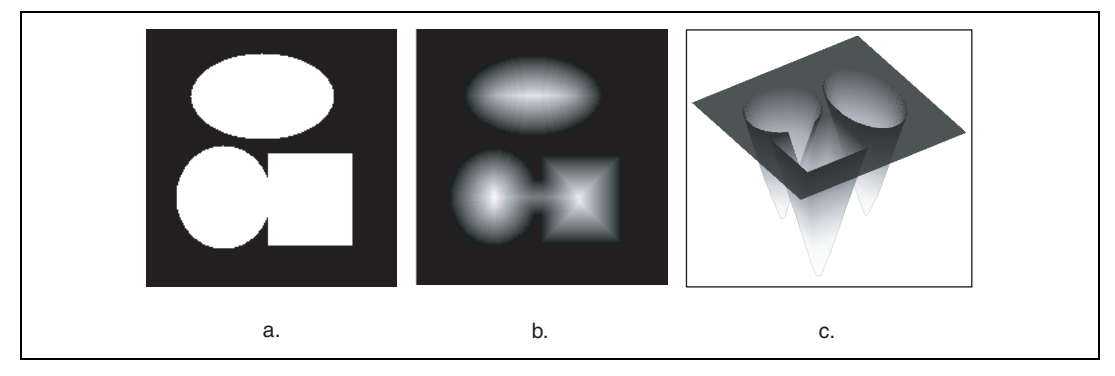

Figure 8-9. 3D View of a Distance Map

Figure 8-9a shows an inspection image after it has been thresholded. Figure 8-9b shows the distance map of objects in the image using the gradient palette. Figure 8-9c shows the topographic surface of the distance map. Each object from the inspection image forms a deep, conical lake called a catchment basin. The pixels to which the distance map function assigned the highest value represent the deepest parts of each catchment basin. The image background represents the land surrounding the catchment basins.

To understand how a watershed transform works, imagine that the catchment basins are dry. If rain were to fall evenly across the image, the basins would fill up at the same rate. Eventually, the water in the basins represented by the circle and square would merge, forming one lake. To prevent the two lakes from becoming one, the watershed transform algorithm builds a dam, or *watershed line*, where the waters would begin to mix.

Figure 8-10a shows the same distance map as Figure 8-9b with a line through the bottom two objects. Figure 8-10b shows the intensities of the pixels along the line in Figure 8-10a. Notice the watershed line preventing the waters from the two catchment basins from mixing.

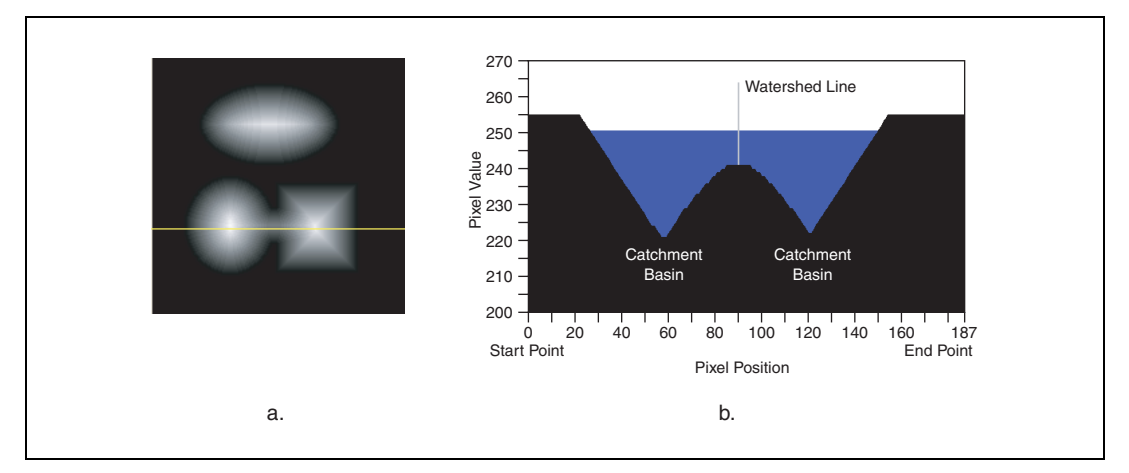

Figure 8-10. Watershed Line

As the rainfall continues, the rising water in all three lakes would begin to flood the land. The watershed transform algorithm builds dams on the land to prevent the flood waters from each lake from merging. Figure 8-11 shows the watershed transform image after segmentation is complete. The water from each catchment basin is represented by a different pixel value. The black lines represent the watershed lines.

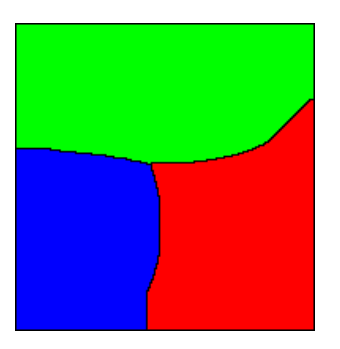

Figure 8-11. Inspection Image Segmented with Watershed Lines

# In-Depth Discussion

### Vincent and Soille's Algorithm

The Vincent and Soille's algorithm fills catchment basins from the bottom up. Imagine that a hole is located in each local minimum. When the topographic surface is immersed in water, water starts filling all the catchment basins, minima of which are under the water level. If two catchment basins are about to merge as a result of further immersion, the algorithm builds a vertical dam up to the highest surface altitude. The dam represents the watershed line. The core algorithm of the NI Vision watershed transform function is based on Vincent and Soille's algorithm. The concept behind the NI Vision implementation of Vincent and Soille's algorithm is to sort the pixels in decreasing order of their grayscale values, followed by a flooding step consisting of a fast breadth-first scanning of all pixels in the order of their grayscale values.

# **Binary Morphology**

This chapter contains information about element structuring, connectivity, and primary and advanced binary morphology operations.

# Introduction

*Binary morphological operations* extract and alter the structure of particles in a binary image. You can use these operations during your inspection application to improve the information in a binary image before making particle measurements, such as the area, perimeter, and orientation.

A *binary image* is an image containing particle regions with pixel values of 1 and a background region with pixel values of 0. Binary images are the result of the *thresholding* process. Because thresholding is a subjective process, the resulting binary image may contain unwanted information, such as noise particles, particles touching the border of images, particles touching each other, and particles with uneven borders. By affecting the shape of particles, morphological functions can remove this unwanted information, thus improving the information in the binary image.

# **Structuring Elements**

Morphological operators that change the shape of particles process a pixel based on its number of neighbors and the values of those neighbors. A *neighbor* is a pixel whose value affects the values of nearby pixels during certain image processing functions. Morphological transformations use a 2D binary mask called a *structuring element* to define the size and effect of the neighborhood on each pixel, controlling the effect of the binary morphological functions on the shape and the boundary of a particle.

### When to Use

Use a structuring element when you perform any primary binary morphology operation or the advanced binary morphology operation Separation. You can modify the size and the values of a structuring element to alter the shape of particles in a specific way. However, study the basic morphology operations before defining your own structuring element.

### Concepts

The size and contents of a structuring element specify which pixels a morphological operation takes into account when determining the new value of the pixel being processed. A structuring element must have an odd-sized axis to accommodate a center pixel, which is the pixel being processed. The contents of the structuring element are always binary, composed of 1 and 0 values. The most common structuring element is a  $3 \times 3$  matrix containing values of 1. This matrix, shown below, is the default structuring element for most binary and grayscale morphological transformations.

| 1 | 1 | 1 |
|---|---|---|
| 1 | 1 | 1 |
| 1 | 1 | 1 |

Three factors influence how a structuring element defines which pixels to process during a morphological transformation: the size of the structuring element, the values of the structuring element sectors, and the shape of the pixel frame.

### **Structuring Element Size**

The size of a structuring element determines the size of the neighborhood surrounding the pixel being processed. The coordinates of the pixel being processed are determined as a function of the structuring element. In Figure 9-1, the coordinates of the pixels being processed are (1, 1), (2, 2), and (3, 3), respectively. The origin (0, 0) is always the top, left corner pixel.

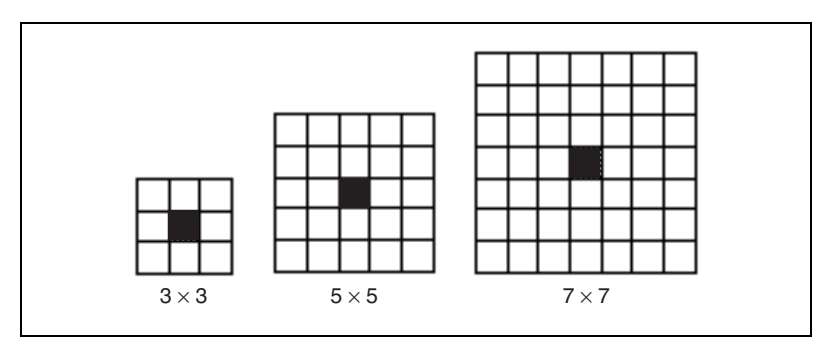

Figure 9-1. Structuring Element Sizes

Using structuring elements requires an image border. A  $3 \times 3$  structuring element requires a minimum border size of 1. In the same way, structuring elements of  $5 \times 5$  and  $7 \times 7$  require a minimum border size of 2 and 3,

respectively. Bigger structuring elements require corresponding increases in the image border size. For more information about image borders, refer to the *Image Borders* section of Chapter 1, *Digital Images*.

**Note** NI Vision images have a default border size of 3. This border size enables you to use structuring elements as large as  $7 \times 7$  without any modification. If you plan to use structuring elements larger than  $7 \times 7$ , specify a correspondingly larger border when creating your image.

The size of the structuring element determines the speed of the morphological transformation. The smaller the structuring element, the faster the transformation.

### **Structuring Element Values**

The binary values of a structuring element determine which neighborhood pixels to consider during a transformation in the following manner:

- If the value of a structuring element sector is 1, the value of the corresponding source image pixel affects the central pixel's value during a transformation.
- If the value of a structuring element sector is 0, the morphological function disregards the value of the corresponding source image pixel.

Figure 9-2 illustrates the effect of structuring element values during a morphological function. A morphological transformation using a structuring element alters a pixel  $P_0$  so that it becomes a function of its neighboring pixel values.

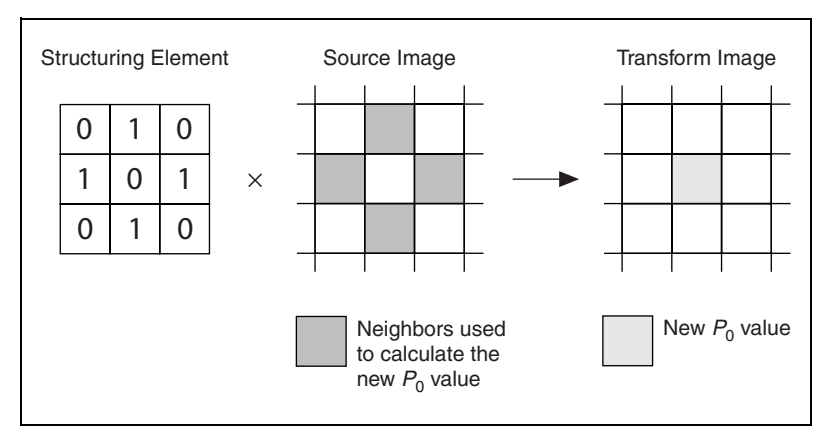

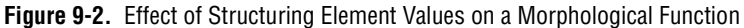

 $\mathbb{N}$ 

M

### **Pixel Frame Shape**

A digital image is a 2D array of pixels arranged in a rectangular grid. Morphological transformations that extract and alter the structure of particles allow you to process pixels in either a square or hexagonal configuration. These pixel configurations introduce the concept of a pixel frame. Pixel frames can either be aligned (square) or shifted (hexagonal). The pixel frame parameter is important for functions that alter the value of pixels according to the intensity values of their neighbors. Your decision to use a square or hexagonal frame affects how NI Vision analyzes the image when you process it with functions that use this frame concept. NI Vision uses the square frame by default.

**Note** Pixels in the image do not physically shift in a horizontal pixel frame. Functions that allow you to set the pixel frame shape merely process the pixel values differently when you specify a hexagonal frame.

Figure 9-3 illustrates the difference between a square and hexagonal pixel frame when a  $3 \times 3$  and a  $5 \times 5$  structuring element are applied.

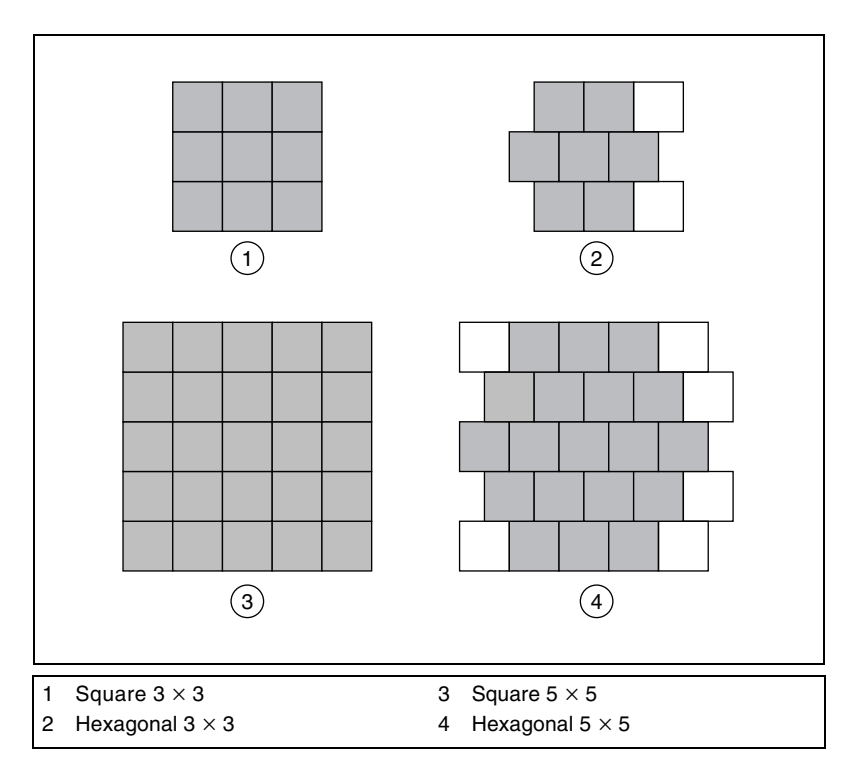

Figure 9-3. Square and Hexagonal Pixel Frames

If a morphological function uses a  $3 \times 3$  structuring element and a hexagonal frame mode, the transformation does not consider the elements [2, 0] and [2, 2] when calculating the effect of the neighbors on the pixel being processed. If a morphological function uses a  $5 \times 5$  structuring element and a hexagonal frame mode, the transformation does not consider the elements [0, 0], [4, 0], [4, 1], [4, 3], [0, 4], and [4, 4].

Figure 9-4 illustrates a morphological transformation using a  $3 \times 3$  structuring element and a rectangular frame mode.

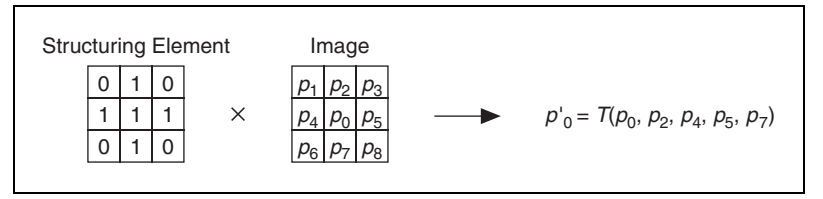

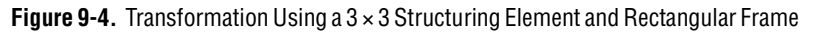

Figure 9-5 illustrates a morphological transformation using a  $3 \times 3$  structuring element and a hexagonal frame mode.

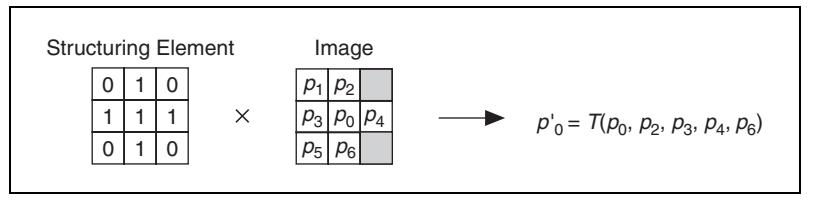

Figure 9-5. Transformation Using a 3 × 3 Structuring Element and Hexagonal Frame

Table 9-1 illustrates the effect of the pixel frame shape on a neighborhood given three structuring element sizes. The gray boxes indicate the neighbors of each black center pixel.

| Structuring Element Size | Square Pixel Frame | Hexagonal Pixel Frame |
|--------------------------|--------------------|-----------------------|
| 3 × 3                    |                    |                       |
| 5 × 5                    |                    |                       |
| 7 × 7                    |                    |                       |

 Table 9-1.
 Pixel Neighborhoods Based on Pixel Frame Shapes

#### **Square Frame**

In a square frame, pixels line up normally. Figure 9-6 shows a pixel in a square frame surrounded by its eight neighbors. If *d* is the distance from the vertical and horizontal neighbors to the central pixel, then the diagonal neighbors are located at a distance of  $\sqrt{2}d$  from the central pixel.

| √2 <i>d</i> | d | √2d |
|-------------|---|-----|
| d           |   | d   |
| √2d         | d | √2d |

Figure 9-6. Square Frame

#### **Hexagonal Frame**

In a hexagonal frame, the even lines of an image shift half a pixel to the right. Therefore, the hexagonal frame places the pixels in a configuration similar to a true circle. Figure 9-7 shows a pixel in a hexagonal frame surrounded by its six neighbors. Each neighbor is an equal distance d from the central pixel, which results in highly precise morphological measurements.

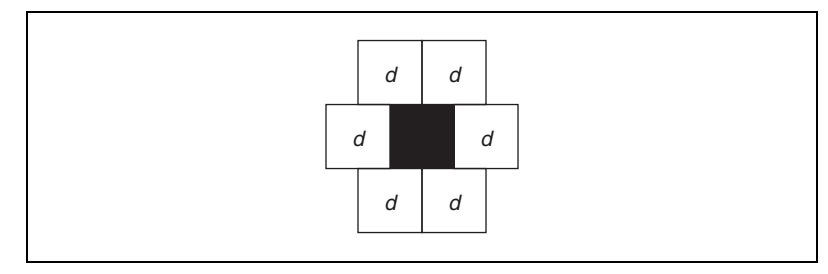

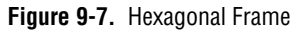

# Connectivity

After you identify the pixels belonging to a specified intensity threshold, NI Vision groups them into particles. This grouping process introduces the concept of *connectivity*. You can set the pixel connectivity in some functions to specify how NI Vision determines whether two adjoining pixels are included in the same particle.

### When to Use

Use connectivity-4 when you want NI Vision to consider pixels to be part of the same particle only when the pixels touch along an adjacent edge. Use connectivity-8 when you want NI Vision to consider pixels to be part of the same particle even if the pixels touch only at a corner.

### Concepts

With connectivity-4, two pixels are considered part of the same particle if they are horizontally or vertically adjacent. With connectivity-8, two pixels are considered part of the same particle if they are horizontally, vertically, or diagonally adjacent. Figure 9-8 illustrates the two types of connectivity.

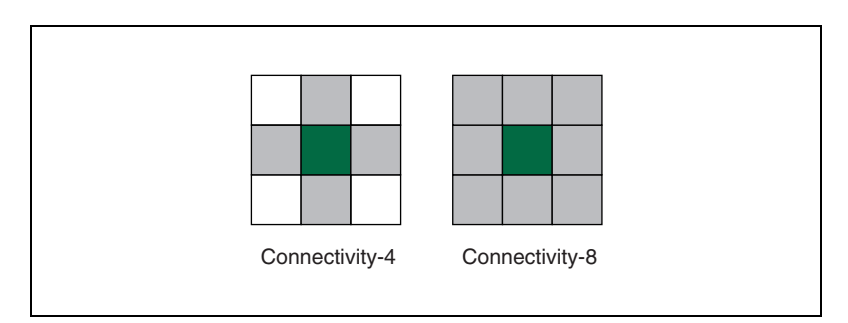

Figure 9-8. Connectivity Types

Figure 9-9 illustrates how connectivity-4 and connectivity-8 affect the way the number of particles in an image are determined. In Figure 9-9a, the image has two particles with connectivity-4. In Figure 9-9b, the same image has one particle with connectivity-8.

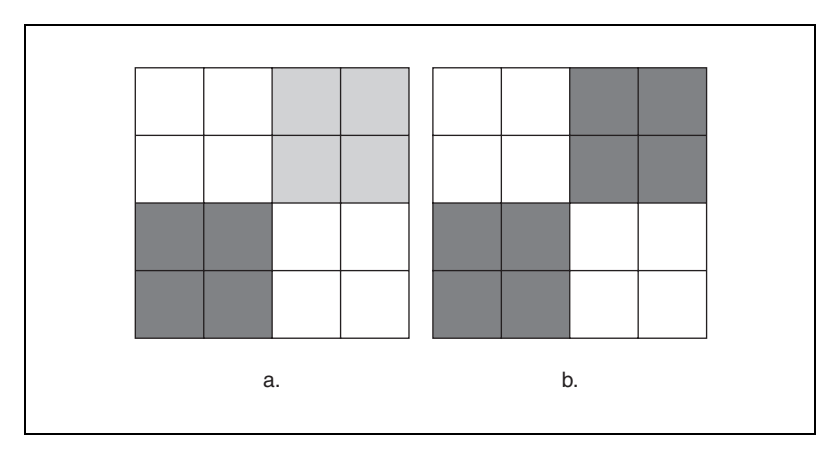

Figure 9-9. Example of Connectivity Processing

#### **In-Depth Discussion**

In a rectangular pixel frame, each pixel  $P_0$  has eight neighbors, as shown in the following graphic. From a mathematical point of view, the pixels  $P_1$ ,  $P_3$ ,  $P_5$ , and  $P_7$  are closer to  $P_0$  than the pixels  $P_2$ ,  $P_4$ ,  $P_6$ , and  $P_8$ .

$$\begin{array}{c}
P_8 & P_1 & P_2 \\
P_7 & P_0 & P_3 \\
P_6 & P_5 & P_4
\end{array}$$

If *D* is the distance from  $P_0$  to  $P_1$ , then the distances between  $P_0$  and its eight neighbors can range from *D* to  $\sqrt{2}D$ , as shown in the following graphic.

$$\begin{bmatrix} \sqrt{2}D & D & \sqrt{2}D \\ D & 0 & D \\ \sqrt{2}D & D & \sqrt{2}D \end{bmatrix}$$

# **Connectivity-4**

A pixel belongs to a particle if it is located a distance of D from another pixel in the particle. In other words, two pixels are considered to be part of the same particle if they are horizontally or vertically adjacent. They are considered as part of two different particles if they are diagonally adjacent. In Figure 9-10, the particle count equals 4.

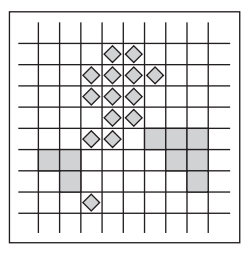

Figure 9-10. Connectivity-4

# **Connectivity-8**

A pixel belongs to a particle if it is located a distance of D or  $\sqrt{2D}$  from another pixel in the particle. In other words, two pixels are considered to be part of the same particle if they are horizontally, vertically, or diagonally adjacent. In Figure 9-11, the particle count equals 1.

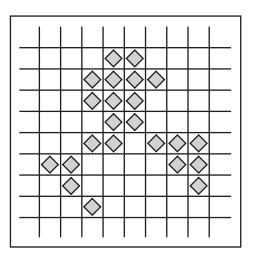

Figure 9-11. Connectivity-8

# **Primary Morphology Operations**

Primary morphological operations work on binary images to process each pixel based on its neighborhood. Each pixel is set either to 1 or 0, depending on its neighborhood information and the operation used. These operations always change the overall size and shape of particles in the image.

### When to Use

Use the primary morphological operations for expanding or reducing particles, smoothing the borders of objects, finding the external and internal boundaries of particles, and locating particular configurations of pixels.

You can also use these transformations to prepare particles for quantitative analysis, to observe the geometry of regions, and to extract the simplest forms for modeling and identification purposes.

### Concepts

The *primary morphology* functions apply to binary images in which particles have been set to 1 and the background is equal to 0. They include three fundamental binary processing functions—erosion, dilation, and hit-miss. The other transformations are combinations of these three functions.

This section describes the following primary morphology transformations:

- Erosion
- Dilation
- Opening
- Closing
- Inner gradient
- Outer gradient
- Hit-miss
- Thinning
- Thickening
- Proper-opening
- Proper-closing
- Auto-median

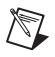

**Note** In the following descriptions, the term *pixel* denotes a pixel equal to 1, and the term *particle* denotes a group of pixels equal to 1.

### **Erosion and Dilation Functions**

An *erosion* eliminates pixels isolated in the background and erodes the contour of particles according to the template defined by the structuring element.

For a given pixel  $P_0$ , the structuring element is centered on  $P_0$ . The pixels masked by a coefficient of the structuring element equal to 1 are then referred as  $P_i$ .

- If the value of one pixel  $P_i$  is equal to 0, then  $P_0$  is set to 0, else  $P_0$  is set to 1.
- If  $AND(P_i) = 1$ , then  $P_0 = 1$ , else  $P_0 = 0$ .

A *dilation* eliminates tiny holes isolated in particles and expands the particle contours according to the template defined by the structuring element. This function has the opposite effect of an erosion because the dilation is equivalent to eroding the background.

For any given pixel  $P_0$ , the structuring element is centered on  $P_0$ . The pixels masked by a coefficient of the structuring element equal to 1 then are referred to as  $P_i$ .

- If the value of one pixel  $P_i$  is equal to 1, then  $P_0$  is set to 1, else  $P_0$  is set to 0.
- If  $OR(P_i) = 1$ , then  $P_0 = 1$ , else  $P_0 = 0$ .

Figure 9-12 illustrates the effects of erosion and dilation. Figure 9-12a is the binary source image. Figure 9-12b represents the source image after erosion, and Figure 9-12c shows the source image after dilation.

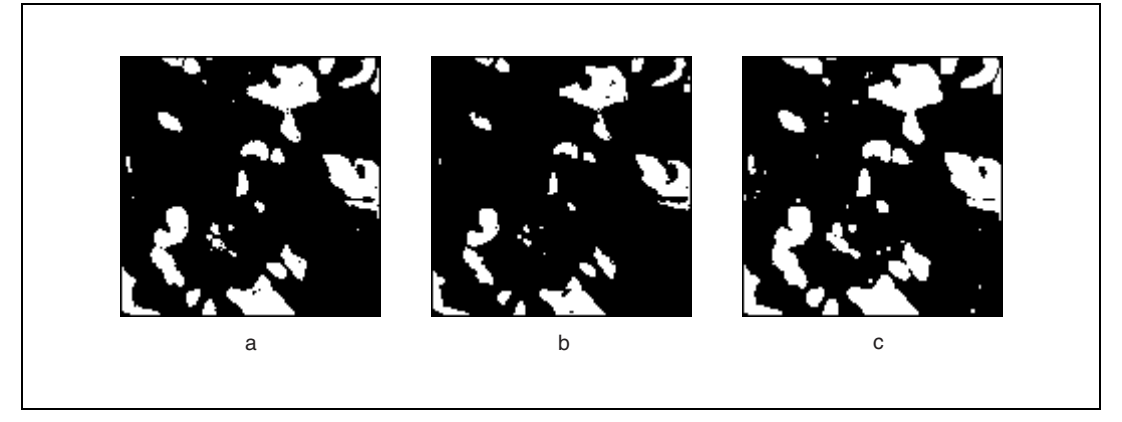

Figure 9-12. Erosion and Dilation Functions

Figure 9-13 is the source image for the examples in Tables 9-2 and 9-3, in which gray cells indicate pixels equal to 1.

| _ | _ | _ | _ | _ | _ | _ | _ | _ |
|---|---|---|---|---|---|---|---|---|
|   |   |   |   |   |   |   |   |   |
|   |   |   |   |   |   |   |   |   |
|   |   |   |   |   |   |   |   |   |
|   |   |   |   |   |   |   |   |   |
|   |   |   |   |   |   |   |   |   |
|   |   |   |   |   |   |   |   |   |
|   |   |   |   |   |   |   |   |   |
|   |   |   |   |   |   |   |   |   |
|   |   |   |   |   |   |   |   |   |

Figure 9-13. Source Image before Erosion and Dilation

Tables 9-2 and 9-3 show how the structuring element can control the effects of erosion or dilation, respectively. The larger the structuring element, the more templates can be edited and the more selective the effect.

Table 9-2. How the Structure Element Affects Erosion

| Structuring Element | After Erosion | Description                                                                                                    |
|---------------------|---------------|----------------------------------------------------------------------------------------------------|
|                     |               | A pixel is cleared if it is equal to 1 and if its three<br>upper-left neighbors do not equal 1. The erosion<br>truncates the upper-left particle borders.                                 |
|                     |               | A pixel is cleared if it is equal to 1 and if its lower<br>and right neighbors do not equal 1. The erosion<br>truncates the bottom and right particle borders but<br>retains the corners. |

Table 9-3. How the Structure Element Affects Dilation

| Structuring Element | After Dilation | Description                                                                                                    |
|---------------------|----------------|----------------------------------------------------------------------------------------------------|
|                     |                | A pixel is set to 1 if it is equal to 1 or if one of<br>its three upper-left neighbors equals 1. The<br>dilation expands the lower-right particle<br>borders. |
|                     |                | A pixel is set to 1 if it is equal to 1 or if it its<br>lower or right neighbor equals 1. The dilation<br>expands the upper and left particle borders.        |

# **Opening and Closing Functions**

The *opening function* is an erosion followed by a dilation. This function removes small particles and smooths boundaries. This operation does not significantly alter the area and shape of particles because erosion and dilation are *dual transformations*, in which borders removed by the erosion function are restored during dilation. However, small particles eliminated during the erosion are not restored by the dilation. If *I* is an image,

opening(I) = dilation(erosion(I))

The *closing function* is a dilation followed by an erosion. This function fills tiny holes and smooths boundaries. This operation does not significantly alter the area and shape of particles because dilation and erosion are *morphological complements*, where borders expanded by the dilation function are then reduced by the erosion function. However, erosion does not restore any tiny holes filled during dilation. If *I* is an image,

closing(I) = erosion(dilation(I))

The following figures illustrate examples of the opening and closing function.

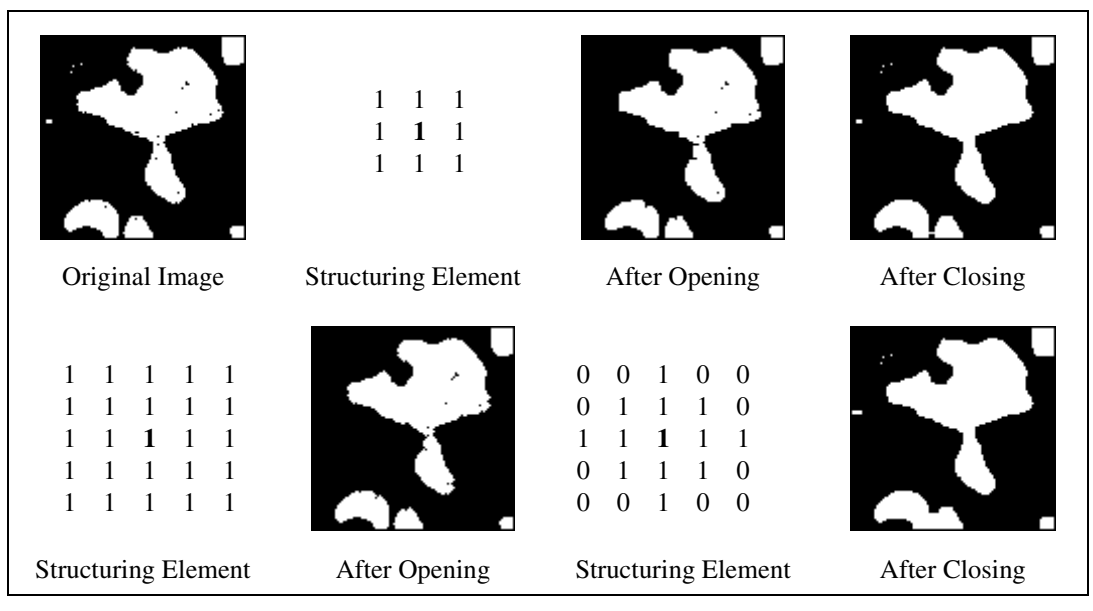

Figure 9-14. Opening and Closing Functions

### **Inner Gradient Function**

The *internal edge* subtracts the eroded image from its source image. The remaining pixels correspond to the pixels eliminated by the erosion process. If I is an image,

*internal* edge(I) = I - erosion(I) = XOR(I, erosion(I))

# **Outer Gradient Function**

The *external edge* subtracts the source image from the dilated image of the source image. The remaining pixels correspond to the pixels added by the dilation process. If *I* is an image,

```
external \ edge(I) = dilation(I) - I = XOR(I, \ dilation(I))
```

Figure 9-15a shows the binary source image. Figure 9-15b shows the image produced from an extraction using a  $5 \times 5$  structuring element. The superimposition of the internal edge is shown in white, and the external edge is shown in gray. The thickness of the extended contours depends on the size of the structuring element.

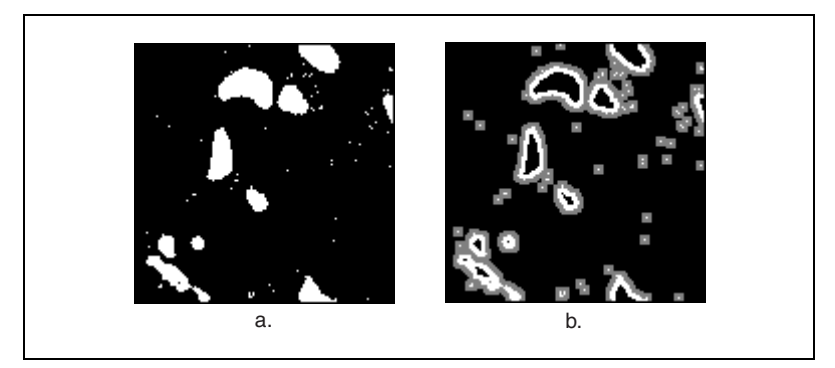

Figure 9-15. External Edges

# **Hit-Miss Function**

The *hit-miss function* locates particular configurations of pixels. This function extracts each pixel located in a neighborhood exactly matching the template defined by the structuring element. Depending on the configuration of the structuring element, the hit-miss function can locate single isolated pixels, cross-shape or longitudinal patterns, right angles along the edges of particles, and other user-specified shapes. The larger the size of the structuring element, the more specific the researched template can be. Refer to Table 9-4 for strategies on using the hit-miss function.

In a structuring element with a central coefficient equal to 0, a hit-miss function changes all pixels set to 1 in the source image to the value 0.

For a given pixel  $P_0$ , the structuring element is centered on  $P_0$ . The pixels masked by the structuring element are then referred to as  $P_i$ .

- If the value of each pixel  $P_i$  is equal to the coefficient of the structuring element placed on top of it, *then* the pixel  $P_0$  is set to 1, *else* the pixel  $P_0$  is set to 0.
- In other words, *if* the pixels  $P_i$  define the exact same template as the structuring element, *then*  $P_0 = 1$ , *else*  $P_0 = 0$ .

Figures 9-16b, 9-16c, 9-16d, and 9-16e show the result of three hit-miss functions applied to the same source image, represented in Figure 9-16a. Each hit-miss function uses a different structuring element, which is specified above each transformed image. Gray cells indicate pixels equal to 1.

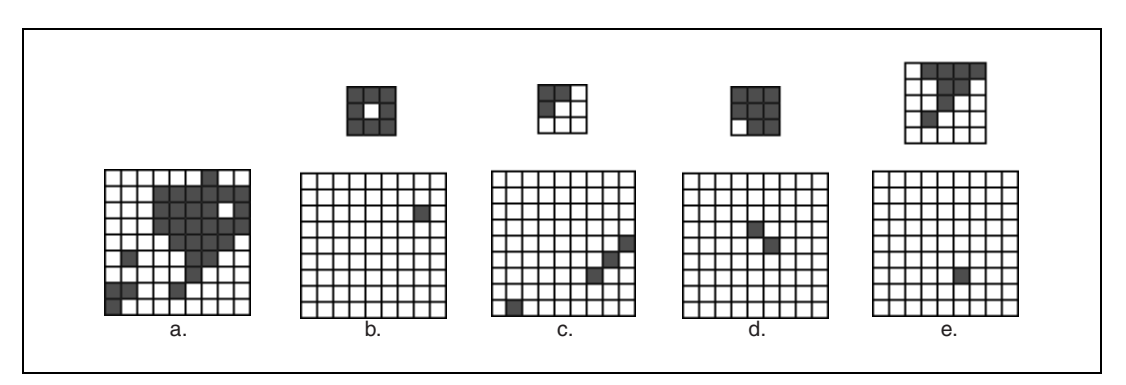

Figure 9-16. Hit-Miss Function

A second example of the hit-miss function shows how, when given the binary image shown in Figure 9-17, the function can locate various patterns specified in the structuring element. The results are displayed in Table 9-4.

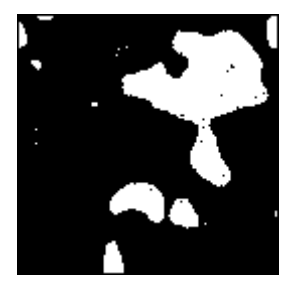

Figure 9-17. Binary Image before Application of Hit-Miss Function

| Strategy                                                                                                    | Structuring Element                                   | Resulting Image |
|----------------------------------------------------------------------------------------------------|-------------------------------------------------------|-----------------|
| Use the hit-miss function to locate<br>pixels isolated in a background.<br>The structuring element on the right<br>extracts all pixels equal to 1 that are<br>surrounded by at least two layers of<br>pixels that are equal to 0.                            | $\begin{array}{cccccccccccccccccccccccccccccccccccc$  | 2*<br>          |
| Use the hit-miss function to locate<br>single pixel holes in particles.<br>The structuring element on the right<br>extracts all pixels equal to 0 that are<br>surrounded by at least one layer of<br>pixels that are equal to 1.                             | $ \begin{array}{cccccccccccccccccccccccccccccccccccc$ |                 |
| Use the hit-miss function to locate<br>pixels along a vertical left edge.<br>The structuring element on the right<br>extracts pixels surrounded by at least<br>one layer of pixels equal to 1 to the<br>left and pixels that are equal to 0 to<br>the right. | $ \begin{array}{cccccccccccccccccccccccccccccccccccc$ |                 |

Table 9-4. Using the Hit-Miss Function

# **Thinning Function**

The *thinning function* eliminates pixels that are located in a neighborhood matching a template specified by the structuring element. Depending on the configuration of the structuring element, you can also use thinning to remove single pixels isolated in the background and right angles along the edges of particles. A larger structuring element allows for a more specific template.

The thinning function extracts the intersection between a source image and its transformed image after a hit-miss function. In binary terms, the operation subtracts its hit-miss transformation from a source image. Do not use this function when the central coefficient of the structuring element is equal to 0. In such cases, the hit-miss function can change only the value of certain pixels in the background from 0 to 1. However, the subtraction of the thinning function then resets these pixels back to 0.

If I is an image,

$$thinning(I) = I - hit - miss(I) = XOR(I, hit - miss(I))$$

Figure 9-18a shows the binary source image used in the following example of thinning. Figure 9-18b illustrates the resulting image, in which single pixels in the background are removed from the image. This example uses the following structuring element:

| 0 | 0 | 0 |
|---|---|---|
| 0 | 1 | 0 |
| 0 | 0 | 0 |

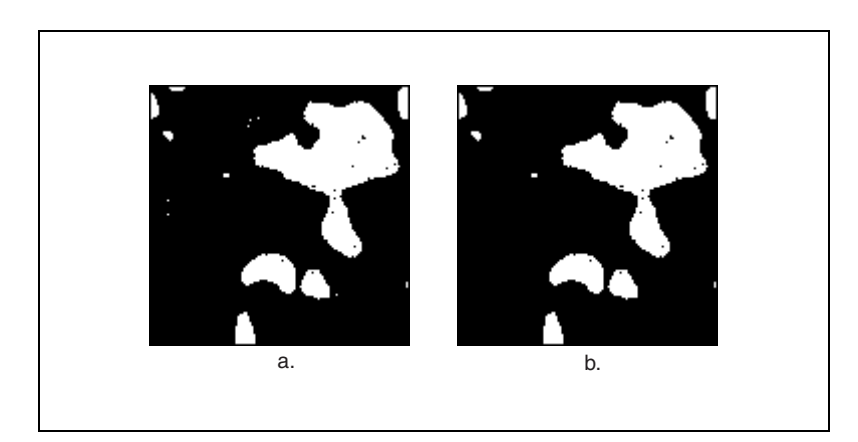

Figure 9-18. Thinning Function

Another thinning example uses the source image shown in Figure 9-19a. Figures 9-19b through 9-19d show the results of three thinnings applied to the source image. Each thinning uses a different structuring element, which is specified above each transformed image. Gray cells indicate pixels equal to 1.

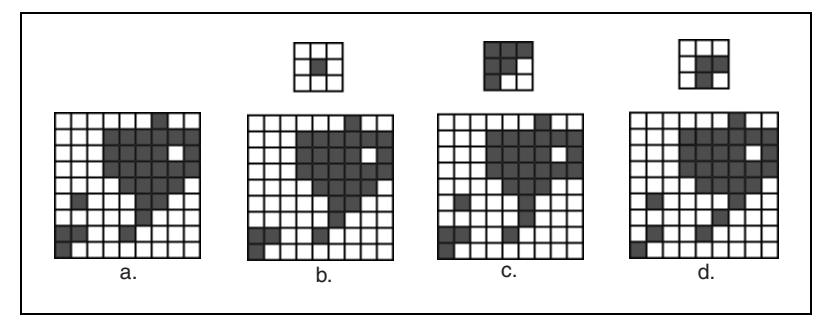

Figure 9-19. Thinning Function with Structuring Elements

### **Thickening Function**

The *thickening function* adds to an image those pixels located in a neighborhood that matches a template specified by the structuring element. Depending on the configuration of the structuring element, you can use thickening to fill holes and smooth right angles along the edges of particles. A larger structuring element allows for a more specific template.

The thickening function extracts the union between a source image and its transformed image, which was created by a hit-miss function using a structuring element specified for thickening. In binary terms, the operation adds a hit-miss transformation to a source image.

Do not use this function when the central coefficient of the structuring element is equal to 1. In such cases, the hit-miss function can turn only certain particle pixels from 1 to 0. However, the addition of the thickening function resets these pixels to 1.

If *I* is an image,

```
thickening(I) = I + hit-miss(I) = OR (I, hit-miss(I))
```

Figure 9-20a represents the binary source file used in the following thickening example. Figure 9-20b shows the result of the thickening function applied to the source image, which filled single pixel holes using the following structuring element:

| 1 | 1 | 1 |
|---|---|---|
| 1 | 0 | 1 |
| 1 | 1 | 1 |

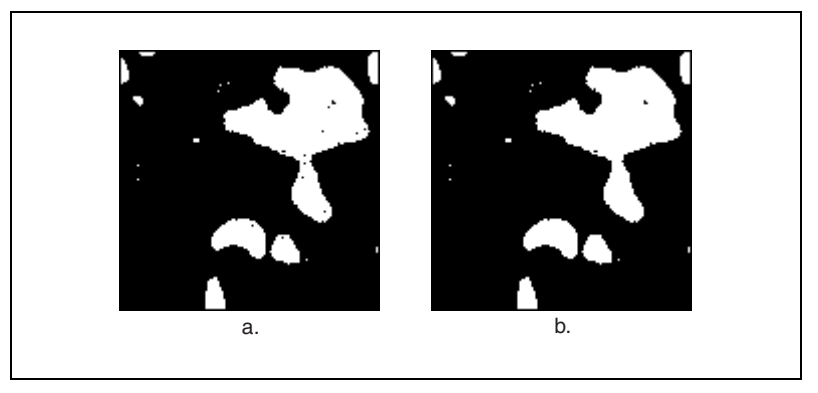

Figure 9-20. Thickening Function

Figure 9-21a represents the source image for another thickening example. Figures 9-21b through 9-21d show the results of three thickenings as applied to the source image. Each thickening uses a different structuring element, which is specified on top of each transformed image. Gray cells indicate pixels equal to 1.

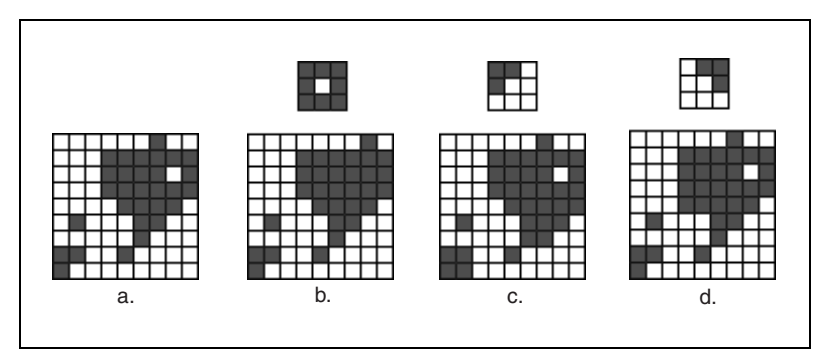

Figure 9-21. Thickening Function with Different Structuring Elements

# **Proper-Opening Function**

The *proper-opening function* is a finite and dual combination of openings and closings. It removes small particles and smooths the contour of particles according to the template defined by the structuring element.

If *I* is the source image, the proper-opening function extracts the intersection between the source image *I* and its transformed image obtained after an opening, followed by a closing, and then followed by another opening.

proper-opening(I) = AND(I, OCO(I))

or

where

proper-opening(I) = AND(I, DEEDDE(I))

*I* is the source image, *E* is an erosion, *D* is a dilation, *O* is an opening, *C* is a closing, *F*(*I*) is the image obtained after applying the function *F* to the image *I*, and *GF*(*I*) is the image obtained after applying the function *F* to the image *I* followed by the function *G* to the image *I*.

### **Proper-Closing Function**

The *proper-closing function* is a finite and dual combination of closings and openings. It fills tiny holes and smooths the inner contour of particles according to the template defined by the structuring element.

If I is the source image, the proper-closing function extracts the union of the source image I and its transformed image obtained after a closing, followed by an opening, and then followed by another closing.

proper-closing(I) = OR(I, COC(I))

or

proper-closing(I) = OR(I, EDDEED(I))

| where | <i>I</i> is the source image,                                                |
|-------|------------------------------------------------------------------------------|
|       | <i>E</i> is an erosion,                                                      |
|       | <i>D</i> is a dilation,                                                      |
|       | O is an opening,                                                             |
|       | C is a closing,                                                              |
|       | F(I) is the image obtained after applying the function F to the              |
|       | image <i>I</i> , and                                                         |
|       | GF(I) is the image obtained after applying the function F to                 |
|       | the image <i>I</i> followed by the function <i>G</i> to the image <i>I</i> . |

### **Auto-Median Function**

The *auto-median function* is a dual combination of openings and closings. It generates simpler particles that contain fewer details.

If I is the source image, the auto-median function extracts the intersection between the proper-opening and proper-closing of the source image I.

```
auto-median(I) = AND(OCO(I), COC(I))
```

or

|       | auto-median(I) = AND(DEEDDE(I), EDDEED(I))                       |
|-------|------------------------------------------------------------------|
| where | <i>I</i> is the source image,                                    |
|       | <i>E</i> is an erosion,                                          |
|       | <i>D</i> is a dilation,                                          |
|       | O is an opening,                                                 |
|       | C is a closing,                                                  |
|       | F(I) is the image obtained after applying the function F to      |
|       | the image <i>I</i> , and                                         |
|       | GF(I) is the image obtained after applying the function F        |
|       | to the image $I$ followed by the function $G$ to the image $I$ . |
|       |                                                                  |

# **Advanced Morphology Operations**

The advanced morphology operations are built upon the primary morphological operators and work on particles as opposed to pixels. Each of the operations have been developed to perform specific operations on the particles in a binary image.

### When to Use

Use the advanced morphological operations to fill holes in particles, remove particles that touch the border of the image, remove unwanted small and large particles, separate touching particles, find the convex hull of particles, and more.

You can use these transformations to prepare particles for quantitative analysis, observe the geometry of regions, extract the simplest forms for modeling and identification purposes, and so forth.

### Concepts

N

The advanced morphology functions are conditional combinations of fundamental transformations, such as binary erosion and dilation. The functions apply to binary images in which a threshold of 1 has been applied to particles and where the background is equal to 0. This section describes the following advanced binary morphology functions:

- Border
- Hole filling
- Labeling
- Lowpass filters
- Highpass filters
- Separation
- Skeleton
- Segmentation
- Distance
- Danielsson
- Circle
- Convex Hull

**Note** In this section of the manual, the term *pixel* denotes a pixel equal to 1, and the term *particle* denotes a group of pixels equal to 1.

### **Border Function**

The *border function* removes particles that touch the border of the image. These particles may have been truncated during the digitization of the image, and their elimination them helps to avoid erroneous particle measurements and statistics.

### **Hole Filling Function**

The hole filling function fills the holes within particles.

# **Labeling Function**

The *labeling function* assigns a different gray-level value to each particle. The image produced is not a binary image, but a labeled image using a number of gray-level values equal to the number of particles in the image plus the gray level 0 used in the background area. The labeling function identifies particles using either connectivity-4 or connectivity-8 criteria. For more information on connectivity, refer to the *Connectivity* section.

### **Lowpass and Highpass Filters**

The *lowpass filter* removes small particles according to their widths as specified by a parameter called *filter size*. For a given filter size N, the lowpass filter eliminates particles whose widths are less than or equal to (N - 1) pixels. These particles disappear after (N - 1)/2 erosions.

The *highpass filter* removes large particles according to their widths as specified by a parameter called filter size. For a given filter size N, the highpass filter eliminates particles with widths greater than or equal to N pixels. These particles do not disappear after (N/2 + 1) erosions.

Both the highpass and lowpass morphological filters use erosions to select particles for removal. Since erosions or filters cannot discriminate particles with widths of 2k pixels from particles with widths of 2k - 1 pixels, a single erosion eliminates both particles that are 2 pixels wide and 1 pixel wide.

Table 9-5 shows the effect of lowpass and highpass filtering.

| Filter Size (N)                        | Highpass Filter                                                                                             | Lowpass Filter                                                                                               |
|----------------------------------------|----------------------------------------------------------------------------------------------------|----------------------------------------------------------------------------------------------------|
| N is an even number<br>( $N = 2k$ )    | <ul> <li>Removes particles with a width greater than or equal to 2k</li> <li>Uses k – 1 erosions</li> </ul> | <ul> <li>Removes particles with a width less than or equal to 2k - 2</li> <li>Uses k - 1 erosions</li> </ul> |
| N is an odd number<br>( $N = 2k + 1$ ) | • Removes particles with a width greater than or equal to $2k + 1$                                          | <ul> <li>Removes particles with a width less than or equal to 2k</li> </ul>                                  |
|                                        | • Uses <i>k</i> erosions                                                                                    | • Uses <i>k</i> erosions                                                                                     |

Table 9-5. Effect of Lowpass and Highpass Filtering

Figure 9-22a represents the binary source image used in this example. Figure 9-22b shows how, for a given filter size, a highpass filter produces the following image. Gray particles and white particles are filtered out by a lowpass and highpass filter, respectively.

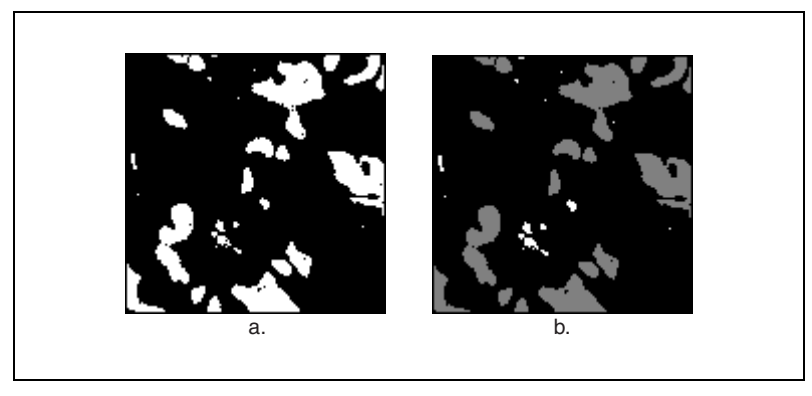

Figure 9-22. Lowpass and Highpass Filter Functions

### **Separation Function**

The *separation function* breaks narrow isthmuses and separates touching particles with respect to a user-specified filter size. This operation uses erosions, labeling, and conditional dilations.

For example, after thresholding an image, two gray-level particles overlapping one another might appear as a single binary particle. You can observe narrowing where the original particles have intersected. If the narrowing has a width of M pixels, a separation using a filter size of (M + 1) breaks it and restores the two original particles. This applies to all particles that contain a narrowing shorter than N pixels.

For a given filter size N, the separation function segments particles with a narrowing shorter than or equal to (N - 1) pixels. These particles are divided into two parts after (N - 1)/2 erosions.

The above definition is true when *N* is an odd number, but should be modified slightly when *N* is an even number, due to the use of erosions in determining whether a narrowing should be broken or kept. The function cannot discriminate a narrowing with a width of 2k pixels from a narrowing with a width of (2k - 1) pixels, therefore, one erosion breaks both a narrowing that is two pixels wide as well as a narrowing that is one pixel wide. The precision of the separation is limited to the elimination of constrictions that have a width smaller than an even number of pixels:

- If N is an even number (2k), the separation breaks a narrowing with a width smaller than or equal to (2k 2) pixels. It uses (k 1) erosions.
- If N is an odd number (2k + 1), the separation breaks a narrowing with a width smaller than or equal to 2k. It uses k erosions.

### **Skeleton Functions**

A *skeleton function* applies a succession of thinnings until the width of each particle becomes equal to one pixel. The skeleton functions are both timeand memory-consuming. They are based on conditional applications of thinnings and openings that use various configurations of structuring elements.

L-Skeleton uses the following type of structuring element:

| 0 | ? | 1 |
|---|---|---|
| 0 | 1 | 1 |
| 0 | ? | 1 |

M-Skeleton uses the following type of structuring element:

| ? | ? | 1  |
|---|---|----|
| 0 | 1 | 1  |
| ? | ? | 17 |

Skiz is an L-Skeleton performed on an inverse of the image.

### **L-Skeleton Function**

The *L-skeleton function* indicates the L-shaped structuring element skeleton function. Using the source image in Figure 9-23a, the L-skeleton function produces the image in Figure 9-23b.

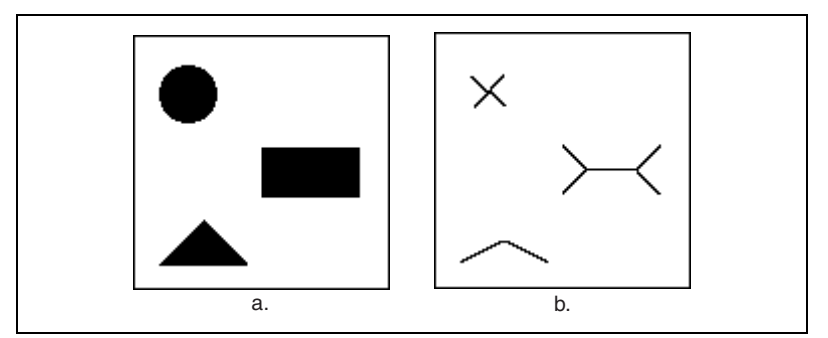

Figure 9-23. L-Skeleton Function

#### **M-Skeleton Function**

The *M-skeleton function* extracts a skeleton with more *dendrites* or branches. Using the source image in Figure 9-23a, the M-skeleton function produces the image shown in Figure 9-24.

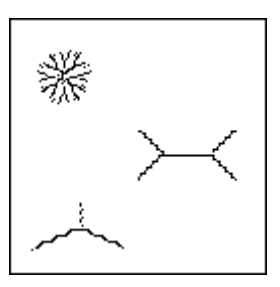

Figure 9-24. M-Skeleton Function

### **Skiz Function**

The *skiz* (skeleton of influence zones) *function* behaves like an L-skeleton function applied to the background regions instead of the particle regions. It produces median lines that are at an equal distance from the particles.

Using the source image in Figure 9-23a, the skiz function produces the image in Figure 9-25, which is shown superimposed on the source image.

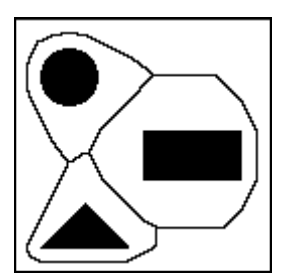

Figure 9-25. Skiz Function
## **Segmentation Function**

The *segmentation function* is applied only to labeled images. It partitions an image into segments that are centered around a particle such that they do not overlap or leave empty zones. Empty zones are caused by dilating particles until they touch one another.

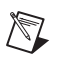

**Note** The segmentation function is time-consuming. Reduce the image to its minimum significant size before selecting this function.

In Figure 9-26, binary particles, which are shown in black, are superimposed on top of the segments, which are shown in gray shades.

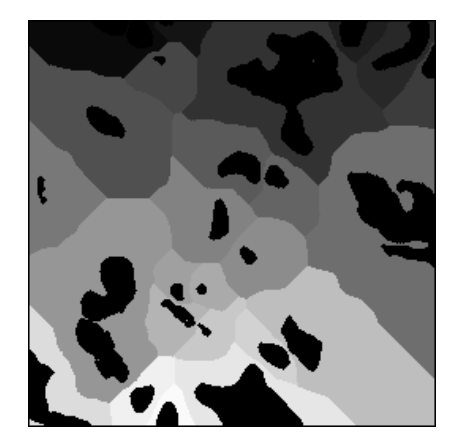

Figure 9-26. Segmentation Function

When applied to an image with binary particles, the transformed image turns red because it is entirely composed of pixels set to 1.

## **Comparisons Between Segmentation and Skiz Functions**

The segmentation function extracts segments that contain only one particle. A segment represents the area in which this particle can be moved without intercepting another particle, assuming that all particles move at the same speed.

The edges of these segments give a representation of the external skeletons of the particles. Unlike the skiz function, segmentation does not involve median distances.

You can obtain segments using successive dilations of particles until they touch each other and cover the entire image. The final image contains as many segments as there were particles in the original image. However, if you consider the inside of closed skiz lines as segments, you may produce more segments than particles originally present in the image. Consider the upper-right region in Figure 9-27. This image shows the following features:

- Original particles in black
- Segments in shades of gray
- Skiz lines

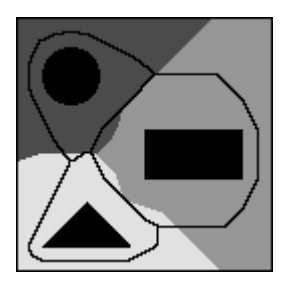

Figure 9-27. Segmentation with Skiz Lines

## **Distance Function**

The *distance function* assigns a gray-level value to each pixel equal to the shortest distance to the particle border. This distance may be equal to the distance to the outer particle border or to a hole within the particle.

Tip Use the Danielsson function instead of the distance function when possible.

## **Danielsson Function**

The *Danielsson function* also creates a distance map but is a more accurate algorithm than the classical distance function. Because the destination image is 8-bit, its pixels cannot have a value greater than 255. Any pixels with a distance to the edge greater than 255 are set to 255.

For example, a circle with a radius of 300 yields 255 concentric rings whose pixel values range from 1 to 255 from the perimeter of the circle inward. The rest of the circle is filled with a solid circle whose pixel value is 255 and radius is 45.

 $\langle g \rangle$ 

Figure 9-28a shows the source threshold image used in the following example. The image is sequentially processed with a lowpass filter, hole filling, and the Danielsson function. The Danielsson function produces the distance map image shown in Figure 9-28b.

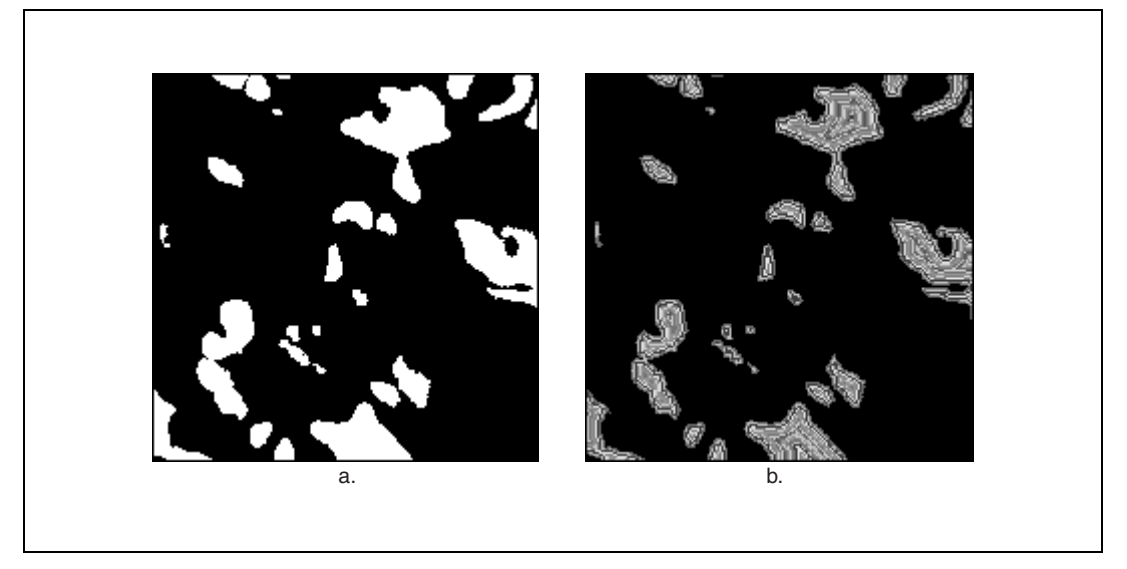

Figure 9-28. Danielsson Function

View the resulting image with a binary palette. In this palette, each level corresponds to a different color. Thus, you easily can determine the relation of a set of pixels to the border of a particle. The first layer, which forms the border, is red. The second layer, closest to the border, is green, the third layer is blue, and so forth.

## **Circle Function**

The *circle* function separates overlapping circular particles using the Danielsson coefficient to reconstitute the form of an particle, provided that the particles are essentially circular. The particles are treated as a set of overlapping discs that are then separated into separate discs. This allows you to trace circles corresponding to each particle.

Figure 9-29a shows the source image for the following example. Figure 9-29b shows the image after the circle function is applied to the image.

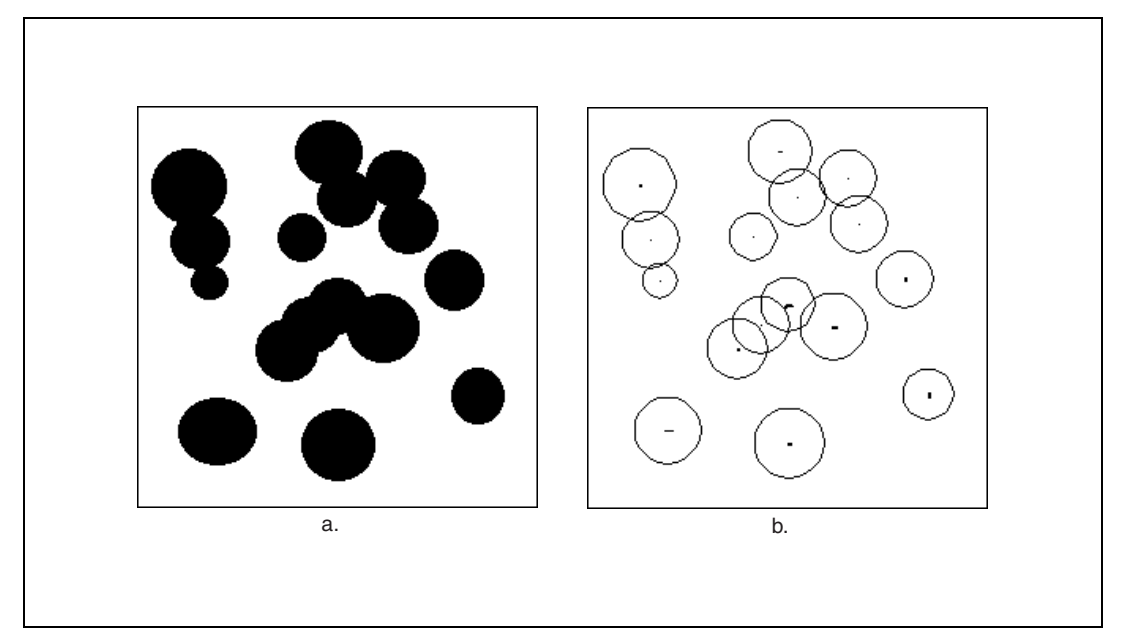

Figure 9-29. Circle Function

## **Convex Hull Function**

The *convex hull function* is useful for closing particles so that measurements can be made on the particle, even when the particle contour is discontinuous.

The convex hull function calculates a convex envelope around each particle, effectively closing the particle. The image to which you apply a convex hull function must be binary.

Figure 9-30a shows the original labeled image used in this example. Figure 9-30b shows the results after the convex hull function is applied to the image.

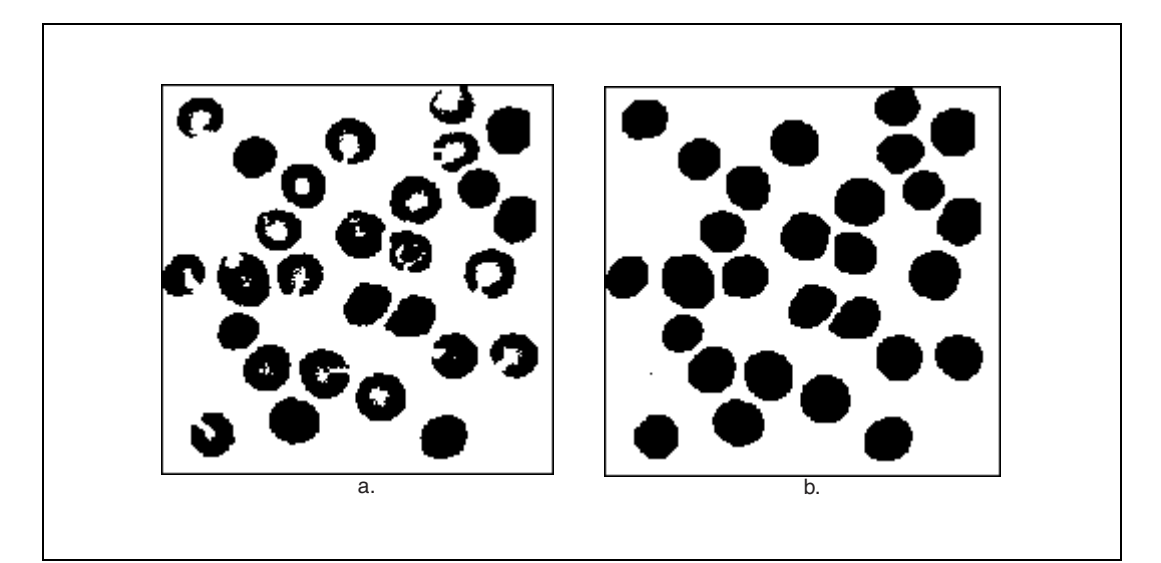

Figure 9-30. Convex Hull Function

# 10

## **Particle Measurements**

This chapter contains information about characterizing particles in a binary image.

## Introduction

A particle is a group of contiguous nonzero pixels in an image. Particles can be characterized by measurements related to their attributes, such as particle location, area, and shape.

## When to Use

Use particle measurements when you want to make shape measurements on particles in a binary image.

#### **Pixel Measurements versus Real-World Measurements**

In addition to making conventional pixel measurements, NI Vision particle analysis functions can use calibration information attached to an image to make measurements in calibrated real-world units. In applications that do not require the display of corrected images, you can use the calibration information attached to the image to make real-world measurements directly without using time-consuming image correction.

In pixel measurements, a pixel is considered to have an area of one square unit, located entirely at the center of the pixel. In calibrated measurements, a pixel is a polygon with corners defined as plus or minus one half a unit from the center of the pixel. Figure 10-1 illustrates this concept.

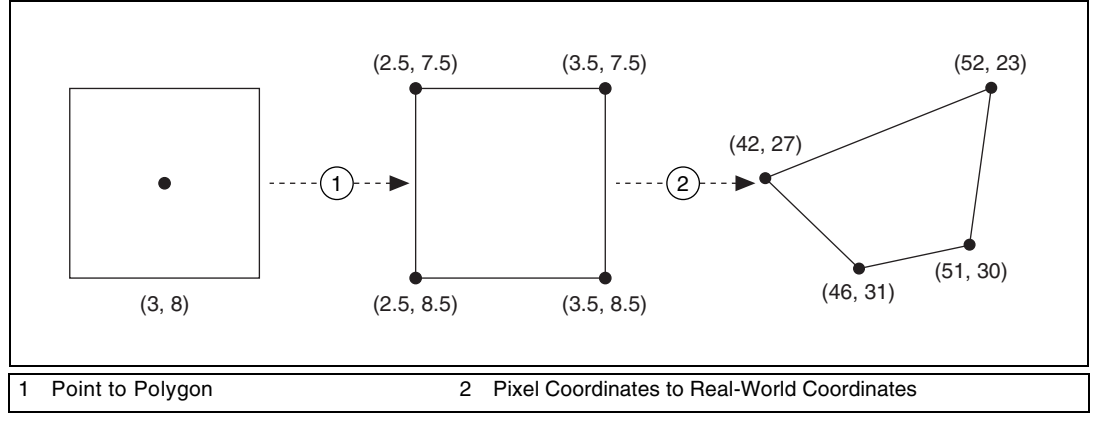

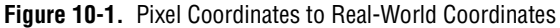

A pixel at (3, 8) is a square with corners at (2.5, 7.5), (3.5, 7.5), (3.5, 8.5), and (2.5, 8.5). To make real-world measurements, the four corner coordinates are transformed from pixel coordinates into real-world coordinates. Using real-world coordinates, the area and moments of the pixel can be integrated. Similarly, the area and moments of an entire particle can be computed using the calibrated particle contour points.

## **Particle Measurements**

This section contains tables that list and describe the NI Vision particle measurements. The tables include definitions, symbols, and equations for particle measurements.

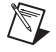

Note Some equation symbols may be defined inside tables later in the chapter.

## **Particle Concepts**

Table 10-1 contains concepts relating to particle measurements.

| Concept            | Definition                                                                                                    |  |  |
|--------------------|----------------------------------------------------------------------------------------------------|--|--|
| Bounding Rect      | Smallest rectangle with sides parallel to the x-axis and y-axis that completely encloses the particle.                                                                                                    |  |  |
|                    | (0,0)<br>Top<br>Top<br>Bottom<br>Width                                                                                                    |  |  |
| Perimeter          | Length of a boundary of a region. Because the boundary of a binary<br>image is comprised of discrete pixels, NI Vision subsamples the<br>boundary points to approximate a smoother, more accurate perimeter.<br>Boundary points are the pixel corners that form the boundary of the<br>particle. Refer to Figure 10-1 for an illustration of pixel corners. |  |  |
| Particle hole      | Contiguous region of zero-valued pixels completely surrounded by pixels with nonzero values. Refer to the <i>Particle Holes</i> section for more information.                                                                                                    |  |  |
| Angle              | Degrees of rotation measured counter-clockwise from the x-axis, such that $0 \le \theta < 180$ .                                                                                                    |  |  |
| Equivalent Rect    | Rectangle with the same perimeter and area as the particle.                                                                                                    |  |  |
| Equivalent Ellipse | Ellipse with the same perimeter and area as the particle.                                                                                                    |  |  |

Table 10-1. Particle Concepts

| Concept                      | Definition                                                                                                    |
|------------------------------|----------------------------------------------------------------------------------------------------|
| Max Feret Diameter           | Line segment connecting the two perimeter points that are the furthest apart.                                                                                                    |
|                              | 2<br>(1) Max Foret Diameter Start—Highest leftmost of the two points defining                                                                                                    |
|                              | <ul> <li>Max Feret Diameter Start—Fighest, letthost of the two points defining the Max Feret Diameter End—Lowest, rightmost of the two points defining the Max Feret Diameter</li> <li>Max Feret Diameter Orientation</li> <li>Particle Perimeter</li> <li>Max Feret Diameter</li> </ul> |
| Convex Hull                  | Smallest convex polygon containing all points in the particle. The following figure illustrates two particles, shown in gray, and their respective convex hulls, the areas enclosed by black lines.                                                                                      |
|                              |                                                                                                    |
| Max Horiz. Segment<br>Length | Longest row of contiguous pixels in the particle. This measurement is always given as a pixel measurement.                                                                                                    |
| Sum                          | Moments of various orders relative to the x-axis and y-axis.                                                                                                    |

| Table 10-1. Particle Concept | ts (Continued) |
|------------------------------|----------------|
|------------------------------|----------------|

| Concept                    | Definition                                                                                                    |  |
|----------------------------|----------------------------------------------------------------------------------------------------|--|
| Moment of Inertia          | Moments about the particle center of mass. Provides a representation of<br>the pixel distribution in a particle with respect to the particle center of<br>mass. Moments of inertia are shift invariant. |  |
| Norm. Moment of<br>Inertia | Moment of Inertia normalized with regard to the particle area.<br>Normalized moments of inertia are shift and scale invariant.                                                                          |  |
| Hu Moment                  | Moments derived from the Norm. Moment of Inertia measurements.<br>Hu Moments are shift, scale, and rotation invariant.                                                                                  |  |

| <b>TABLE TO-T.</b> Particle Concepts (Continued | Table 10-1. | Particle Concepts | (Continued |
|-------------------------------------------------|-------------|-------------------|------------|
|-------------------------------------------------|-------------|-------------------|------------|

## **Particle Holes**

A particle hole is a contiguous region of zero-valued pixels completely surrounded by pixels with nonzero values. A particle located inside a hole of a bigger particle is identified as a separate particle. The area of a hole that contains a particle includes the area covered by that particle.

| Particle 3<br>Particle 1<br>A B C D D E F G |      |             |                           |
|---------------------------------------------|------|-------------|---------------------------|
| Particle #                                  | Area | Holes' Area | Particle &<br>Holes' Area |
| Particle 1                                  | А    | B + C       | A + B + C                 |
| Particle 2                                  | D    | 0           | D                         |
| Particle 3                                  | Е    | F + G       | E + F + G                 |
| Particle 4                                  | G    | 0           | G                         |

Holes' measurements are valuable when analyzing particles similar to the one in Figure 10-2a. For example, if you threshold a cell with a dark nucleus (Figure 10-2a) so that the nucleus appears as a hole in the cell (Figure 10-2b), you can make the following cell measurements:

- Holes' Area—Returns the size of the nucleus.
- Particle & Holes' Area—Returns the size of the entire cell.
- Holes' Area/Particle & Holes' Area—Returns the percentage of the cell that the nucleus occupies.

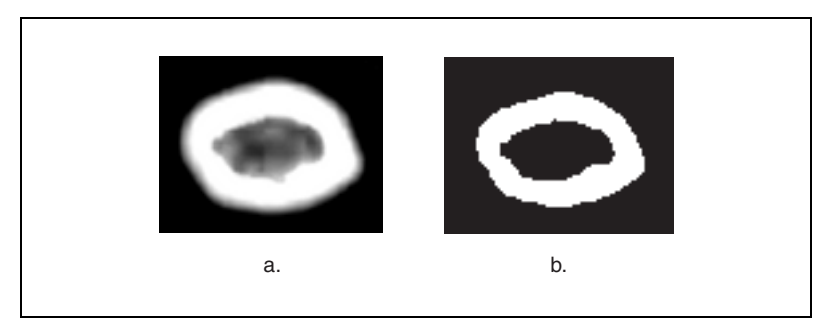

Figure 10-2. Holes' Measurements

## Coordinates

Table 10-2 lists the NI Vision particle measurements relating to coordinates.

| Measurement      | Definition                                                                                                    | Symbol | Equation             |
|------------------|----------------------------------------------------------------------------------------------------|--------|----------------------|
| Center of Mass   | Point representing the average<br>position of the total particle mass,<br>assuming every point in the<br>particle has a constant density.<br>The center of mass can be located<br>outside the particle if the particle<br>is not convex. |        |                      |
| First Pixel      | Highest, leftmost particle pixel.<br>The first pixel is always given as<br>a pixel measurement. The black<br>squares in the following figure<br>represent the first pixel of each<br>particle.                                           |        |                      |
| Center of Mass x | X-coordinate of the particle<br>Center of Mass.                                                                                                    | Х      | $\frac{\Sigma_x}{A}$ |
| Center of Mass y | Y-coordinate of the particle<br>Center of Mass.                                                                                                    | у      | $\frac{\Sigma_y}{A}$ |
| First Pixel x    | X-coordinate of the first particle pixel.                                                                                                    | —      |                      |
| First Pixel y    | Y-coordinate of the first particle pixel.                                                                                                    |        | _                    |

#### Table 10-2. Coordinates

| Measurement                           | Definition                                                                                                    | Symbol         | Equation |
|---------------------------------------|----------------------------------------------------------------------------------------------------|----------------|----------|
| Bounding Rect<br>Left                 | X-coordinate of the leftmost particle point.                                                                                                    | B <sub>L</sub> | _        |
| Bounding Rect<br>Top                  | Y-coordinate of highest particle point.                                                                                                    | B <sub>T</sub> | _        |
| Bounding Rect<br>Right                | X-coordinate of the rightmost particle point.                                                                                                    | B <sub>R</sub> | _        |
| Bounding Rect<br>Bottom               | Y-coordinate of the lowest particle point.                                                                                                    | B <sub>B</sub> | _        |
| Max Feret<br>Diameter Start x         | X-coordinate of the Max Feret Diameter Start.                                                                                                    | $F_{x1}$       | _        |
| Max Feret<br>Diameter Start y         | Y-coordinate of the Max Feret<br>Diameter Start.                                                                                                   | $F_{y1}$       | _        |
| Max Feret<br>Diameter End x           | X-coordinate of the Max Feret Diameter End.                                                                                                    | $F_{x2}$       | _        |
| Max Feret<br>Diameter End y           | Y-coordinate of the Max Feret Diameter End.                                                                                                    | $F_{y2}$       | _        |
| Max Horiz.<br>Segment Length<br>Left  | X-coordinate of the leftmost pixel<br>in the Max Horiz. Segment. Max<br>Horiz. Segment Length Left is<br>always given as a pixel<br>measurement.   |                |          |
| Max Horiz.<br>Segment Length<br>Right | X-coordinate of the rightmost<br>pixel in the Max Horiz. Segment.<br>Max Horiz. Segment Length<br>Right is always given as a pixel<br>measurement. |                |          |
| Max Horiz.<br>Segment Length<br>Row   | Y-coordinate for all of the pixels<br>in the Max Horiz. Segment. Max<br>Horiz. Segment Length Row is<br>always given as a pixel<br>measurement.    |                |          |

| Table 10-2. | Coordinates | (Continued) |
|-------------|-------------|-------------|
|-------------|-------------|-------------|

## Lengths

Table 10-3 lists the NI Vision particle relating to length.

| Measurement                                 | Definition                                                                                                    | Symbol           | Equation                                                                                  |
|---------------------------------------------|----------------------------------------------------------------------------------------------------|------------------|-------------------------------------------------------------------------------------------|
| Bounding Rect<br>Width                      | Distance between Bounding Rect<br>Left and Bounding Rect Right.                                                                                                    | W                | $B_R - B_L$                                                                               |
| Bounding Rect<br>Height                     | Distance between Bounding RectH $B_B - B_T$ Top and Bounding Rect Bottom. $B_B - B_T$                                                                                                    |                  | $B_B - B_T$                                                                               |
| Bounding Rect<br>Diagonal                   | Distance between opposite corners of the Bounding Rect.                                                                                                    |                  | $\sqrt{W^2 + H^2}$                                                                        |
| Perimeter                                   | Length of the outer boundary<br>of the particle. Because the<br>boundary is comprised of discrete<br>pixels, NI Vision subsamples the<br>boundary points to approximate a<br>smoother, more accurate<br>perimeter. | Р                |                                                                                           |
| Convex Hull<br>Perimeter                    | Perimeter of the Convex Hull.                                                                                                    | P <sub>CH</sub>  | _                                                                                         |
| Holes' Perimeter                            | Sum of the perimeters of each hole in the particle.                                                                                                    |                  | _                                                                                         |
| Max Feret<br>Diameter                       | Distance between the Max Feret<br>Diameter Start and the Max Feret<br>Diameter End.                                                                                                    | F                | $\sqrt{(F_{y2} - F_{y1})^2 + (F_{x2} - F_{x1})^2}$                                        |
| Equivalent<br>Ellipse Major<br>Axis         | Length of the major axis of the Equivalent Ellipse.                                                                                                    | E <sub>2a</sub>  | $\sqrt{\frac{P^2}{2\pi^2} + \frac{2A}{\pi}} + \sqrt{\frac{P^2}{2\pi^2} - \frac{2A}{\pi}}$ |
| Equivalent<br>Ellipse Minor<br>Axis         | Length of the minor axis of the Equivalent Ellipse.                                                                                                    | E <sub>2b</sub>  | $\sqrt{\frac{P^2}{2\pi^2} + \frac{2A}{\pi}} - \sqrt{\frac{P^2}{2\pi^2} - \frac{2A}{\pi}}$ |
| Equivalent<br>Ellipse Minor<br>Axis (Feret) | Length of the minor axis of the<br>ellipse with the same area as the<br>particle, and Major Axis equal in<br>length to the Max Feret Diameter.                                                                     | EF <sub>2b</sub> | $\frac{4A_{CH}}{\pi \cdot F}$                                                             |

#### Table 10-3. Lengths

| Measurement                              | Definition                                                                                                    | Symbol          | Equation                        |
|------------------------------------------|----------------------------------------------------------------------------------------------------|-----------------|---------------------------------|
| Equivalent Rect<br>Long Side             | Longest side of the Equivalent Rect.                                                                                                    | R <sub>a</sub>  | $\frac{1}{4}(P+\sqrt{P^2-16A})$ |
| Equivalent Rect<br>Short Side            | Shortest side of the Equivalent Rect.                                                                                                    | R <sub>b</sub>  | $\frac{1}{4}(P-\sqrt{P^2-16A})$ |
| Equivalent Rect<br>Diagonal              | Distance between opposite corners of the Equivalent Rect.                                                                                                    | R <sub>d</sub>  | $\sqrt{R_a^2 + R_b^2}$          |
| Equivalent Rect<br>Short Side<br>(Feret) | Shortest side of the rectangle with<br>the same area as the particle, and<br>longest side equal in length to the<br>Max Feret Diameter.                                                                                              | RF <sub>b</sub> | $\frac{A_{CH}}{F}$              |
| Average Horiz.<br>Segment Length         | Average length of a horizontal<br>segment in the particle. Sum of<br>the horizontal segments that do<br>not superimpose any other<br>horizontal segment. Average<br>Horiz. Segment Length is always<br>given as a pixel measurement. |                 | $rac{A}{S_H}$                  |
| Average Vert.<br>Segment Length          | Average length of a vertical<br>segment in the particle. Sum of<br>the vertical segments that do not<br>superimpose any other vertical<br>segment. Average Vert. Segment<br>Length is always given as a pixel<br>measurement.        |                 | $\frac{A}{S_V}$                 |
| Hydraulic<br>Radius                      | Particle area divided by the particle perimeter.                                                                                                    |                 | $\frac{A}{P}$                   |
| Waddel Disk<br>Diameter                  | Diameter of a disk with the same area as the particle.                                                                                                    |                 | $2\sqrt{\frac{A}{\pi}}$         |

| Table 10-3. | Lengths | (Continued) |
|-------------|---------|-------------|
|-------------|---------|-------------|

## Ellipses

• Equivalent Ellipse Major Axis—Total length of the major axis of the ellipse that has the same area and same perimeter as a particle. This length is equal to 2*a*.

This definition gives the following set of equations:

Area = 
$$\pi ab$$
  
Perimeter  $\approx \pi \sqrt{2(a^2 + b^2)}$ 

where  $a = 1/2 E_{2a}$  $b = 1/2 E_{2b}$ 

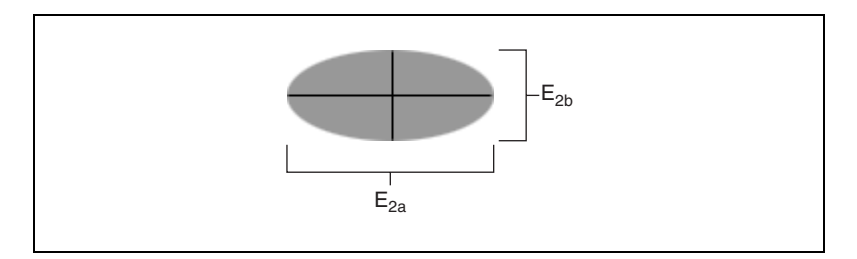

For a given area and perimeter, only one solution (a, b) exists.

- Equivalent Ellipse Minor Axis—Total length of the minor axis of the ellipse that has the same area and same perimeter as a particle. This length is equal to 2*b*.
- Ellipse Ratio—Ratio of the major axis of the equivalent ellipse to its minor axis, which is defined as

 $\frac{\text{ellipse major axis}}{\text{ellipse minor axis}} = \frac{a}{b}$ 

The more elongated the equivalent ellipse, the higher the ellipse ratio. The closer the equivalent ellipse is to a circle, the closer the ellipse ratio is to 1.

## Rectangles

• Equivalent Rect Long Side—Length of the long side  $(R_a)$  of the rectangle that has the same area and same perimeter as a particle

This definition gives the following set of equations:

$$A = Area = R_a R_b$$
$$P = Perimeter = 2(R_a + R_b)$$

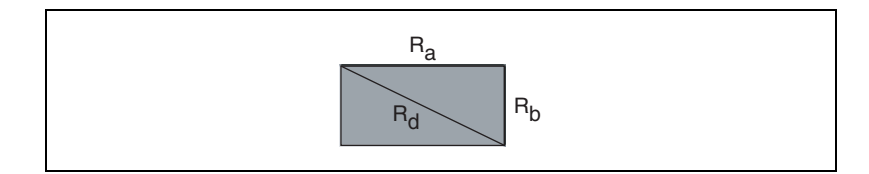

This set of equations can be expressed so that the sum  $R_a + R_b$  and the product  $R_a R_b$  become functions of the parameters **Particle Area** and **Particle Perimeter**.  $R_a$  and  $R_b$  then become the two solutions of the following polynomial equation:

$$2x^2 - Px + 2A = 0$$

Notice that for a given area and perimeter, only one solution  $(R_a, R_b)$  exists.

- Equivalent Rect Short Side—Length of the short side of the rectangle that has the same area and same perimeter as a particle. This length is equal to *R*<sub>b</sub>.
- Equivalent Rect Diagonal—Distance between opposite corners of the Equivalent Rect.

$$\sqrt{R_a^2 + R_b^2}$$

• **Rectangle Ratio**—Ratio of the long side of the equivalent rectangle to its short side, which is defined as

$$\frac{\text{rectangle long side}}{\text{rectangle short side}} = \frac{R_a}{R_b}$$

The more elongated the equivalent rectangle, the higher the rectangle ratio.

The closer the equivalent rectangle is to a square, the closer to 1 the rectangle ratio.

## Hydraulic radius

A disk with radius R has a hydraulic radius equal to

$$\frac{\text{disk area}}{\text{disk perimeter}} = \frac{\pi R^2}{2\pi R} = \frac{R}{2}$$

## Areas

Table 10-4 lists the NI Vision particle area measurements.

| Measurement               | Definition                                           | Symbol          | Equation  |
|---------------------------|------------------------------------------------------|-----------------|-----------|
| Area                      | Area of the particle.                                | А               | _         |
| Holes' Area               | Sum of the areas of each hole in the particle.       | $A_{\rm H}$     | _         |
| Particle & Holes'<br>Area | Area of a particle that completely covers the image. | A <sub>T</sub>  | $A + A_H$ |
| Convex Hull Area          | Area of the particle<br>Convex Hull.                 | A <sub>CH</sub> | _         |
| Image Area                | Area of the image.                                   | $A_{I}$         | _         |

#### Table 10-4. Areas

## Image Area

Figure 10-3a shows an image of a calibration grid. The image exhibits nonlinear distortion. Figure 10-3b shows an image of coins taken with the same camera setup used in Figure 10-3a. The dashed line around Figure 10-3b defines the image area in pixels. Figure 10-3c illustrates the image of coins after image correction. The dashed line around Figure 10-3c defines the image area in calibrated units.

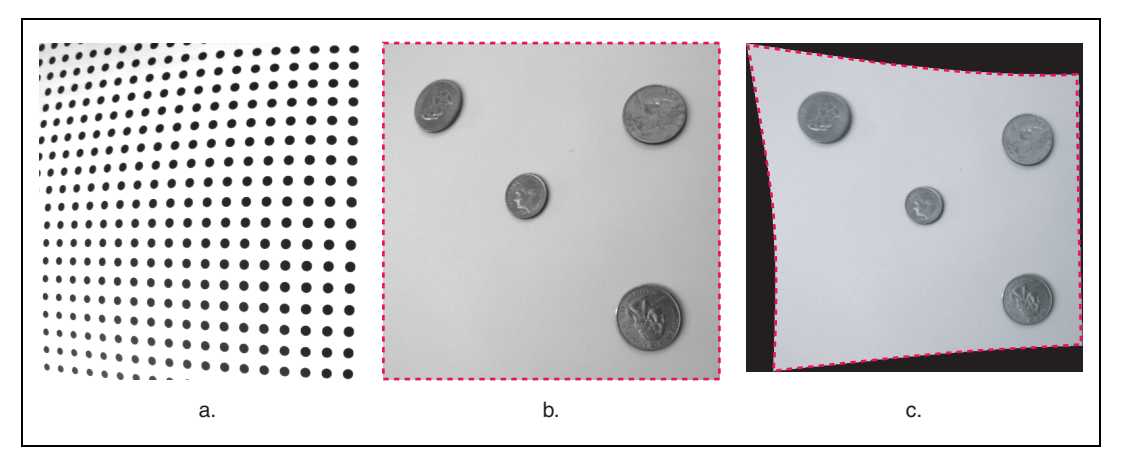

Figure 10-3. Image Area in Pixels and Calibrated Units

## Quantities

Table 10-5 lists the NI Vision particle measurements relating to quantity.

| Table 10-5. | Quantities |
|-------------|------------|
|-------------|------------|

| Measurement                  | Definition                                                                                                    | Symbol         |
|------------------------------|----------------------------------------------------------------------------------------------------|----------------|
| Number of Holes              | Number of holes in the particle.                                                                                       | —              |
| Number of Horiz.<br>Segments | Number of horizontal segments in the<br>particle. Number of Horiz. Segments is<br>always given as a pixel measurement. | S <sub>H</sub> |
| Number of Vert.<br>Segments  | Number of vertical segments in the particle. Number of Vert. Segments is always given as a pixel measurement.          | S <sub>V</sub> |

## Angles

Table 10-6 lists the NI Vision particle angle measurements. The equations are given in radians. The results are given in degrees that are mapped into the range 0 to 180, such that  $0 \le \theta < 180$ .

| Measurement                       | Definition                                                                                                    | Equation                                                                                                    |
|-----------------------------------|----------------------------------------------------------------------------------------------------|----------------------------------------------------------------------------------------------------|
| Orientation                       | The angle of the line that passes<br>through the particle Center of Mass<br>about which the particle has the lowest<br>moment of inertia. | $\frac{1}{2} \operatorname{atan}\left(\frac{2\Sigma_{xy}}{\Sigma_{yy} - \Sigma_{xx}}\right)$                          |
| Max Feret Diameter<br>Orientation | The angle of the Max Feret Diameter.                                                                                                    | $\operatorname{atan}\left(\frac{\overline{F_{y1}} - \overline{F_{y2}}}{\overline{F_{x2}} - \overline{F_{x1}}}\right)$ |

Table 10-6. Angles

The Orientation angle is measured counterclockwise from the horizontal axis, as shown in Figure 10-4. The value can range from  $0^{\circ}$  to  $180^{\circ}$ . Angles outside this range are mapped into the range. For example, a  $190^{\circ}$  angle is considered to be a  $10^{\circ}$  angle.

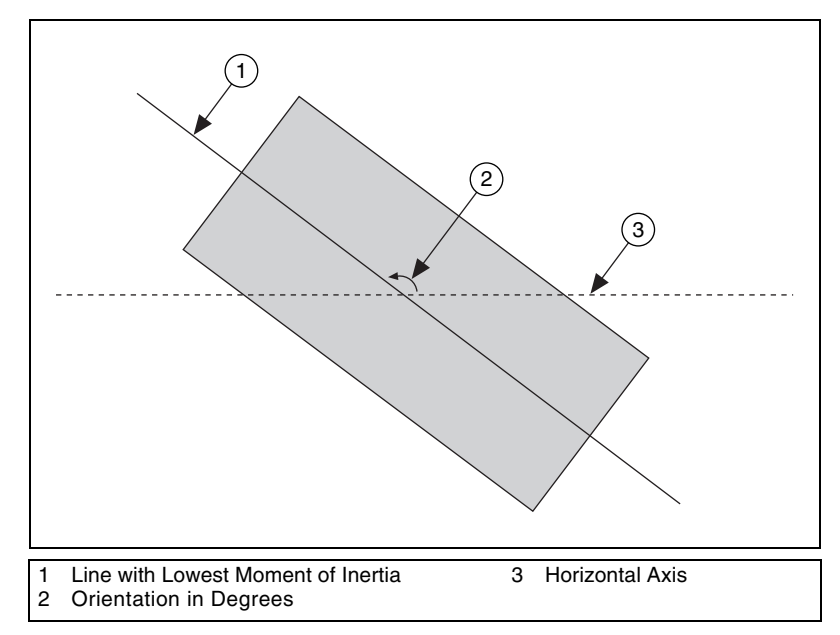

Figure 10-4. Orientation

**Note** Refer to the Max Feret Diameter entry in Table 10-1 for an illustration of Max Feret Diameter Orientation.

## Ratios

Table 10-7 lists the NI Vision particle ratio measurements.

| Measurement                         | Definition                                                                 | Equation                    |
|-------------------------------------|----------------------------------------------------------------------------|-----------------------------|
| % Area/Image Area                   | Percentage of the particle Area covering the Image Area.                   | $\frac{A}{A_I} \cdot 100\%$ |
| % Area/(Particle & Holes'<br>Area)  | Percentage of the particle Area in relation to its Particle & Holes' Area. | $\frac{A}{A_T} \cdot 100\%$ |
| Ratio of Equivalent Ellipse<br>Axes | Equivalent Ellipse Major Axis divided by Equivalent Ellipse Minor Axis.    | $\frac{E_{2a}}{E_{2b}}$     |
| Ratio of Equivalent Rect<br>Sides   | Equivalent Rect Long Side divided by Equivalent Rect Short Side.           | $\frac{R_a}{R_b}$           |

#### Table 10-7. Ratios

## **Factors**

Table 10-8 lists the NI Vision particle factor measurements.

#### Table 10-8. Factors

| Measurement        | Definition                                                                                                    | Equation             |
|--------------------|----------------------------------------------------------------------------------------------------|----------------------|
| Elongation Factor  | Max Feret Diameter divided by<br>Equivalent Rect Short Side (Feret).<br>The more elongated the shape of a<br>particle, the higher its elongation<br>factor. | $\frac{F}{RF_b}$     |
| Compactness Factor | Area divided by the product of<br>Bounding Rect Width and Bounding<br>Rect Height. The compactness factor<br>belongs to the interval [0, 1].                | $\frac{A}{W\cdot H}$ |

| Measurement                | Definition                                                                                                    | Equation                                    |
|----------------------------|----------------------------------------------------------------------------------------------------|---------------------------------------------|
| Heywood Circularity Factor | Perimeter divided by the<br>circumference of a circle with the<br>same area. The closer the shape of a<br>particle is to a disk, the closer the<br>Heywood circularity factor is to 1. | $\frac{P}{2\sqrt{\pi A}}$                   |
| Type Factor                | Factor relating area to moment of inertia.                                                                                                    | $\frac{A^2}{4\pi\sqrt{I_{xx}\cdot I_{yy}}}$ |

| IANIE IU-O. FACIOIS (CONTINUED | Table 1 | 10-8. | Factors | (Continued) |
|--------------------------------|---------|-------|---------|-------------|
|--------------------------------|---------|-------|---------|-------------|

## Sums

Table 10-9 lists the NI Vision particle sum measurements.

| Measurement | Symbol                  |
|-------------|-------------------------|
| Sum x       | $\Sigma_{\mathrm{x}}$   |
| Sum y       | $\Sigma_{ m y}$         |
| Sum xx      | $\Sigma_{\rm xx}$       |
| Sum xy      | $\Sigma_{\rm xy}$       |
| Sum yy      | $\Sigma_{yy}$           |
| Sum xxx     | $\Sigma_{\rm xxx}$      |
| Sum xxy     | $\Sigma_{\rm xxy}$      |
| Sum xyy     | $\Sigma_{\mathrm{xyy}}$ |
| Sum yyy     | $\Sigma_{ m yyy}$       |

#### Table 10-9. Sums

## Moments

Table 10-10 lists the NI Vision particle moment measurements.

| Measurement                    | Symbol           | Equation                                                                       |
|--------------------------------|------------------|--------------------------------------------------------------------------------|
| Moment of Inertia xx           | I <sub>xx</sub>  | $\Sigma_{xx} - \frac{\Sigma_x^2}{A}$                                           |
| Moment of Inertia xy           | I <sub>xy</sub>  | $\Sigma_{xy} - \frac{\Sigma_x \cdot \Sigma_y}{A}$                              |
| Moment of Inertia yy           | I <sub>yy</sub>  | $\Sigma_{yy} - \frac{\Sigma_y^2}{A}$                                           |
| Moment of Inertia xxx          | I <sub>xxx</sub> | $\Sigma_{xxx} - 3\bar{x}\Sigma_{xx} + 2\bar{x}^2\Sigma_x$                      |
| Moment of Inertia xxy          | I <sub>xxy</sub> | $\Sigma_{xxy} - 2\bar{x}\Sigma_{xy} - \bar{y}\Sigma_{xx} + 2\bar{x}^2\Sigma_y$ |
| Moment of Inertia xyy          | I <sub>xyy</sub> | $\Sigma_{xyy} - 2\bar{y}\Sigma_{xy} - \bar{x}\Sigma_{yy} + 2\bar{y}^2\Sigma_x$ |
| Moment of Inertia yyy          | I <sub>yyy</sub> | $\Sigma_{yyy} - 3\bar{y}\Sigma_{yy} + 2\bar{y}^2\Sigma_y$                      |
| Norm. Moment of<br>Inertia xx  | N <sub>xx</sub>  | $\frac{I_{xx}}{A^2}$                                                           |
| Norm. Moment of<br>Inertia xy  | N <sub>xy</sub>  | $\frac{I_{xy}}{A^2}$                                                           |
| Norm. Moment of<br>Inertia yy  | N <sub>yy</sub>  | $\frac{I_{yy}}{A^2}$                                                           |
| Norm. Moment of<br>Inertia xxx | N <sub>xxx</sub> | $\frac{I_{xxx}}{A^{5/2}}$                                                      |

| rubic io io. momonici |
|-----------------------|
|-----------------------|

| Measurement                    | Symbol           | Equation                                                                                                    |
|--------------------------------|------------------|----------------------------------------------------------------------------------------------------|
| Norm. Moment of<br>Inertia xxy | N <sub>xxy</sub> | $\frac{I_{xxy}}{A^{5/2}}$                                                                                                    |
| Norm. Moment of<br>Inertia xyy | N <sub>xyy</sub> | $\frac{I_{xyy}}{A^{5/2}}$                                                                                                    |
| Norm. Moment of<br>Inertia yyy | N <sub>yyy</sub> | $\frac{I_{yyy}}{A^{5/2}}$                                                                                                    |
| Hu Moment 1                    | H <sub>1</sub>   | $N_{xx} + N_{yy}$                                                                                                    |
| Hu Moment 2                    | H <sub>2</sub>   | $(N_{xx} - N_{yy})^2 + 4N_{xy}^2$                                                                                                    |
| Hu Moment 3                    | H <sub>3</sub>   | $(N_{xxx} - 3N_{xyy})^2 + (3N_{xxy} - N_{yyy})^2$                                                                                                    |
| Hu Moment 4                    | H <sub>4</sub>   | $(N_{xxx} + N_{xyy})^2 + (N_{xxy} + N_{yyy})^2$                                                                                                    |
| Hu Moment 5                    | H <sub>5</sub>   | $ (N_{xxx} - 3N_{xyy})(N_{xxx} + N_{xyy})[(N_{xxx} + N_{xyy})^{2}  - 3(N_{xxy} + N_{yyy})^{2}] + (3N_{xxy} - N_{yyy})(N_{xxy} + N_{yyy})  [3(N_{xxx} + N_{xyy})^{2} - (N_{xxy} + N_{yyy})^{2}] $ |
| Hu Moment 6                    | H <sub>6</sub>   | $(N_{xx} - N_{yy})[(N_{xxx} + N_{xyy})^{2} - (N_{xxy} + N_{yyy})^{2}] + 4N_{xy}(N_{xxx} + N_{xyy})(N_{xxy} + N_{yyy})$                                                                           |
| Hu Moment 7                    | H <sub>7</sub>   | $(3N_{xxy} - N_{yyy})(N_{xxx} + N_{xyy})[(N_{yyy} + N_{xyy})^{2} - 3(N_{xxy} + N_{yyy})^{2}] + (3N_{xyy} - N_{yyy})(N_{xxy} + N_{yyy}) [3(N_{xxx} + N_{xyy})^{2} - (N_{xxy} + N_{yyy})^{2}]$     |

## Part IV

## **Machine Vision**

This section describes conceptual information about high-level operations commonly used in machine vision applications such as edge detection, pattern matching, dimensional measurements, color inspection, binary particle classification, optical character recognition, and instrument reading.

Part IV, Machine Vision, contains the following chapters:

Chapter 11, *Edge Detection*, contains information about edge detection techniques and tools that locate edges, such as the rake, concentric rake, spoke, and caliper.

Chapter 12, *Pattern Matching*, contains information about pattern matching.

Chapter 13, *Geometric Matching*, contains information about geometric matching and when to use it instead of pattern matching.

Chapter 14, *Dimensional Measurements*, contains information about analytic tools, clamps, line fitting, and coordinate systems.

Chapter 15, *Color Inspection*, contains information about color spaces, the color spectrum, color matching, color location, and color pattern matching.

Chapter 16, *Binary Particle Classification*, contains information about training and classifying objects in an image.

Chapter 17, *Golden Template Comparison*, contains information about inspection based on golden template comparison.

Chapter 18, *Optical Character Recognition*, contains information about training and reading text and/or characters in an image.

Chapter 19, *Instrument Readers*, contains information about reading meters, LCDs, and barcodes.

## **Edge Detection**

This chapter describes edge detection techniques and tools that locate edges, such as the rake, concentric rake, spoke, and caliper.

## Introduction

Edge detection finds edges along a line of pixels in the image.

Use the edge detection tools to identify and locate discontinuities in the pixel intensities of an image. The discontinuities are typically associated with abrupt changes in pixel intensity values that characterize the boundaries of objects in a scene.

To detect edges in an image, specify a search region in which to locate images. You can specify the search region interactively or programmatically. When specified interactively, you can use one of the line ROI tools to select the search path you want to analyze. You also can programmatically fix the search regions based either on constant values or the result of a previous processing step. For example, you may want to locate edges along a specific portion of a part that has been previously located using particle analysis or pattern matching algorithms. The edge detection software analyzes the pixels along this region to detect edges. You can configure the edge detection tool to find all edges, find the first edge, or find the first and last edges in the region.

## When to Use

Edge detection is an effective tool for many machine vision applications. It provides your application with information about the location of object boundaries and the presence of discontinuities.

Use edge detection in the following three application areas: gauging, detection, and alignment.

## Gauging

*Gauging* applications make to make critical dimensional measurements—such as length, distance, diameter, angle, and quantity—to determine if the product under inspection is manufactured correctly. Depending on whether the gauged parameters fall inside or outside of the user-defined tolerance limits, the component or part is either classified or rejected.

Gauging is often used both inline and offline in production. During inline processes, each component is inspected as it is manufactured. Visual inline gauging inspection is a widely used inspection technique in applications such as mechanical assembly verification, electronic packaging inspection, container inspection, glass vial inspection, and electronic connector inspection.

Similarly, gauging applications often measure the quality of products offline. First, a sample of products is extracted from the production line. Next, measured distances between features on the object are studied to determine if the sample falls within a tolerance range. You can measure the distances separating the different edges located in an image, as well as positions measured using particle analysis or pattern matching techniques. Edges can also be combined in order to derive best fit lines, projections, intersections, and angles. Use edge locations to compute estimations of shape measurements such as circles, ellipses, polygons, and so on.

Figure 11-1 shows a gauging application using edge detection to measure the length of the gap in a spark plug.

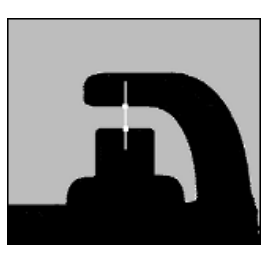

Figure 11-1. Gauging Application Using Edge Detection

## Detection

Part present/not present applications are typical in electronic connector assembly and mechanical assembly applications. The objective of the application is to determine if a part is present or not present using line profiles and edge detection. An edge along the line profile is defined by the level of contrast between background and foreground and the slope of the transition. Using this technique, you can count the number of edges along the line profile and compare the result to an expected number of edges. This method offers a less numerically intensive alternative to other image processing methods such as image correlation and pattern matching.

Figure 11-2 shows a simple detection application in which the number of edges detected along the search line profile determines if a connector has been assembled properly. Detection of eight edges indicates that there are four wires. Any other edge count means that the part has been assembled incorrectly.

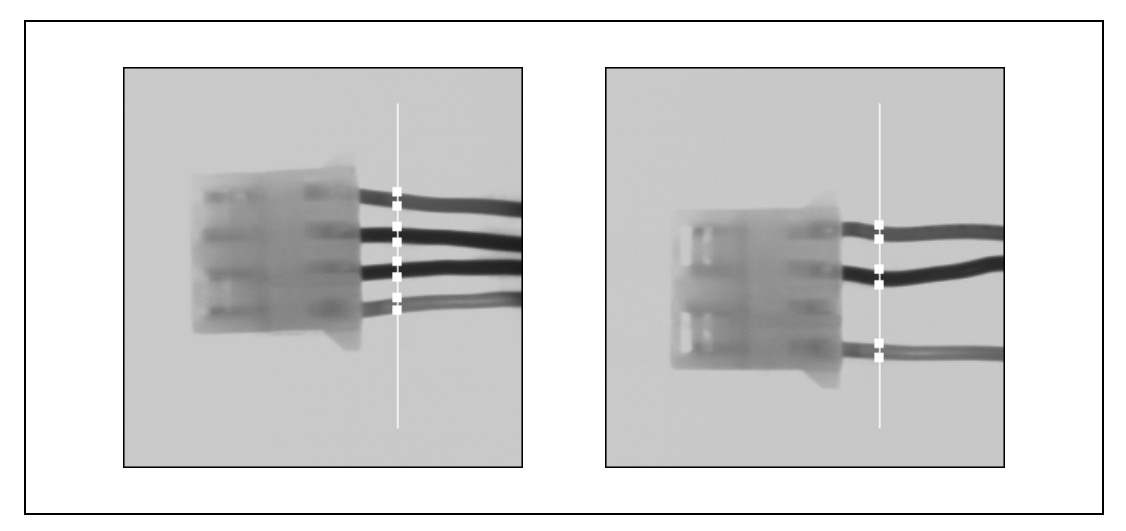

Figure 11-2. Connector Inspection Using Edge Detection

Use edge detection to detect structural defects, such as cracks, or cosmetic defects, such as scratches, on a part. If the part is of uniform intensity, these defects show up as sharp changes in the intensity profile. Edge detection identifies these changes.

## Alignment

*Alignment* determines the position and orientation of a part. In many machine vision applications, the object that you want to inspect may be at different locations in the image. Edge detection finds the location of the object in the image before you perform the inspection, so that you can inspect only the regions of interest. The position and orientation of the part can also be used to provide feedback information to a positioning device, such as a stage.

Figure 11-3 shows the detection of the left boundary of a disk in the image. You can use the location of the edges to determine the orientation of the disk.

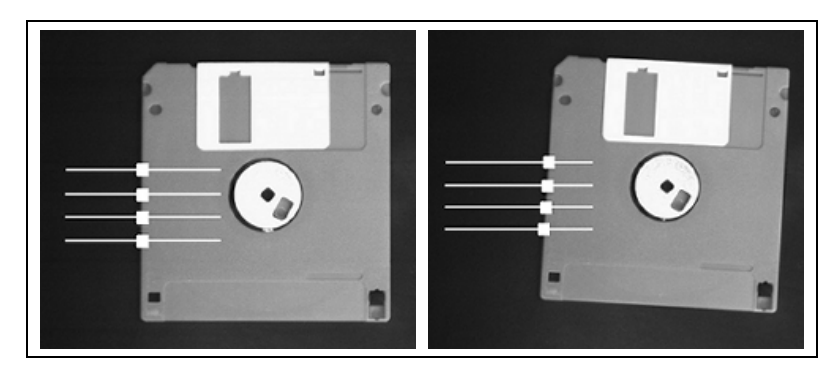

Figure 11-3. Alignment Using Edge Detection

## Concepts

## **Definition of an Edge**

An *edge* is a significant change in the grayscale values between adjacent pixels in an image. In NI Vision, edge detection works on a 1D profile of pixel values along a search region, as shown in Figure 11-4. The 1D search region can take the form of a line, the perimeter of a circle or ellipse, the boundary of a rectangle or polygon, or a freehand region. The software analyzes the pixel values along the profile to detect significant intensity changes. You can specify characteristics of the intensity changes to determine which changes constitute an edge.

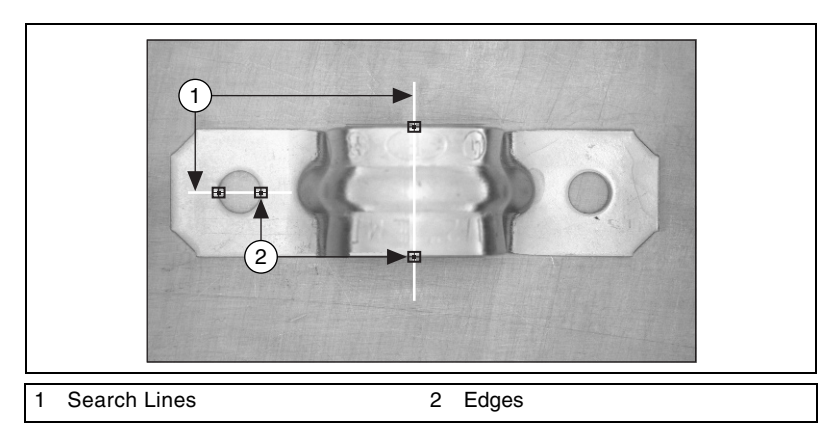

Figure 11-4. Examples of Edges Located on a Bracket

## **Characteristics of an Edge**

Figure 11-5 illustrates a common model that is used to characterize an edge.

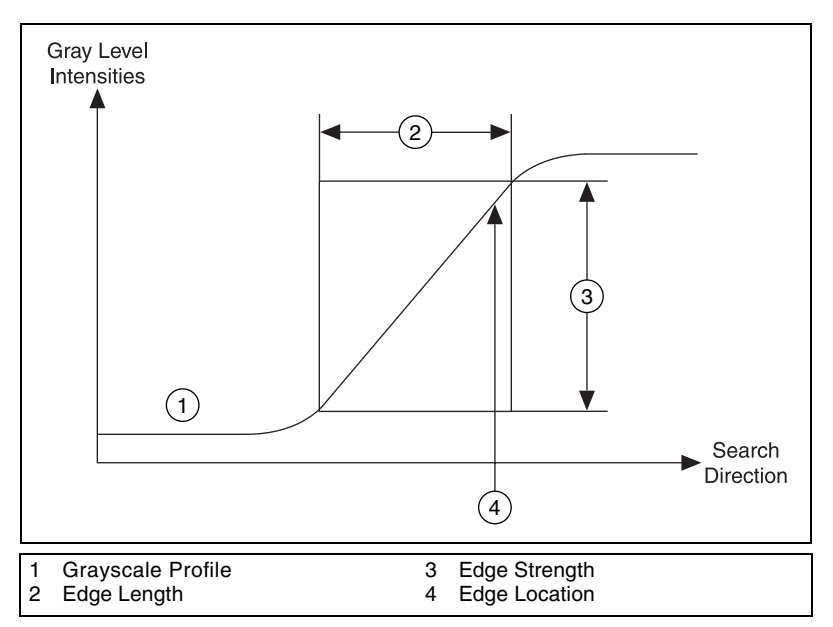

Figure 11-5. Edge Model

The following list includes the main parameters of this model.

- Edge strength—Defines the minimum difference in the grayscale values between the background and the edge. The edge strength is also called the edge contrast. Figure 11-6 shows an image that has different edge strengths. The strength of an edge can vary for the following reasons:
  - Lighting conditions—If the overall light in the scene is low, the edges in image will have low strengths. Figure 11-6 illustrates a change in the edge strength along the boundary of an object relative to different lighting conditions.
  - Objects with different grayscale characteristics—The presence of a very bright object causes other objects in the image with lower overall intensities to have edges with smaller strengths.

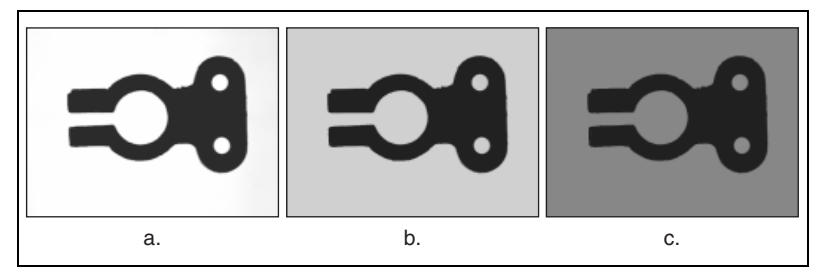

Figure 11-6. Examples of Edges with Different Strengths

- Edge length—Defines the maximum distance in which the desired grayscale difference between the edge and the background must occur. The length characterizes the slope of the edge. Use a longer length to detect edges with a gradual transition between the background and the edge.
- Edge polarity—Defines whether an edge is rising or falling. A rising edge is characterized by an increase in grayscale values as you cross the edge. A falling edge is characterized by a decrease in grayscale values as you cross the edge. The polarity of an edge is linked to the search direction. Figure 11-7 shows examples of edge polarities.
- **Edge position**—The *x*, *y* location of an edge in the image. Figure 11-5 shows the edge position for the edge model.

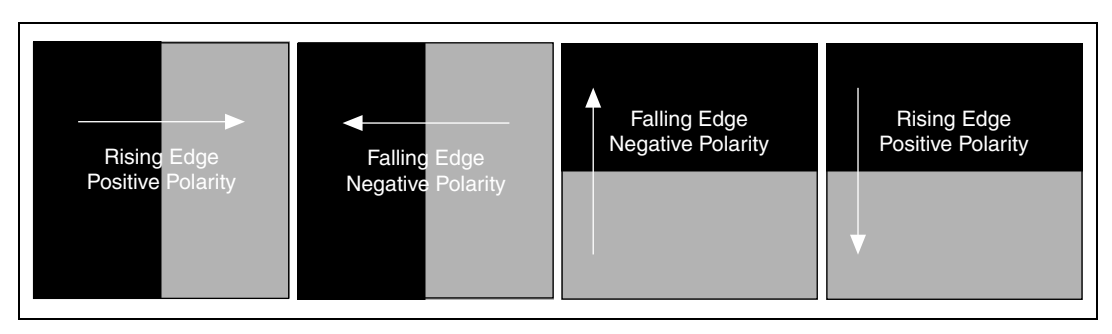

Figure 11-7. Edge Polarity

## **Edge Detection Methods**

NI Vision offers two ways to perform edge detection. Both methods compute the edge strength at each pixel along the 1D profile. An edge occurs when the edge strength is greater than a minimum strength. Additional checks find the correct location of the edge. You can specify the minimum strength by using the *contrast* parameter in the software.

## **Simple Edge Detection**

The software uses the pixel value at any point along the pixel profile to define the edge strength at that point. To locate an edge point, the software scans the pixel profile pixel by pixel from the beginning to the end. A rising edge is detected at the first point at which the pixel value is greater than a threshold value plus a hysteresis value. Set this threshold value to define the minimum edge strength required for qualifying edges. Use the hysteresis value to declare different edge strengths for the rising and falling edges. When a rising edge is detected, the software looks for a falling edge. A falling edge is detected when the pixel value falls below the specified threshold value. This process is repeated until the end of the pixel profile. The first edge along the profile can be either a rising or falling edge. Figure 11-8 illustrates the simple edge model.

The simple edge detection method works well when there is little noise in the image and when there is a distinct demarcation between the object and the background.

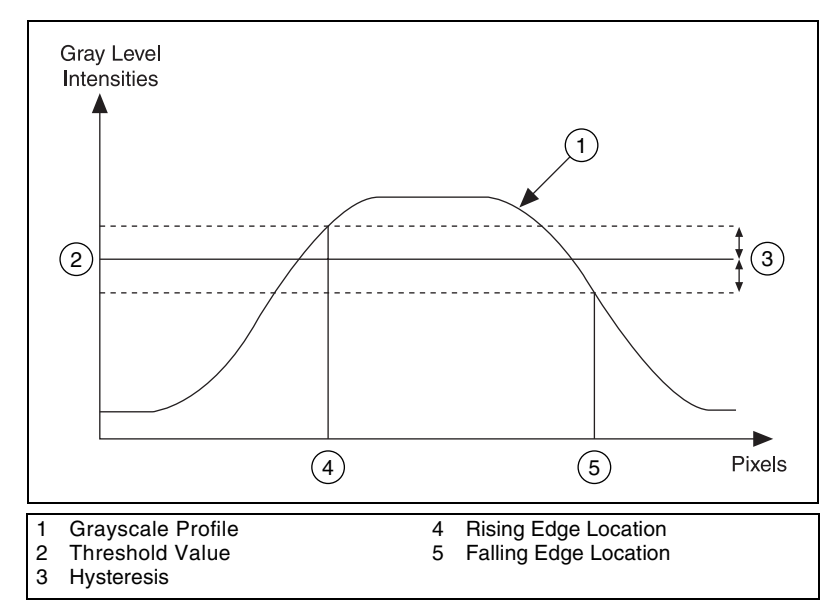

Figure 11-8. Simple Edge Detection

## **Advanced Edge Detection**

To compute the edge strength at a given point along the pixel profile, the software averages pixels before and after the analyzed point. The pixels that are averaged after the point can be a specific pixel distance from the

point, which you define by setting the steepness parameter. This number corresponds to the expected transition region in the edge profile. Define the number of pixels averaged on each side by setting the width parameter. After computing the average, the software computes the difference between these averages to determine the contrast. Filtering reduces the effects of noise along the profile. If you expect the image to contain a lot of noise, use a large filter width. Figure 11-9 illustrates the relationship between the parameters and the edge profile.

To find the edge, the software scans across the 1D grayscale profile pixel by pixel. At each point, the edge strength, or contrast, is computed. If the contrast at the current point is greater than the user-set value for the minimum contrast for an edge, the point is stored for further analysis. Starting from this point, successive points are analyzed until the contrast reaches a maximum value and then falls below that value. The point where the contrast reaches the maximum value is tagged as the start edge location. The value of the steepness parameter is added to the start edge location to obtain the end edge location. The first point between the start edge location and end edge location—where the difference between the point intensity value and the start edge value is greater than or equal to 90% of the difference between the start edge value—is returned as the edge location.

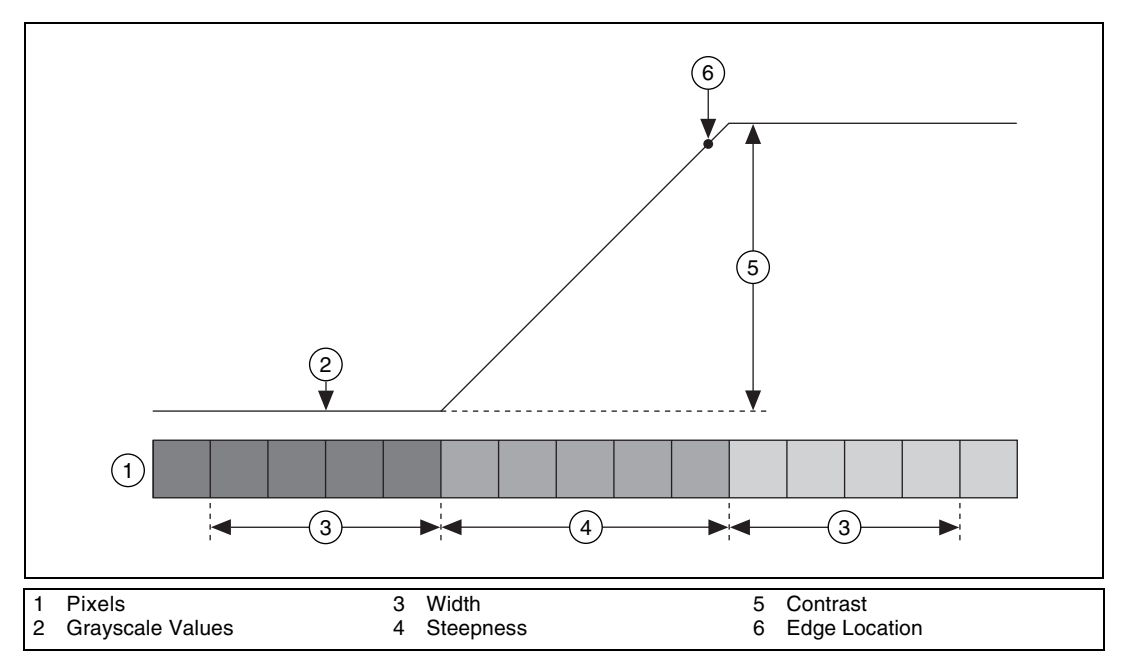

Figure 11-9. Advanced Edge Detection

## **Subpixel Accuracy**

When the resolution of the image is high enough, most measurement applications make accurate measurements using pixel accuracy only. However, it is sometimes difficult to obtain the minimum image resolution needed by a machine vision application because of the limits on the size of the sensors available or the price. In these cases, you need to find edge positions with subpixel accuracy.

Subpixel analysis is a software method that estimates the pixel values that a higher resolution imaging system would have provided. To compute the location of an edge with subpixel precision, the edge detection software first fits a higher-order interpolating function, such as a quadratic or cubic function, to the pixel intensity data.

The interpolating function provides the edge detection algorithm with pixel intensity values between the original pixel values. The software then uses the intensity information to find the location of the edge with subpixel accuracy.

Figure 11-10 illustrates how a cubic spline function fits to a set of pixel values. Using this fit, values at locations in between pixels are estimated. The edge detection algorithms use these values to estimate the location of an edge with subpixel accuracy.

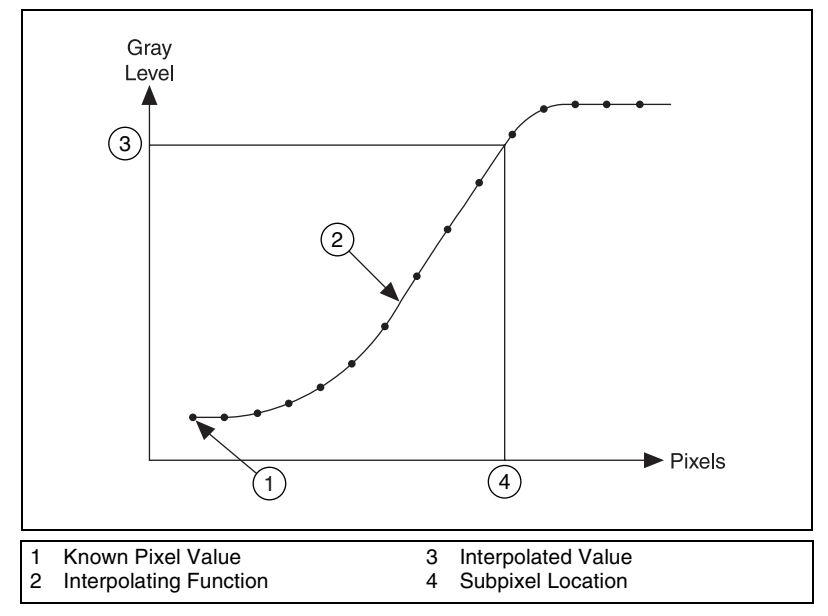

Figure 11-10. Obtaining Subpixel Information Using Interpolation

With the imaging system components and software tools available today, you can reliably estimate one-fourth subpixel accuracy. However, the results of the estimation depend heavily on the imaging setup, such as lighting conditions and the camera lens. Before resorting to subpixel information, try to improve the image resolution. For more information on improving your images, see your NI Vision user manual.

## **Extending Edge Detection to 2D Search Regions**

The edge detection tool in NI Vision works on a 1D profile. The Rake, Spoke, and Concentric Rake tools extend the use of edge detection to two dimensions. In these edge detection variations, the 2D search area is covered by a number of search lines over which the edge detection is performed. You can control the number of the search lines used in the search region by defining the separation between the lines.

## Rake

Rake works on a rectangular search region, along search lines that are drawn parallel to the orientation of the rectangle. Control the number of lines in the area by specifying the search direction as left to right or right to left for a horizontally oriented rectangle. Specify the search direction as top to bottom or bottom to top for a vertically oriented rectangle. Figure 11-11 illustrates the basics of the Rake function.

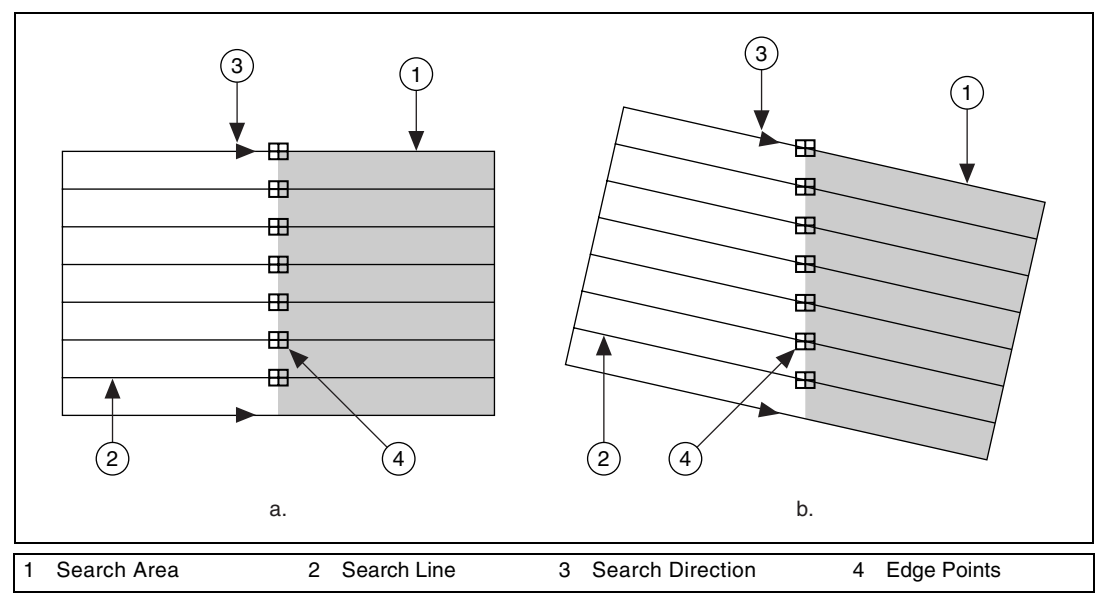

Figure 11-11. Rake Function
#### Spoke

Spoke works on an annular search region, along search lines that are drawn from the center of the region to the outer boundary and that fall within the search area. Control the number of lines in the region by specifying the angle between each line. Specify the search direction as either from the center outward or from the outer boundary to the center. Figure 11-12 illustrates the basics of the Spoke function.

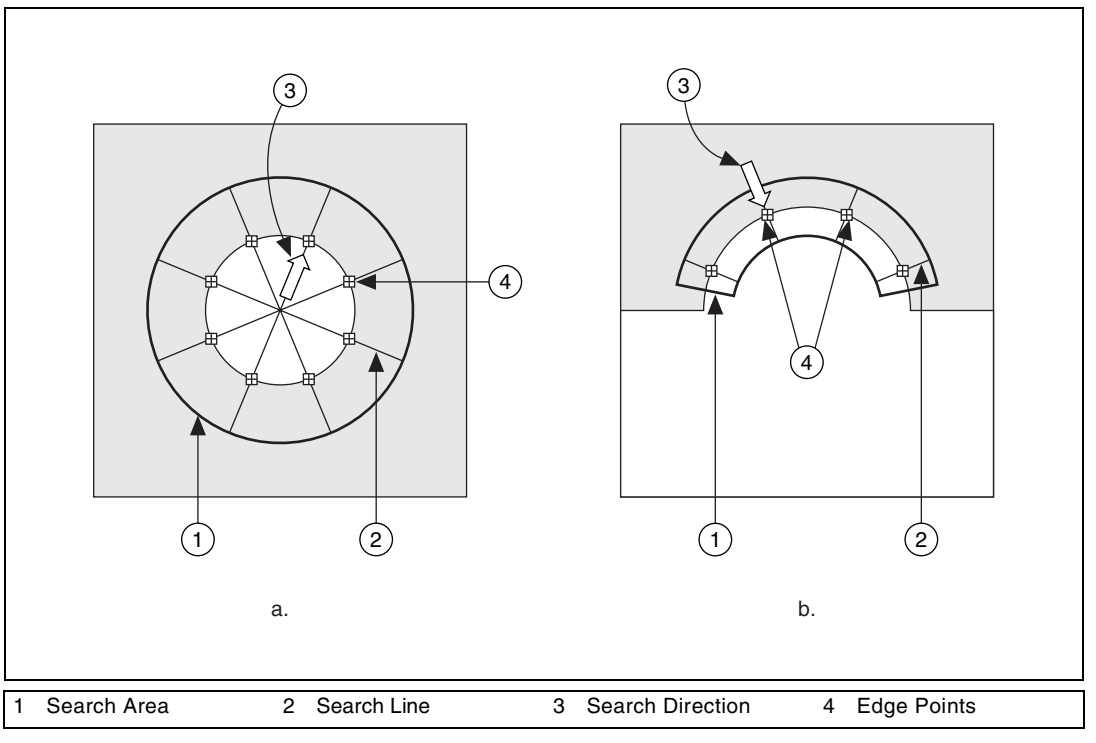

Figure 11-12. Spoke Function

#### **Concentric Rake**

Concentric Rake works on an annular search region. It is an adaptation of the Rake to an annular region. Figure 11-13 illustrates the basics of the concentric rake. Edge detection is performed along search lines that occur in the search region and that are concentric to the outer circular boundary. Control the number of concentric search lines that are used for the edge detection by specifying the radial distance between the concentric lines in pixels. Specify the direction of the search as either clockwise or anti-clockwise.

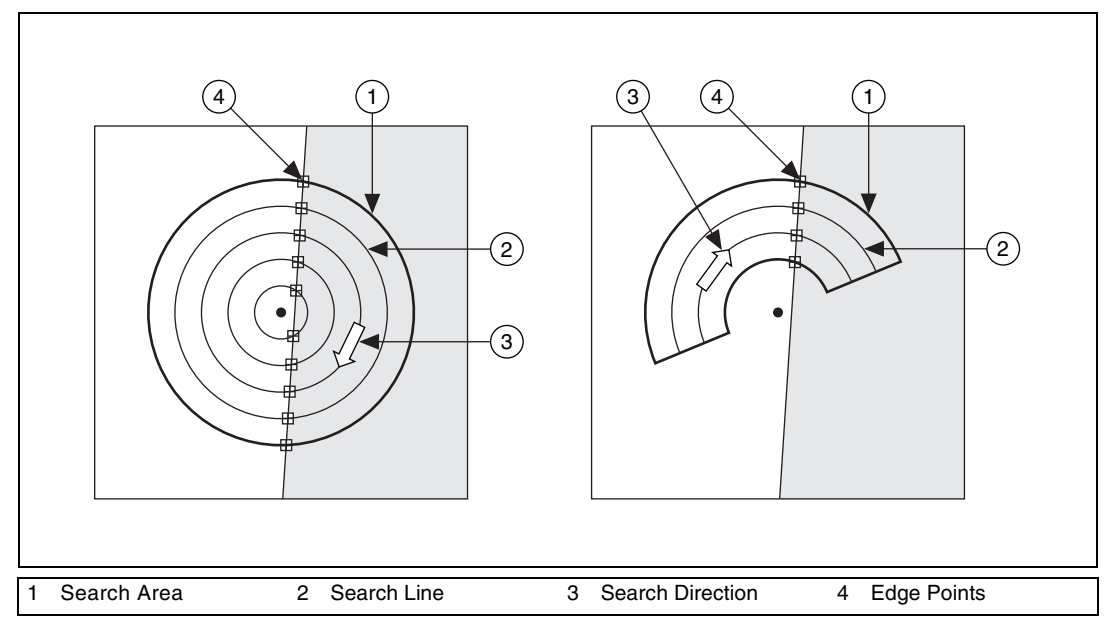

Figure 11-13. Concentric Rake Function

# 12

## **Pattern Matching**

This chapter contains information about pattern matching.

## Introduction

*Pattern matching* quickly locates regions of a grayscale image that match a known reference pattern, also referred to as a model or template.

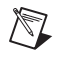

**Note** A template is an idealized representation of a *feature* in the image. Refer to the *Pattern Matching Techniques* section for the definition of an image feature.

When using pattern matching, you create a template that represents the object for which you are searching. Your machine vision application then searches for instances of the template in each acquired image, calculating a score for each match. This score relates how closely the template resembles the located matches.

Pattern matching finds template matches regardless of lighting variation, blur, noise, and geometric transformations such as shifting, rotation, or scaling of the template.

### When to Use

Pattern matching algorithms are some of the most important functions in machine vision because of their use in varying applications. You can use pattern matching in the following three general applications:

- Alignment—Determines the position and orientation of a known object by locating *fiducials*. Use the fiducials as points of reference on the object.
- Gauging—Measures lengths, diameters, angles, and other critical dimensions. If the measurements fall outside set tolerance levels, the component is rejected. Use pattern matching to locate the object you want to gauge.
- Inspection—Detects simple flaws, such as missing parts or unreadable print.

Pattern matching provides your application with the number of instances and the locations of template matches within an inspection image. For example, you can search an image containing a printed circuit board (PCB) for one or more fiducials. The machine vision application uses the fiducials to align the board for chip placement from a chip mounting device. Figure 12-1a shows part of a PCB. Figure 12-1b shows a common fiducial used in PCB inspections or chip pick-and-place applications.

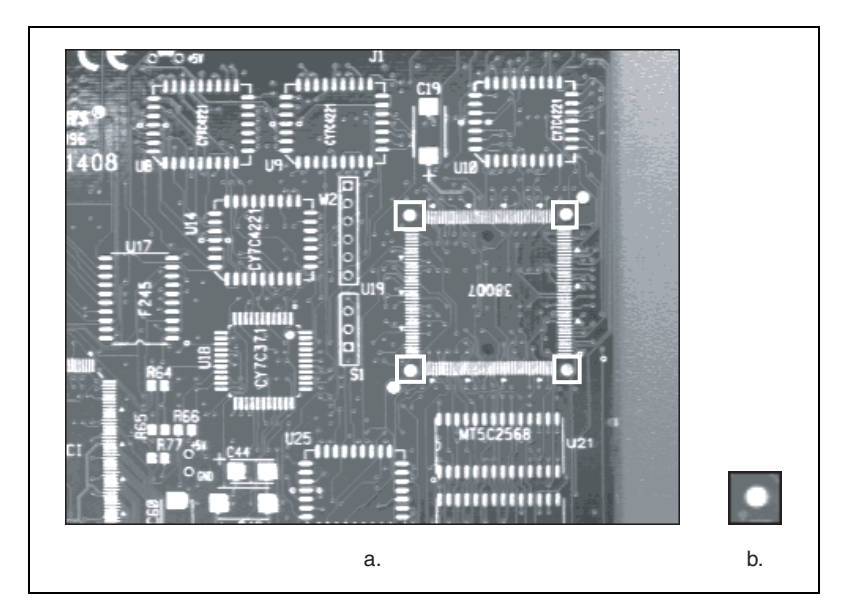

Figure 12-1. Example of a Common Fiducial

Gauging applications first locate and then measure, or gauge, the dimensions of an object in an image. If the measurement falls within a tolerance range, the object passes inspection. If it falls outside the tolerance range, the object is rejected.

Searching for and finding image features is the key processing task that determines the success of many gauging applications, such as inspecting the leads on a quad pack or inspecting an antilock-brake sensor. In real-time applications, search speed is critical.

## What to Expect from a Pattern Matching Tool

Because pattern matching is the first step in many machine vision applications, it must work reliably under various conditions. In automated machine vision applications, the visual appearance of materials or components under inspection can change because of varying factors such as part orientation, scale changes, and lighting changes. The pattern matching tool must maintain its ability to locate the reference patterns despite these changes. The following sections describe common situations in which the pattern matching tool needs to return accurate results.

#### Pattern Orientation and Multiple Instances

A pattern matching algorithm needs to locate the reference pattern in an image even if the pattern in the image is rotated or scaled. When a pattern is rotated or scaled in the image, the pattern matching tool can detect the following items in the image:

- The pattern in the image
- The position of the pattern in the image
- The orientation of the pattern
- Multiple instances of the pattern in the image, if applicable

Figure 12-2a shows a template image. Figure 12-2b shows a template match shifted in the image. Figure 12-2c shows a template match rotated in the image. Figure 12-2d shows a template match scaled in the image. Figures 12-2b to 12-2d also illustrate multiple instances of the template.

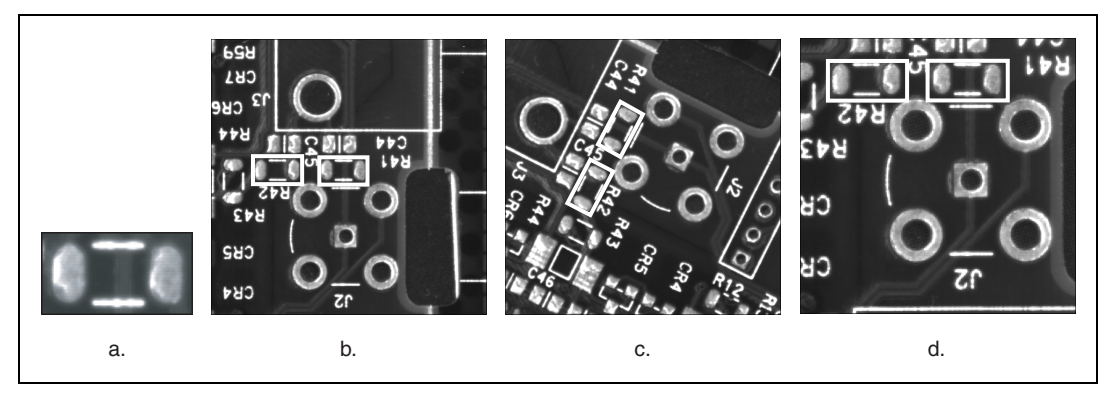

Figure 12-2. Pattern Orientation and Multiple Instances

#### **Ambient Lighting Conditions**

A pattern matching algorithm needs the ability to find the reference pattern in an image under conditions of uniform lighting changes in the lighting across the image. Figure 12-3 illustrates the typical conditions under which pattern matching works correctly. Figure 12-3a shows the original template image. Figure 12-3b shows a template match under bright light. Figure 12-3c shows a template match under poor lighting.

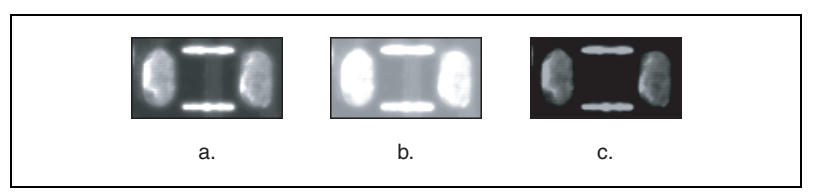

Figure 12-3. Examples of Lighting Conditions

#### **Blur and Noise Conditions**

A pattern matching algorithm needs the ability to find patterns that have undergone some transformation because of blurring or noise. Blurring usually occurs because of incorrect focus or depth of field changes. Refer to Chapter 3, *System Setup and Calibration*, for more information about depth of field.

Figure 12-4 illustrates typical blurring and noise conditions under which pattern matching works correctly. Figure 12-4a shows the original template image. Figure 12-4b shows the changes on the image caused by blurring. Figure 12-4c shows the changes on the image caused by noise.

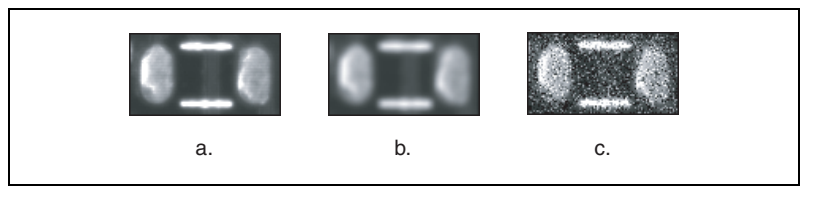

Figure 12-4. Examples of Blur and Noise

## Pattern Matching Techniques

Pattern matching techniques include normalized cross-correlation, pyramidal matching, scale- and rotation-invariant matching, and image understanding.

#### **Normalized Cross-Correlation**

Normalized cross-correlation is the most common method for finding a template in an image. Because the underlying mechanism for correlation is based on a series of multiplication operations, the correlation process is time consuming. Technologies such as MMX allow for parallel

multiplications and reduce overall computation time. To increase the speed of the matching process, reduce the size of the image and restrict the region of the image in which the matching occurs. Pyramidal matching and image understanding are two ways to increase the speed of the matching process.

#### Scale- and Rotation-Invariant Matching

Normalized cross-correlation is a good technique for finding patterns in an image when the patterns in the image are not scaled or rotated. Typically, cross-correlation can detect patterns of the same size up to a rotation of 5° to 10°. Extending correlation to detect patterns that are invariant to scale changes and rotation is difficult.

For scale-invariant matching, you must repeat the process of scaling or resizing the template and then perform the correlation operation. This adds a significant amount of computation to your matching process. Normalizing for rotation is even more difficult. If a clue regarding rotation can be extracted from the image, you can simply rotate the template and perform the correlation. However, if the nature of rotation is unknown, looking for the best match requires exhaustive rotations of the template.

You also can carry out correlation in the frequency domain using the Fast Fourier Transform (FFT). If the image and the template are the same size, this approach is more efficient than performing correlation in the spatial domain. In the frequency domain, correlation is obtained by multiplying the FFT of the image by the complex conjugate of the FFT of the template. Normalized cross-correlation is considerably more difficult to implement in the frequency domain.

#### **Pyramidal Matching**

You can improve the computation time of pattern matching by reducing the size of the image and the template. In pyramidal matching, both the image and the template are sampled to smaller spatial resolutions. For instance, by sampling every other pixel, the image and the template can be reduced to one-fourth of their original sizes. Matching is performed first on the reduced images. Because the images are smaller, matching is faster. When matching is complete, only areas with high match scores need to be considered as matching areas in the original image.

#### Image Understanding

A pattern matching feature is a salient pattern of pixels that describe a template. Because most images contain redundant information, using all the information in the image to match patterns is time-insensitive and inaccurate.

NI Vision uses a non-uniform sampling technique that incorporates image understanding to thoroughly and efficiently describe the template. This intelligent sampling technique specifically includes a combination of edge pixels and region pixels as shown in Figure 12-5b. NI Vision uses a similar technique when the user indicates that the pattern might be rotated in the image. This technique uses specially chosen template pixels whose values—or relative changes in values—reflect the rotation of the pattern.

Intelligent sampling of the template both reduces the redundant information and emphasizes the feature to allow for an efficient, yet robust, cross-correlation implementation. NI Vision pattern matching is able to accurately locate objects that vary in size ( $\pm 5\%$ ) and orientation (between 0° and 360°) and that have a degraded appearance.

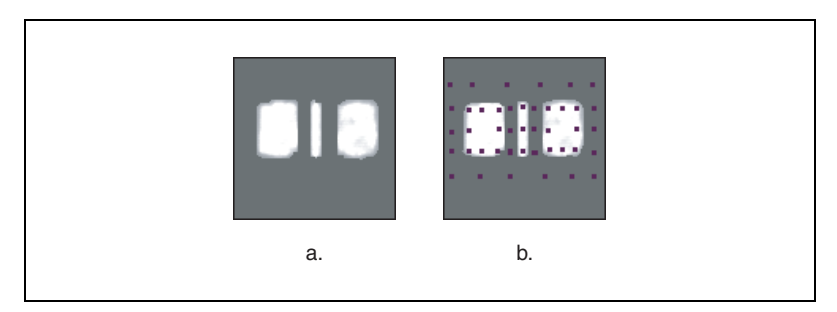

Figure 12-5. Good Pattern Matching Sampling Techniques

## **In-Depth Discussion**

This section provides additional information you may need for building successful searching applications.

#### **Normalized Cross-Correlation**

The following is the basic concept of correlation: Consider a subimage w(x, y) of size  $K \times L$  within an image f(x, y) of size  $M \times N$ , where  $K \le M$  and  $L \le N$ . The correlation between w(x, y) and f(x, y) at a point (i, j) is given by

$$C(i,j) = \sum_{x=0}^{L-1} \sum_{y=0}^{K-1} w(x,y) f(x+i,y+j)$$

where

 $i = 0, 1, \dots M - 1$ ,  $j = 0, 1 \dots N - 1$ , and the summation is taken over the region in the image where w and f overlap.

Figure 12-6 illustrates the correlation procedure. Assume that the origin of the image f is at the top left corner. Correlation is the process of moving the template or subimage w around the image area and computing the value C in that area. This involves multiplying each pixel in the template by the image pixel that it overlaps and then summing the results over all the pixels of the template. The maximum value of C indicates the position where w best matches f. Correlation values are not accurate at the borders of the image.

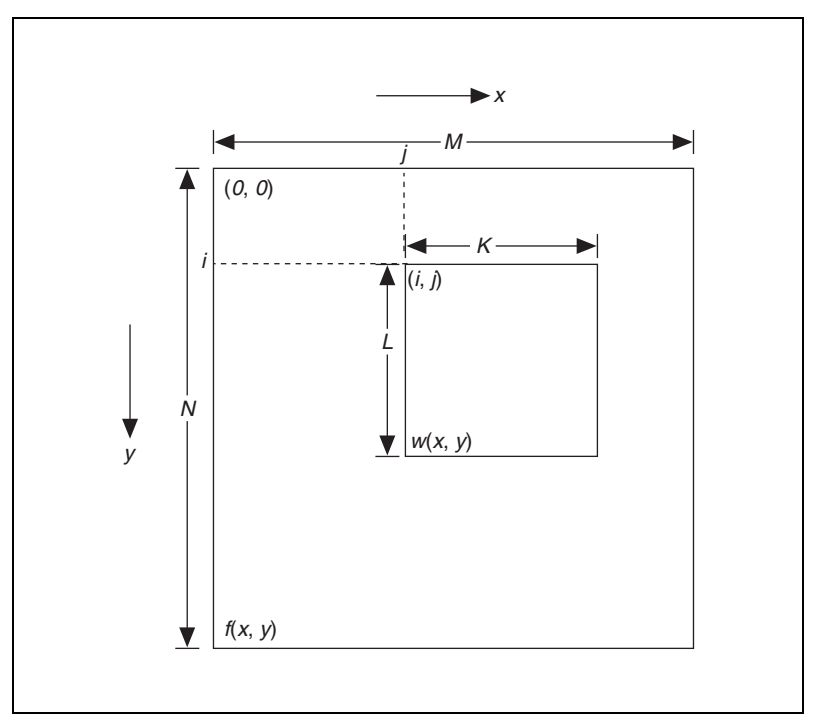

Figure 12-6. Correlation Procedure

Basic correlation is very sensitive to amplitude changes in the image, such as intensity, and in the template. For example, if the intensity of the image f is doubled, so are the values of c. You can overcome sensitivity by computing the normalized correlation coefficient, which is defined as

$$R(i,j) = \frac{\sum_{x=0}^{L-1} \sum_{y=0}^{K-1} (w(x,y) - \overline{w}) (f(x+i,y+j) - \dot{f}(i,j))}{\left[\sum_{x=0}^{L-1} \sum_{y=0}^{K-1} (w(x,y) - \overline{w})^2\right]^{\frac{1}{2}} \left[\sum_{x=0}^{L-1} \sum_{y=0}^{K-1} (f(x+i,y+j) - f(i,j))^2\right]^{\frac{1}{2}}}$$

where  $\overline{w}$  (calculated only once) is the average intensity value of the pixels in the template w. The variable  $\overline{f}$  is the average value of f in the region coincident with the current location of w. The value of R lies in the range -1 to 1 and is independent of scale changes in the intensity values of f and w.

# 13

## **Geometric Matching**

This chapter contains information about geometric matching.

## Introduction

Geometric matching locates regions in a grayscale image that match a model, or template, of a reference pattern. Geometric matching is specialized to locate templates that are characterized by distinct geometric or shape information.

When using geometric matching, you create a template that represents the object for which you are searching. Your machine vision application then searches for instances of the template in each inspection image and calculates a score for each match. The score relates how closely the template resembles the located matches.

Geometric matching finds template matches regardless of lighting variation, blur, noise, occlusion, and geometric transformations such as shifting, rotation, or scaling of the template.

## When to Use

Geometric matching helps you quickly locate objects with good geometric information in an inspection image. Figure 13-1 shows examples of objects with good geometric or shape information.

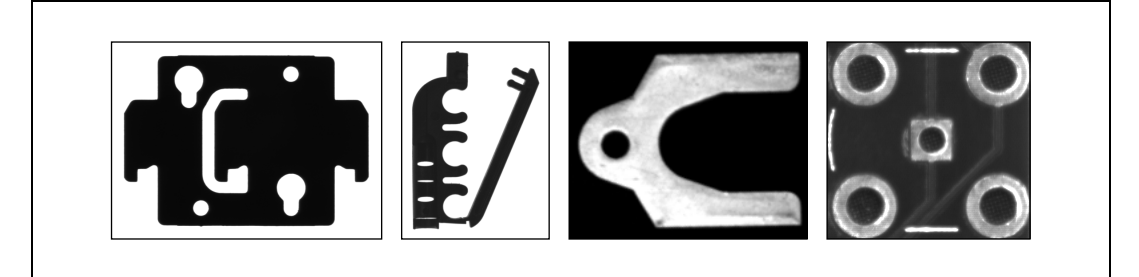

Figure 13-1. Examples of Objects on which Geometric Matching is Designed to Work

You can use geometric matching in the following application areas:

- Gauging—Measures lengths, diameters, angles, and other critical dimensions. If the measurements fall outside set tolerance levels, the object is rejected. Use geometric matching to locate the object, or areas of the object, you want to gauge. Use information about the size of the object to preclude geometric matching from locating objects whose sizes are too big or small.
- Inspection—Detects simple flaws, such as scratches on objects, missing objects, or unreadable print on objects. Use the occlusion score returned by geometric matching to determine if an area of the object under inspection is missing. Use the curve matching scores returned by geometric matching to compare the boundary (or edges) of a reference object to the object under inspection.
- Alignment—Determines the position and orientation of a known object by locating points of reference on the object or characteristic features of the object.
- Sorting—Sorts objects based on shape and/or size. Geometric matching returns the location, orientation, and size of each object. You can use the location of the object to pick up the object and place it into the correct bin. Use geometric matching to locate different types of objects, even when objects may partially occlude each other.

The objects that geometric matching locates in the inspection image may be rotated, scaled, and occluded in the image. Geometric matching provides your application with the number of object matches and their locations within the inspection image. Geometric matching also provides information about the percentage change in size (scale) of each match and the amount by which each object in the match is occluded.

For example, you can search an image containing multiple automotive parts for a particular type of part in a sorting application. Figure 13-2a shows an image of the part that you need to locate. Figure 13-2b shows an inspection image containing multiple parts and the located part that corresponds to the template. Figure 13-3 shows the use of geometric matching in an alignment application.

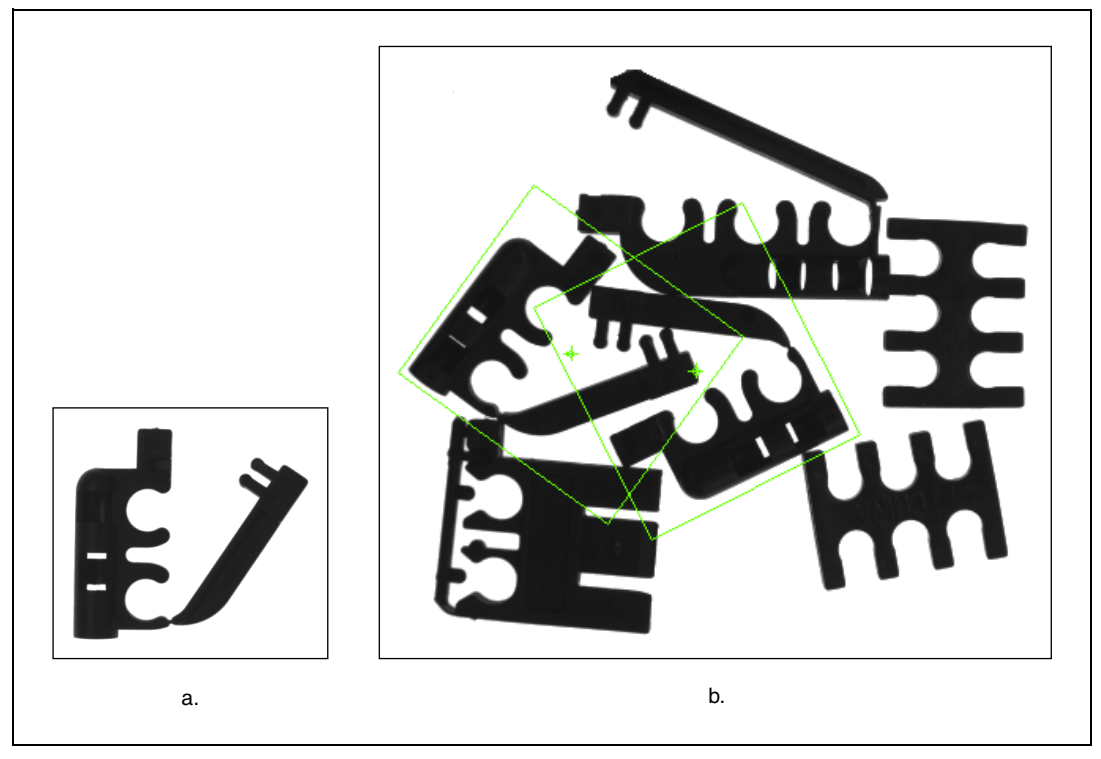

Figure 13-2. Example of a Part Sorting Application that Uses Geometric Matching

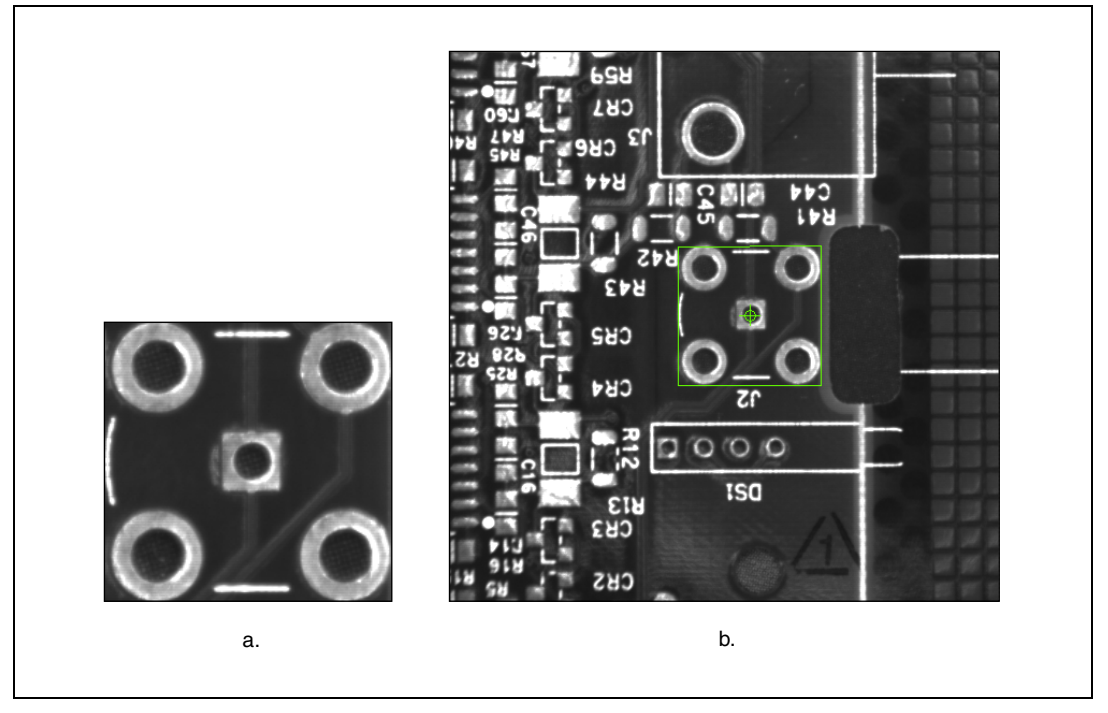

Figure 13-3. Example of an Alignment Application that Uses Geometric Matching

#### When Not to Use Geometric Matching

The geometric matching algorithm is designed to find objects that have distinct geometric information. The fundamental characteristics of some objects may make other searching algorithms more optimal than geometric matching. For example, the template image in some applications may be defined primarily by the texture of an object, or the template image may contain numerous edges and no distinct geometric information. In these applications, the template image does not have a good set of features for the geometric matching algorithm to model the template. Instead, the pattern matching algorithm described in Chapter 12, *Pattern Matching*, would be a better choice.

In some applications, the template image may contain sufficient geometric information, but the inspection image may contain too many edges. The presence of numerous edges in an inspection image can slow the performance of the geometric matching algorithm because the algorithm tries to extract features using all the edge information in the inspection image. In such cases, if you do not expect template matches to be scaled or occluded, use pattern matching to solve the application.

## What to Expect from a Geometric Matching Tool

Because geometric matching is an important tool for machine vision applications, it must work reliably under various, sometimes harsh, conditions. In automated machine vision applications—especially those incorporated into manufacturing processes—the visual appearance of materials or components under inspection can change because of factors such as varying part orientation, scale, and lighting. The geometric matching tool must maintain its ability to locate the template patterns despite these changes. The following sections describe common situations in which the geometric matching tool needs to return accurate results.

#### Part Quantity, Orientation, and Size

The geometric matching algorithm can detect the following items in an inspection image:

- One or more template matches
- Position of the template match
- Orientation of the template match
- Change in size of the template match compared to the template image

You can use the geometric matching algorithm to locate template matches that are rotated or scaled by certain amounts. Figure 13-4a shows a template image. Figure 13-4b shows the template match rotated and scaled in the image.

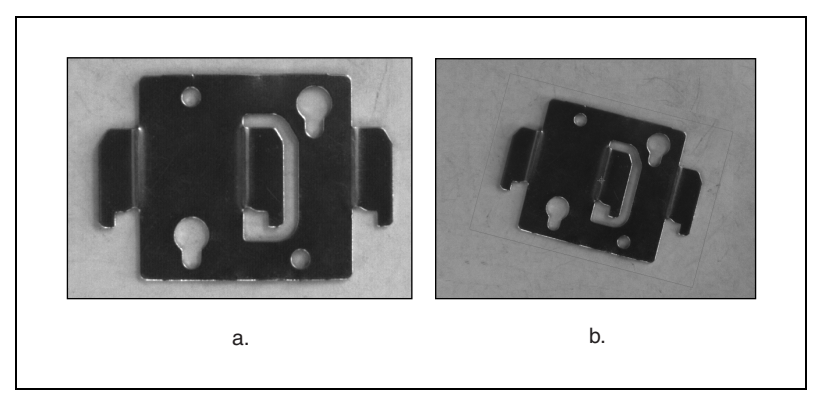

Figure 13-4. Examples of a Rotated and Scaled Template Match

#### Non-Linear or Non-Uniform Lighting Conditions

The geometric matching algorithm can find a template match in an inspection image under conditions of non-linear and non-uniform lighting changes across the image. These lighting changes include light drifts, glares, and shadows. Figure 13-5a shows a template image. Figure 13-5b shows the typical conditions under which geometric matching correctly finds template matches.

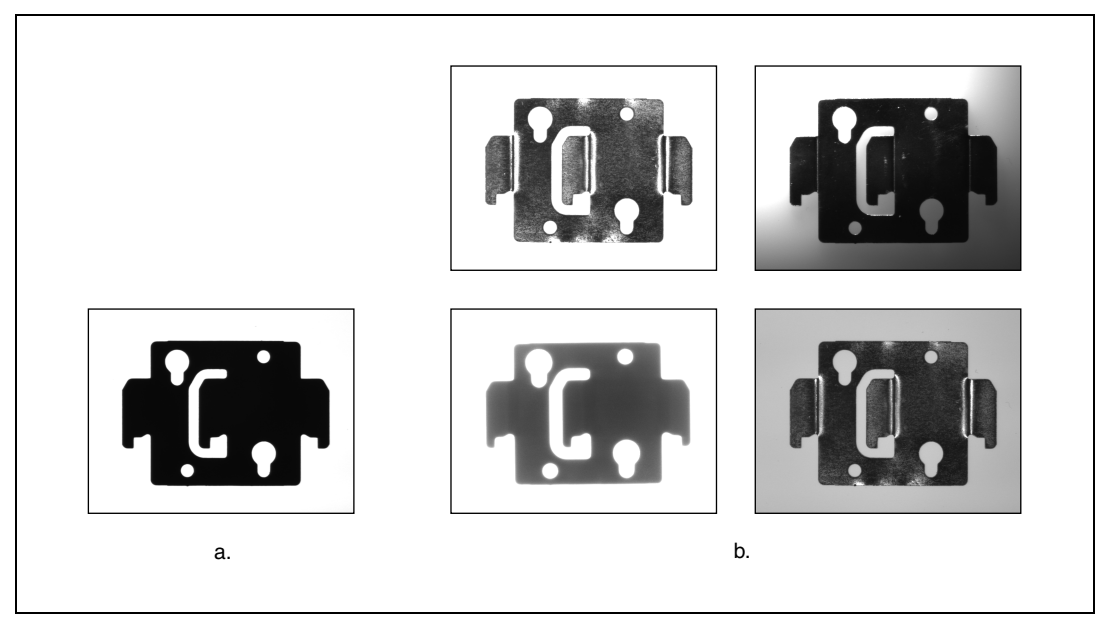

Figure 13-5. Examples of Lighting Conditions

#### **Contrast Reversal**

The geometric matching algorithm can find a template match in an inspection image even if the contrast of the match is reversed from the original template image. Figure 13-6 illustrates a typical contrast reversal. Figure 13-6a shows the original template image. Figure 13-6b shows an inspection image with the contrast reversed. The geometric matching algorithm can locate the part in Figure 13-6b with the same accuracy as the part in Figure 13-6a.

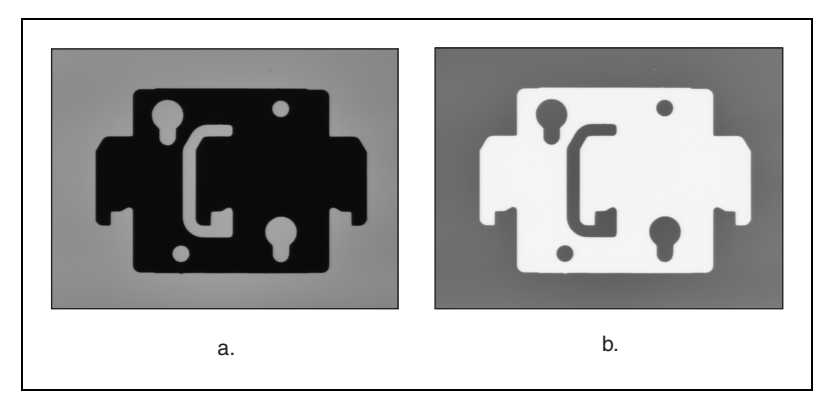

Figure 13-6. Example of Contrast Reversal

#### **Partial Occlusion**

The geometric matching algorithm can find a template match in an inspection image even when the match is partially occluded because of overlapping parts or the part under inspection not fully being within the boundary of the image. In addition to locating occluded matches, the algorithm returns the percentage of occlusion for each match.

In many machine vision applications, the part under inspection may be partially occluded by other parts that touch or overlap it. Also, the part may seem partially occluded because of degradations in the manufacturing process. Figure 13-7 illustrates different scenarios of occlusion under which geometric matching can find a template match. Figure 13-5a represents the template image for this example.

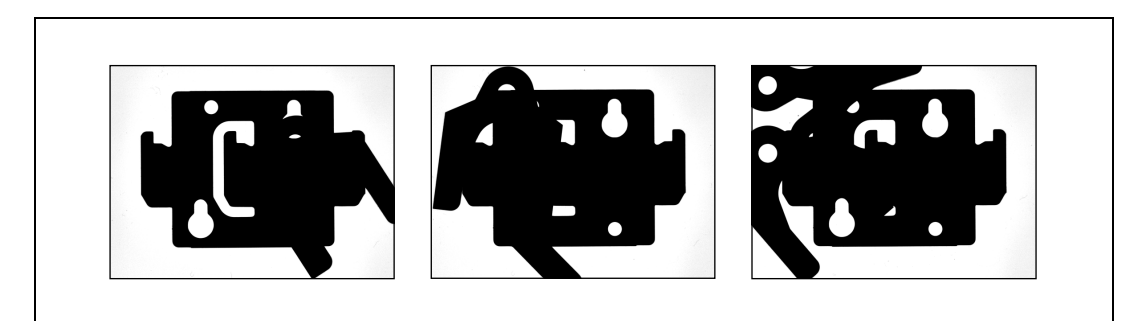

Figure 13-7. Examples of Matching Under Occlusion

#### **Different Image Backgrounds**

The geometric matching algorithm can find a template match even if the inspection image has a background that is different from the background in the template image. Figure 13-8 shows examples of geometric matching locating a template match in inspection images with different backgrounds. Figure 13-5a represents the template image for this example.

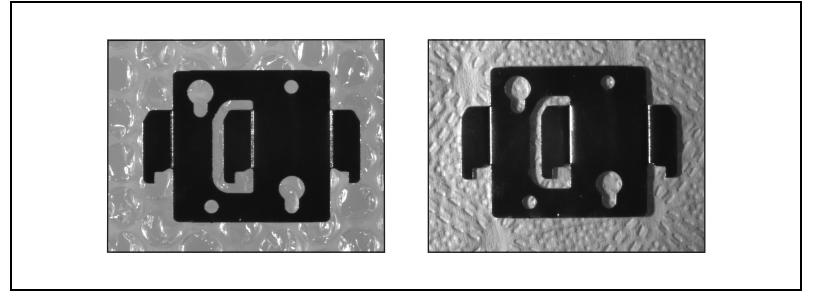

Figure 13-8. Example of Matching with Different Backgrounds

## **Geometric Matching Technique**

Searching and matching algorithms, such as pattern matching or geometric matching, find regions in the inspection image that contain information similar to the information in the template. This information, after being synthesized, becomes the set of features that describes the image. Pattern matching and geometric matching algorithms use these sets of features to find matches in inspection images.

Pattern matching algorithms, such as the one described in Chapter 12, *Pattern Matching*, use the pixel intensity information present in the template image as the primary feature for matching. The geometric matching algorithm uses geometric information present in the template image as the primary features for matching. Geometric features can range from low-level features, such as edges or curves, to higher-level features, such as the geometric shapes made by the curves in the image.

Figure 13-9 shows the information from the template image in Figure 13-5a that the geometric matching algorithm may use as matching features. Figure 13-9a shows the curves that correspond to edges in the template image. These curves form the basic geometric features. Figure 13-9b shows higher-level shape features that the algorithm also uses for matching.

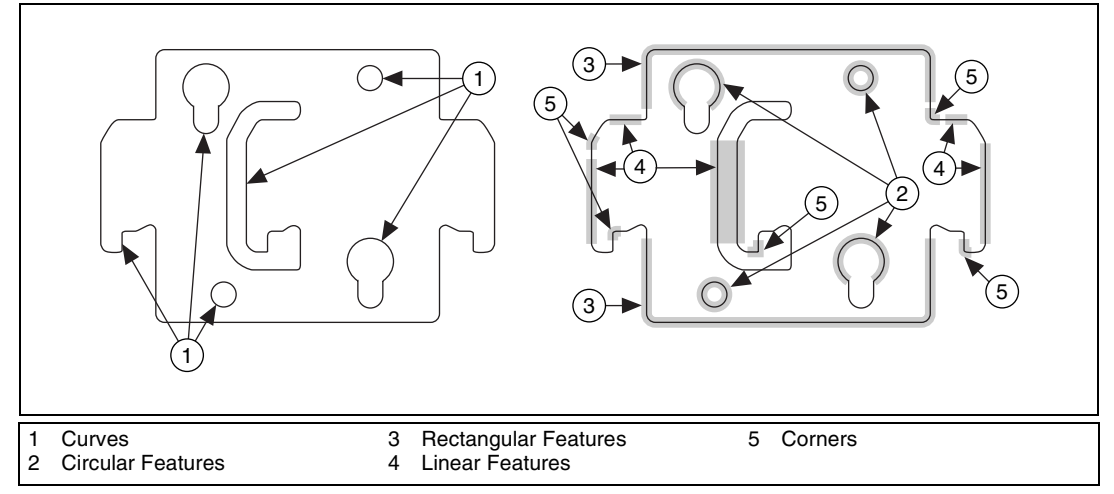

Figure 13-9. Geometric Information Used for Matching

The geometric matching process consists of two stages: learning and matching. During the learning stage, the geometric matching algorithm extracts geometric features from the template image. The algorithm organizes and stores these features and the spatial relationships between these features in a manner that facilitates faster searching in the inspection image. In NI Vision, the information learned during this stage is stored as part of the template image.

During the matching stage, the geometric matching algorithm extracts geometric features from the inspection image that correspond to the features in the template image. Then, the algorithm finds matches by locating regions in the inspection image where features align themselves in spatial patterns similar to the spatial patterns of the features in the template.

### Learning

The learning stage consists of the following three main steps: curve extraction, feature extraction, and representation of the spatial relationships between the features.

#### **Curve Extraction**

A curve is a set of edge points that are connected to form a continuous contour. Curves typically represent the boundary of the part in the image. Figure 13-9a shows the six curves extracted from the template image shown in Figure 13-5a.

The curve extraction process consists of three steps: finding curve seed points, tracing the curve, and refining the curves.

#### **Finding Curve Seed Points**

A *seed point* is a point on a curve from which tracing begins. To qualify as a seed point, a pixel cannot be part of an already existing curve. Also, the pixel must have an edge contrast greater than the user-defined **Edge Threshold**. The edge contrast at a pixel is computed as a function of the intensity value at that pixel and the intensities of its neighboring pixels. If  $P_{(i,j)}$  represents the intensity of the pixel P with the coordinates (i, j), the edge contrast at (i, j) is defined as

$$\sqrt{\left(P_{(i-1,j)} - P_{(i+1,j)}\right)^2 + \left(P_{(i,j-1)} - P_{(i,j+1)}\right)^2}$$

For an 8-bit image, the edge contrast may vary from 0 to 360.

To increase the speed of the curve extraction process, the algorithm visits only a limited number of pixels in the image to determine if the pixel is a valid seed point. The number of pixels to visit is based on the values that the user provides for the **Row Step** and **Column Step** parameters. The higher these values are, the faster the algorithm searches for seed points. However, to make sure that the algorithm finds a seed point on all of the curves, **Row Step** must be smaller than the smallest curve in the y direction, and **Column Step** must be smaller than the smallest curve in the x direction.

The algorithm starts by scanning the image rows from the top left corner. Starting at the first pixel, the edge contrast of the pixel is computed. If the edge contrast is greater than the given threshold, the curve is traced from this point. If the contrast is lower than the threshold, or if this pixel is already a member of an existing curve previously computed, the algorithm analyzes the next pixel in the row to determine if it qualifies as a seed point. This process is repeated until the end of the current row is reached. The algorithm then skips **Row Step** rows and repeats the process.

After scanning all of the rows, the algorithm scans the image columns to locate seed points. The algorithm starts at the top left corner and analyzes each column that is **Column Step** apart.

#### **Tracing the Curve**

When it finds a seed point, the curve extraction algorithm traces the rest of the curve. Tracing is the process by which a pixel that neighbors the last pixel on the curve is added to the curve if it has the strongest edge contrast in the neighborhood and the edge contrast is greater than acceptable edge threshold for a curve point. This process is repeated until no more pixels can be added to the curve in the current direction. The algorithm then returns to the seed point and tries to trace the curve in the opposite direction. Figure 13-10 illustrates this process.

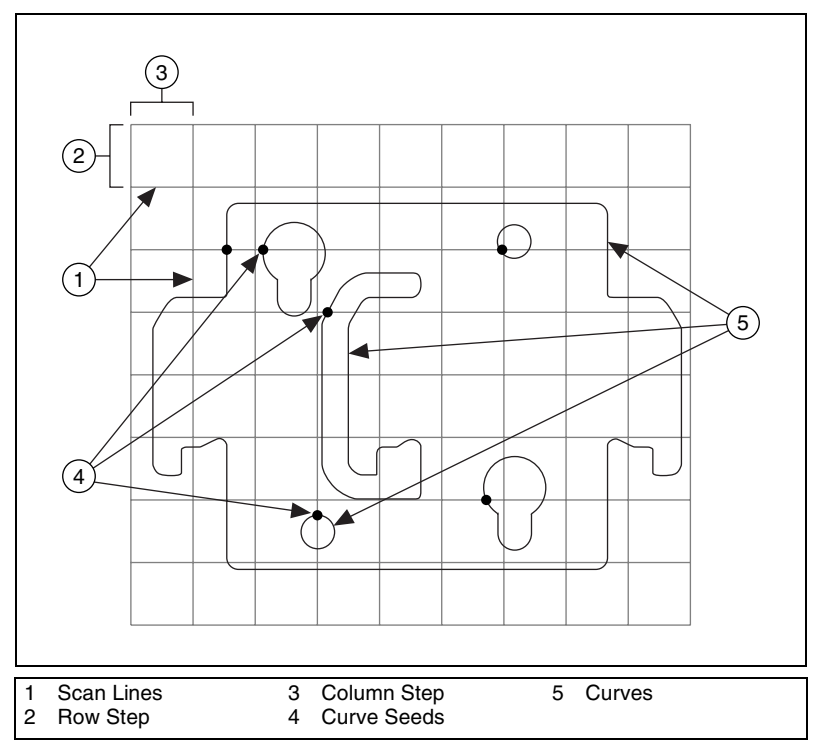

Figure 13-10. Curve Extraction

**Note** For the purpose of simplifying Figure 13-10, **Row Step** and **Column Step** are *not* smaller than the smallest feature.

#### **Refining the Curve**

During the final stage of curve extraction, the algorithm performs the following tasks to refine the extracted curves:

- Combines curves into one large curve if their end points are close together
- Closes a curve if the end points of the curve are within a user-defined distance of each other
- Removes curves that fall below a certain size threshold defined by the user

#### **Feature Extraction**

Feature extraction is the process of extracting high-level geometric features from the curves obtained from curve extraction. These features can be lines, rectangles, corners, or circles.

First, the algorithm approximates each curve using polygons. Then, the algorithm uses the line segments forming these polygons to create linear and corner features. These linear features are used to compose higher-level rectangular features. The curves or segments of curves that cannot be approximated well with polygons or lines are used to create circular features. Typical features that the algorithm extracts are shown in Figure 13-9.

After the algorithm extracts high-level geometric features from the template image, the features are ordered based on the following criteria:

- Type—Lines, rectangles, corners, or circles
- Strength—How accurately the features portray a given geometric structure
- Saliency—How well the features describe the template

After the features have been ordered, the best are chosen to describe the template.

#### **Representation of Spatial Relationships**

Given two features, the algorithm learns the spatial relationship between the features, which consists of the vector from the first feature to the second feature. These spatial relationships describe how the features are arranged spatially in the template in relationship to one another. The algorithm uses these relationships to create a model of features that describes the template. The algorithm uses this *template model* during the matching stage to create match candidates and to verify that matches are properly found.

#### Matching

The matching stage consists of five main steps. The first two steps performed on the inspection image are curve extraction and feature extraction, which are similar to the curve extraction and feature extraction that occur during the learning stage. The final three steps are feature correspondence matching, template model matching, and match refinement.

#### Feature Correspondence Matching

*Feature correspondence matching* is the process of matching a given template feature to a similar type of feature in the inspection image, called a target feature. The algorithm uses feature correspondence matching to do the following:

- Create an initial set of potential matches in the inspection image.
- Update potential matches with additional information or refined parameters, such as position, angle, and scale.

#### **Template Model Matching**

*Template model matching* is the process of superimposing the template model from the learning step onto a potential match in the inspection image to confirm that the potential match exists or to improve the match. After superimposing the template model onto a potential match, the presence of additional target features found in accordance with the template model and its spatial relationships to existing features confirms the existence of the potential match and yields additional information that the algorithm uses to update and improve the accuracy of the match.

#### **Match Refinement**

*Match refinement* is the final step in the matching stage. Match refinement carefully refines known matches for increased positional, scalar, and angular accuracy. Match refinement uses curves extracted from both the template image and inspection image to ensure that the matches are accurately and precisely found.

## **Geometric Matching Using Calibrated Images**

During matching, the geometric matching algorithm uses calibration information attached to the inspection image to return the position, angle, and bounding rectangle of a match in both pixel and real-world units. In addition, if the image is calibrated for perspective or nonlinear distortion errors, geometric matching uses the attached calibration information directly to find matches in the inspection image without using time-consuming image correction.

#### Simple Calibration or Previously Corrected Images

If an inspection image contains simple calibration information, or if the inspection image has been corrected prior to being used by geometric matching, the matching stage performs the same way that it does with uncalibrated images. However, each match result is returned in both pixel and real-world units. The pixel-unit results are identical to the results that would have been returned from matching the same, uncalibrated image. Geometric matching converts the pixel units to real-world units using the simple calibration information attached to the inspection image.

#### Perspective or Nonlinear Distortion Calibration

If an inspection image contains calibration information for perspective or nonlinear distortions, the first step in the matching process is different than it would be with uncalibrated images. In the first step, curves extracted from the inspection image are corrected for distortion errors using calibration information. The remaining four steps in the matching process are performed on the corrected curves. Each match result is returned in pixel and real-world units.

Match results in pixel units are returned to be consistent with the inspection image. As a result, the bounding rectangle of a match in pixel units may not be rectangular, as shown in Figure 13-11. Figure 13-11a shows the template image of a metallic part. Figure 13-11b shows an image of a calibration grid. The image exhibits nonlinear distortion. Figure 13-11c

shows an image of metallic parts taken with the same camera setup used in Figure 13-11b. The gray lines depict the bounding rectangle of each match found by geometric matching.

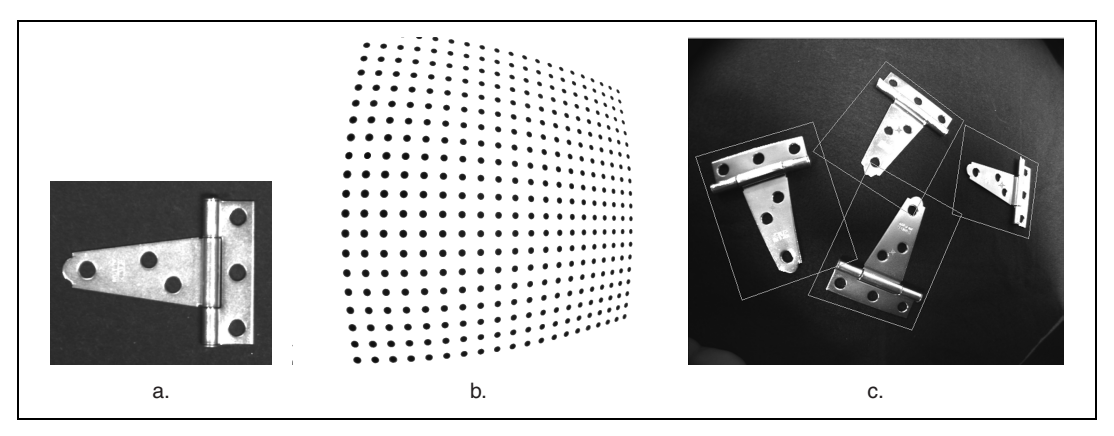

Figure 13-11. Geometric Matching Using Calibration Information

## **In-Depth Discussion**

This section provides additional information you may need for building successful geometric matching applications.

#### **Geometric Matching Report**

The geometric matching algorithm returns a report about the matches found in the inspection image. This report contains the location, angle, scale, occlusion percentage, and accuracy scores of the matches. The following sections explain the accuracy scores in greater detail.

#### Score

The general score ranks the match results on a scale of 0 to 1000, where 0 indicates no match and 1000 indicates a perfect match. The general score takes the following factors into consideration:

- The number of geometric features in the template image that matched the target
- The individual scores obtained from matching template features to their corresponding features in the inspection image

• The score obtained by comparing the edge strengths of the curves in the template image to the edge strengths of the corresponding curves in the inspection image

When geometric matching is used to find objects, the score is computed using only the curves and features in the template that were matched in the inspection image. Therefore, a partially occluded match could have a very high score if the features in the non-occluded regions of the part matched perfectly with the template features.

Figure 13-12a shows the learned template curves of a part. Figure 13-12b shows the template match curves of a non-occluded part. Figure 13-12c shows the template match curves of an occluded part.

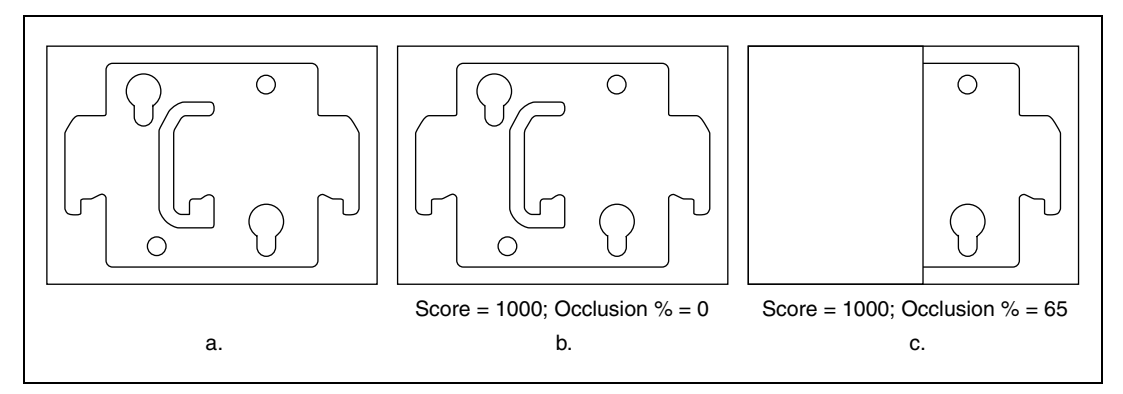

Figure 13-12. Score and Occlusion Percent Reported by Geometric Matching

**Note** The general score is the score that the algorithm uses during matching to remove matches that fall below a user-defined **Minimum Match Score** value.

#### **Template Target Curve Score**

The template target curve score specifies how closely the curves in the template image match the curves in the match region of the inspection, or target, image. Score values can range from 0 to 1000, where a score of 1000 indicates that all template curves have a corresponding curve in the match region of the inspection image.

The template target curve score is computed by combining the match scores obtained by comparing each curve in the template to its corresponding curve in the target match region. Unlike the general score, the template target curve score is computed using all of the template curves. A low score implies one or both of the following:

- Some curves, or parts of curves, that are present in the template were not found in the inspection image, perhaps because of occlusion.
- The curves found in the inspection image were deformed and did not perfectly match the template curves.

You can use the template target curve score in inspection tasks to determine if the located part has flaws caused by anomalies such as process variations or printing errors. These flaws appear as deformed or missing curves in the inspection image. Figure 13-13 shows template target curve scores obtained for different scenarios.

#### **Target Template Curve Score**

The target template curve score specifies how closely the curves in the match region of the inspection, or target, image match the curves in the template. Score values can range from 0 to 1000, where a score of 1000 indicates that all curves in the match region of the inspection image have a corresponding curve in the template image.

The target template curve score is computed by combining the match scores obtained by comparing each curve in the match region to the curves in the template image.

A low score implies one or both of the following:

- Some curves, or parts of curves, that are present in the match region of the inspection image were not found in the template image.
- The curves found in the inspection image were deformed and did not perfectly match the template curves.

You can use the target template curve score in inspection tasks to determine if there were additional curves in the inspection image because of flaws, such as scratches, or because of spurious objects in the match region that were not present in the template image. Figure 13-13 shows target template curve scores obtained for different scenarios.

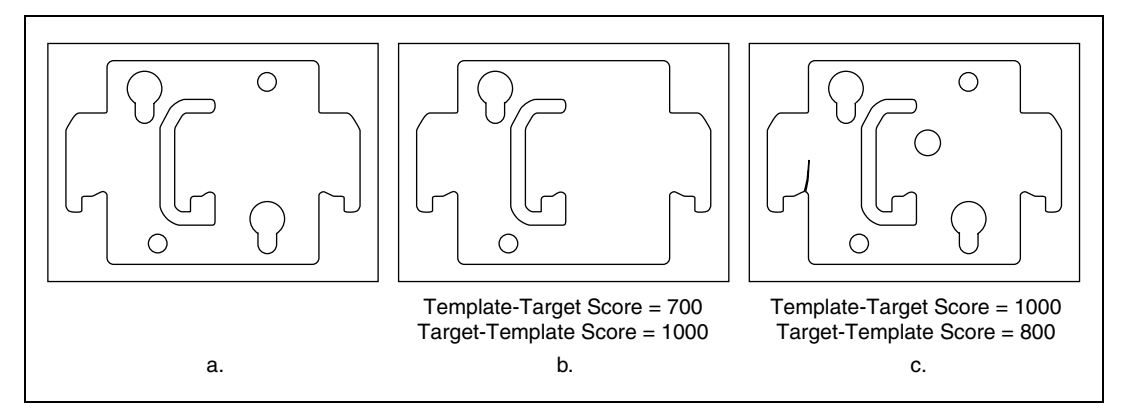

Figure 13-13. Curve Match Scores Returned by Geometric Matching

#### **Correlation Score**

The correlation score is obtained by computing the correlation value between the pixel intensities of the template image to the pixel intensities of the target match. The correlation score is similar to the score returned by the pattern matching algorithm described in Chapter 12, *Pattern Matching*.

The correlation score ranges from 0 to 1000. A score of 1000 indicates a perfect match. The value of the correlation score is always positive. The algorithm returns the same correlation score for a match whose contrast is similar to that of the template and for a match whose contrast is a reversed version of the template.

**Note** The **Contrast Reversed** or **inverse** outputs of geometric matching indicate whether the contrast in the match region is the inverse of the contrast in the template.

You can specify regions in the template image that you do not want to use when computing the correlation score. Use the NI Vision Template Editor to specify regions in the template that you want to exclude from the computation of the correlation score.

M

# 14

## **Dimensional Measurements**

This chapter contains information about coordinate systems, analytic tools, and clamps.

## Introduction

You can use dimensional measurements or *gauging* tools in NI Vision to obtain quantifiable, critical distance measurements—such as distances, angles, areas, line fits, circular fits, and quantities. These measurements can help you to determine if a product was manufactured correctly.

Components such as connectors, switches, and relays are small and manufactured in high quantity. Human inspection of these components is tedious, time consuming, and inconsistent. NI Vision can quickly and consistently measure certain features on these components and generate a report of the results. If the gauged distance or count does not fall within user-specified tolerance limits, the component or part fails to meet production specifications and should be rejected.

## When to Use

Use gauging for applications in which inspection decisions are made on critical dimensional information obtained from image of the part. Gauging is often used in both inline and offline production. During inline processes, each component is inspected as it is manufactured. Inline gauging inspection is often used in mechanical assembly verification, electronic packaging inspection, container inspection, glass vile inspection, and electronic connector inspection.

You also can use gauging to measure the quality of products off-line. First, a sample of products is extracted from the production line. Then, using measured distances between features on the object, NI Vision determines if the sample falls within a tolerance range. Gauging techniques also allow you to measure the distance between particles and edges in binary images and easily quantify image measurements.

## Concepts

The gauging process consists of the following four steps:

- 1. Locate the component or part in the image.
- 2. Locate features in different areas of the part.
- 3. Make measurements using these features.
- 4. Compare the measurements to specifications to determine if the part passes inspection.

#### Locating the Part in the Image

A typical gauging application extracts measurements from ROIs rather than from an entire image. To use this technique, the necessary parts of the object must always appear inside the ROIs you define.

Usually, the object under inspection appears shifted or rotated within the images you want to process. When this occurs, the ROIs need to shift and rotate in the same way as the object. In order for the ROIs to move in relation to the object, you must locate the object in every image. Locating the object in the image involves determining the x, y position and the orientation of the object in the image using the reference coordinate system functions. You can build a coordinate reference using edge detection or pattern matching.

#### **Locating Features**

To gauge an object, you need to find landmarks or object features on which you can base your measurements. In most applications, you can make measurements based on points detected in the image or geometric fits to the detected points. Object features that are useful for measurements fall into two categories:

- Edge points along the boundary of an object located by the edge detection method
- Shapes or patterns within the object located by pattern matching

#### **Making Measurements**

You can make different types of measurements from the features found in the image. Typical measurements include the distance between points; the angle between two lines represented by three or four points; the best linear, circular, or elliptical fits; and the areas of geometric shapes—such as circles, ellipses, and polygons—that fit detected points. For more information about the types of measurements you can make, refer to your NI Vision user manual.

#### **Qualifying Measurements**

The last step of a gauging application involves determining the quality of the part based on the measurements obtained from the image. You can determine the quality of the part using either relative comparisons or absolute comparisons.

In many applications, the measurements obtained from the inspection image can be compared to the same measurements obtained from a standard specification or a reference image. Because all the measurements are made on images of the part, you can compare them directly.

In other applications, the dimensional measurements obtained from the image must be compared with values that are specified in real units. In this case, convert the measurements from the image into real-world units using the calibration tools described in Chapter 3, *System Setup and Calibration*.

### **Coordinate System**

In a typical machine vision application, measurements are extracted from an ROI rather than from the entire image. The object under inspection must always appear in the defined ROI in order to extract measurements from that ROI.

When the location and orientation of the object under inspection is always the same in the inspection images, you can make measurements directly without locating the object in every inspection image.

In most cases, the object under inspection is not positioned in the camera field of view consistently enough to use fixed search areas. If the object is shifted or rotated within an image, the search areas should shift and rotate with the object. The search areas are defined relative to a coordinate system. A coordinate system is defined by a reference point (origin) and a reference angle in the image or by the lines that make up its two axes.

#### When to Use

Use coordinate systems in a gauging application when the object does not appear in the same position in every inspection image. You also can use a coordinate system to define search areas on the object relative to the location of the object in the image.

#### Concepts

All measurements are defined with respect to a coordinate system. A coordinate system is based on a characteristic feature of the object under inspection, which is used as a reference for the measurements. When you inspect an object, first locate the reference feature in the inspection image. Choose a feature on the object that the software can reliably detect in every image. Do not choose a feature that may be affected by manufacturing errors that would make the feature impossible to locate in images of defective parts.

You can restrict the region of the image in which the software searches for the feature by specifying an ROI that encloses the feature. Defining an ROI in which you expect to find the feature can prevent mismatches if the feature appears in multiple regions of the image. A small ROI may also improve the locating speed.

Complete the following general steps to define a coordinate system and make measurements based on the new coordinate system.

- 1. Define a reference coordinate system.
  - a. Define a search area that encompasses the reference feature or features on which you base your coordinate system. Make sure that the search area encompasses the features in all your inspection images.
  - b. Locate an easy-to-find reference feature of the object under inspection. That feature serves as the base for a reference coordinate system in a reference image. You can use two primary techniques to locate the feature: edge detection or pattern matching.

The software builds a coordinate system to keep track of the location and orientation of the object in the image.

- 2. Set up measurement areas within the reference image in which you want to make measurements.
- 3. Acquire an image of the object to inspect or measure.

- 4. Update the coordinate system. During this step, NI Vision locates the features in the search area and builds a new coordinate system based on the new location of the features.
- 5. Make measurements within the updated measurement area.

NI Vision computes the difference between the reference coordinate system and the new coordinate system. Based on this difference, the software moves the new measurement areas with respect to the new coordinate system.

Figure 14-1a illustrates a reference image with a defined reference coordinate system. Figure 14-1b illustrates an inspection image with an updated coordinate system.

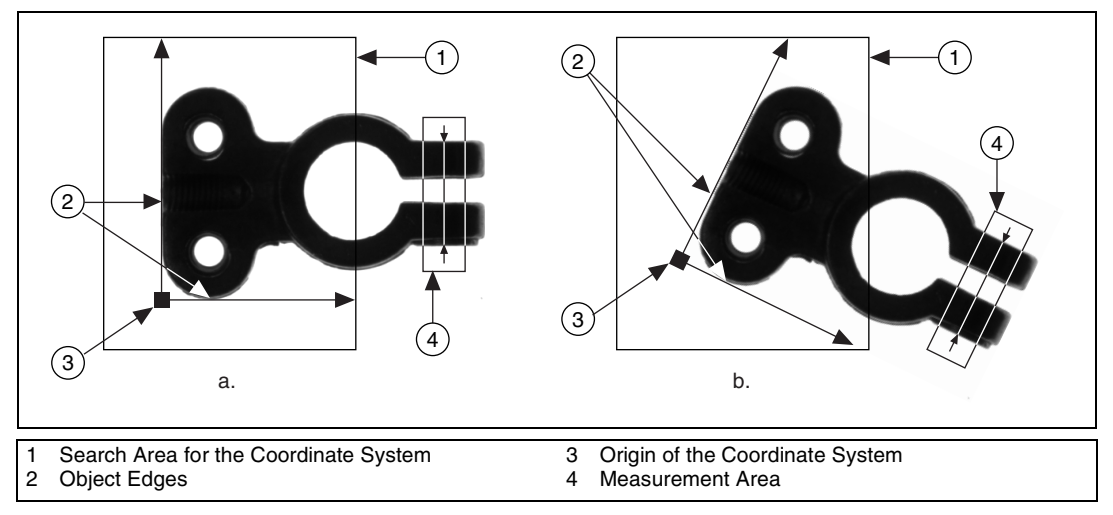

Figure 14-1. Coordinate Systems of a Reference Image and Inspection Image

#### **In-Depth Discussion**

You can use four different strategies to build a coordinate system. Two strategies are based on detecting the reference edges of the object under inspection. The other two strategies involve locating a specific pattern using a pattern matching algorithm.

#### **Edge-Based Coordinate System Functions**

These functions determine the axis of the coordinate system by locating edges of the part under inspection. Use an edge-based method if you can identify two straight, distinct, non-parallel edges on the object you want to locate. Because the software uses these edges as references for creating the coordinate system, choose edges that are unambiguous and always present in the object under inspection.

#### Single Search Area

This method involves locating the two axes of the coordinate system-the main axis and secondary axis-in a single search area based on an edge detection algorithm. First, the function determines the main axis of the coordinate system, as illustrated in Figure 14-2a. A rake function finds the intersection pixels between multiple search lines and the edge of the object. You can specify the search direction along these search lines. The intersection points are determined by their contrast, width, and steepness. For more information about detecting edges, refer to Chapter 11, *Edge Detection*. A line fitted through the intersection points defines the main axis. The function then searches for a secondary axis within the same search area, as shown in Figure 14-2b. The software uses multiple parallel lines that are parallel to the main axis to scan for edges, and then fits a line through the edge of the object closest to the search area and perpendicular to the main axis. This line defines the secondary axis of the coordinate system. The secondary axis must not be parallel to the main axis. The intersection between the main axis and secondary axis defines the origin of the reference coordinate system.

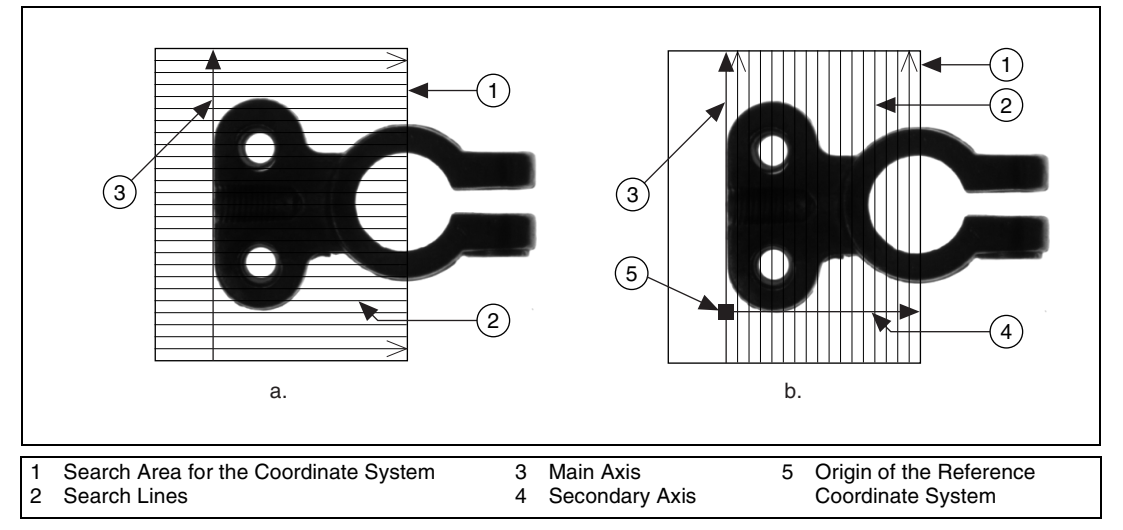

Figure 14-2. Locating a Coordinate System with One Search Area

#### **Two Search Areas**

This method uses the same operating mode as the single search area method. However, the two edges used to define the coordinate system axes are located in two distinct search areas.

The function first determines the position of the main axis of the coordinate system. It locates the intersection points between a set of parallel search lines in the primary search area and a distinct straight edge of the object. The intersection points are determined based on their contrast, width, and steepness. For more information about detecting edges, refer to Chapter 11, *Edge Detection*. A line fitted through the intersection points defines the primary axis. The process is repeated perpendicularly in the secondary search area to locate the secondary axis. The intersection between the primary axis and secondary axis is the origin of the coordinate system.

Figure 14-3a illustrates a reference image with a defined reference coordinate system. Figure 14-3b illustrates an inspection image with an updated coordinate system.

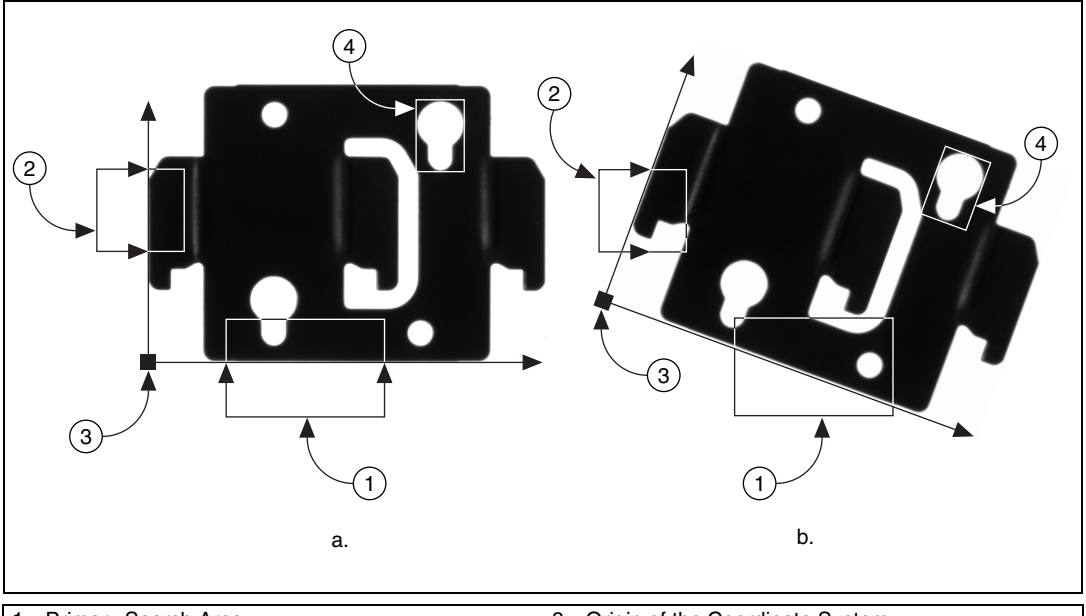

Primary Search Area
Secondary Search Area

3 Origin of the Coordinate System4 Measurement Area

Figure 14-3. Locating a Coordinate System with Two Search Areas

# Pattern Matching-Based Coordinate System Functions

Using pattern matching techniques to locate a reference feature is a good alternative to edge detection when you cannot find straight, distinct edges in the image. The reference feature, or template, is the basis for the coordinate system.

The software searches for a template image in a rectangular search area of the reference image. The location and orientation of the located template is used to create the reference position of a coordinate system or to update the current location and orientation of an existing coordinate system.

The same constraints on feature stability and robustness that apply to the edge-detection techniques also apply to pattern matching. Pattern matching uses one of two strategies: shift-invariant pattern matching and rotation-invariant pattern matching. Shift-invariant pattern matching locates a template in an ROI or in the entire image with a maximum tolerance in rotation of  $\pm 5^{\circ}$ . The rotation-invariant strategy locates a template in the image even when the template varies in orientation between 0° and 360°. For recommendations about the type of patterns to use for a template, refer to Chapter 12, *Pattern Matching*.
Figure 14-4 illustrates how to locate a coordinate system using a shift-invariant pattern matching strategy. Figure 14-4a shows a reference image with a defined reference coordinate system. Figure 14-4b shows an inspection image with an updated coordinate system.

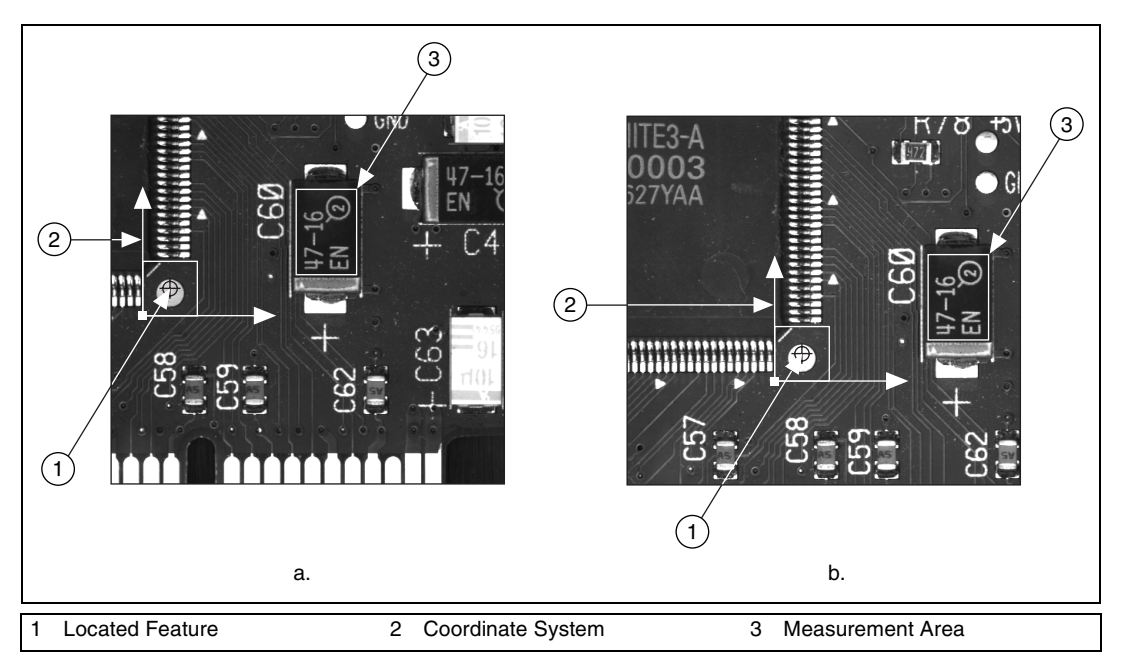

Figure 14-4. Locating a Coordinate System with Shift-Invariant Pattern Matching

Figure 14-5 illustrates how to locate a coordinate system using a rotation-invariant pattern matching strategy. Figure 14-5a shows a reference image with a defined reference coordinate system. Figure 14-5b shows an inspection image with an updated coordinate system.

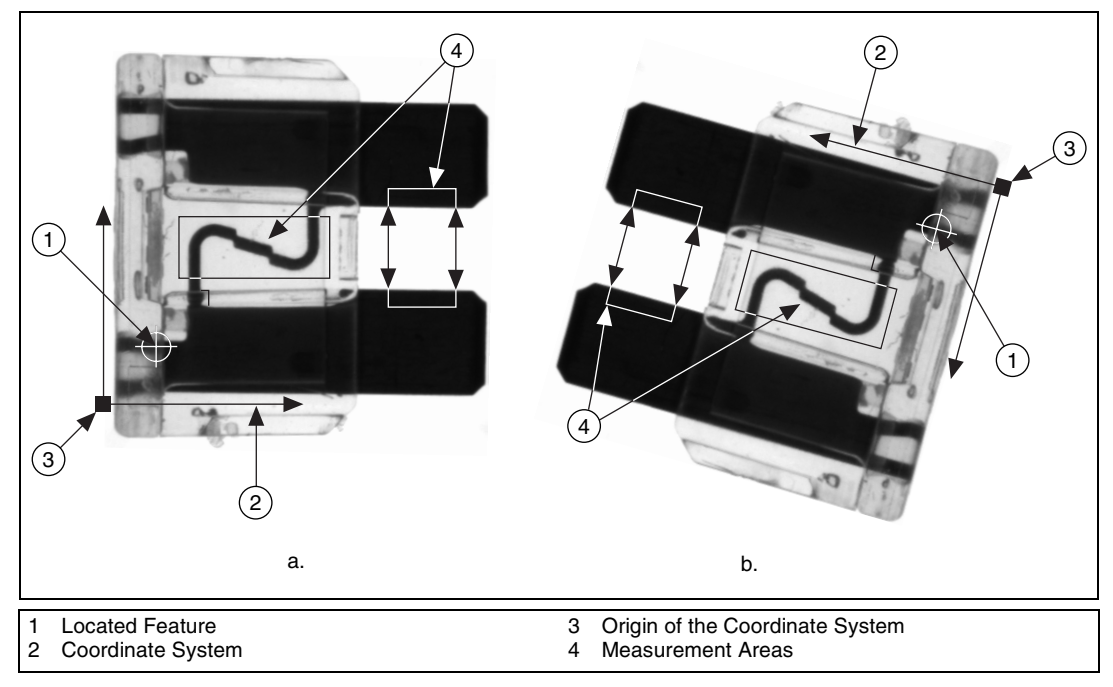

Figure 14-5. Locating a Coordinate System with Rotation-Invariant Pattern Matching

## **Finding Features or Measurement Points**

Before making measurements, you must locate features that you can use to make the measurements. There are many ways to find these features on an image. The most common features used to make measurements are points along the boundary of the part you want to gauge.

#### **Edge-Based Features**

Use the edge detection techniques described in Chapter 11, *Edge Detection*, to find edge points along a single search contour or along multiple search contours defined inside a 2D search area.

#### **Line and Circular Features**

Use the line detection functions in NI Vision to find vertically or horizontally oriented lines. These functions use the rake and concentric rake functions to find a set of points along the edge of an object and then fit a line through the edge.

Refer to Chapter 11, *Edge Detection*, for more information on the rake and concentric rake functions. The line fitting method is described later in this chapter. Figure 14-6 illustrates how a rake finds a straight edge.

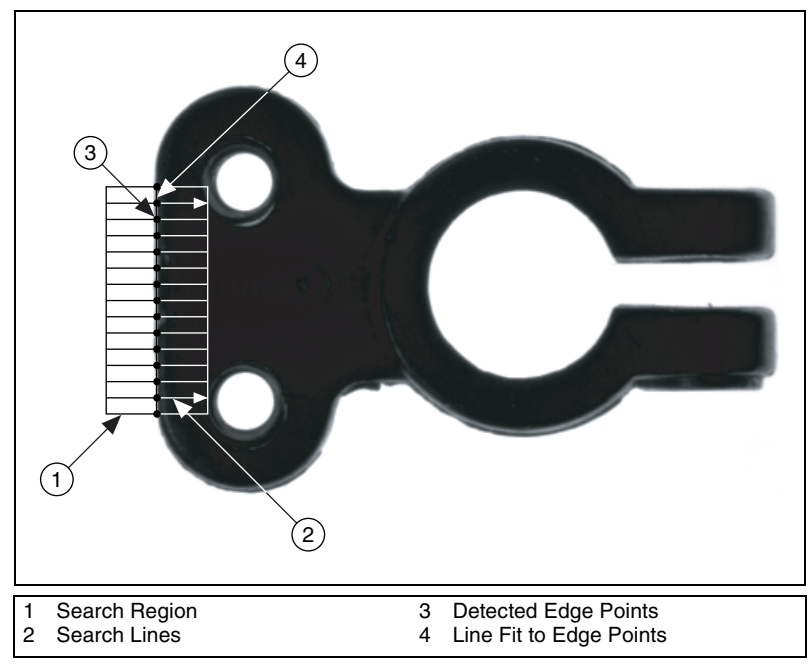

Figure 14-6. Finding a Straight Feature

Use the circle detection function to locate circular edges. This function uses a spoke to find points on a circular edge, and then fits a circle on the detected points. Figure 14-7 illustrates how a spoke finds circular edges.

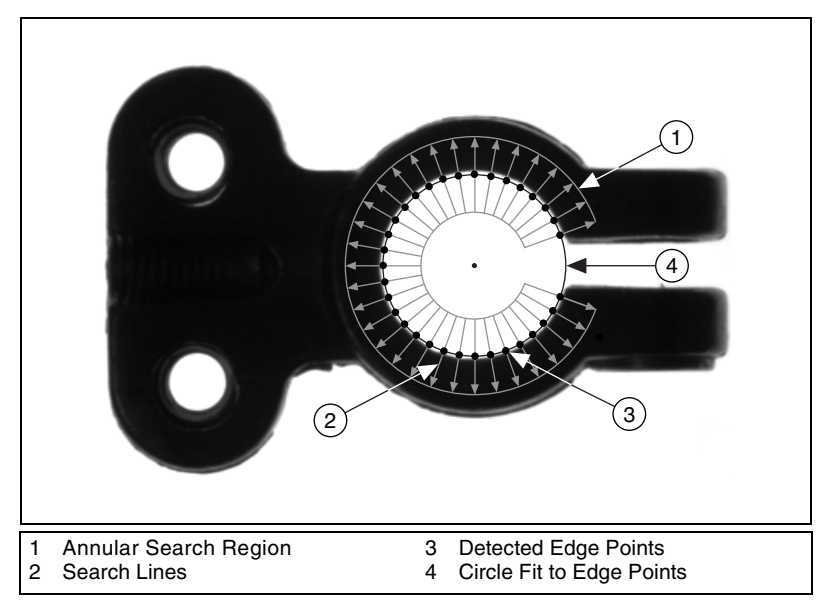

Figure 14-7. Circle Detection

#### **Shape-Based Features**

Use pattern matching or color pattern matching to find features that are better described by the shape and grayscale or color content than the boundaries of the part.

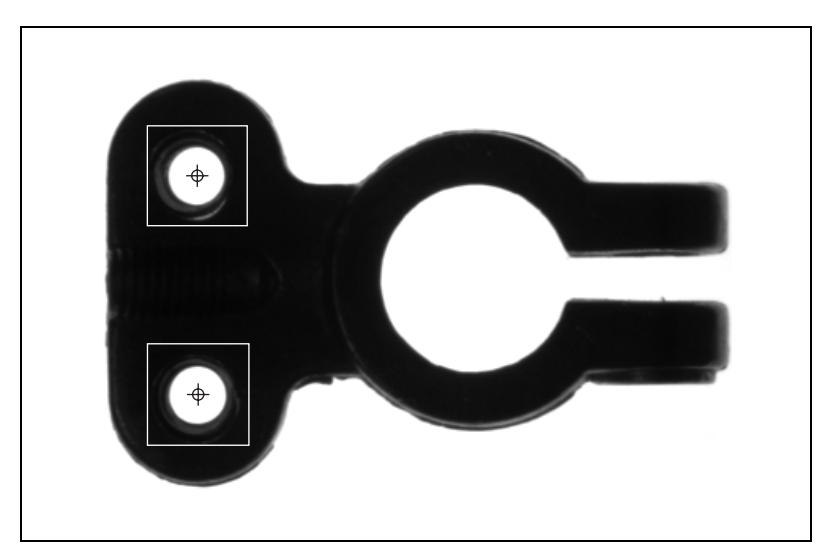

Figure 14-8. Finding Shape Features

## Making Measurements on the Image

After you have located points in the image, you can make distance or geometrical measurements based on those points.

#### **Distance Measurements**

Make distance measurements using one of the following methods:

- Measure the distance between points found by one of the feature detection methods.
- Measure the distance between two edges of an object using the clamp functions available in NI Vision. Clamp functions measure the separation between two edges in a rectangular region using the rake function. First, the clamp functions detect points along the two edges using the rake function. They then compute the distance between the detected points and return the largest or smallest distance. Use the clamp functions to perform the following functions:
  - Find the smallest or largest horizontal separation between two vertically oriented edges.
  - Find the smallest or largest vertical separation between two horizontally oriented edges.

Figure 14-9 illustrates how a clamp function finds the minimum distance between edges of an object.

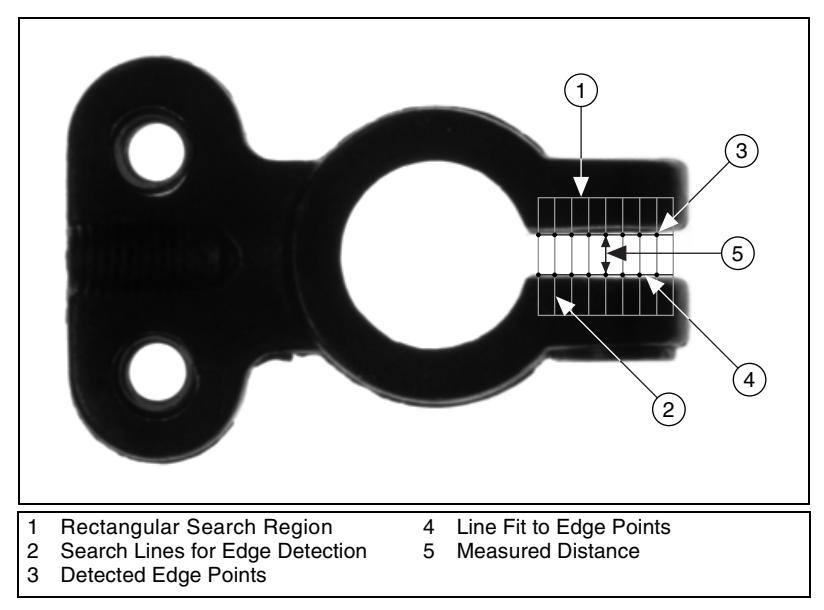

Figure 14-9. Clamp Function

#### **Analytic Geometry**

You can make the following geometrical measurements from the feature points detected in the image.

- The area of a polygon specified by its vertex points
- The line that fits to a set of points and the equation of that line
- The circle that fits to a set of points and its area, perimeter, and radius
- The ellipse that fits to a set of points and its area, perimeter, and the lengths of its major and minor axis
- The intersection point of two lines specified by their start and end points
- The line bisecting the angle formed by two lines
- The line midway between a point and a line that is parallel to the line
- The perpendicular line from a point to a line, which computes the perpendicular distance between the point and the line

### Line Fitting

The line fitting function in NI Vision uses a robust algorithm to find a line that best fits a set of points. The line fitting function works specifically with the feature points obtained during gauging applications.

In a typical gauging application, a rake or a concentric rake function finds a set of points that lie along a straight edge of the object. In an ideal case, all the detected points would make a straight line. However, points usually do not appear in a straight line for one of the following reasons:

- The edge of the object does not occupy the entire search region used by the rake.
- The edge of the object is not a continuous straight line.
- Noise in the image causes points along the edge to shift from their true positions.

Figure 14-10 illustrates an example of a set of points located by the rake function. As shown in the figure, a typical line fitting algorithm that uses all of the points to fit a line returns inaccurate results. The line fitting function in NI Vision compensates for outlying points in the dataset and returns a more accurate result.

NI Vision uses the following process to fit a line. NI Vision assumes that a point is part of a line if the point lies within a user-defined distance—or pixel radius—from the fitted line. Then the line fitting algorithm fits a line to a subset of points that fall along an almost straight line. NI Vision determines the quality of the line fit by measuring its mean square distance (MSD), which is the average of the squared distances between each point and the estimated line. Figure 14-11 illustrates how the MSD is calculated. Next, the line fitting function removes the subset of points from the original set. NI Vision repeats these steps until all points have been fit. Then, the line fitting algorithm finds the line with the lowest MSD, which corresponds to the line with the best quality. The function then improves the quality of the line by successively removing the furthest points from the line until a user-defined minimum score is obtained or a user-specified maximum number of iterations is exceeded.

The result of the line fitting function is a line that is fit to the strongest subset of the points after ignoring the outlying points, as shown in Figure 14-12.

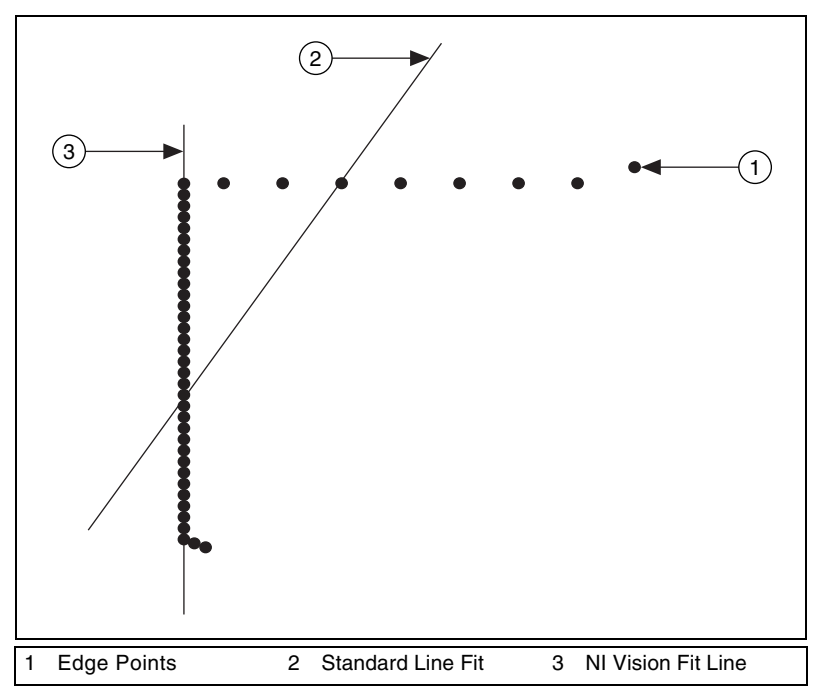

Figure 14-10. Data Set and Fitted Line Using Two Methods

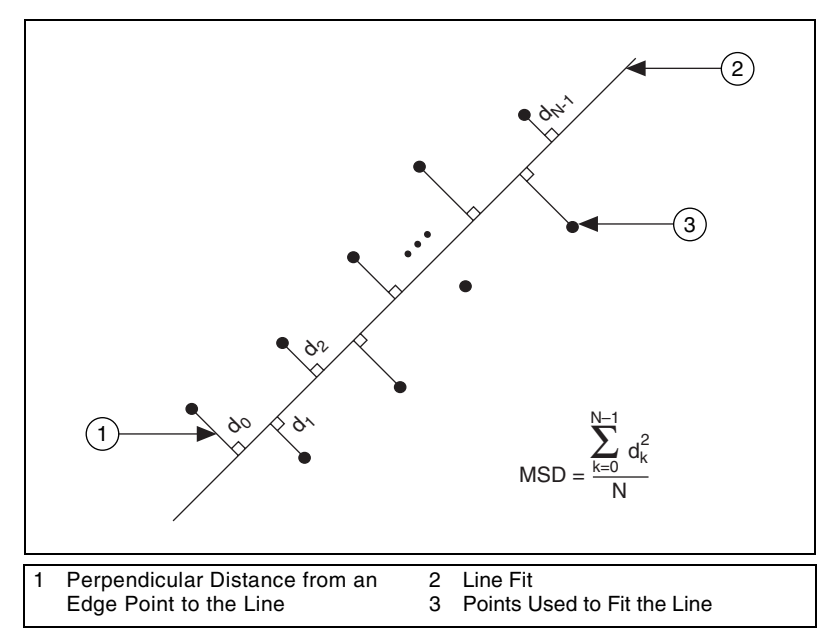

Figure 14-11. Calculation of the Mean Square Distance (MSD)

The pixel radius, minimum score, and maximum iteration parameters control the behavior of the line fit function.

The pixel radius defines the maximum distance allowed, in pixels, between a valid point and the estimated line. The algorithm estimates a line where at least half the points in the set are within the pixel radius. If a set of points does not have such a line, the function attempts to return the line that has the most number of valid points.

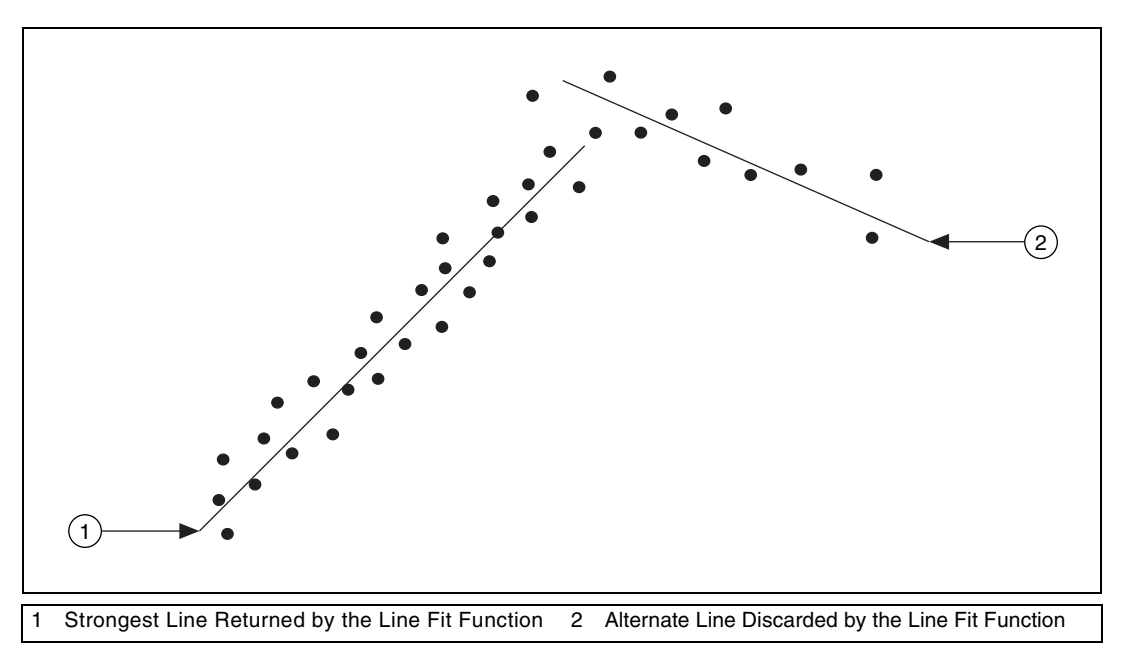

Figure 14-12. Strongest Line Fit

Increasing the pixel radius increases the distance allowed between a point and the estimated line. Typically, you can use the imaging system resolution and the amount of noise in your system to gauge this parameter. If the resolution of the imaging system is very high, use a small pixel radius to minimize the use of outlying points in the line fit. Use a higher pixel radius if your image is noisy.

The minimum score allows you to improve the quality of the estimated line. The line fitting function removes the point furthest from the fit line, and then refits a line to the remaining points and computes the MSD of the line. Next, the function computes a line fit score (LFS) for the new fit using the following equation

$$LFS = \left(\frac{1 - MSD}{PR^2}\right) \times 1000$$

where *PR* is the pixel radius.

NI Vision repeats the entire process until the score is greater than or equal to the minimum score or until the number of iterations exceeds the user-defined maximum number of iterations.

Use a high minimum score to obtain the most accurate line fit. For example, combining a large pixel radius and a high minimum score produces an accurate fit within a very noisy data set. A small pixel radius and a small minimum score produces a robust fit in a standard data set.

The maximum number of iterations defines a limit in the search for a line that satisfies the minimum score. If you reach the maximum number of iterations before the algorithm finds a line matching the desired minimum score, the algorithm stops and returns the current line. If you do not need to improve the quality of the line in order to obtain the desired results, set the maximum iterations value to 0 in the line fit function.

# 15

## **Color Inspection**

This chapter contains information about color spaces, the color spectrum, color matching, color location, and color pattern matching.

## **Color Spaces**

*Color spaces* allow you to represent a color. A color space is a subspace within a 3D coordinate system where each color is represented by a point. You can use color spaces to facilitate the description of colors between persons, machines, or software programs.

Various industries and applications use a number of different color spaces. Humans perceive color according to parameters such as brightness, hue, and intensity, while computers perceive color as a combination of red, green, and blue. The printing industry uses cyan, magenta, and yellow to specify color. The following is a list of common color spaces.

- RGB—Based on red, green, and blue. Used by computers to display images.
- HSL—Based on hue, saturation, and luminance. Used in image processing applications.
- CIE—Based on brightness, hue, and colorfulness. Defined by the Commission Internationale de l'Eclairage (International Commission on Illumination) as the different sensations of color that the human brain perceives.
- CMY—Based on cyan, magenta, and yellow. Used by the printing industry.
- YIQ—Separates the luminance information (Y) from the color information (I and Q). Used for TV broadcasting.

#### When to Use

You must define a color space every time you process color images. With NI Vision, you specify the color space associated with an image when you create the image. NI Vision supports the RGB and HSL color spaces.

If you expect the lighting conditions to vary considerably during your color machine vision application, use the HSL color space. The HSL color space provides more accurate color information than the RGB space when running color processing functions, such as color matching, color location, and color pattern matching. NI Vision's advanced algorithms for color processing—which perform under various lighting and noise conditions—process images in the HSL color space.

If you do not expect the lighting conditions to vary considerably during your application, and you can easily define the colors you are looking for using red, green, and blue, use the RGB space. Also, use the RGB space if you want only to display color images, but not process them, in your application. The RGB space reproduces an image as you would expect to see it. NI Vision always displays color images in the RGB space. If you create an image in the HSL space, NI Vision automatically converts the image to the RGB space before displaying it.

#### Concepts

Because color is the brain's reaction to a specific visual stimulus, color is best described by the different sensations of color that the human brain perceives. The color-sensitive cells in the eye's retina sample color using three bands that correspond to red, green, and blue light. The signals from these cells travel to the brain where they combine to produce different sensations of colors. The Commission Internationale de l'Eclairage has defined the following sensations:

- Brightness—The sensation of an area exhibiting more or less light
- Hue—The sensation of an area appearing similar to a combination of red, green, and blue
- Colorfulness—The sensation of an area appearing to exhibit more or less of its hue
- Lightness—The sensation of an area's brightness relative to a reference white in the scene
- Chroma—The colorfulness of an area with respect to a reference white in the scene
- Saturation—The colorfulness of an area relative to its brightness

The trichromatic theory describes how three separate lights—red, green, and blue—can be combined to match any visible color. This theory is based on the three color sensors that the eye uses. Printing and photography use

the trichromatic theory as the basis for combining three different colored dyes to reproduce colors in a scene. Similarly, computer color spaces use three parameters to define a color.

Most color spaces are geared toward displaying images with hardware, such as color monitors and printers, or toward applications that manipulate color information, such as computer graphics and image processing. Color CRT monitors, the majority of color-video cameras, and most computer graphics systems use the RGB color space. The HSL space, combined with RGB and YIQ, is frequently used in applications that manipulate color, such as image processing. The color picture publishing industry uses the CMY color space, also known as CMYK. The YIQ space is the standard for color TV broadcast.

#### **RGB** Color Space

The RGB color space is the most commonly used color space. The human eye receives color information in separate red, green, and blue components through cones—the color receptors present in the human eye. These three colors are known as additive primary colors. In an additive color system, the human brain processes the three primary light sources and combines them to compose a single color "image." The three primary color components can combine to reproduce most possible colors.

You can visualize the RGB space as a 3D cube with red, green, and blue at the corners of each axis, as shown in Figure 15-1. Black is at the cube origin, while white is at the opposite corner of the cube. Each side of the cube has a value between 0 and 1. Along each axis of the RGB cube, the colors range from no contribution of that component to a fully saturated color. Any point, or color, within the cube is specified by three numbers: an R, G, B triple. The diagonal line of the cube from black (0, 0, 0) to white (1, 1, 1) represents all the grayscale values or where all of the red, green, and blue components are equal. Different computer hardware and software combinations use different color ranges. Common combinations are 0–255 and 0–65,535 for each component. To map color values within these ranges to values in the RGB cube, divide the color values by the maximum value that the range can take.

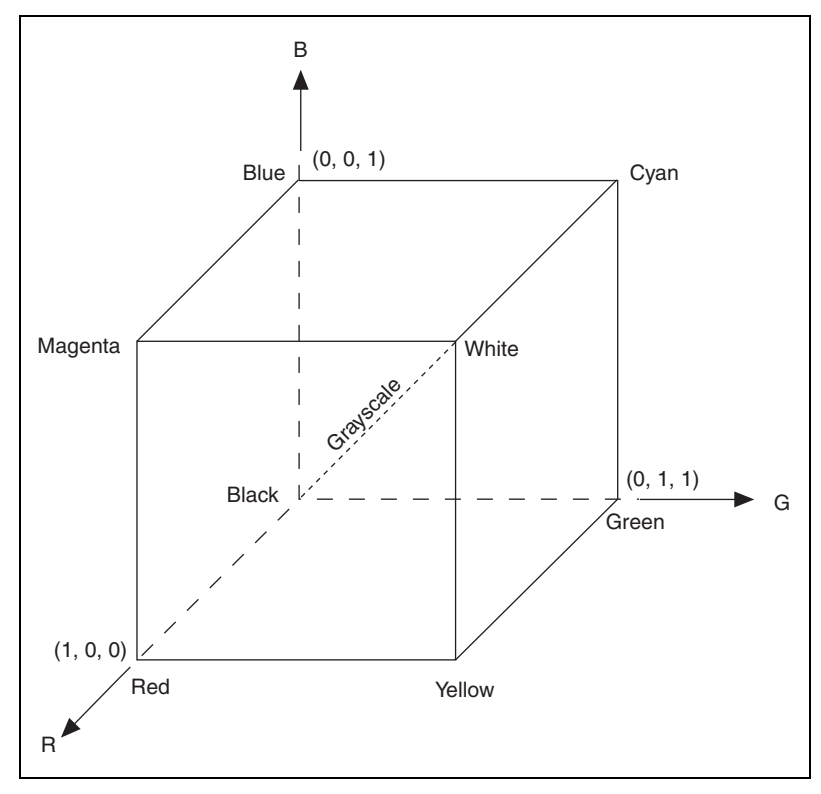

Figure 15-1. RGB Cube

The RGB color space lies within the perceptual space of humans. In other words, the RGB cube represents fewer colors than we can see.

The RGB space simplifies the design of computer monitors, but it is not ideal for all applications. In the RGB color space, the red, green, and blue color components are all necessary to describe a color. Therefore, RGB is not as intuitive as other color spaces. The HSL color space describes color using only the hue component, which makes HSL the best choice for many image processing applications, such as color matching.

#### **HSL Color Space**

The HSL color space was developed to put color in terms that are easy for humans to quantify. Hue, saturation, and brightness are characteristics that distinguish one color from another in the HSL space. *Hue* corresponds to the dominant wavelength of the color. The hue component is a color, such as orange, green, or violet. You can visualize the range of hues as a rainbow. *Saturation* refers to the amount of white added to the hue and represents the relative purity of a color. A color without any white is fully saturated. The degree of saturation is inversely proportional to the amount of white light added. Colors such as pink, composed of red and white, and lavender composed of purple and white, are less saturated than red and purple. *Brightness* embodies the chromatic notion of luminance, or the amplitude or power of light. *Chromaticity* is the combination of hue and saturation. The relationship between chromaticity and brightness characterizes a color. Systems that manipulate hue use the HSL color space.

The coordinate system for the HSL color space is cylindrical. Colors are defined inside a hexcone, as shown in Figure 15-4. The hue value runs from 0 to 360°. The saturation ranges from 0 to 1, where 1 represents the purest color without any white. Luminance also ranges from 0 to 1, where 0 is black and 1 is white.

Overall, two principal factors—the de-coupling of the intensity component from the color information and the close relationship between chromaticity and human perception of color—make the HSL space ideal for developing machine vision applications.

#### **CIE XYZ Color Space**

The CIE color space system classifies colors according to the human vision system. This system specifies colors in CIE coordinates and is a standard for comparing one color in the CIE coordinates with another.

Visible light is electromagnetic energy that occupies approximately the 400 nm to 700 nm wavelength part of the spectrum. Humans perceive these wavelengths as the colors violet through indigo, blue, green, yellow, orange, and red. Figure 15-2 shows the amounts of red, green, and blue light needed by an average observer to match a color of constant luminance for all values of dominant wavelengths in the visible spectrum. The dominant wavelength is the wavelength of the color humans see when viewing the light. The negative values between 438.1 nm and 546.1 nm indicate that all visible colors cannot be specified by adding together the three positive primaries R, G, and B in the RGB color space.

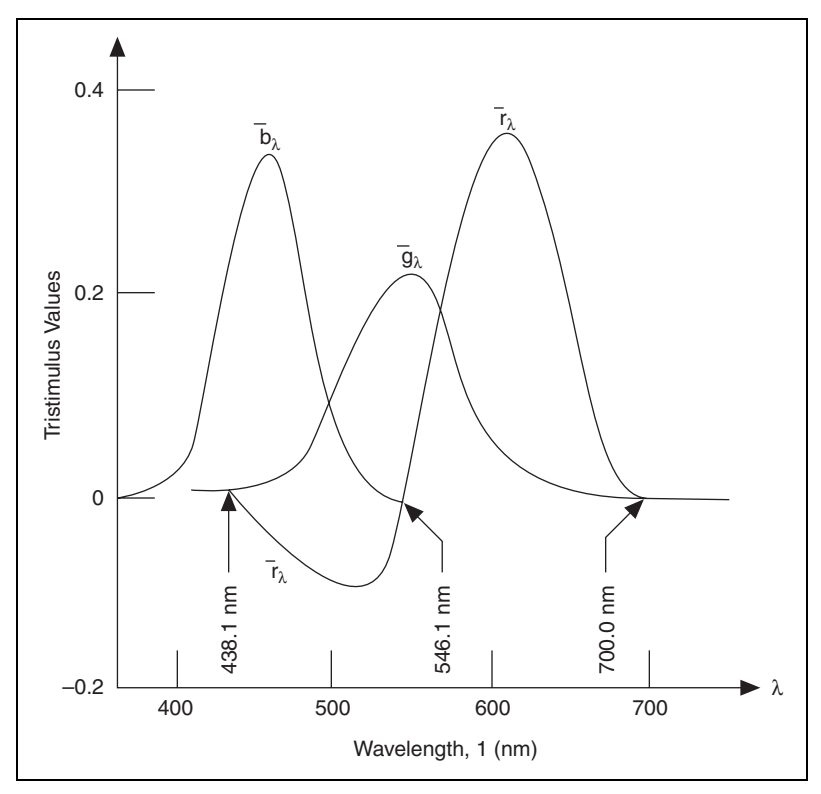

Figure 15-2. Visible Light

In 1931, the CIE developed a system of three primary colors (XYZ) in which all visible colors can be represented using a weighted sum of only positive values of X, Y, and Z. Figure 15-3 shows the functions used to define the weights of the X, Y, and Z components.

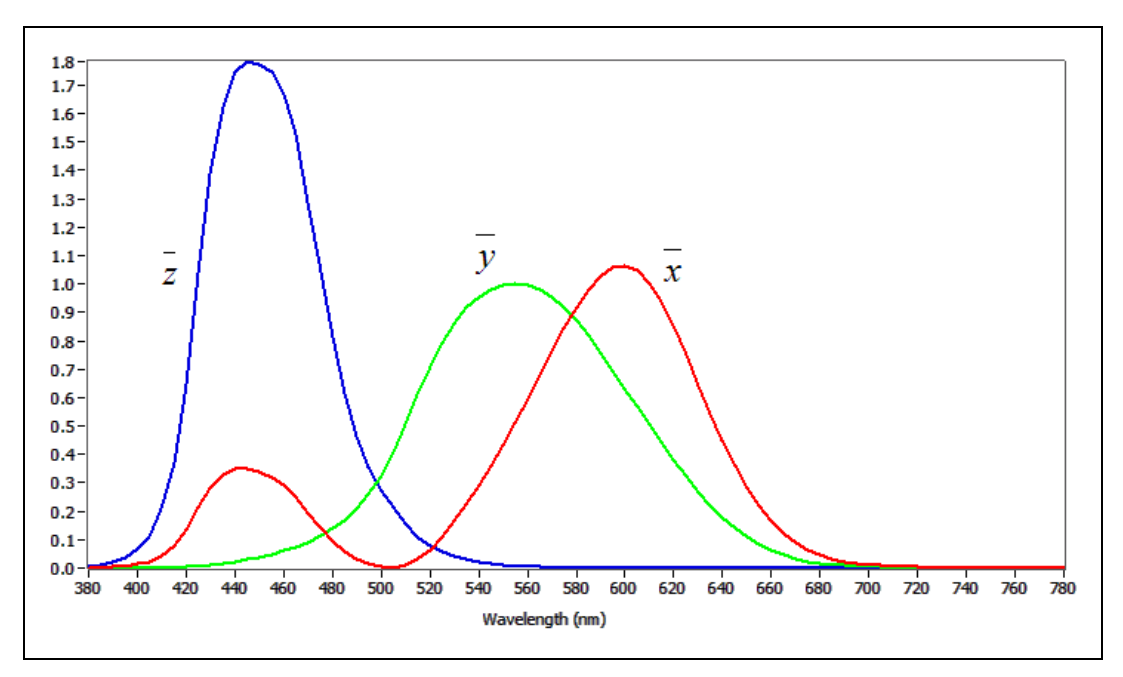

Figure 15-3. CIE Color-Matching Function

#### CIE L\*a\*b\* Color Space

CIE 1976 L\*a\*b\*, one of the CIE-based color spaces, is a way to linearize the perceptibility of color differences. The nonlinear relations for L\*, a\*, and b\* mimic the logarithmic response of the eye.

#### **CMY Color Space**

CMY is another set of familiar primary colors: cyan, magenta, and yellow. CMY is a subtractive color space in which these primary colors are subtracted from white light to produce the desired color. The CMY color space is the basis of most color printing and photography processes. CMY is the complement of the RGB color space because cyan, magenta, and yellow are the complements of red, green, and blue.

#### **YIQ Color Space**

The YIQ space is the primary color space adopted by the National Television System Committee (NTSC) for color TV broadcasting. It is a linear transformation of the RGB cube for transmission efficiency and for maintaining compatibility with monochrome television standards. The Y component of the YIQ system provides all the video information that a monochrome television set requires. The main advantage of the YIQ space for image processing is that the luminance information (Y) is de-coupled from the color information (I and Q). Because luminance is proportional to the amount of light perceived by the eye, modifications to the grayscale appearance of the image do not affect the color information.

## **Color Spectrum**

The color spectrum represents the 3D color information associated with an image or a region of an image in a concise 1D form that can be used by many of the NI Vision color processing functions. Use the color spectrum for color matching, color location, and color pattern matching applications with NI Vision.

The color spectrum is a 1D representation of the 3D color information in an image. The spectrum represents all the color information associated with that image or a region of the image in the HSL space. The information is packaged in a form that can be used by the color processing functions in NI Vision.

#### **Color Space Used to Generate the Spectrum**

The color spectrum represents the color distribution of an image in the HSL space, as shown in Figure 15-4. If the input image is in RGB format, the image is first converted to HSL format and the color spectrum is computed from the HSL space. Using HSL images directly—those acquired with an NI PCI/PXI-1411 image acquisition device with an onboard RGB to HSL conversion for color matching—improves the operation speed.

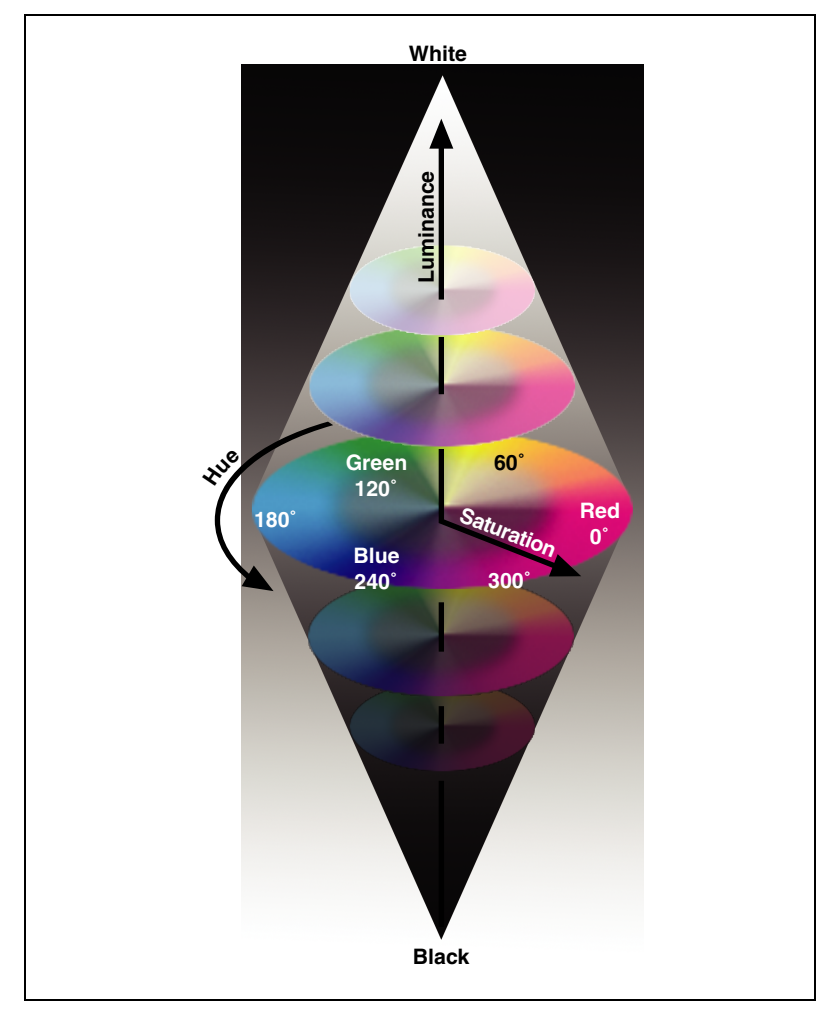

Figure 15-4. HSL Color Space

Colors represented in the HSL model space are easy for humans to quantify. The luminance—or intensity—component in the HSL space is separated from the color information. This feature leads to a more robust color representation independent of light intensity variation. However, the chromaticity—or hue and saturation—plane cannot be used to represent the black and white colors that often comprise the background colors in many machine vision applications. Refer to the *In-Depth Discussion* section for more information about color spaces.

#### **Generating the Color Spectrum**

Each element in the color spectrum array corresponds to a bin of colors in the HSL space. The last two elements of the array represent black and white colors, respectively. Figure 15-5 illustrates how the HSL color space is divided into bins. The hue space is divided into a number of equal sectors, and each sector is further divided into two parts: one part representing high saturation values and another part representing low saturation values. Each of these parts corresponds to a color bin—an element in the color spectrum array.

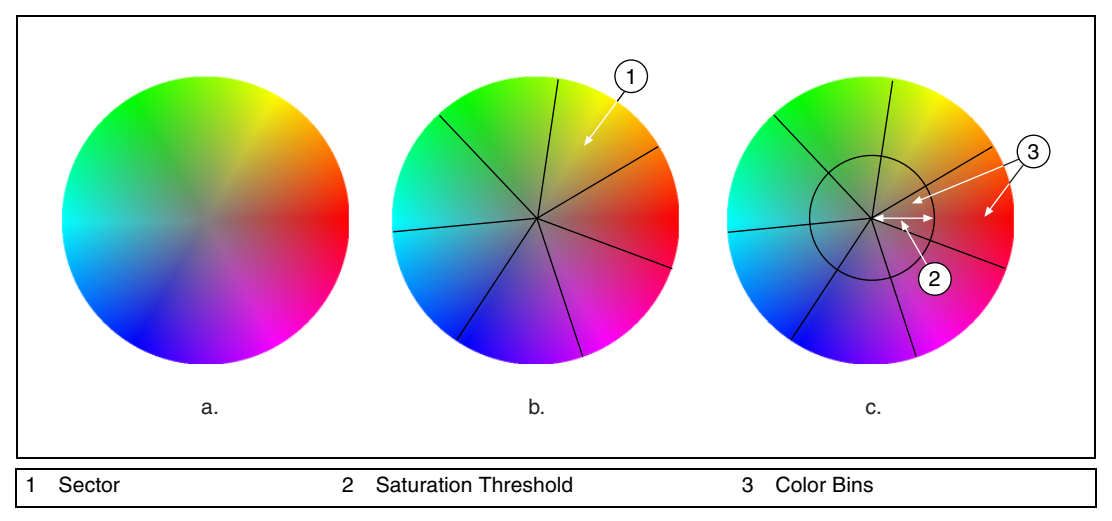

Figure 15-5. The HSL Space Divided into Bins and Sectors

The color sensitivity parameter determines the number of sectors the hue space is divided into. Figure 15-5a shows the hue color space when luminance is equal to 128. Figure 15-5b shows the hue space divided into a number of sectors, depending on the desired color sensitivity. Figure 15-5c shows each sector divided further into a high saturation bin and a low saturation bin. The saturation threshold determines the radius of the inner circle that separates each sector into bins.

Figure 15-6 illustrates the correspondence between the color spectrum elements and the bins in the color space. The first element in the color spectrum array represents the high saturation part in the first sector; the second element represents the low saturation part; the third element represents the high saturation part of the second sector and so on. If there are *n* bins in the color space, the color spectrum array contains n + 2 elements. The last two components in the color spectrum represent the black and white color, respectively.

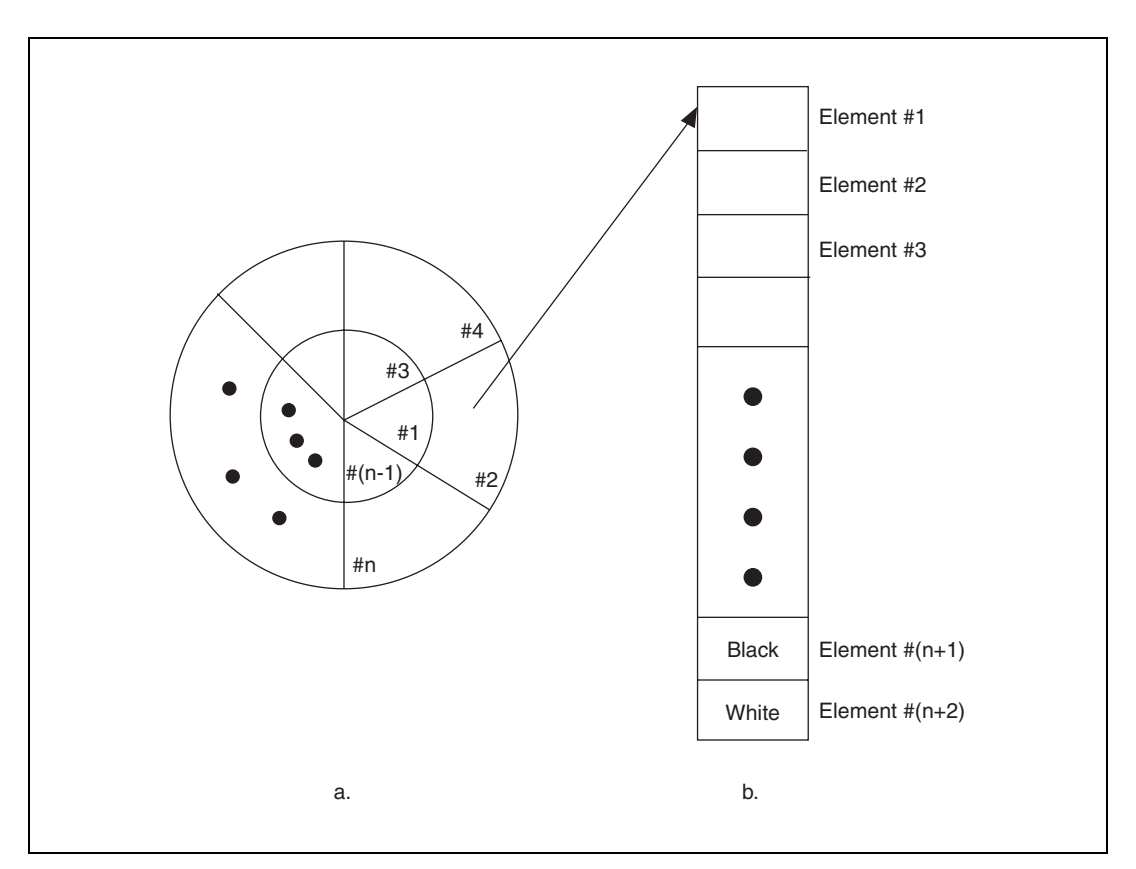

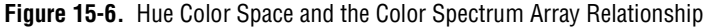

A color spectrum with a larger number of bins, or elements, represents the color information in an image with more detail, such as a higher color resolution, than a spectrum with fewer bins. In NI Vision, you can choose between three color sensitivity settings—low, medium, and high. *Low* divides the hue color space into seven sectors, giving a total of  $2 \times 7 + 2 = 16$  bins. *Medium* divides the hue color space into 14 sectors, giving a total of  $2 \times 14 + 2 = 30$  bins. *High* divides the hue color space into 28 sectors, giving a total of  $2 \times 28 + 2 = 58$  bins.

The value of each element in the color spectrum indicates the percentage of image pixels in each color bin. When the number of bins is set according to the color sensitivity parameter, the machine vision software scans the image, counts the number of pixels that fall into each bin, and stores the ratio of the count and total number of pixels in the image in the appropriate element within the color spectrum array. The software also applies a special adaptive learning algorithm to determine if pixels are either black or white before assigning it to a color bin. Figure 15-7b represents the low sensitivity color spectrum of Figure 15-7a. The height of each bar corresponds to the percentage of pixels in the image that fall into the corresponding bin.

The color spectrum contains useful information about the color distribution in the image. You can analyze the color spectrum to get information such as the most dominant color in the image, which is the element with the highest value in the color spectrum. You also can use the array of the color spectrum to directly analyze the color distribution and for color matching applications.

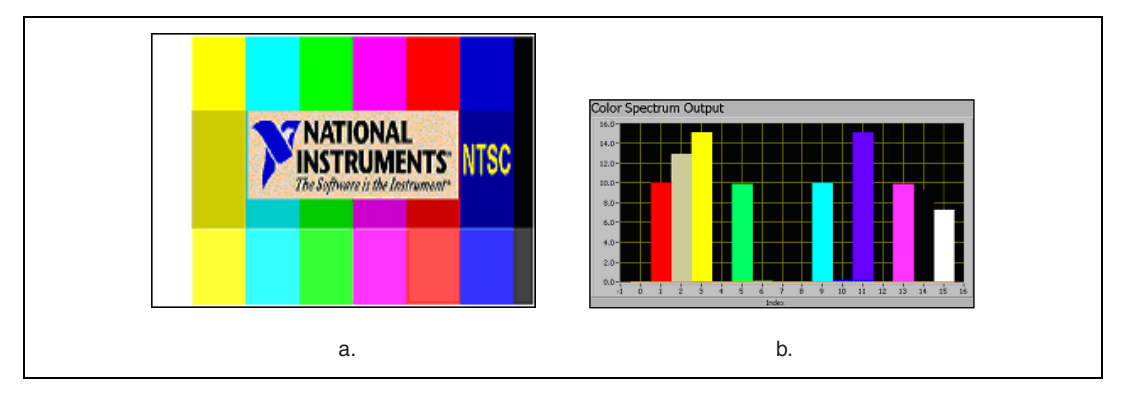

Figure 15-7. Color Spectrum Associated with an Image

## **Color Matching**

Color matching quantifies which colors and how much of each color exist in a region of an image and uses this information to check if another image contains the same colors in the same ratio.

Use color matching to compare the color content of an image or regions within an image to a reference color information. With color matching, you create an image or select regions in an image that contain the color information you want to use as a reference. The color information in the image may consist of one or more colors. The machine vision software then learns the 3D color information in the image and represents this information as a 1D color spectrum. Your machine vision application compares the color information in the entire image or regions in the image to the learned color spectrum, calculating a score for each region. The score relates how closely the color information in the image region matches the information represented by the color spectrum.

#### When to Use

Color matching can be used for applications such as color identification, color inspection, color object location and other applications that require the comparison of color information to make decisions.

#### **Color Identification**

Color identification identifies an object by comparing the color information in the image of the object to a database of reference colors that correspond to pre-defined object types. The object is assigned a label corresponding to the object type with closest reference color in the database. Use color matching to first learn the color information of all the pre-defined object types. The color spectrums associated with each of the pre-defined object types become the reference colors. Your machine vision application then uses color matching to compare the color information in the image of the object to the reference color spectrums. The object receives the label of the color spectrum with the highest match score.

Figure 15-8 shows an example of a tile identification application. Figure 15-8a shows the image of a tile that needs to be identified. Figure 15-8b shows the scores obtained using color matching with a set of the reference tiles.

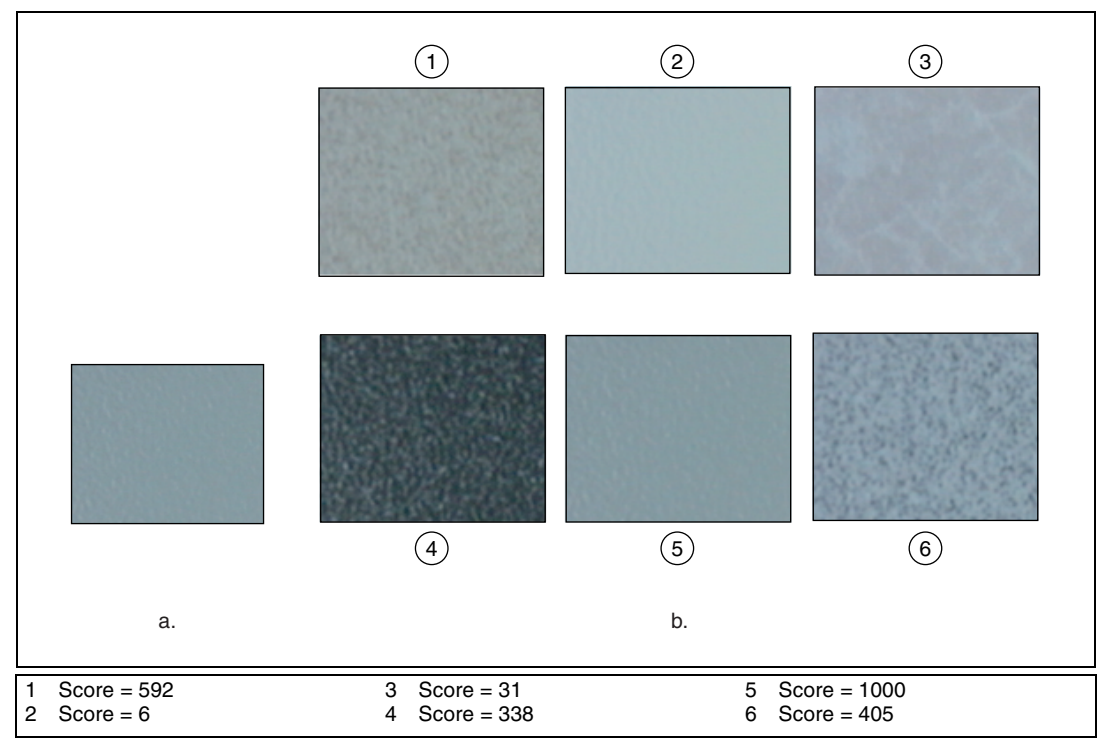

Figure 15-8. Color Matching

Use color matching to verify the presence of correct components in automotive assemblies. An example of a color identification task is to ensure that the color of the fabric in the interior of a car adheres to specifications.

#### **Color Inspection**

Color inspection detects simple flaws such as missing or misplaced color components, defects on the surfaces of color objects, or printing errors on color labels. You can use color matching for these applications if known regions of interest predefine the object or areas to be inspected in the image. You can define these regions, or they can be the output of some other machine vision tool, such as pattern matching.

The layout of the fuses in junction boxes in automotive assemblies is easily defined by regions of interest. Color matching determines if all of the fuses are present and in the correct locations. Figure 15-9 shows an example of a fuse box inspection application in which the exact location of the fuses in

the image can be specified by regions of interest. Color matching compares the color of the fuse in each region to the color that is expected to be in that region.

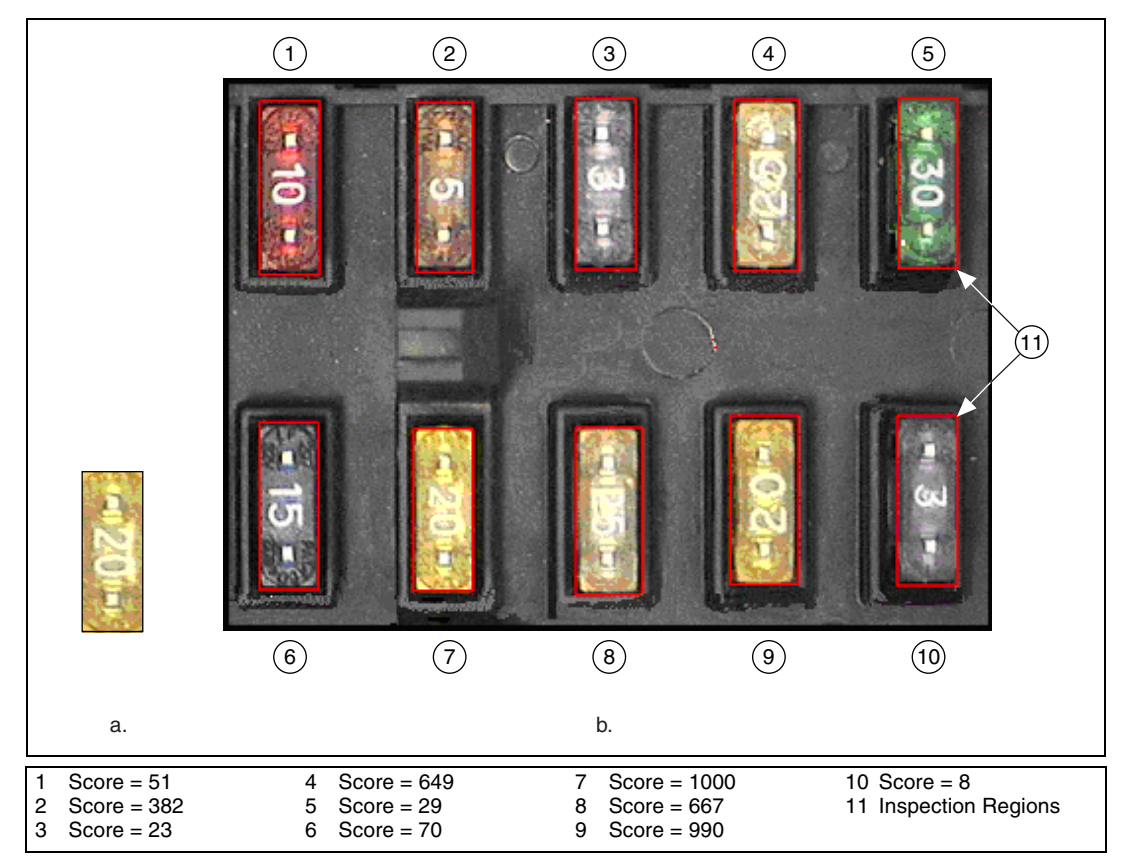

Figure 15-9. Fuse Box Inspection Using Color Matching

Color matching can be used to inspect printed circuit boards containing a variety of components including diodes, resistors, integrated circuits, and capacitors. In a manufacturing environment, color matching can find flaws in a manufactured product when the flaws are accompanied by a color change.

#### Concepts

Color matching is performed in two steps. In the first step, the machine vision software learns a reference color distribution. In the second step, the software compares color information from other images to the reference image and returns a score as an indicator of similarity.

#### **Learning Color Distribution**

The machine vision software learns a color distribution by generating a color spectrum. You provide the software with an image or regions in the image containing the color information that you want to use as a reference in your application. The machine vision software then generates a color spectrum based on the information you provide. The color spectrum becomes the basis of comparison during the matching phase.

#### **Comparing Color Distributions**

During the matching phase, the color spectrum obtained from the target image or region in the target image is compared to the reference color spectrum taken during the learning step. A match score is computed based on the similarity between these two color spectrums using the Manhattan distance between two vectors. A fuzzy membership weighting function is applied to both the color spectrums before computing the distance between them. The weighting function compensates for some errors that may occur during the binning process in the color space. The fuzzy color comparison approach provides a robust and accurate quantitative match score. The match score, ranging from 0 to 1000, defines the similarity between the color spectrums, whereas a score of 1000 represents a perfect match. Figure 15-10 illustrates the comparison process.

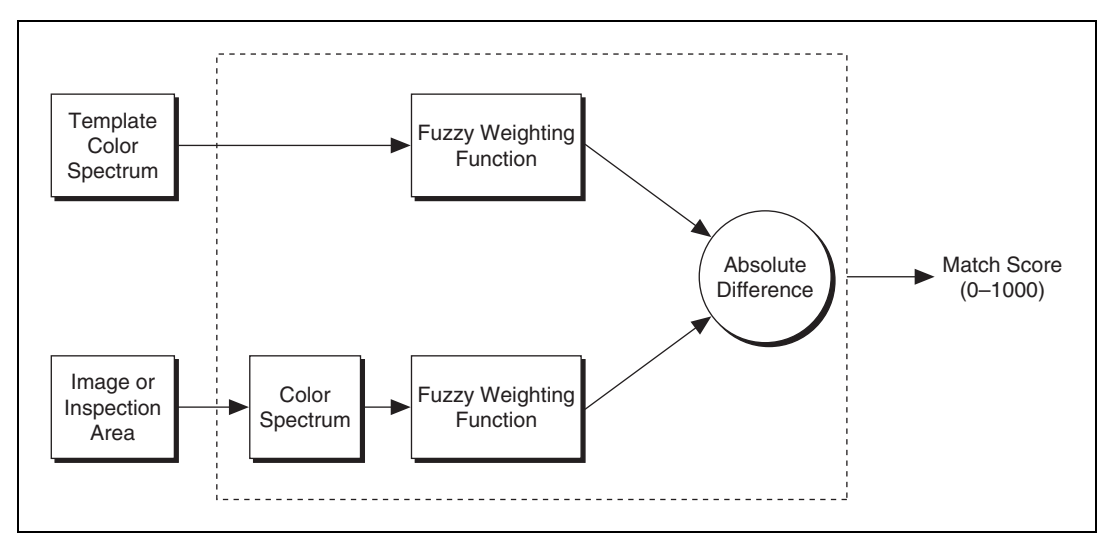

Figure 15-10. Comparing Two Spectrums for Similarity

## **Color Location**

Use color location to quickly locate known color regions in an image. With color location, you create a model or template that represents the colors that you are searching. Your machine vision application then searches for the model in each acquired image, and calculates a score for each match. The score indicates how closely the color information in the model matches the color information in the found regions.

#### When to Use

Color can simplify a monochrome visual inspection problem by improving contrast or separating the object from the background. Color location algorithms provide a quick way to locate regions in an image with specific colors.

Use color location when your application has the following characteristics:

- Requires the location and the number of regions in an image with their specific color information
- Relies on the cumulative color information in the region, instead of how the colors are arranged in the region
- Does not require the orientation of the region
- Does not require the location with subpixel accuracy

The color location tools in NI Vision measure the similarity between an idealized representation of a feature, called a model, and a feature that may be present in an image. A feature for color location is defined as a region in an image with specific colors.

Color location is useful in many applications. Color location provides your application with information about the number of instances and locations of the template within an image. Use color location in the following general applications—inspection, identification, and sorting.

#### Inspection

*Inspection* detects flaws such as missing components, incorrect printing, and incorrect fibers on textiles. A common pharmaceutical inspection application is inspecting a blister pack for the correct pills. Blister pack inspection involves checking that all the pills are of the correct type, which is easily performed by checking that all the pills have the same color information. Because your task is to determine if there are a fixed number of the correct pills in the pack, color location is a very effective tool.

Figure 15-11a shows the template image of the part of the pill that contains the color information that you want to locate. Figure 15-11b shows the pills located in a good blister pack. Figure 15-11c shows the pills located when a blister pack contains the wrong type of pills or missing pills. Because the exact locations of the pills is not necessary for the inspection, the number of matches returned by color location indicates whether a blister pack passes inspection.

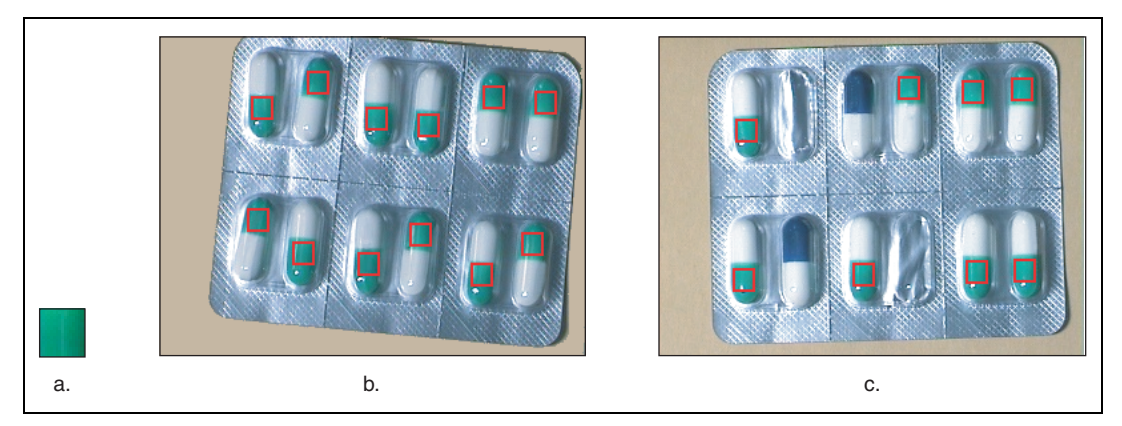

Figure 15-11. Blister Pack Inspection Using Color Matching

#### Identification

Identification assigns a label to an object based on its features. In many applications, the color-coded identification marks are placed on the objects. In these applications, color matching locates the color code and identifies the object. In a spring identification application, different types of springs are identified by a collection of color marks painted on the coil. If you know the different types of color patches that are used to mark the springs, color location can find which color marks appear in the image. You then can use this information to identify the type of spring.

#### Sorting

Sorting separates objects based on attributes such as color, size, and shape. In many applications, especially in the pharmaceutical and plastic industries, objects are sorted according to color, such as pills and plastic pellets. Figure 15-12 shows an example of how to sort different colored candies. Using color templates of the different candies in the image, color location quickly locates the positions of the different candies.

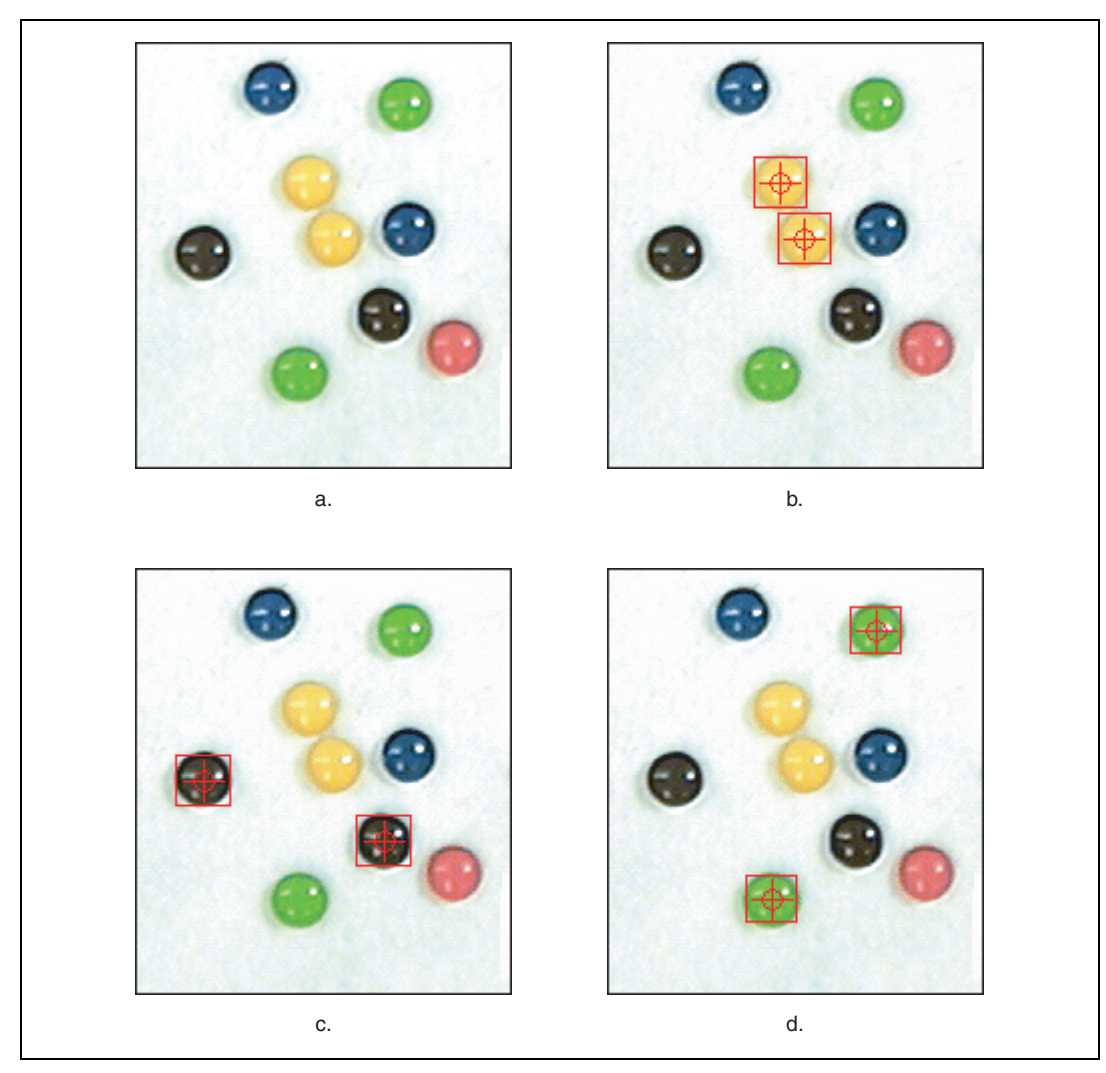

Figure 15-12. Sorting Candy by Color Information

#### What to Expect from a Color Location Tool

In automated machine vision applications, the visual appearance of inspected materials or components changes because of factors such as orientation of the part, scale changes, and lighting changes. The color location tool maintains its ability to locate the reference patterns despite these changes. The color location tool provides accurate results during the following common situations: pattern orientation and multiple instances, ambient lighting conditions, and blur and noise conditions.

#### **Pattern Orientation and Multiple Instances**

A color location tool locates the reference pattern in an image even if the pattern in the image is rotated or scaled. When a pattern is rotated or slightly scaled in the image, the color location tool can detect the following:

- The pattern in the image
- The position of the pattern in the image
- Multiple instances of the pattern in the image, if applicable

Because color location only works on the color information of a region and does not use any kind of shape information from the template, it does not find the angle of the rotation of the match. It only locates the position of a region in the image whose size matches a template containing similar color information.

Refer to Figure 15-11 for an example of pattern orientation and multiple instances. Figure 15-11a shows a template image. Figures 15-11b and 15-11c show multiple shifted and rotated occurrences of the template.

#### **Ambient Lighting Conditions**

The color location tool finds the reference pattern in an image under conditions of uniform changes in the lighting across the image. Color location also finds patterns under conditions of non-uniform light changes, such as shadows.

Figure 15-13 shows typical conditions under which the color location tool works correctly. Figure 15-13a shows the original template image. Figure 15-13b shows the same pattern under bright light. Figure 15-13c shows the pattern under poor lighting.

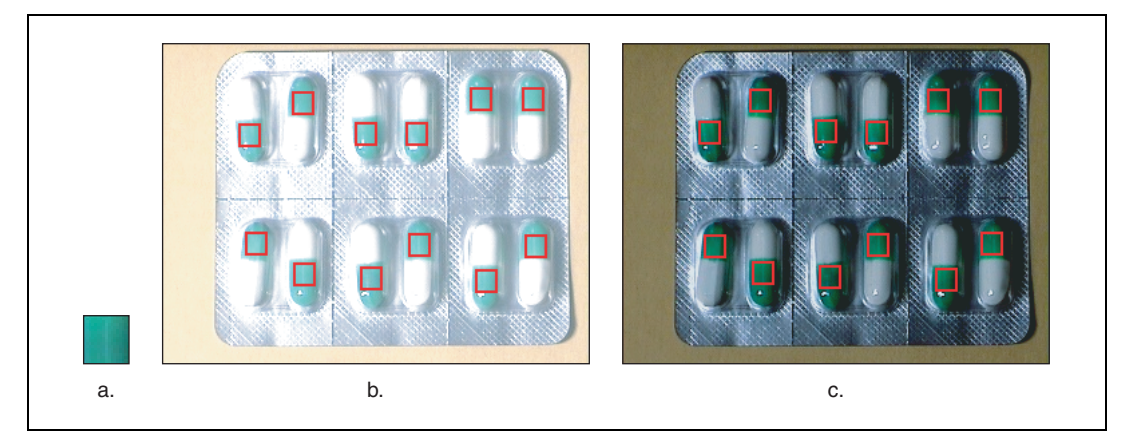

Figure 15-13. Examples of Lighting Conditions

#### **Blur and Noise Conditions**

Color location finds patterns that have undergone some transformation because of blurring or noise. Blurring usually occurs because of incorrect focus or depth of field changes.

#### Concepts

Color location is built upon the color matching functions to quickly locate regions with specific color information in an image. Refer to the *Color Matching* section for more information.

The color location functions extend the capabilities of color matching to applications in which the location of the objects in the image is unknown. Color location uses the color information in a template image to look for occurrences of the template in the search image. The basic operation moves the template across the image pixel by pixel and comparing the color information at the current location in the image to the color information in the template using the color matching algorithm.

The color location process consists of two main steps—learning template information and searching for the template in an image. Figure 15-14 illustrates the general flow of the color location process. During the learning phase, the software extracts the color spectrum from the template image. This color spectrum is used to compare the color information of the template with the color information in the image.

During the search step, a region the size of the template is moved across the image pixel by pixel from the top of the image to the bottom. At each pixel, the function computes the color spectrum of the region under consideration. This color spectrum is then compared with the template's color spectrum to compute a match score.

The search step is divided into two phases. First, the software performs a coarse-to-fine search phase that identifies all possible locations, even those with very low match scores. The objective of this phase is to quickly find possible locations in the image that may be potential matches to the template information. Because stepping through the image pixel by pixel and computing match scores is time consuming, the following techniques are used to speed up the search process.

- Subsampling—When stepping through the image, the color information is taken from only a few sample points in the image to use for comparison with the template. This reduces the amount of data used to compute the color spectrum in the image, which speeds up the search process.
- Step size—Instead of moving the template across the image pixel by pixel, the search process skips a few pixels between the each color comparison, thus speeding up the search process. The step size indicates the number of pixels to skip. For color location, the initial step size can be as large as half the size of the template.

The initial search phase generates a list of possible match locations in the image. In the second step, that list is searched for the location of the best match using a hill-climbing algorithm.

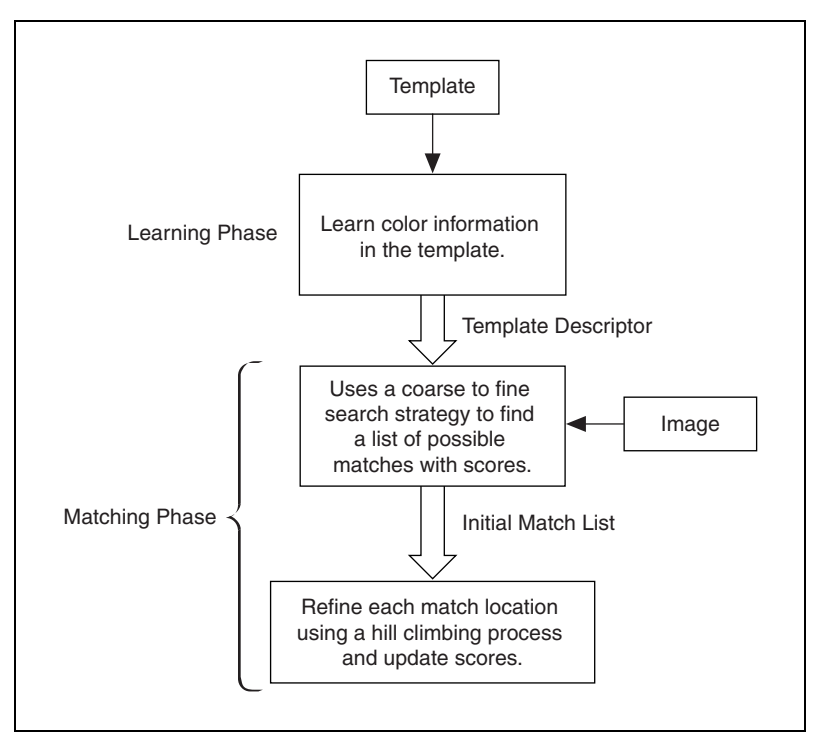

Figure 15-14. Overview of the Color Location Process

## **Color Pattern Matching**

Use color pattern matching to quickly locate known reference patterns, or fiducials, in a color image. With color pattern matching, you create a model or template that represents the object you are searching for. Then your machine vision application searches for the model in each acquired image, calculating a score for each match. The score indicates how closely the model matches the color pattern found. Use color pattern matching to locate reference patterns that are fully described by the color and spatial information in the pattern.

#### When to Use

Grayscale, or monochrome, pattern matching is a well-established tool for alignment, gauging, and inspection applications. Refer to Chapter 12, *Pattern Matching*, for more information about pattern matching. In all of these application areas, color simplifies a monochrome problem by

improving contrast or separation of the object from the background. Color pattern matching algorithms provide a quick way to locate objects when color is present.

Use color pattern matching when the object under inspection has the following qualities:

- The object contains color information that is very different from the background, and you want to find the location of the object in the image very precisely. For these applications, color pattern matching provides a more accurate solution than color location—because color location does not use shape information during the search phase, finding the locations of the matches with pixel accuracy is difficult.
- The object has grayscale properties that are difficult to characterize or that are very similar to other objects in the search image. In such cases, grayscale pattern matching may not give accurate results. If the object has some color information that differentiates it from the other objects in the scene, color provides the machine vision software with the additional information to locate the object.

Figure 15-15 illustrates the advantage of using color pattern matching over color location to locate the resistors in an image. Although color location finds the resistors in the image, the matches are not very accurate because they are limited to color information. Color pattern matching uses color matching first to locate the objects, and then pattern matching to refine the locations, providing more accurate results.

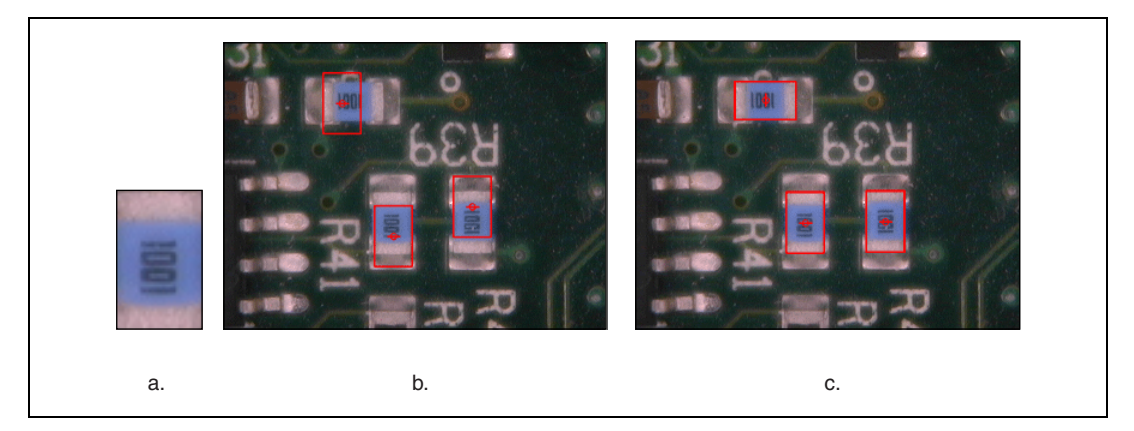

Figure 15-15. Comparison between Color Location and Color Pattern Matching

Figure 15-16 shows the advantage of using color information when locating color-coded fuses on a fuse box. Figure 15-16a shows a grayscale image of the fuse box. In the image of the fuse box in Figure 15-16a, the

grayscale pattern matching tool has difficulty clearly differentiating between fuse 20 and fuse 25 and will return close match scores because of similar grayscale intensities and the translucent nature of the fuses. In the color image, Figure 15-16b, the addition of color helps to improve the accuracy and reliability of the pattern matching tool.

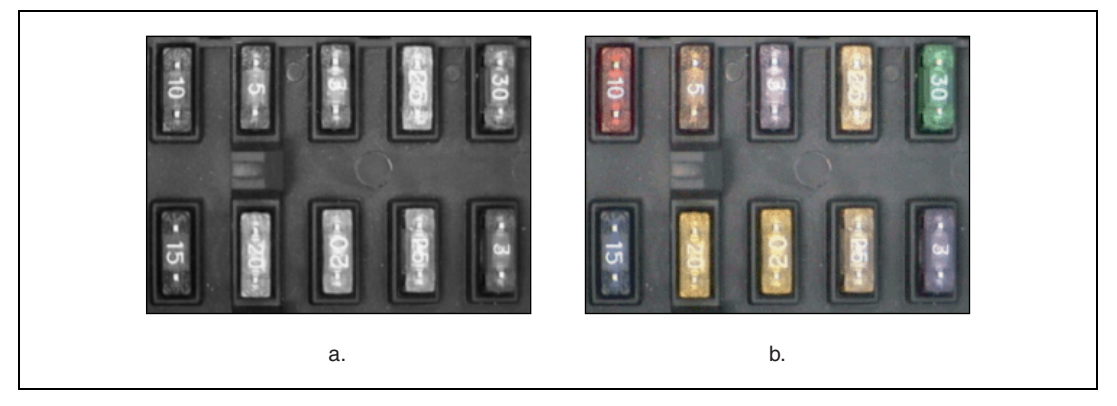

Figure 15-16. Benefit of Adding Color to Fuse Box Inspection

The color pattern matching tools in NI Vision measure the similarity between an idealized representation of a feature, called a model, and the feature that may be present in an image. A feature is defined as a specific pattern of color pixels in an image.

Color pattern matching is the key to many applications. Color pattern matching provides your application with information about the number of instances and location of the template within an image. Use color pattern matching in the following three general applications: gauging, inspection, and alignment.

#### Gauging

Many gauging applications locate and then measure or gauge the distance between objects. Searching and finding a feature is the key processing task that determines the success of many gauging applications. If the components you want to gauge are uniquely identified by their color, color pattern matching provides a fast way to locate the components.

#### Inspection

Inspection detects simple flaws, such as missing parts or unreadable printing. A common application is inspecting the labels on consumer product bottles for printing defects. Because most of the labels are in color, color pattern matching is used to locate the labels in the image before a detailed inspection of the label is performed. The score returned by the color pattern matching tool can also be used to decide whether a label is acceptable.

#### Alignment

Alignment determines the position and orientation of a known object by locating fiducials. Use the fiducials as points of reference on the object. Grayscale pattern matching is sufficient for most applications, but some alignment applications require color pattern matching for more reliable results.

#### What to Expect from a Color Pattern Matching Tool

In automated machine vision applications, the visual appearance of materials or components under inspection can change due to factors such as orientation of the part, scale changes, and lighting changes. The color pattern matching tool maintains its ability to locate the reference patterns and gives accurate results despite these changes.

#### Pattern Orientation and Multiple Instances

A color pattern matching tool locates the reference pattern in an image even when the pattern in the image is rotated and slightly scaled. When a pattern is rotated or scaled in the image, the color pattern matching tool detects the following features of an image:

- The pattern in the image
- The position of the pattern in the image
- The orientation of the pattern
- Multiple instances of the pattern in the image, if applicable
Figure 15-17a shows a template image, or pattern. Figures 15-17b and 15-17c illustrate multiple occurrences of the template. Figure 15-17b shows the template shifted in the image. Figure 15-17c shows the template rotated in the image.

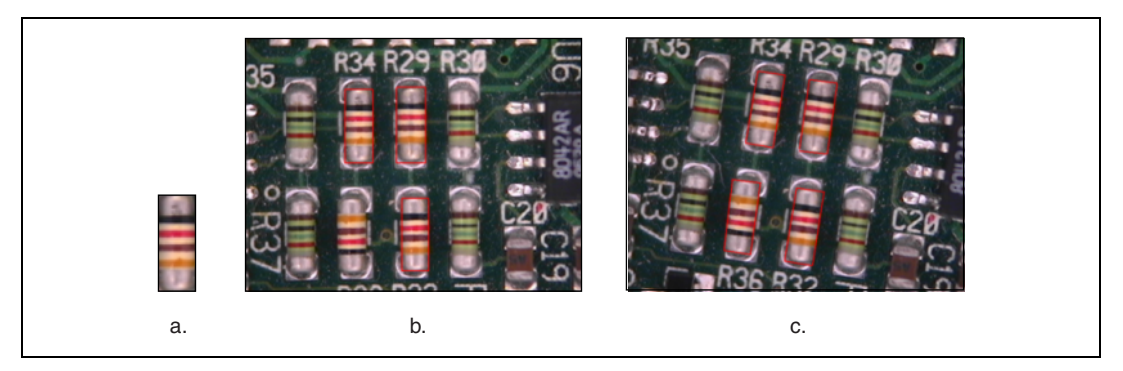

Figure 15-17. Pattern Orientation

#### **Ambient Lighting Conditions**

The color pattern matching tool finds the reference pattern in an image under conditions of uniform changes in the lighting across the image. Because color analysis is more robust when dealing with variations in lighting than grayscale processing, color pattern matching performs better under conditions of non-uniform light changes, such as in the presence of shadows, than grayscale pattern matching.

Figure 15-18a shows the original template image. Figure 15-18b shows the same pattern under bright light. Figure 15-18c shows the pattern under poor lighting.

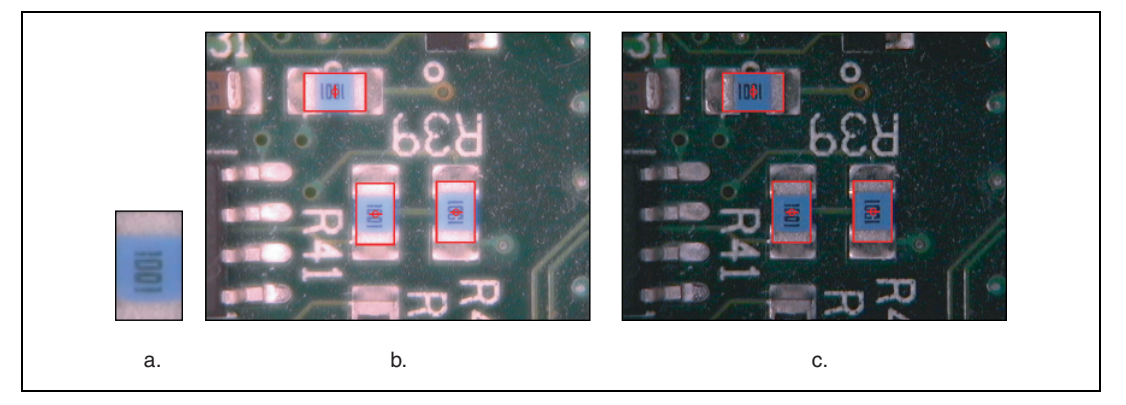

Figure 15-18. Examples of Lighting Conditions

#### **Blur and Noise Conditions**

Color pattern matching finds patterns that have undergone some transformation because of blurring or noise. Blurring usually occurs because of incorrect focus or depth of field changes.

#### Concepts

Color pattern matching is a unique approach that combines color and spatial information to quickly find color patterns in an image. It uses the technologies behind color matching and grayscale pattern matching in a synergistic way to locate color patterns in color images.

#### **Color Matching and Color Location**

Color matching compares the color content of an image or regions in an image to existing color information. The color information in the image may consist of one or more colors. To use color matching, define regions in an image that contain the color information you want to use as a reference. The machine vision functions then learn the 3D color information in the image and represents it as a 1D color spectrum. Your machine vision application compares the color information in the entire image or regions in the image to the learned color spectrum, calculating a score for each region. This score relates how closely the color information in the image region matches the information represented by the color spectrum. To use color matching, you need to know the location of the objects in the image before performing the match.

Color location functions extend the capabilities of color matching to applications where you do not know the location of the objects in the image. Color location uses the color information from a template image to look for occurrences of the template in the search image. The basic operation moves the template across the image pixel by pixel and compares the color information at the current location in the image to the color information in the template, using the color matching algorithm. Because searching an entire image for color matches is time consuming, the color location software uses some techniques to speed up the location process. A coarse-to-fine search strategy finds the rough locations of the matches in the image. A more refined search, using a hill climbing algorithm, is then performed around each match to get the accurate location of the match. Color location is an efficient way to look for occurrences of regions in an image with specific color attributes.

Refer to the *Color Matching* and *Color Location* sections for more information.

#### **Grayscale Pattern Matching**

NI Vision grayscale pattern matching methods incorporate image understanding techniques to interpret the template information and use that information to find the template in the image. Image understanding refers to image processing techniques that generate information about the features of a template image. These methods include the following:

- Geometric modeling of images
- Efficient non-uniform sampling of images
- Extraction of rotation-independent template information

NI Vision uses a combination of the edge information in the image and an intelligent image sampling technique to match patterns. The image edge content provides information about the structure of the image in a compact form. The intelligent sampling technique extracts points from the template that represent the overall content of the image. The edge information and the smart sampling method reduce the inherently redundant information in an image and improve the speed and accuracy of the pattern matching tool. In cases where the pattern can be rotated in the image, a similar technique is used, but with specially chosen template pixels whose values, or relative change in values, reflect the rotation of the pattern. The result is fast and accurate grayscale pattern matching.

NI Vision pattern matching accurately locates objects in conditions where they vary in size  $(\pm 5\%)$  and orientation (between 0° and 360°) and when their appearance is degraded.

Refer to Chapter 12, *Pattern Matching*, for more information on grayscale pattern matching.

# Combining Color Location and Grayscale Pattern Matching

Color pattern matching uses a combination of color location and grayscale pattern matching to search for the template. When you use color pattern matching to search for a template, the software uses the color information in the template to look for occurrences of the template in the image. The software then applies grayscale pattern matching in a region around each of these occurrences to find the exact position of the template in the image. Figure 15-19 illustrates the general flow of the color pattern matching algorithm. The size of the searchable region is determined by the software, based on the inputs you provide, such as search strategy and color sensitivity.

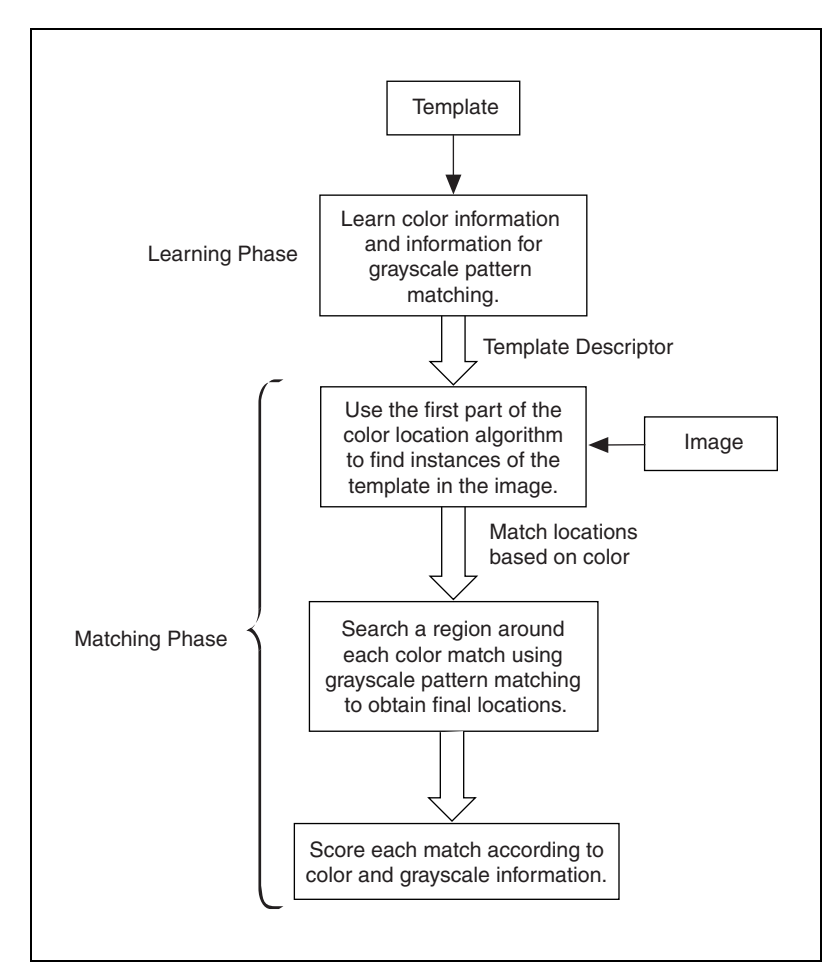

Figure 15-19. Overview of the Color Pattern Matching Process

#### **In-Depth Discussion**

There are standard ways to convert RGB to grayscale and to convert one color space to another. The transformation from RGB to grayscale is linear. However, some transformations from one color space to another are nonlinear because some color spaces represent colors that cannot be represented in other spaces.

#### **RGB** to Grayscale

The following equations convert an RGB image into a grayscale image on a pixel-by-pixel basis.

 $grayscale \ value = 0.299R + 0.587G + 0.114B$ 

This equation is part of the NTSC standard for luminance. An alternative conversion from RGB to grayscale is a simple average:

grayscale value = (R + G + B) / 3

#### **RGB** and **HSL**

There is no matrix operation that allows you to convert from the RGB color space to the HSL color space. The following equations describe the nonlinear transformation that maps the RGB color space to the HSL color space.

 $V2 = \sqrt{3} (G - B)$  V1 = 2R - G - B L = 0.299R + 0.587G + 0.114B  $H = 256 \tan^{-1} (V2 / V1) / (2\pi)$  $S = 255(1 - 3\min(R, G, B) / (R + G + B))$ 

The following equations map the HSL color space to the RGB color space.

$$h = H \frac{2\pi}{256}$$
  

$$s = S/255$$
  

$$s' = (1-s)/3$$
  

$$f(h) = (1-s \cdot \cos(h)/\cos(\pi/3-h))/3$$

$$\begin{cases} b = s' \\ r = f(h) \\ g = 1 - r - b \end{cases} [0 < h \le 2\pi/3]$$

$$\begin{array}{c} h' = h - 2\pi/3 \\ r = s' \\ g = f(h') \\ b = 1 - r - g \end{array} \Big| [2\pi/3 < h \le 4\pi/3] \\ \end{array}$$

$$\begin{aligned} h' &= h - 4\pi/3 \\ g &= s' \\ b &= f(h') \\ r &= 1 - g - b \end{aligned} \Big| [4\pi/3 < h \le 2\pi] \\ l &= 0.299r + 0.587g + 0.114b \\ l' &= L/l \end{aligned}$$

$$R = rl'$$
$$G = gl'$$
$$B = bl'$$

#### **RGB and CIE XYZ**

The following  $3 \times 3$  matrix converts RGB to CIE XYZ.

$$\begin{bmatrix} X \\ Y \\ Z \end{bmatrix} = \begin{bmatrix} 0.412453 & 0.357580 & 0.180423 \\ 0.212671 & 0.715160 & 0.072169 \\ 0.019334 & 0.119193 & 0.950227 \end{bmatrix} \begin{bmatrix} R \\ G \\ B \end{bmatrix}$$

By projecting the tristimulus values on to the unit plane X + Y + Z = 1, color can be expressed in a 2D plane. The chromaticity coordinates are defined as follows:

$$x = X / (X + Y + Z)$$
  
 $y = Y / (X + Y + Z)$   
 $z = Z / (X + Y + Z)$ 

You can obtain z from x and y by z = 1 - x + y. Hence, chromaticity coordinates are usually given as (x, y) only. The chromaticity values depend on the hue or dominant wavelength and the saturation. Chromaticity values are independent of luminance.

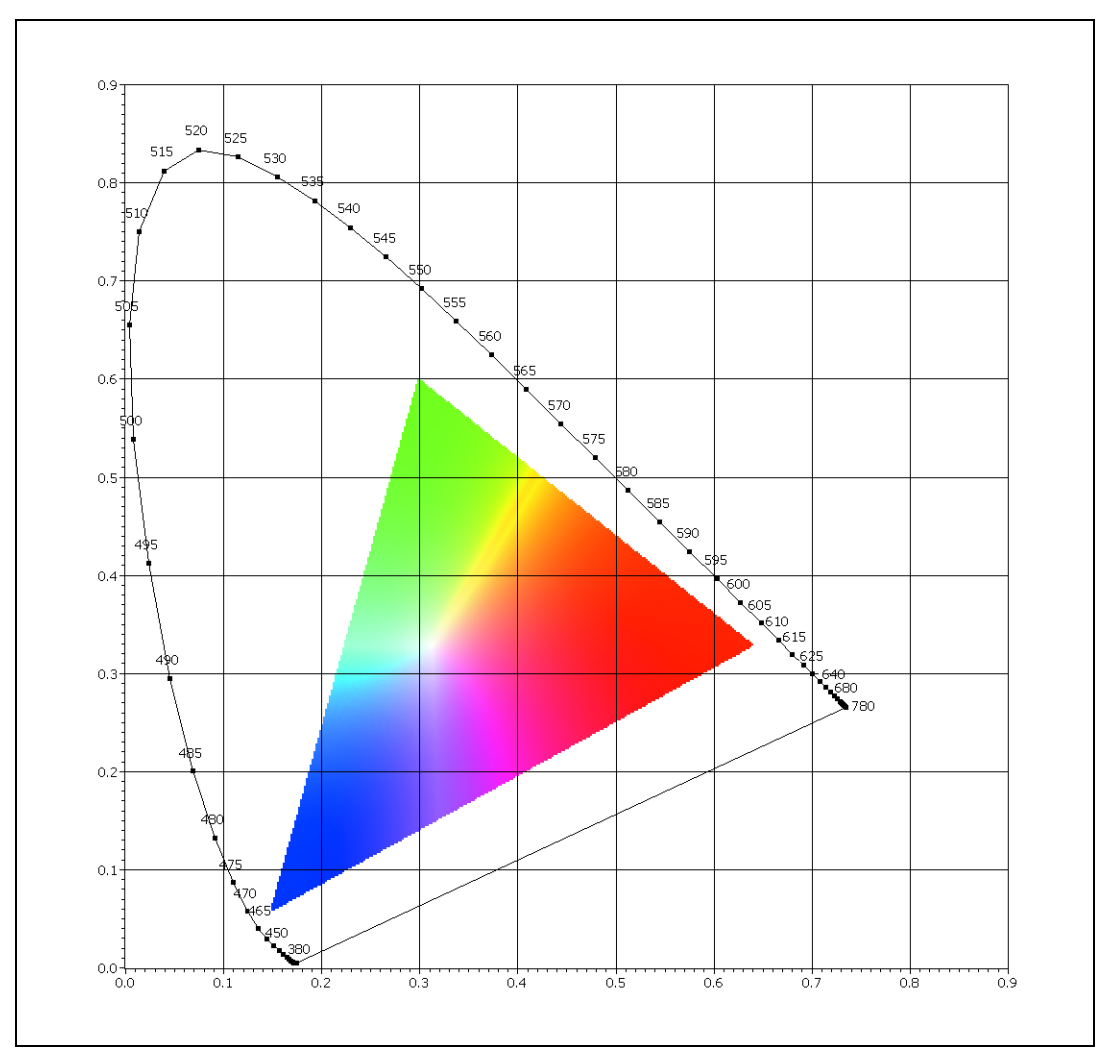

The diagram from (x, y) is referred to as the CIE 1931 chromaticity diagram, or the CIE (x, y) chromaticity diagram, as illustrated in the bell curve of Figure 15-20.

Figure 15-20. CIE Chromaticity Diagram

The three color components R, G, and B define a triangle inside the CIE diagram of Figure 15-20. Any color within the triangle can be formed by mixing R, G, and B. The triangle is called a gamut. Because the gamut is only a subset of the CIE color space, combinations of R, G, and B cannot generate all visible colors.

To transform values back to the RGB space from the CIE XYZ space, use the following matrix operation:

$$\begin{bmatrix} R \\ G \\ B \end{bmatrix} = \begin{bmatrix} 3.240479 - 1.537150 - 0.498535 \\ -0.969256 & 1.875992 & 0.041556 \\ 0.055648 - 0.204043 & 1.057311 \end{bmatrix} \begin{bmatrix} X \\ Y \\ Z \end{bmatrix}$$

Notice that the transform matrix has negative coefficients. Therefore, some XYZ color may transform into R, G, B values that are negative or greater than one. This means that not all visible colors can be produced using the RGB color space.

#### RGB and CIE L\*a\*b\*

To transform RGB to CIE L\*a\*b\*, you first must transform the RGB values into the CIE XYZ space. Use the following equations to convert the CIE XYZ values into the CIE L\*a\*b\* values.

 $L^* = 116 \times (Y/Yn)^{1/3} - 16 \text{ for } Y/Yn > 0.008856$  $L^* = 903.3 \times Y / Yn \text{ otherwise}$  $a^* = 500(f(X / Xn) - f(Y / Yn))$  $b^* = 200(f(Y / Yn) - f(Z / Zn))$ 

where  $f(t) = t^{1/3}$  for t > 0.008856f(t) = 7.787t + 16/116 otherwise

Here Xn, Yn, and Zn are the tri-stimulus values of the reference white.

 $L^*$  represent the light intensity. NI Vision normalizes the result of the  $L^*$  transformation to range from 0 to 255. The hue and chroma can be calculated as follows:

Hue = 
$$\tan^{-1}(b^*/a^*)$$
  
Chroma =  $\sqrt{(a^*)^2 + (b^*)^2}$ 

Based on the fact that the color space is now approximately uniform, a color difference formula can be given as the Euclidean distance between the coordinates of two colors in the CIE  $L^*a^*b^*$ .

$$\Delta E_{ab}^{*} = \sqrt{(\Delta L^{*})^{2} + (\Delta a^{*})^{2} + (\Delta b^{*})^{2}}$$

To transform CIE L\*a\*b\* values to RGB, first convert the CIE L\*a\*b\* values to CIE XYZ using the following equations:

$$X = Xn(P + a^* / 500)^3$$
$$Y = YnP^3$$
$$Z = Zn(P - b^* / 200)^3$$

where  $P = (L^* + 16) / 116$ 

Then, use the conversion matrix given in the *RGB and CIE XYZ* section to convert CIE XYZ to RGB.

#### **RGB** and **CMY**

The following matrix operation converts the RGB color space to the CMY color space.

| С |   | 1 |   | R |
|---|---|---|---|---|
| М | = | 1 | - | G |
| Y |   | 1 |   | B |

Normalize all color values to lie between 0 and 1 before using this conversion equation. To obtain RGB values from a set of CMY values, subtract the individual CMY values from 1.

#### **RGB** and **YIQ**

The following matrix operation converts the RGB color space to the YIQ color space.

$$\begin{bmatrix} Y \\ I \\ Q \end{bmatrix} = \begin{bmatrix} 0.299 & 0.587 & 0.114 \\ 0.596 & -0.275 & -0.321 \\ 0.212 & -0.523 & 0.311 \end{bmatrix} \begin{bmatrix} R \\ G \\ B \end{bmatrix}$$

The following matrix operation converts the YIQ color space to the RGB color space.

$$\begin{bmatrix} R \\ G \\ B \end{bmatrix} = \begin{bmatrix} 1.0 & 0.956 & 0.621 \\ 1.0 & -0.272 & -0.647 \\ 1.0 & -1.105 & 1.702 \end{bmatrix} \begin{bmatrix} Y \\ I \\ Q \end{bmatrix}$$

# 16

# **Binary Particle Classification**

This chapter contains information about binary particle classification.

# Introduction

Binary particle classification identifies an unknown binary *sample* by comparing a set of its significant *features* to a set of features that conceptually represent *classes* of known samples. *Classification* involves two phases: training and classifying.

- Training is a phase during which you teach the machine vision software the types of samples you want to classify during the classifying phase. You can train any number of samples to create a set of classes, which you later compare to unknown samples during the classifying phase. You store the classes in a *classifier* file. Training might be a one-time process, or it might be an incremental process you repeat to add new samples to existing classes or to create several classes, thus broadening the scope of samples you want to classify.
- Classifying is a phase during which your custom machine vision application classifies an unknown sample in an inspection image into one of the classes you trained. The classifying phase classifies a sample according to how similar the sample features are to the same features of the trained samples.

#### When to Use

The need to classify is common in many machine vision applications. Typical applications involving particle classification include the following:

- Sorting—Sorts samples of varied shapes. For example, a *particle classifier* can sort different mechanical parts on a conveyor belt into different bins. Example outputs of a sorting or identification application could be user-defined labels of certain classes.
- Inspection—Inspects samples by assigning each sample an identification score and then rejecting samples that do not closely match members of the training set. Example outputs of a sample inspection application could be *Pass* or *Fail*.

#### **Ideal Images for Classification**

Images of samples acquired in a backlit environment are ideal for particle classification. Figures 16-1 and 16-2 show examples images of backlit samples.

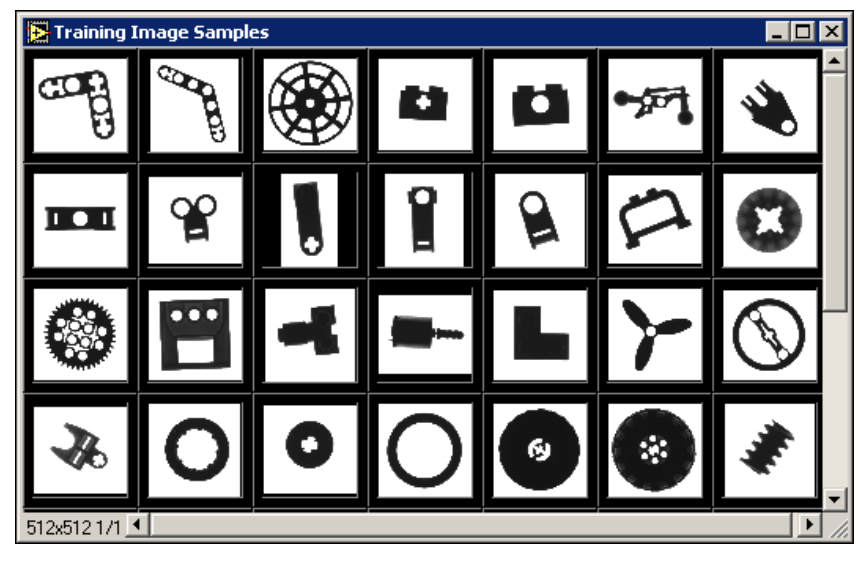

Figure 16-1. Sample Images of Mechanical Parts

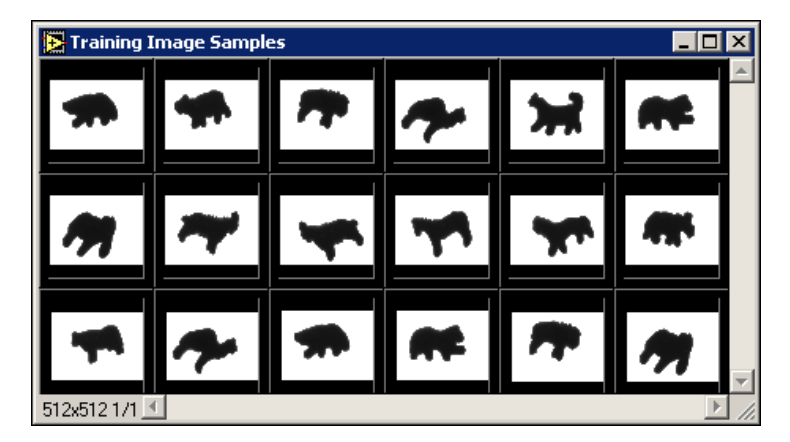

Figure 16-2. Sample Images of Animal Cracker Shapes

Figures 16-3 and 16-4 show samples that are not ideal for particle classification because they contain several unconnected parts or are grayscale and have an internal pattern.

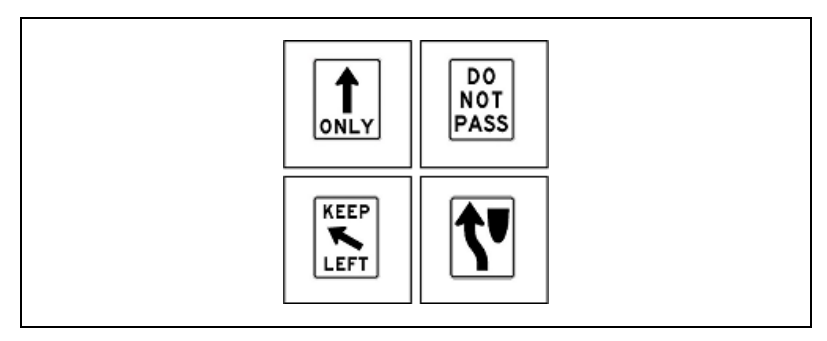

Figure 16-3. Binary Shapes Composed of Several Unconnected Parts

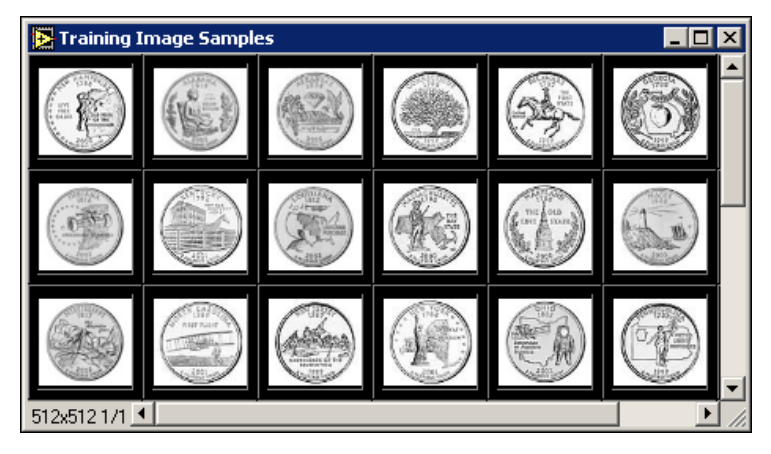

Figure 16-4. Grayscale Shapes with Internal Patterns

#### **General Classification Procedure**

Consider an example application whose purpose is to sort nuts and bolts. The classes in this example are *Nut* and *Bolt*.

Before you can train a classification application, you must determine a set of features, known as a *feature vector*, on which to base the comparison of the unknown sample to the classes of known samples. Features in the feature vector must uniquely describe the classes of known samples. An appropriate feature vector for the example application would be {Heywood Circularity, Elongation Factor}. The following table shows good feature values for the nuts and bolts shown in Figure 16-5. The closer the shape of a sample is to a circle, the closer its Heywood circularity factor is to 1. The more elongated the shape of a sample, the higher its elongation factor.

| Class | Average Heywood<br>Circularity | Average Elongation<br>Factor |  |
|-------|--------------------------------|------------------------------|--|
| Nut   | 1.109                          | 1.505                        |  |
| Bolt  | 1.914                          | 3.380                        |  |

The class *Nut* is characterized by a strong circularity feature and a weak elongation feature. The class *Bolt* is characterized by a weak circularity feature and a strong elongation feature.

After you determine a feature vector, gather examples of the samples you want to classify. A robust classification system contains many example samples for each class. All the samples belonging to a class should have similar feature vector values to prevent mismatches.

After you have gathered the samples, train the classifier by computing the feature vector values for all of the samples. Then you can begin to classify samples by calculating the same feature vector for the unknown sample and comparing those values to the feature vector values of the known samples. The classifier assigns the unknown sample a class name based on how similar its feature values are to the values of a known sample.

Figure 16-5a shows a binary image of nuts and bolts. Figure 16-5b shows these samples classified by circularity and elongation.

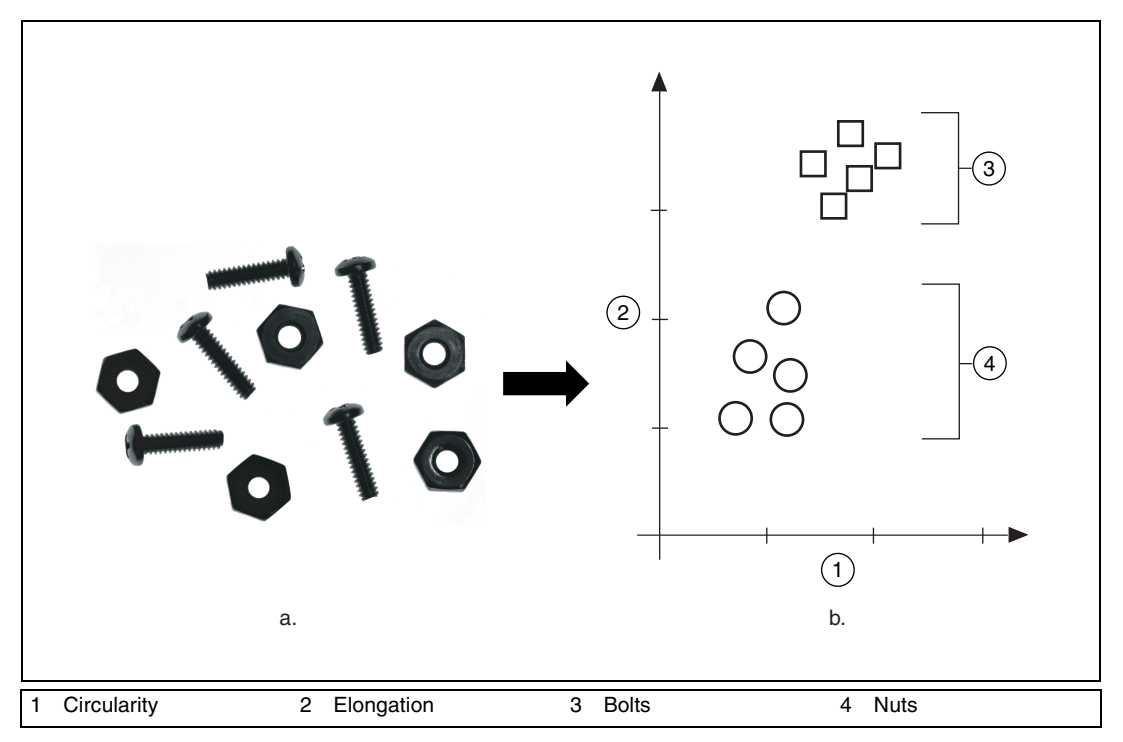

Figure 16-5. Classification of Nuts and Bolts

# **Training the Particle Classifier**

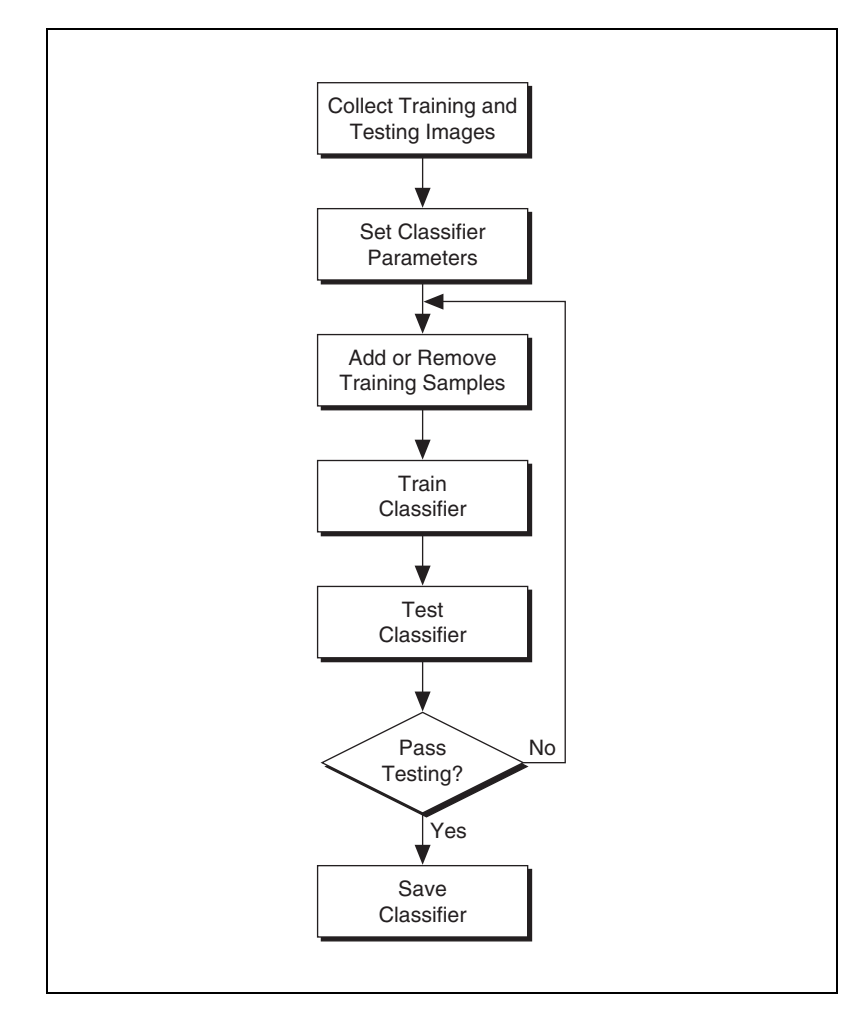

Figure 16-6 illustrates the process of training and testing a classifier.

Figure 16-6. Classification Training and Testing

Based on your specific application, predefine and label a set of training samples that represent the properties of the entire population of samples you want to classify. Configure the classifier by selecting the proper classification method and *distance metric* for your application. For example, you can configure the NI Particle Classifier to distinguish the following:

- Small differences between sample shapes independent of scale, rotation, and mirror symmetry
- Shapes that differ only by scale
- Shapes that differ only by mirror symmetry
- Any combination of the above points

If testing indicates that the classifier is not performing as expected, you can restart the training process by collecting better representative samples or trying different training settings. In some machine vision applications, new parts need to be added to an existing classification system. This can be done by incrementally adding samples of the new parts to the existing classifier.

# **Classifying Samples**

After you train the classifier, you can classify images of samples into their corresponding classes for sorting or defect inspection. Figure 16-7 illustrates a general functional diagram of the classifying phase.

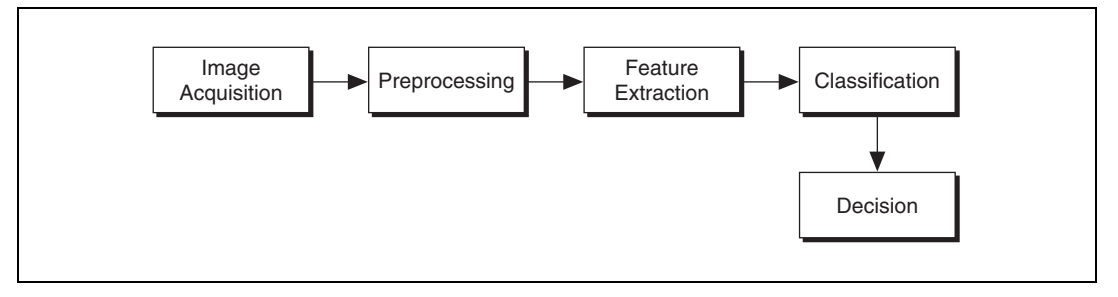

Figure 16-7. General Steps of the Classifying Phase

#### Preprocessing

Preprocessing operations prepare images for better *feature extraction*. Preprocessing includes noise filtering; thresholding; rejecting particles that touch the image border; and removing small, insignificant particles.

For best results, acquire the inspection images under the same lighting conditions in which you acquired the training images. Also, apply the same preprocessing options to the inspection images that you used to preprocess the training images.

#### **Feature Extraction**

Feature extraction computes the feature vector in the feature space from an input image. Feature extraction reduces the input image data by measuring certain features or properties that distinguish images of different classes. Which features to use depends on the goal of the classification system. The features could be raw pixel values or some abstract representation of the image data. For identification applications, select features that most efficiently preserve class separability—feature values for one class should be significantly different from the values for another class. For inspection applications, select features that distinguish the acceptable from the defective.

The NI Particle Classifier classifies samples using different types of shape descriptors. A *shape descriptor* is a feature vector based on particle analysis measurements. Each type of shape descriptor contains one or more shape measurements made from a sample.

The default NI Particle Classifier shape descriptor is based on shape characteristics that are invariant to scale changes, rotation, and mirror symmetry. Another type of shape descriptor is based on the size of the sample and is used along with the default shape descriptor to distinguish samples with the same shape but different scale, such as different sized coins. The NI Particle Classifier also uses a reflection-dependent shape descriptor to distinguish samples that are the same shape but exhibit mirror symmetry, such as a lowercase letter p and a lowercase letter q. The NI Particle Classifier uses these different types of shape descriptors in a multi-classifier system to achieve scale-dependent classification, reflection-dependent classification, or scale and reflection-dependent classification.

#### **Invariant Features**

The NI Particle Classifier uses the following features for scale-, rotation-, and reflection-invariant shape descriptors:

- Feature 1 describes the circularity of the sample.
- Feature 2 describes the degree of elongation of the sample.
- Feature 3 represents the convexity of the sample shape.
- Feature 4 is a more detailed description of the convexity of a sample shape.
- Feature 5 is used for the discrimination of samples with holes.
- Feature 6 is used for more detailed discrimination of samples with holes.
- Feature 7 represents the spread of the sample.
- Feature 8 represents the slenderness of the sample.

#### Classification

The NI Particle Classifier can apply the following classification algorithms: Minimum Mean Distance, Nearest Neighbor, and K-Nearest Neighbor. Each of these methods may employ different distance metrics: Maximum distance (L $\infty$ ), Sum distance (L1), and Euclidean distance (L2). Refer to the *Instance-Based Learning* section for definitions of these distance metrics.

# **Classification Methods**

#### **Instance-Based Learning**

Typical instance-based learning includes Nearest Neighbor, K-Nearest Neighbor, and Minimum Mean Distance algorithms. The most intuitive way of determining the class of a feature vector is to find its proximity to a class or features of a class using a distance function. Based on the definition of the proximity, there are several different algorithms, as follows.

The NI Particle Classifier provides three distance metrics: Euclidean distance, Sum distance, and Maximum distance.

| Euclidean distance (L2)                                                          | $d(X,Y) = \sqrt{\sum_{i=1}^{n} (x_i - y_i)^2}$ |
|----------------------------------------------------------------------------------|------------------------------------------------|
| Sum distance, also known as the<br>City-Block metric or Manhattan<br>metric (L1) | $d(X,Y) = \sum_{i=1}^{n}  x_i - y_i $          |
| Maximum distance (L∞)                                                            | $d(X,Y) = \max_{i}  x_i - y_i $                |

Let  $X = [x_1, x_2, \dots x_n]$  and  $Y = [y_1, y_2, \dots y_n]$  be the feature vectors.

#### **Nearest Neighbor Classifier**

In Nearest Neighbor classification, the distance of an input feature vector X of unknown class to a class  $C_j$  is defined as the distance to the closest sample that is used to represent the class.

$$d(X,C_j) = \min_i d(X,X_i^{j})$$

where  $d(X, X_i^{j})$  is the distance between X and  $X_i^{j}$ .

The classification rule assigns a pattern X of unknown classification to the class of its nearest neighbor.

$$X \in Class C_i, if d(X,C_i) = \prod_i^{min} d(X,C_i)$$

Nearest neighbor classification is the most intuitive approach for classification. If representative feature vectors for each class are available, Nearest Neighbor classification works well in most classification applications.

In some classification applications, a class may be represented by multiple samples that are not in the same cluster, as shown in Figure 16-8. In such applications, the Nearest Neighbor classifier is more effective than the Minimum Mean Distance classifier.

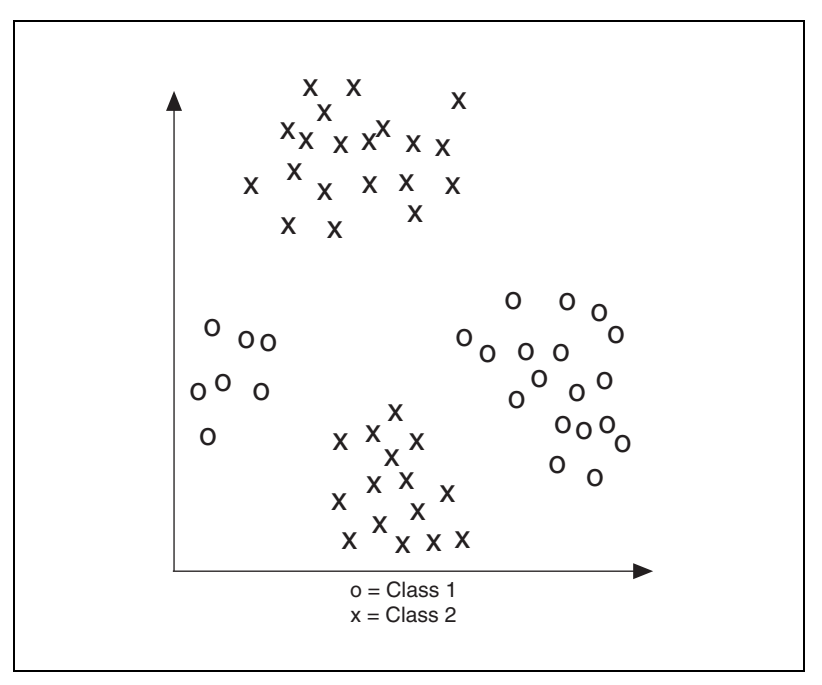

Figure 16-8. Class Samples Not Located in the Same Cluster

#### K-Nearest Neighbor Classifier

In K-Nearest Neighbor classification, an input feature vector X is classified into class  $C_j$  based on a voting mechanism. The classifier finds the K nearest samples from all of the classes. The input feature vector of the unknown class is assigned to the class with the majority of the votes in the K nearest samples.

The outlier feature patterns caused by noise in real-world applications can cause erroneous classifications when Nearest Neighbor classification is used. As Figure 16-9 illustrates, K-Nearest Neighbor classification is more robust to noise compared with Nearest Neighbor classification. With *X* as an input, K = 1 outputs Label 1, and K = 3 outputs Label 2.

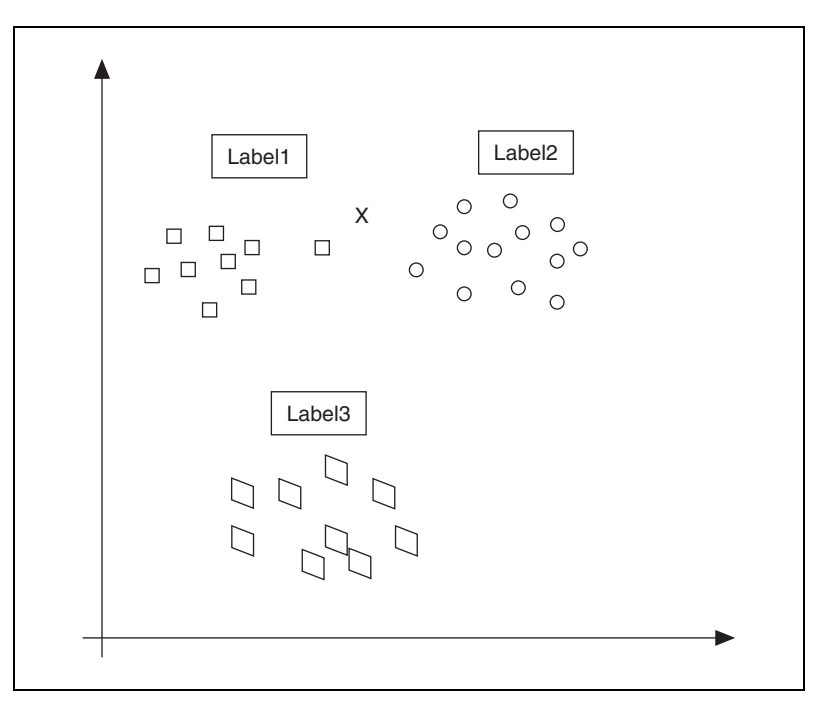

Figure 16-9. How K-Nearest Classifier Works

#### **Minimum Mean Distance Classifier**

Let  $\{X_1^j, X_2^j, \dots, X_{n_j}^j\}$  be  $n_j$  feature vectors that represent class  $C_j$ . Each feature vector has the label of class *j* that you have selected to represent the class. The center of the class *j* is defined as

$$M_j = \frac{1}{n_j} \sum_{i=1}^{n_j} X_i^j.$$

The classification phase classifies an input feature vector X of unknown class based on its distance to each class center.

$$X \in Class C_j$$
, if  $d(X,M_j) = \min_i d(X,M_i)$ 

where  $d(X,M_j)$  is defined as the distance function based on the distance metric selected during the training phase.

In applications that have little to no feature pattern variability or a lot of noise, the feature patterns of each class tend to cluster tightly around the class center. Under these conditions, Minimum Mean Distance classifiers perform effectively—only the input vector distances to the centers of the classes need to be calculated instead of all the representative samples in real-time classification.

#### **Multiple Classifier System**

#### **Cascaded Classification System**

In a cascaded classification system, cascaded multiple classifiers make classification decisions based on multiple classification stages. Classifier 1 outputs several candidates for Classifier 2 in the second stage. Classification is based on different features.

#### **Parallel Classification Systems**

Combining results from multiple classifiers may generate more accurate classification results than any of the constituent classifiers alone. Combining results is often based on fixed combination rules, such as the product and/or average of the classifier outputs.

The NI Particle Classifier uses a parallel classification system with three classifiers, as illustrated in Figure 16-10. Two classifiers are used for scale-dependent classification. One of these classifiers uses scale-invariant features, and the other uses a scale-dependant feature. Additionally, the NI Particle Classifier uses a third classifier to distinguish samples with mirror symmetry. The outputs of the classifiers are combined using user-specified weights to get the result.

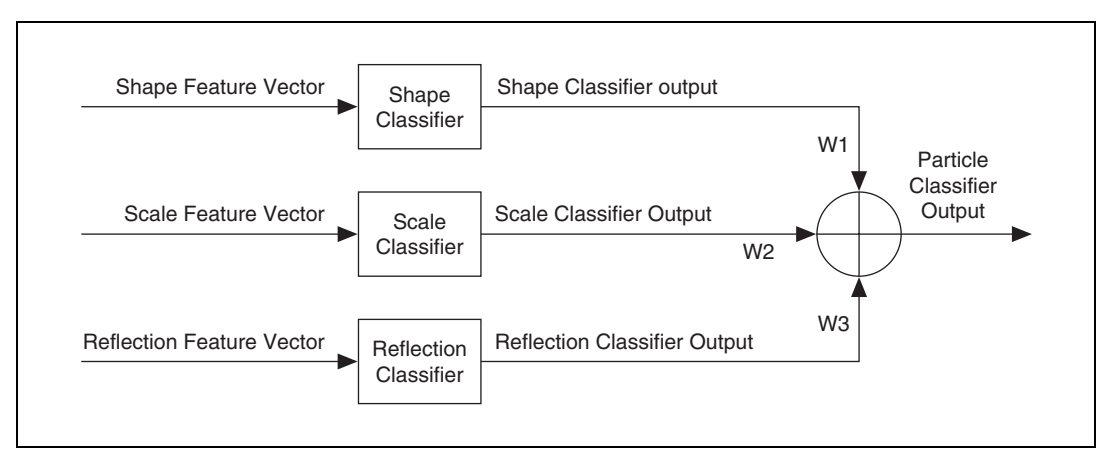

Figure 16-10. Weighted Parallel Classification System

## **Custom Classification**

You can define a custom feature extraction process for specific machine vision applications using NI Vision.

#### When to Use

Typical applications include sorting and inspection applications for which you can define a feature descriptor to represent the different classes in a specific application. Examples of such feature descriptors include statistics about the grayscale pixel distribution in an image, measurements from a Vision gauging tool, or color spectra from Vision color learning algorithms.

#### Concepts

With custom classification, you create a classifier by training it with prelabeled training feature vectors. NI Vision custom classification uses the same classification algorithms as the NI Particle Classifier, including the Minimum Mean Distance, Nearest Neighbor, and K-Nearest Neighbor classifications.

## **In-Depth Discussion**

This section provides additional information you may need for making a successful classification application.

#### **Training Feature Data Evaluation**

A good training data set should have both small intraclass variation and large interclass variation. The NI Particle Classifier outputs an intraclass deviation array to represent the deviation in each class, and a class distance table to represent the deviation between the classes.

#### **Intraclass Deviation Array**

 $[Q_j, N_j], j=1,2, ..., L$ , where  $N_j$  is the number of samples in class j and L is the number of classes. The number of samples  $N_j$  represents the statistical significance of  $Q_j$  that is defined as follows:

Let  $\{X_I^j, X_2^j, \dots, X_{Nj}^j\}$  be  $N_j n$ -dimensional feature vectors that represent class  $C_j$  with  $X_i^j = [x_{iI}^j, x_{i2}^j, \dots, x_{in}^j]^T$ . Each feature vector has the label of class *j* that you have selected to represent the class. Let  $M_j = [m_I^j, m_2^j, \dots, m_n^j]^T$  be the mean vector of the class *j*. Then

$$M^{j} = \frac{1}{N_{j}} \sum_{i=1}^{N_{j}} X_{i}^{j}$$

where each element of the mean vector

$$M_{k}^{\ j} = \frac{1}{N_{j}} \sum_{i=1}^{N_{j}} x_{ik}^{j}$$

The standard deviation of feature element k of class j is defined as

$$\sigma_{k}^{j} = \frac{1}{N_{j}} \sum_{i=1}^{N_{j}} (x_{ik}^{j} - m_{k}^{j})^{2}$$

The quality of feature data in class *j* is defined as

$$Q_j = \max_k \sigma_k^j$$

A small  $Q_j$  indicates that the training data in class *j* is tightly clustered about the class center. A large  $Q_j$  indicates that the training data is spread out from the class center, which may increase chances for misclassification.

#### **Class Distance Table**

Let  $Mj = [m_1^j, m_2^j, ..., m_n^j]^T$  be the mean vector of the class *j* as defined before. The distance between two classes *i* and *j* is defined as follows.

$$d_{ij} = D(M^i, M^j)$$

where D is the distance metric selected from the training option. You can use the class distance table to examine statistical information, such as the two closest class distances and the two most widely separated classes. Additionally, you can use the class distance table with the intraclass deviation array to evaluate the quality of different training data sets.

#### **Determining the Quality of a Trained Classifier**

The NI Particle Classifier outputs a classification distribution table that you can use to determine the quality of a trained classifier. Table 16-1 shows an example classification distribution table.

|                     | C1            | C2           | C3          | Total | Accuracy       |
|---------------------|---------------|--------------|-------------|-------|----------------|
| Samples of Class C1 | 10            | 0            | 0           | 10    | 10 / 10 = 100% |
| Samples of Class C2 | 0             | 8            | 2           | 10    | 8 / 10 = 80%   |
| Samples of Class C3 | 4             | 0            | 6           | 10    | 6 / 10 = 60%   |
| Total               | 14            | 8            | 8           | 30    | 24 / 30 = 80%  |
| Predictive Value    | 10 / 14 = 71% | 8 / 8 = 100% | 6 / 8 = 75% |       |                |

 Table 16-1.
 Example Classification Distribution Table

In this example, assume that the classifier was given 30 samples to classify: 10 samples known to be in class C1, 10 samples known to be in class C2, and 10 samples known to be in class C3.

#### **Classifier Predictability**

The *classification predictive value* indicates the probability that a sample classified into a given class belongs to that class. Use the columns of the table to determine the predictive value, per class, of the classifier. Each column represents a class into which the classifier classifies samples. The values in the columns indicate how many samples of each class have been classified into the class represented by the column. For example, 10 samples known to be in class C1 were correctly classified into class C1. However, 4 samples known to be in class C3 were also classified into C1.

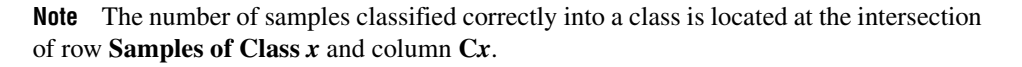

Looking down a column, notice the number of samples that were classified correctly into the class. Count the total number of samples classified into the class. The predictive value of the class is the ratio of

> Number of Samples Classified Correctly Total Number of Samples Classified into the Class

For example, the predictive value of class C1 is 71%.

$$\frac{10}{10+4} = .71 = 71\%$$

#### **Classifier Accuracy**

The *classification accuracy* indicates the probability that a sample is classified into the class to which it belongs. Use the rows of the table to determine the accuracy, per class, of the trained classifier. The accuracy indicates the probability that the classifier classifies a sample into the correct class. Each row shows how the classifier classified all of the samples known to be in a certain class. In the example classification distribution table, 8 of the samples known to be in class C2 were correctly classified into class C2, but 2 of the samples known to be in class C2 were erroneously classified into class C3.

Looking across a row, the accuracy of a class is the ratio of

Number of Samples Classified Correctly Number of Samples Known To Be in the Class

For example, the accuracy of class C1 is 100%.

$$\frac{10}{10} = 1 = 100\%$$

R

#### Identification and Classification Score

The NI Particle Classifier outputs both *identification confidence* and *classification confidence* for the evaluation of classification results. The classification confidence outputs a meaningful score for both sorting and inspection applications. Use the identification confidence only when you cannot reach a decision about the class of a sample by using the classification confidence score alone.

#### **Classification Confidence**

The classification confidence indicates the degree to which the assigned class represents the input better than the other classes represent the input. It is defined as follows:

*Classification Confidence* =  $(1 - d_1 / d_2) \times 1000$ 

where  $d_1$  is the distance to the closest class, and  $d_2$  is the distance to the second closest class. The distance is dependent on the classification algorithm used. Because  $0 \le d_1 \le 1$  and  $0 \le d_2 \le 1$ , the classification confidence is a score between 0 and 1000.

#### **Identification Confidence**

The identification confidence indicates the similarity between the input and the assigned class. It is defined as follows:

*Identification Confidence* =  $(1 - d) \times 1000$ 

where d is the normalized distance between the input vector and the assigned class. Distance d is dependent on the classification algorithm used.

 $d = \frac{Distance Between Input Sample and its Assigned Class}{Normalization Factor}$ 

The normalization factor is defined as the maximum interclass distance.

# Calculating Example Classification and Identification Confidences

Assume a normalized scalar feature with a distribution in [0,1] from two classes of patterns, as shown in Figure 16-11. The centers of the two classes are 0.33 and 0.67, respectively. If the Minimum Mean Distance is used for classification with input feature x = 0.6, the classification output is class 2, and the classification confidence is calculated as

Classification confidence = 
$$\left(1 - \frac{|0.60 - 0.67|}{|0.60 - 0.33|}\right) \times 1000 = 740$$
,

and the identification confidence is calculated as

Identification confidence = 
$$\left(1 - \frac{|0.60 - 0.67|}{|0.67 - 0.33|}\right) \times 1000 = 794.$$

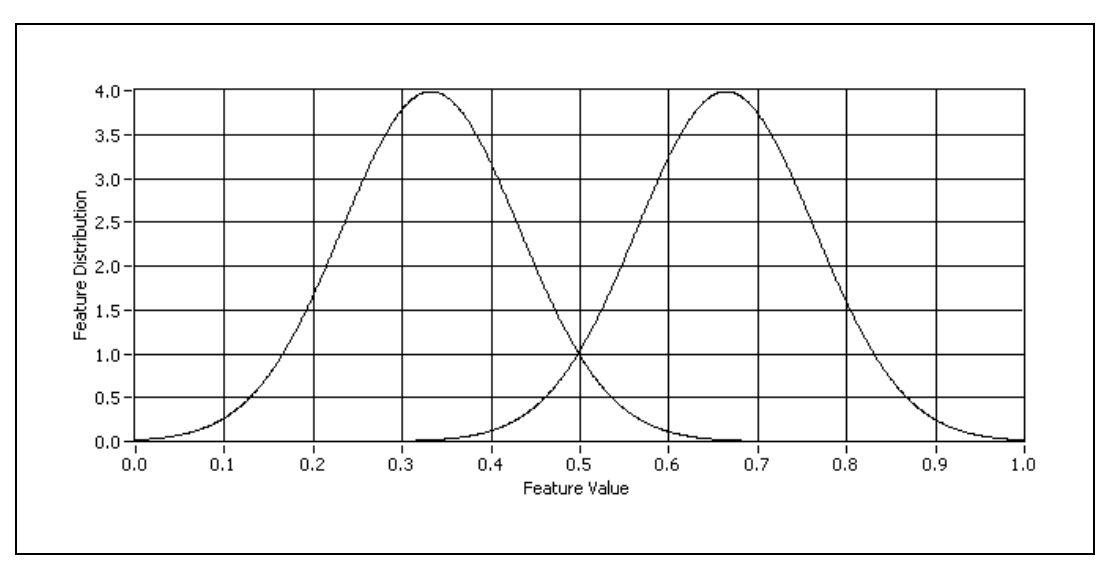

Figure 16-11. Two Classes with Gaussian Distribution

For a feature value x = 0.5, the sample can be classified into class 1 or class 2 with the classification confidence value equal to 0. For 0.4 < x < 0.5, the sample is classified into class 1 with low classification confidence, while 0.5 < x < 0.6 is classified into class 2 with low classification confidence in a Minimum Mean Distance classification system.

#### **Evaluating Classifier Performance**

For a systematic approach to evaluating a classifier in the design phase, define a testing data set in addition to a training data set. After you train the classifier using the training data set, run the classifier using the testing data set. The output of the classification confidence distribution is a good indicator of the classifier performance. The classification confidence distribution is a histogram of the classification score. The amplitude is the number of testing samples in a specific classification score.

Figure 16-12 shows the classification confidence distribution from a testing database of the mechanical parts shown in Figure 16-1. You can set a minimum classification score of 800 and get a high classification rate for this testing database.

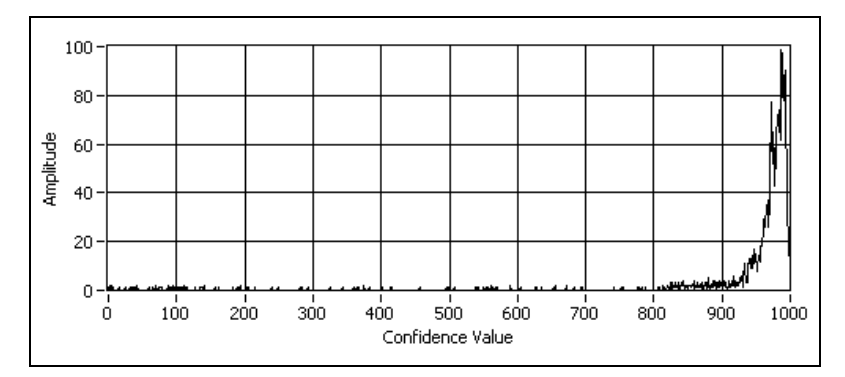

Figure 16-12. Classification Confidence from a Mechanical Parts Database

Figure 16-13 shows the classification confidence distribution from a testing database of the animal crackers shown in Figure 16-2. If you use the same minimum classification score for cracker image classification that you used for mechanical parts classification, you get a high rate of false negatives because a large portion of the cracker classification scores are less than 800.

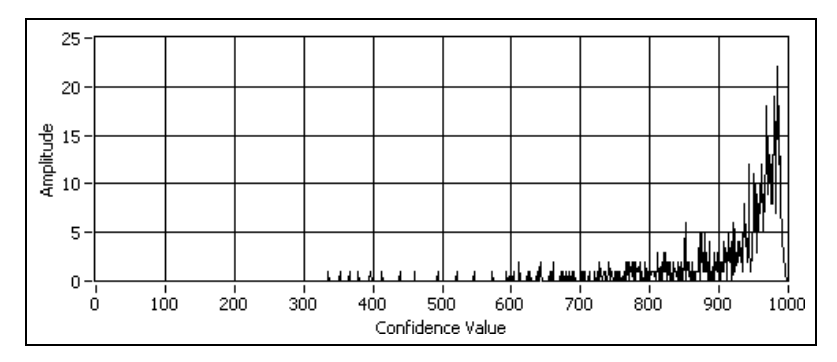

Figure 16-13. Classification Confidence from a Cracker Database

A classification confidence distribution from a representative testing database is a good indicator for selecting a good score threshold for a specific inspection or sorting application.

**Note** A score threshold that can be used to reject classification results is application dependent. Experiment with your classifier to determine an effective threshold for your application.

M

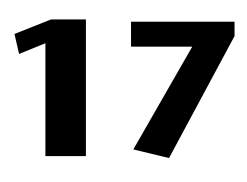

# **Golden Template Comparison**

This chapter contains information about inspection based on golden template comparison.

# Introduction

Golden template comparison compares the pixel intensities of an image under inspection to a golden template. A *golden template* is an image containing an ideal representation of an object under inspection. A pixel in an inspection image is returned as a defect if it does not match the corresponding pixel in the golden template within a specified tolerance.

### When to Use

Inspection based on golden template comparison is a common vision application. Use golden template comparison when you want to inspect for defects, and other methods of defect detection are not feasible. To use golden template comparison, you must be able to acquire an image that represents the ideal inspection image for your application.

Example applications in which golden template comparison would be effective include validating a printed label or a logo stamped on a part.

## Concepts

Conceptually, inspection based on golden template comparison is simple: Subtract an image of an ideal part and another image of a part under inspection. Any visible defects on the inspected part show up as differences in intensity in the resulting *defect image*. Figure 17-1 illustrates this concept.

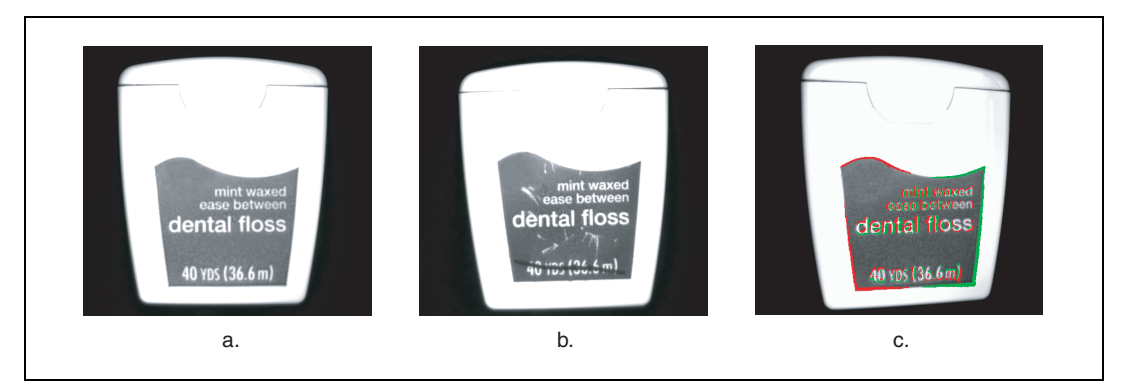

Figure 17-1. Golden Template Comparison Defects Overlaid on Image

Figure 17-1a shows the golden template in a label inspection application. Figure 17-1b shows the inspection image. Figure 17-1c show the resulting defect image. Defect areas in which the inspection image was brighter than the template are overlaid in green. Defect areas in which the inspection image was darker than the template are overlaid in red.

Using simple subtraction to detect flaws does not take into account several factors about the application that may affect the comparison result. The following sections discuss these factors and explain how NI Vision compensates for them during golden template comparison.

#### Alignment

In most applications, the location of the part in the golden template and the location of the part in the inspection image differ. Figure 17-2 illustrates this concept and shows how differing part locations affect inspection.

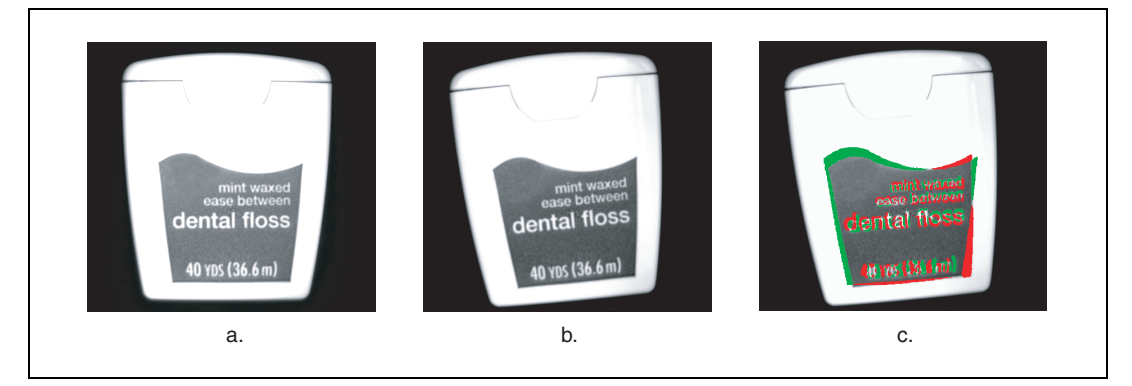

Figure 17-2. Misalignment of the Template and Inspection Image

Figure 17-2a shows the golden template. Figure 17-2b shows the inspection image. The label in the inspection image is identical to the label in the golden template. However, the part in the inspection image is located slightly higher and to the right compared to the part in the golden template.

Figure 17-2c shows the resulting defect image. The top and right areas of the label are detected as dark defects compared to their corresponding pixels in the template, which are white background pixels. Similarly, the left and bottom appear as bright defects. The text and logo inside the label also appear as defects because of the part misalignment.

Aligning the part in the template with the part in the inspection image is necessary for an effective golden template comparison. To align the parts, you must specify a location, angle, and scale at which to superimpose the golden template on the inspection image. You can use the position, angle, and scale defined by other NI Vision functions, such as pattern matching, or geometric matching, or edge detection.

#### **Perspective Correction**

The part under inspection may appear at a different perspective in the inspection image than the perspective of the part in the golden template. Figure 17-3 illustrates this concept and shows how differing image perspectives affect inspection.

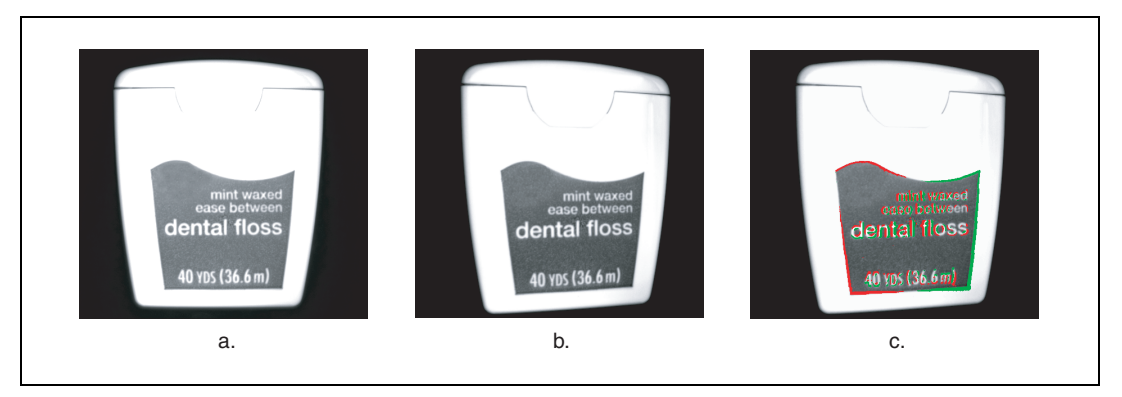

Figure 17-3. Perspective Differences between the Template and Inspection Image

Figure 17-3a shows the golden template. Figure 17-3b shows the inspection image. The label in the inspection image is identical to the label in the golden template. However, the left side of the part in the inspection image is closer to the camera than the right side of the part, giving the part a warped perspective appearance.

Figure 17-3c shows the resulting defect image. Although the angles and scales of the labels are the same, the template is still misaligned because of the perspective difference.

Golden template comparison corrects for perspective differences by correlating the template and inspection image at several points. Not only does this correlation compute a more accurate alignment, but it can also correct for errors of up to two pixels in the input alignment.

#### **Histogram Matching**

The inspection images may be acquired under different lighting conditions than the golden template. As a result the intensities between a pixel in the golden template and its corresponding pixel in an inspection image may vary significantly. Figure 17-4 illustrates this concept and shows how differing pixel intensities affect inspection.

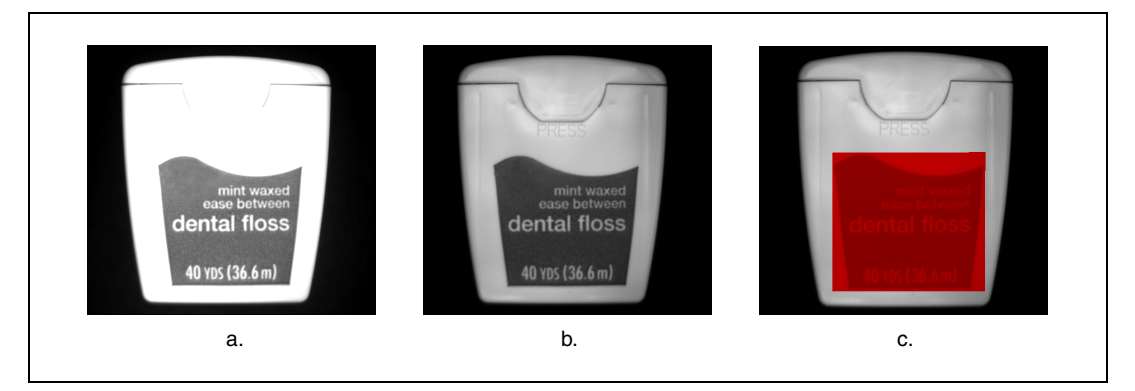

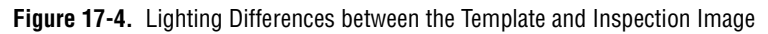

Figure 17-4a shows the golden template. Figure 17-4b shows the inspection image. The label in the inspection image is identical to the label in the golden template. However, the inspection image was acquired under dimmer lighting. Although the images are aligned and corrected for perspective differences, the defect image, shown in Figure 17-4c, displays a single, large, dark defect because of the shift in lighting intensity.

Golden template comparison normalizes the pixel intensities in the inspection image using histogram matching. Figure 17-5a shows the histogram of the golden template, which peaks in intensity near 110 and then stays low until it saturates at 255. Figure 17-5b shows the histogram of the inspection image, which peaks in intensity near 50 and peaks again near 200.

Using a histogram matching algorithm, golden template comparison computes a lookup table to apply to the inspection image. After the lookup table is applied, the histogram of the resulting defect image, shown in Figure 17-5c, exhibits the same general characteristics as the template histogram. Notice the peak near 110 and the saturation at 255.

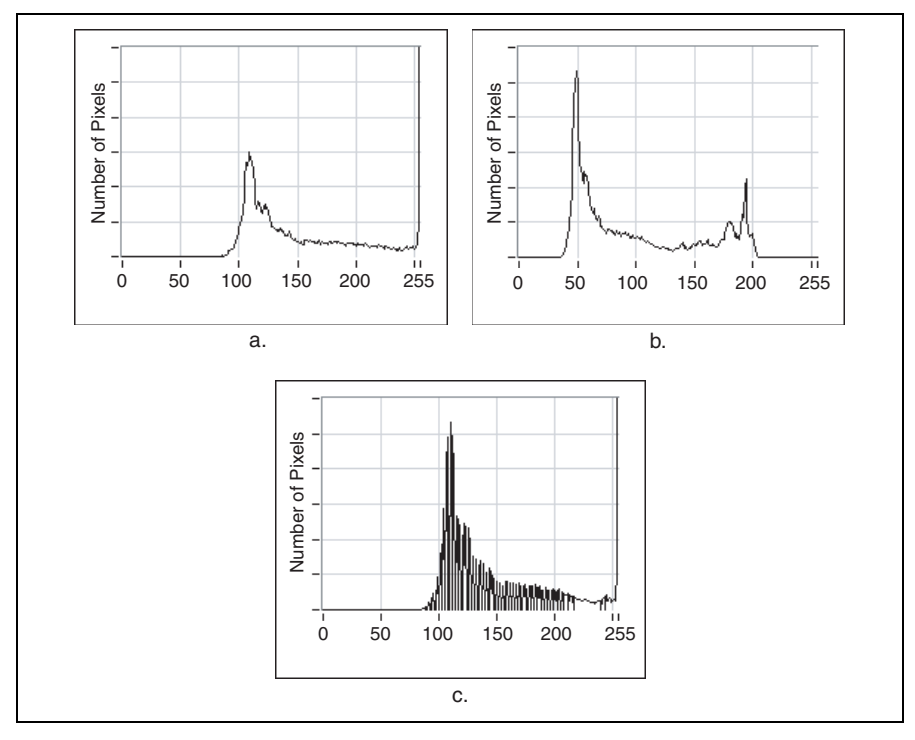

Figure 17-5. Histogram Matching in Golden Template Comparison

#### **Ignoring Edges**

Even after alignment, perspective correction, and histogram matching, the defect image may return small defects even when the part under inspection seems identical to the golden template. These small defects are usually confined to edges, or sharp transitions in pixel intensities.

Figure 17-6a shows the golden template. Figure 17-6b shows the inspection image. The label in the inspection image is almost identical to the label in the golden template. Figure 17-6c shows insignificant defects resulting from of a small, residual misalignment or *quantization errors* from the image acquisition. Although these minor variations do not affect the quality of the inspected product, a similarly sized scratch or smudge not on an edge would be a significant defect.

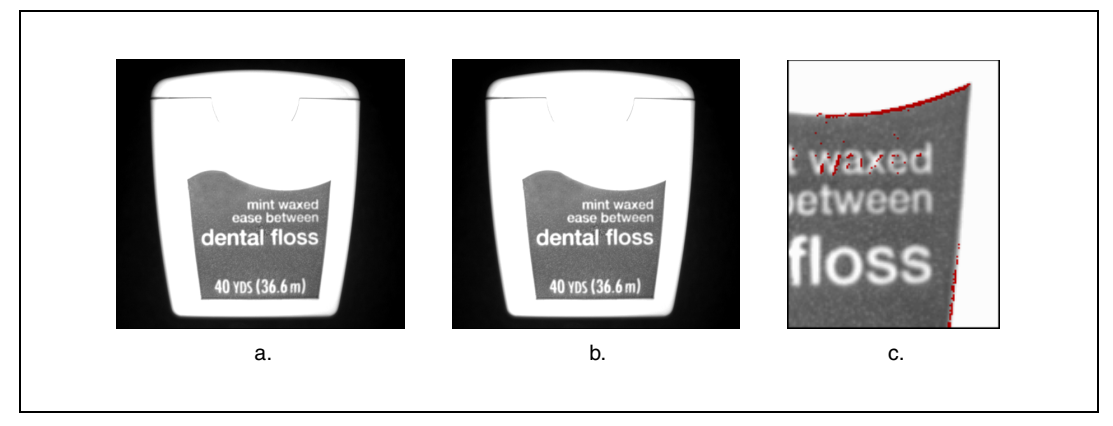

Figure 17-6. Small Edge Differences between the Template and Inspection Image

To distinguish minor edge defects from significant defects, you can define edge areas for golden template comparison to ignore using the NI Vision Template Editor. Differences in areas you want to ignore are not returned as defects. You can preview different edge thicknesses in the training interface, and optionally change edge thickness during runtime.

#### **Using Defect Information for Inspection**

Golden template comparison isolates areas in the inspection image that differ from the golden template. To use the defect information in a machine vision application, you need to analyze and process the information using other NI Vision functions. Examples of functions you can use to analyze and process the defect information include particle filters, binary morphology, particle analysis, and binary particle classification.
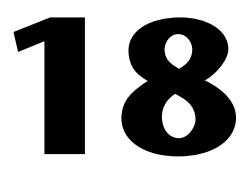

## **Optical Character Recognition**

This chapter contains information about optical character recognition *(OCR)*.

## Introduction

OCR provides machine vision functions you can use in an application to perform OCR. OCR is the process by which the machine vision software reads text and/or characters in an image. OCR consists of the following two parts:

- An application for training *characters*
- Tools such as the NI Vision Builder for Automated Inspection software or libraries of LabVIEW VIs, LabWindows/CVI functions, and Microsoft Visual Basic properties and methods. Use these tools to create a machine vision application that analyzes an image and compares objects in that image to the characters you trained to determine if they match. The machine vision application returns the matching characters that it read.

Training characters is the process by which you teach the machine vision software the types of characters and/or patterns you want to read in the image during the reading procedure. You can use OCR to train any number of characters, creating a character set. The set of characters is later compared with objects during the reading and verifying procedures. You store the character set in a character set file. Training might be a one-time process, or it might be a process you repeat several times, creating several character sets to broaden the scope of characters you want to detect in an image.

Reading characters is the process by which the machine vision application you create analyzes an image to determine if the objects match the characters you trained. The machine vision application reads characters in an image using the character set that you created when you trained characters. Verifying characters is a process by which the machine vision application you create inspects an image to verify the quality of the characters it read. The application verifies characters in an image using the reference characters of the character set you created during the training process.

### When to Use

Typically, machine vision OCR is used in automated inspection applications to identify or classify components. For example, you can use OCR to detect and analyze the serial number on an automobile engine that is moving along a production line. Using OCR in this instance helps you identify the part quickly, which in turn helps you quickly select the appropriate inspection process for the part.

You can use OCR in a wide variety of other machine vision applications, such as the following:

- Inspecting pill bottle labels and lot codes in pharmaceutical applications
- Verifying wafers and IC package codes in semiconductor applications
- Controlling the quality of stamped machine parts
- Sorting and tracking mail packages and parcels
- Reading alphanumeric characters on automotive parts

### **Training Characters**

*Training* involves teaching OCR the characters and/or patterns you want to detect during the reading procedure.

All the characters that have been trained with the same character value form a *character class*. You can designate the trained character that best represents the character value as the *reference character* for the character class.

Figure 18-1 illustrates the steps involved in the training procedure.

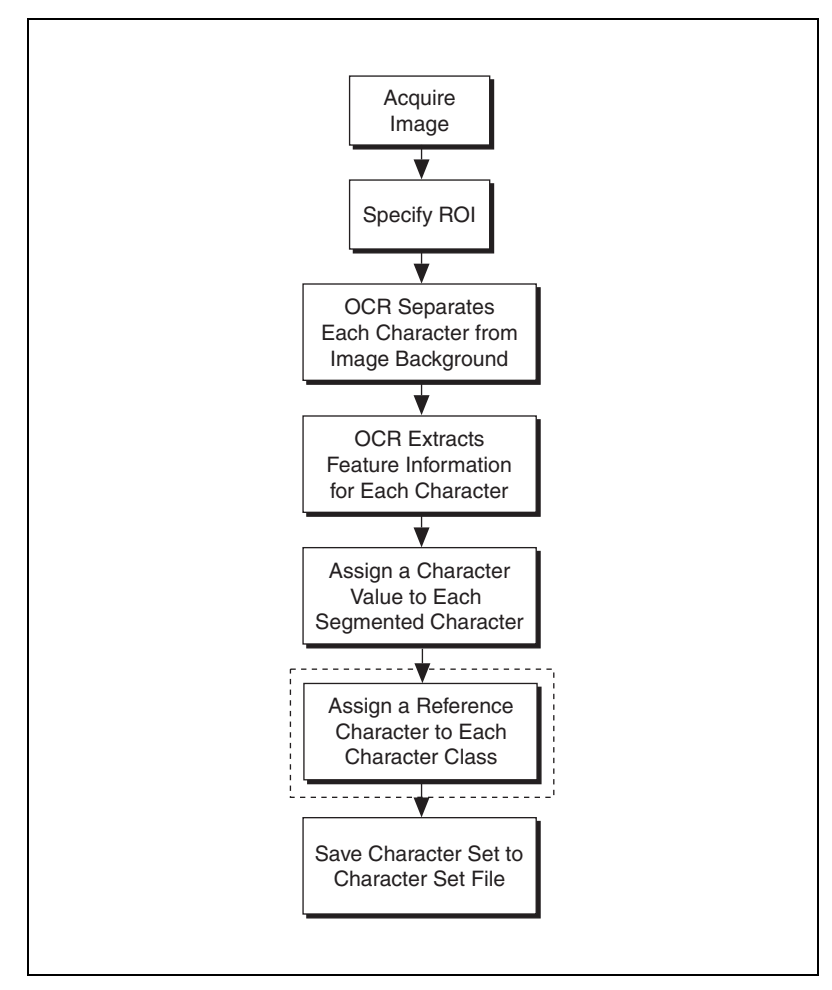

Figure 18-1. Steps of an OCR Training Procedure

**Note** The diagram item enclosed in dashed lines is an optional step.

The process of locating characters in an image is often referred to as *character segmentation*. Before you can train characters, you must set up OCR to determine the criteria that segment the characters you want to train. When you finish segmenting the characters, use OCR to train the characters, storing information that enables OCR to recognize the same characters in other images. You train the OCR software by providing a *character value* for each of the segmented characters, creating a unique representation of each segmented character. You then save the *character set* to a *character set file* to use later in an OCR reading procedure.

 $\mathbb{N}$ 

Refer to the *NI OCR Training Interface Help* that ships with the NI OCR Training Interface for information about setting up and training characters using OCR.

#### **Reading Characters**

When you perform the *reading* procedure, the machine vision application you create with OCR functions segments each object in the image and compares it to characters in the character set you created during the training procedure. OCR extracts unique features from each segmented object in the image and compares each object to each character stored in the character set. OCR returns the character value of the character in the character set that best matches the object and returns a nonzero *classification score*. If no character in the character set matches the object, OCR returns the *substitution character* as the character value and returns a classification score of zero. After reading, you can perform an optional *verifying* procedure to verify the quality of printed characters.

Refer to Chapter 5, *Performing Machine Vision Tasks*, of the NI Vision user manual for your ADE to get information about using OCR to read and analyze images for trained characters.

Figure 18-2 illustrates the steps involved in the reading procedure.

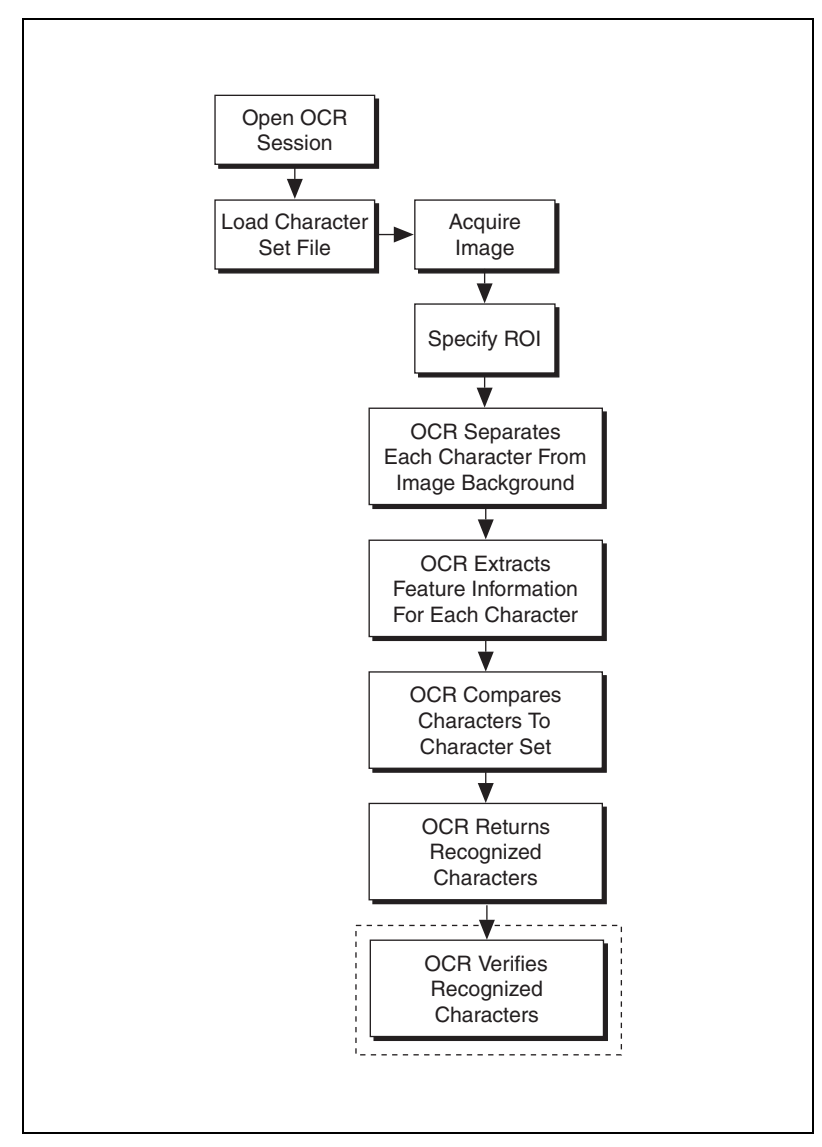

Figure 18-2. Steps of an OCR Reading Procedure

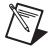

Note The diagram item enclosed in dashed lines is an optional step.

## **OCR Session**

An *OCR session* applies to both the training and reading procedures. An OCR session prepares the software to identify a set of characters during either the training procedure or the reading procedure. A session consists of the properties you set and the character set that you train or read from a file. OCR uses session information to compare objects with trained characters to determine if they match. If you want to process an image containing characters that you stored in multiple character sets, use multiple OCR sessions simultaneously to read all the characters simultaneously.

You also can merge several character sets in one session. If you choose to merge multiple character sets, train each of the character sets with the same segmentation parameters.

## **Concepts and Terminology**

The following sections describe OCR concepts and terminology.

#### **Region of Interest (ROI)**

The ROI applies to both the training and reading procedures. During training, the ROI is the region that contains the objects you want to train. During reading, the ROI is the region that contains the objects you want to read by comparing the objects to the character set. You can use the ROI to effectively increase the accuracy and efficiency of OCR. During training, you can use the ROI to carefully specify the region in the image that contains the objects you want to train while excluding *artifacts*. During reading, you can use the ROI to enclose only the objects you want to read, which reduces processing time by limiting the area OCR must analyze.

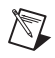

Note An ROI must contain only one line of text to train or read.

#### Particles, Elements, Objects, and Characters

Particles, elements, objects, and characters apply to both the training and reading procedures. *Particles* are groups of connected pixels. *Elements* are particles that are part of an object. For example, the dots in a dot-matrix *object* are elements. A group of one or more elements forms an object based on the element spacing criteria. A *character* is a trained object.

Refer to the *Element Spacing* section of this chapter for information about element spacing.

#### Patterns

*Patterns* are characters for which the character value is a string of more than one character. For example, a logo is a pattern because it requires a string of more than one character to describe it. Non-ASCII characters are also patterns.

#### **Character Segmentation**

Character segmentation applies to both the training and reading procedures. Character segmentation refers to the process of locating and separating each character in the image from the background.

Figure 18-3 illustrates the concepts included in the character segmentation process.

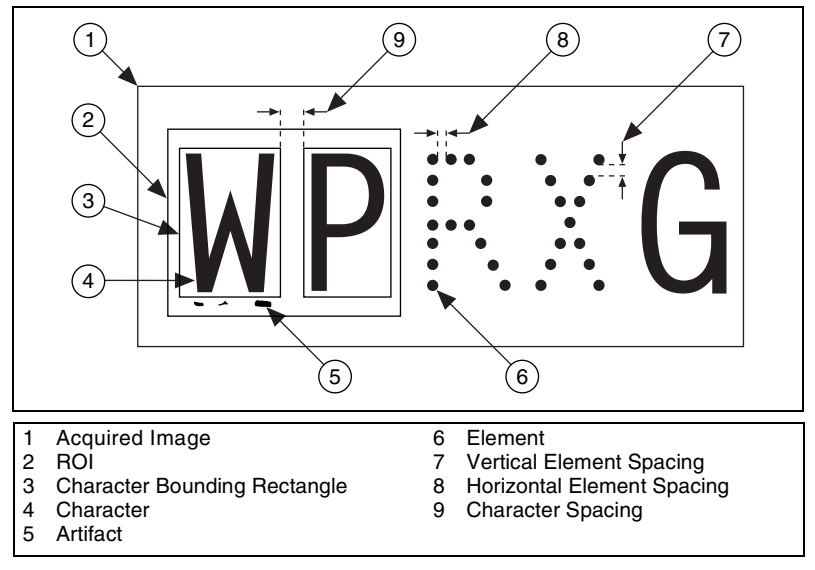

Figure 18-3. Concepts Involved in Character Segmentation

#### Thresholding

*Thresholding* is one of the most important concepts in the segmentation process. Thresholding is separating image pixels into foreground and background pixels based on their intensity values. Foreground pixels are those whose intensity values are within the lower and upper threshold

values of the threshold range. Background pixels are pixels whose intensity values lie outside the lower and upper threshold values of the threshold range.

OCR includes one manual method and three automatic methods of calculating the thresholding range:

• **Fixed Range** is a method by which you manually set the threshold value. This method processes grayscale images quickly, but requires that lighting remain uniform across the ROI and constant from image to image.

The following three automatic thresholding methods are affected by the pixel intensity of the objects in the ROI. If the objects are dark on a light background, the automatic methods calculate the high threshold value and set the low threshold value to the lower value of the *threshold limits*. If the objects are light on a dark background, the automatic methods calculate the low threshold value and set the high threshold value to the upper value of the threshold limits.

- **Uniform** is a method by which OCR calculates a single threshold value and uses that value to extract pixels from items across the entire ROI. This method is fast and is the best option when lighting remains uniform across the ROI.
- **Linear** is a method that divides the ROI into blocks, calculates different threshold values for the blocks on the left and right side of an ROI, and linearly interpolates values for the blocks in between. This method is useful when one side of the ROI is brighter than the other and the light intensity changes uniformly across the ROI.
- **Non linear** is a method that divides the ROI into blocks, calculates a threshold value for each block, and uses the resulting value to extract pixel data.

OCR includes a method by which you can improve performance during automatic thresholding, which includes the **Uniform**, **Linear**, and **Non linear** methods:

• **Optimize for Speed** allows you to determine if accuracy or speed takes precedence in the threshold calculation algorithm. If speed takes precedence, enable **Optimize for Speed** to perform the thresholding calculation more quickly, but less accurately. If accuracy takes precedence, disable **Optimize for Speed** to perform the thresholding calculation more slowly, but more accurately.

If you enable **Optimize for Speed**, you also can enable **Bi modal calculation** to configure OCR to calculate both the lower and upper threshold levels for images that are dominated by two pixel intensity levels.

#### **Threshold Limits**

Threshold limits are bounds on the value of the threshold calculated by the automatic threshold calculation algorithms. For example, if the threshold limits are 10 and 240, OCR uses only intensities between 10 and 240 as the threshold value. Use the threshold limits to prevent the OCR automatic threshold algorithms from returning too low or too high values for the threshold in a noisy image or an image that contains a low population of dark or light pixels. The default range is 0 to 255.

#### **Character Spacing**

*Character spacing* is the horizontal distance, in pixels, between the right edge of one *character bounding rectangle* and the left edge of the next character bounding rectangle.

If an image consists of segmented or *dot-matrix characters* and the spacing between two characters is less than the spacing between the elements of a character, you must use individual ROIs around each character. Refer to Figure 18-3 for more information about character spacing.

#### **Element Spacing**

Element spacing consists of *horizontal element spacing* and *vertical element spacing*. Horizontal element spacing is the space between two horizontally adjacent elements. Set this value to 1 or 2 for stroke characters and 4 or 5 for dot-matrix or segmented characters. Dot-matrix or *segmented characters* are characters comprised of a series of small elements. *Stroke characters* are continuous characters in which breaks are due only to imperfections in the image. If you set the horizontal element spacing too low, you might accidentally eliminate elements of an object. If you set the horizontal element spacing too high, you might include extraneous elements in the object, resulting in a trained object that does not represent a matchable character.

Vertical element spacing is the space between two vertically adjacent elements. Use the default value, 0, to consider all elements within the vertical direction of the ROI to be part of an object. If you set vertical element spacing too high, you might include artifacts as part of an object. If you set vertical element spacing too low, you might eliminate elements that are part of a valid object. Refer to Figure 18-3 for more information about horizontal and vertical element spacing.

Figure 18-4 demonstrates how character spacing and element spacing affect OCR.

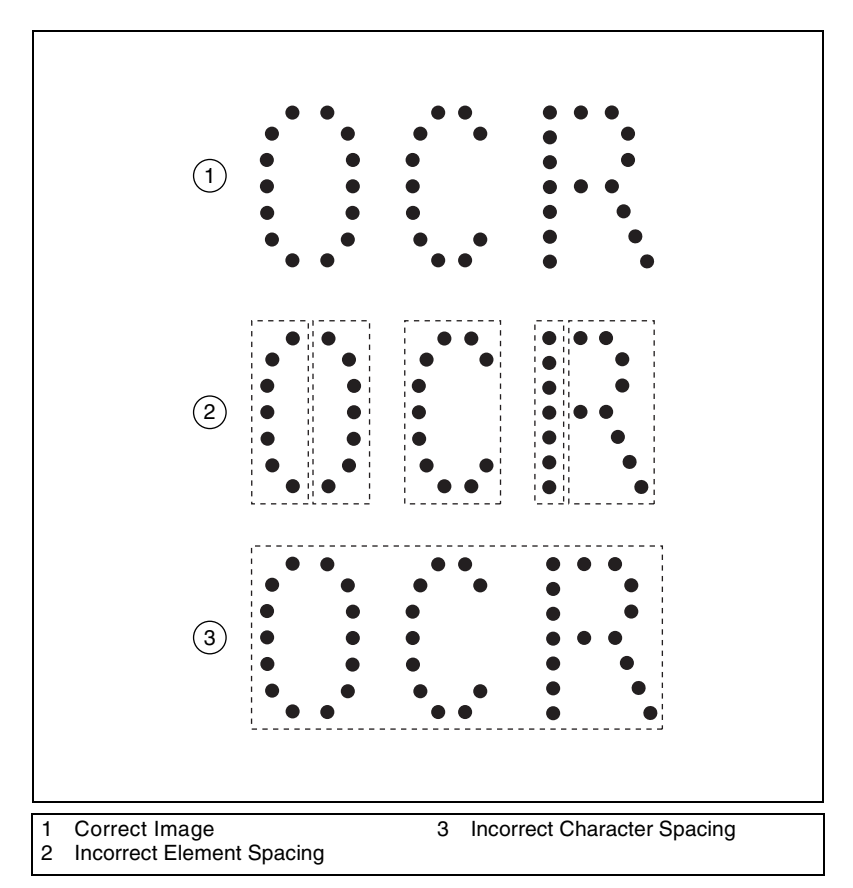

Figure 18-4. Concepts Involved in Character Segmentation

Item 2 represents an image for which the horizontal element spacing was set incorrectly. The letters O and R are divided vertically because horizontal element spacing was set too low and the OCR segmentation process did not detect that the elements represent a single character. The letter C is trained correctly because the horizontal element spacing value falls within the range that applies to this character. Item 3 represents an image for which the character spacing value was set too high, and thus OCR segments all three letters into one character.

#### **Character Bounding Rectangle**

The character bounding rectangle is the smallest rectangle that completely encloses a character. Refer to Figure 18-3 for more information about character bounding rectangles.

### AutoSplit

*AutoSplit* applies to both the training and reading procedures. Use AutoSplit when an image contains characters that are slanted. AutoSplit, which works in conjunction with the maximum character bounding rectangle width, uses an algorithm to analyze the right side of a character bounding rectangle and determine the rightmost vertical line in the object that contains the fewest number of pixels. AutoSplit moves the rightmost edge of the character bounding rectangle to that location. The default value is False.

#### **Character Size**

*Character size* is the total number of pixels in a character. Generally, character size should be between 25 and 40 pixels. If characters are too small, training becomes difficult because of the limited data. The additional data included with large characters is not helpful in the OCR process, and the large characters can cause the reading process to become very slow.

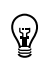

**Tip** You can adjust the character size to filter small particles.

#### **Substitution Character**

*Substitution character* applies to the reading procedure only. OCR uses the substitution character for unrecognized characters. The substitution character is a question mark (?) by default.

#### Acceptance Level

Acceptance level applies to the reading procedure. Acceptance level is a value that indicates how closely a read character must match a trained character to be recognized. Refer to the *Classification Score* section of this chapter for more information about how the acceptance level affects character recognition. The valid range for this value is 0 to 1000. The default value is 700. Experiment with different values to determine which value works best for your application.

#### **Read Strategy**

*Read strategy* applies only to the reading procedure. Read strategy refers to the criteria OCR uses to determine if a character matches a trained character in the character set. The possible modes are **Aggressive** and **Conservative**. In **Aggressive** mode, the reading procedure uses fewer criteria than **Conservative** mode to determine if an object matches a trained character. **Aggressive** mode works well for most applications. In **Conservative** mode, the reading procedure uses extensive criteria to determine if an object matches a trained character.

**Note** Conservative mode might result in OCR not recognizing characters. Test your application with Conservative mode before deciding to use it.

#### **Read Resolution**

R

*Read resolution* applies to the reading procedure. When you save a character set, OCR saves a variety of information about each character in the character set. Read resolution is the level of character detail OCR uses to determine if an object matches a trained character. By default, OCR uses a low read resolution, using few details to determine if there is a match between an object and a trained character. The low read resolution enables OCR to perform the reading procedure more quickly. You can configure OCR to use a medium or high read resolution, and therefore use more details to determine if an object matches a trained character. Using a high read resolution reduces the speed at which OCR processes.

The low resolution works well with most applications, but some applications might require the higher level of detail available in medium or high resolutions.

**Note** Using medium or high resolution might result in OCR not recognizing characters. If you choose to use medium or high resolution, test your application thoroughly.

#### **Valid Characters**

 $\mathbb{N}$ 

Valid characters applies only to the reading procedure. Valid characters refers to the practice of limiting the characters that the reading procedure uses when analyzing an image. For example, if you know that the first character in an ROI should be a number, you can limit the reading procedure to comparing the first character in the ROI only to numbers in the character set. Limiting the characters that the reading procedure uses when analyzing an image increases the speed and accuracy of OCR.

#### Aspect Ratio Independence

Aspect ratio independence applies only to the reading procedure. Aspect ratio independence is the ability to read characters at a different size and height/width ratio than the training size and height/width ratio. To maintain performance in the OCR process, National Instruments recommends you limit the difference to  $\pm 50\%$ . Avoid creating character sets whose characters differ only in height and width. Consider separating the characters into different character sets, using valid characters to restrict trained characters, and enforcing the aspect ratio.

#### **OCR Scores**

The following sections describe the scores returned by the reading procedure.

#### **Classification Score**

The classification score indicates the degree to which the assigned character class represents the input object better than other character classes in the character set. It is defined as follows:

*Classification Score* =  $(1 - d_1 / d_2) \times 1000$ 

where  $d_1$  is the distance of the object to the best match in the closest class, and  $d_2$  is the distance of the object to the best match in the second closest class. Distance is defined as a measure of the differences between the object and a trained character. The smaller the distance, the closer the object is to the trained character. Because  $d_1 \le d_2$ , the classification score is between 0 and 1000. A trained character is considered a match only if the distance between the object and the trained character is smaller than a value controlled by the acceptance level. The larger the acceptance level, the smaller the distance between the object and the trained character has to be for OCR to match the object.

#### **Verification Score**

If an input object belongs to a character class for which a reference character has been designated, OCR compares the object to the reference character and outputs a score the indicates how closely the input object matches the reference character. The score ranges from 0 to 1000, where 0 represents no similarity and 1000 represents a perfect match. You can use this score to verify the quality of printed characters.

#### **Removing Small Particles**

Removing small particles applies to both the training and reading procedures. The process of removing small particles involves applying a user-specified number of  $3 \times 3$  *erosions* to the thresholded image. OCR fully restores any objects that remain after applying the erosions. For example, in Figure 18-5, if any portion of the letters *X* and *G* remains after removing small particles, OCR fully restores the *X* and *G*.

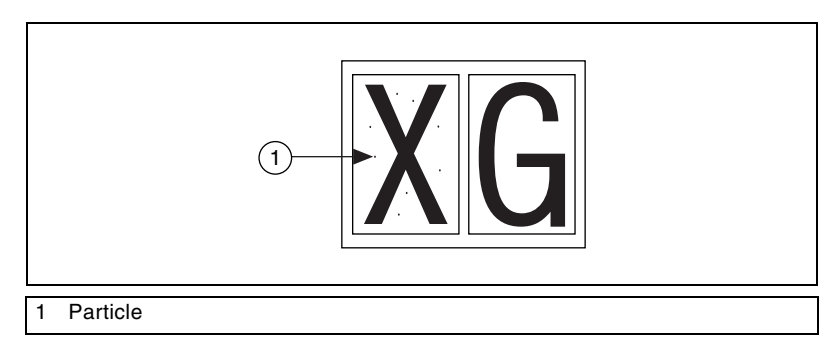

Figure 18-5. Unwanted Particles

#### **Removing Particles That Touch the ROI**

Removing particles that touch the ROI applies to both the training and reading procedures. You can configure OCR to remove small particles that touch an ROI you specified. Refer to Figure 18-6 for examples of particles that touch the ROI.

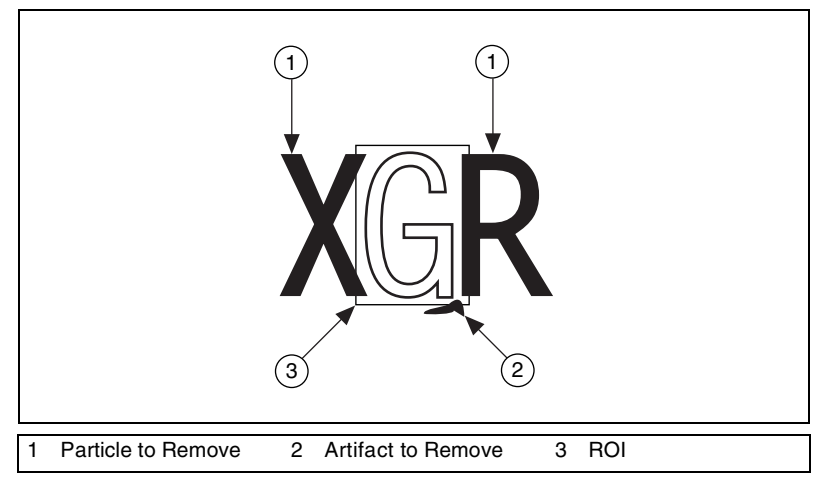

Figure 18-6. Particles that Touch the ROI

# 19

# **Instrument Readers**

This chapter contains information about instrument readers that read meters, liquid crystal displays (LCDs), and barcodes.

## Introduction

Instrument readers are functions you can use to accelerate the development of applications that require reading meters, seven segment displays, and barcodes.

#### When to Use

Use instrument readers when you need to obtain information from images of simple meters, LCD displays, and barcodes.

## **Meter Functions**

Meter functions simplify and accelerate the development of applications that require reading values from meters or gauges. These functions provide high-level vision processes to extract the position of a meter or gauge needle.

You can use this information to build different applications such as the calibration of a gauge. Use the functions to compute the base of the needle and its extremities from an area of interest indicating the initial and the full-scale position of the needle. You then can use these VIs to read the position of the needle using parameters computed earlier.

The recognition process consists of the following two phases:

- A learning phase during which the user must specify the extremities of the needle
- An analysis phase during which the current position of the needle is determined

The meter functions are designed to work with meters or gauges that have either a dark needle on a light background or a light needle on a dark background.

#### **Meter Algorithm Limits**

This section explains the limit conditions of the algorithm used for the meter functions. The algorithm is fairly insensitive to light variations.

The position of the base of the needle is very important in the detection process. Carefully draw the lines that indicate the initial and the full-scale position of the needle. The coordinates of the base and of the points of the arc curved by the tip of the needle are computed during the setup phase. These coordinates are used to read the meter during inspection.

## **LCD** Functions

LCD functions simplify and accelerate the development of applications that require reading values from seven-segment displays.

Use these functions to extract seven-segment digit information from an image.

The reading process consists of two phases.

- A learning phase during which the user specifies an area of interest in the image to locate the seven-segment display
- A reading phase during which the area specified by the user is analyzed to read the seven-segment digit

The NI Vision LCD functions provide the high-level vision processes required for recognizing and reading seven-segment digit indicators. The LCD functions are designed for seven-segment displays that use either LCDs or LEDs composed of electroluminescent indicators or light-emitting diodes, respectively.

The LCD functions can perform the following tasks:

- Detect the area around each seven-segment digit from a rectangular area that contains multiple digits
- Read the value of a single digit
- Read the value, sign, and decimal separator of the displayed number

#### **LCD Algorithm Limits**

The following factors can cause a bad detection.

- Very high horizontal or vertical light drift
- Very low contrast between the background and the segments

- Very high level of noise
- Very low resolution of the image

Each of these factors is quantified to indicate when the algorithm might not give accurate results.

Light drift is quantified by the difference between the average pixel values at the top left and the bottom right of the background of the LCD screen. Detection results might be inaccurate when light drift is greater than 90 in 8-bit images.

Contrast is measured as the difference between the average pixel values in a rectangular region in the background and a rectangular region in a segment. This difference must be greater than 30 in 8-bit images, which have 256 gray levels, to obtain accurate results.

Noise is defined as the standard deviation of the pixel values contained in a rectangular region in the background. This value must be less than 15 for 8-bit images, which have 256 gray levels, to obtain accurate results.

Each digit must be larger than  $18 \times 12$  pixels to obtain accurate results.

#### **Barcode Functions**

NI Vision currently supports the following barcodes: Code 25, Code 39, Code 93, Code 128, EAN 8, EAN 13, Codabar, MSI, and UPC A.

The process used to recognize barcodes consists of two phases.

- A learning phase in which the user specifies an area of interest in the image which helps to localize the region occupied by the barcode
- The recognition phase during which the region specified by the user is analyzed to decode the barcode

#### **Barcode Algorithm Limits**

The following factors can cause errors in the decoding process.

- Very low resolution of the image
- Very high horizontal or vertical light drift
- Contrast along the bars of the image
- High level of noise

The limit conditions are different for barcodes that have two different widths of bars and spaces—such as Code 39, Codabar, Code 25, and MSI code—and for 1D barcodes that have four different widths of bars and spaces—such as Code 93, Code 128, EAN 13, EAN 8, and UPC A.

The resolution of an image is determined by the width of the smallest bar and space. These widths must be at least 3 pixels for all barcodes.

Light drift is quantified by the difference between the average of the gray level of the left, or upper, line and the right, or bottom, line of the background of the barcode. Decoding inaccuracies can occur if the light drift is greater than 120 for barcodes with two different widths of bars and spaces and greater than 100 for barcodes with four different widths of bars and spaces.

In overexposed images, the gray levels of the wide and narrow bars in the barcode tend to differ. Decoding results may not be accurate when the difference in gray levels is less than 80 for barcodes with two different widths of bars and spaces, and less than 100 for barcodes with four different widths of bars and spaces.

Consider the difference in gray levels between the narrow bars and the wide bars. The narrow bars are scarcely visible. If this difference of gray level exceeds 115 on 8-bit images (256 gray levels) for barcodes with two different widths of bars and spaces and 100 for barcodes with four different widths of bars and spaces, the results may be inaccurate.

Noise is defined as the standard deviation of a rectangular region of interest drawn in the background. It must be less than 57 for barcodes with two different widths of bars and spaces and less than 27 for barcodes with four different widths of bars and spaces.

Reflections on the barcode can introduce errors in the value read from the barcode. Similarly, bars and spaces that are masked by the reflection produce errors.

## **2D Barcode Functions**

The term 2D barcode refers to both matrix barcodes and multi-row barcodes. Matrix barcodes encode data based on the position of square, hexagonal, or round *cells* within a matrix. Multi-row barcodes are barcodes that consist of multiple stacked rows of barcode data. NI Vision currently supports Data Matrix and PDF417 2D barcodes.

The process used to recognize 2D barcodes consists of two phases:

- A coarse locating phase during which the user specifies an ROI in the image, which helps localize the region occupied by the 2D barcode. This phase is optional, but it can increase the performance of the second phase by reducing the size of the search region.
- A locating and decoding phase during which the software searches the ROI for one or more 2D barcodes and decodes each located 2D barcode.

#### **Data Matrix**

A Data Matrix barcode is a matrix built on a square or rectangular grid with a *finder pattern* around the perimeter of the matrix. Each cell of the matrix contains a single data cell. The cells can be either square or circular. Locating and decoding Data Matrix barcodes requires a minimum cell size of 2.5 pixels. Each symbol character value is encoded in a unit called a *code word*.

Data Matrix barcodes use one of two error checking and correction (*ECC*) schemes. Data Matrix barcodes that use the ECC schemes 000 to 140 are based on the original specification. These barcodes use a convolution error correction scheme and use a less efficient data packing mechanism that often requires only encoding characters from a particular portion of the ASCII character set. Data Matrix barcodes that use the ECC 200 scheme use a Reed-Solomon error correction algorithm and a more efficient data packing mechanism. The ECC 200 scheme also allows for the generation of multiple connected matrices, which enables the encoding of larger data sets.

#### **Quality Grading**

NI Vision can assess the quality of a Data Matrix barcode based on how well the barcode meets certain parameters. For each parameter, NI Vision returns one of the following letter grades: A, B, C, D, or F. An A indicates that the barcode meets the highest standard for a particular parameter. An F indicates that the barcode is of the lowest quality for that parameter.

Data Matrix barcodes are graded on the following parameters:

• Decode—Tests whether the Data Matrix features are correct enough to be readable when the barcode is optimally imaged. The barcode is assigned an A or F, based on whether the decoding is successful or not. The decode process also locates and defines the area covered by the barcode in the image, adaptively creates a grid mapping of the data cell centers, and performs error correction.

- Symbol Contrast—Tests whether the light and dark pixels in the image are sufficiently and consistently distinct throughout the barcode. All pixels are sorted by their *reflectance values* to determine the darkest 10% and lightest 10%. The mean reflectance of the darkest 10% and the mean reflectance of the lightest 10% are calculated. The difference of the two means is the symbol contrast. The following list shows how the symbol contrast is graded.
  - A (4.0) if symbol contrast  $\geq 70\%$
  - B (3.0) if symbol contrast  $\geq 55\%$
  - C (2.0) if symbol contrast  $\geq 40\%$
  - D (1.0) if symbol contrast  $\geq 20\%$
  - F (0.0) if symbol contrast < 20%

Figure 19-1 shows a Data Matrix barcode with a symbol contrast value of 8.87%, which returns a grade of F.

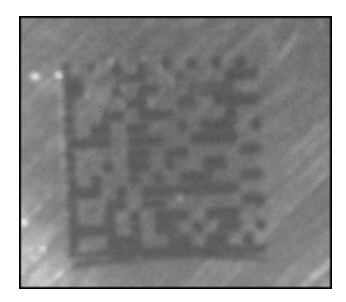

Figure 19-1. Data Matrix with Poor Contrast

- Print Growth—Tests the extent to which dark or light markings appropriately fill their cell boundaries. This parameter is an important indication of process quality, which affects the reading performance of the function. The dimensions (*D*) of the markings are determined by counting pixels in the image. Horizontal and vertical dimensions are checked separately. The print growth grade is based on the dimension with the largest print growth (*D*'). For each dimension, the following values are specified:
  - nominal value  $(D_{\text{nom}}) = 0.50$
  - maximum value  $(D_{\text{max}}) = 0.65$
  - minimum value  $(D_{\min}) = 0.35$

Normalize each measured D to its corresponding nominal and limit values:

$$D' = (D - D_{\text{nom}}) / (D_{\text{max}} - D_{\text{nom}}) \text{ if } D > D_{\text{nom}}$$

=  $(D - D_{\text{nom}}) / (D_{\text{nom}} - D_{\text{min}})$  otherwise.

The following list shows how print growth is graded.

- A (4.0) if  $-0.50 \le D' \le 0.50$
- B (3.0) if  $-0.70 \le D' \le 0.70$
- C (2.0) if  $-0.85 \le D' \le 0.85$
- D (1.0) if  $-1.00 \le D' \le 1.00$
- F (0.0) if D' < -1.00 or D' > 1.00

Figure 19-2 shows a Data Matrix barcode with a print growth value of 0.79, which returns a grade of C.

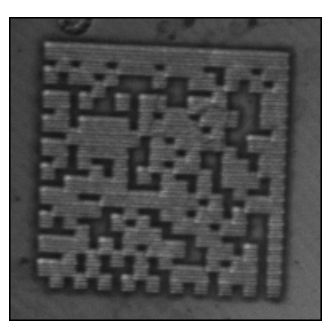

Figure 19-2. Data Matrix with Print Growth

• Axial Nonuniformity—Measures and grades the spacing of the cell centers. Axial nonuniformity tests for uneven scaling of the barcode, which would inhibit readability at some atypical viewing angles. The spacings between adjacent sampling points are independently sorted for each polygonal axis. Then the average spacing  $(X_{avg})$  along each axis is computed. Axial nonuniformity is a measure of how much the sampling point spacing differs from one axis to another.

Axial Nonuniformity =  $abs(X_{avg} - Y_{avg}) / ((X_{avg} + Y_{avg}) / 2)$ 

where abs() yields the absolute value.

The following list shows how axial nonuniformity is graded.

- A (4.0) if axial nonuniformity  $\leq 0.06$
- B (3.0) if axial nonuniformity  $\leq 0.08$

- C (2.0) if axial nonuniformity  $\leq 0.10$
- D (1.0) if axial nonuniformity  $\leq 0.12$
- F(0.0) if axial nonuniformity > 0.12

Figure 19-3 shows a Data Matrix barcode with an axial nonuniformity value of 0.2714, which returns a grade of F.

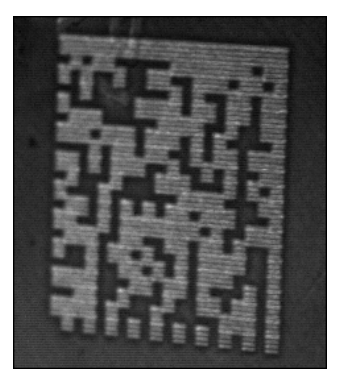

Figure 19-3. Data Matrix with Axial Nonuniformity

 Unused Error Correction—Tests the extent to which regional or spot damage in the symbol has eroded the reading safety margin that the error correction provides.

The convolutional error encoding for Data Matrix barcodes ECC 000–ECC 140 can correct for the following maximum percentages of bit errors ( $E_{max}$ ):

- ECC 000:  $E_{max} = 0.0\%$
- ECC 050:  $E_{max} = 2.8\%$
- ECC 080:  $E_{max} = 5.5\%$
- ECC 100:  $E_{max} = 12.6\%$
- ECC 140:  $E_{max} = 25.0\%$

The actual percentage of bit errors  $(E_{act})$  is the number of bits that were corrected divided by the total number of bits in the symbol's data fields. The unused error correction for Data Matrix barcodes ECC 000–ECC 140 is expressed as

Unused Error Correction =  $1.0 - (E_{act} / E_{max})$ 

For ECC 200 barcodes, the correction capacity of the Reed-Solomon decoding is expressed as

$$e + 2t \leq d - p$$

where

*e* is the number of erasures*t* is the number of errors*d* is the number of error correction code words*p* is the number of code words reserved for error detection.

Values for d and p are defined by the specification for the given symbol. Values e and t are determined during a successful decode process. The amount of unused error correction is computed as

Unused Error Correction = 1.0 - (e + 2t) / (d - p).

In barcodes with more than one Reed-Solomon block, the unused error correction is calculated for each block independently, and the lowest value is used to calculate the unused error correction grade.

The following list shows how unused error correction is graded.

- A (4.0) if unused error correction  $\ge 0.62$
- B (3.0) if unused error correction  $\ge 0.50$
- C (2.0) if unused error correction  $\ge 0.37$
- D (1.0) if unused error correction  $\ge 0.25$
- F (0.0) if unused error correction < 0.25

Figure 19-4 shows a Data Matrix barcode with an unused error correction value of 0.00, which returns a grade of F.

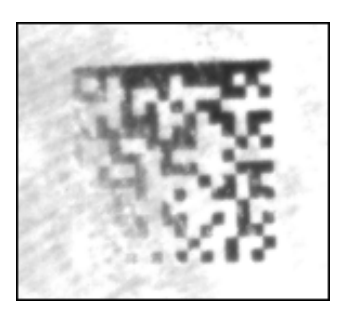

Figure 19-4. Data Matrix with Little Unused Error Correction

• Overall Grade Symbol—The lowest of the grades from the other symbol parameters.

#### PDF417

A PDF417 barcode is a multi-row barcode in which each data element is encoded in a code word. Each row consists of a start pattern, a left row indicator code word, one to 30 data code words, a right row indicator code word, and a stop pattern. Each code word consists of 17 cells and encodes four bars and four spaces. Each bar and each space has a maximum width of six cells.

Locating and decoding PDF417 barcodes requires a minimum cell size of 1.5 pixels and a minimum row height of 4.5 pixels.

Locating and decoding PDF417 barcodes also requires a *quiet zone* of at least one cell width around the perimeter of the barcode. However, a larger quiet zone increases the likelihood of successful location.

#### **2D Barcode Algorithm Limits**

The following factors can cause errors in the search and decoding phase:

- Very low resolution of the image.
- Very high horizontal or vertical light drift.
- Contrast along the bars of the image.
- High level of noise or blurring.
- Inconsistent printing or stamping techniques—such as misaligned barcode elements—inconsistent element size, or elements with inconsistent borders.
- In PDF417 barcodes, a quiet zone that is too small or contains too much noise.

## Kernels

A kernel is a structure that represents a pixel and its relationship to its neighbors. This appendix lists a number of predefined kernels supported by NI Vision.

#### **Gradient Kernels**

The following tables list the predefined gradient kernels.

#### 3 × 3 Kernels

The following tables list the predefined gradient  $3 \times 3$  kernels.

#### **Prewitt Filters**

The *Prewitt filters* have the following kernels. The notations West (W), South (S), East (E), and North (N) indicate which edges of bright regions they outline.

| Table A-1.    Prewitt Filters |               |               |               |  |  |  |  |  |  |
|-------------------------------|---------------|---------------|---------------|--|--|--|--|--|--|
| #0 W/Edge                     | #1 W/Image    | #2 SW/Edge    | #3 SW/Image   |  |  |  |  |  |  |
| -1 0 1                        | -1 0 1        | 0 1 1         | 0 1 1         |  |  |  |  |  |  |
| -1 <b>0</b> 1                 | -1 <b>1</b> 1 | -1 <b>0</b> 1 | -1 <b>1</b> 1 |  |  |  |  |  |  |
| -1 0 1                        | -1 0 1        | -1 $-1$ 0     | -1 $-1$ 0     |  |  |  |  |  |  |
| #4 S/Edge                     | #5 S/Image    | #6 SE/Edge    | #7 SE/Image   |  |  |  |  |  |  |
| 1 1 1                         | 1 1 1         | 1 1 0         | 1 1 0         |  |  |  |  |  |  |
| 0 0 0                         | 0 1 0         | 1 <b>0</b> -1 | 1 <b>1</b> –1 |  |  |  |  |  |  |
| -1 -1 -1                      | -1 $-1$ $-1$  | $0 \ -1 \ -1$ | 0 -1 -1       |  |  |  |  |  |  |
| #8 E/Edge                     | #9 E/Image    | #10 NE/Edge   | #11 NE/Image  |  |  |  |  |  |  |
| 1 0 -1                        | 1 0 -1        | 0 -1 -1       | 0 -1 -1       |  |  |  |  |  |  |
| 1 <b>0</b> –1                 | 1 <b>1</b> –1 | 1 <b>0</b> -1 | 1 <b>1</b> –1 |  |  |  |  |  |  |
| 1 0 -1                        | 1 0 -1        | 1 1 0         | 1 1 0         |  |  |  |  |  |  |

| #12 N/Edge | #13 N/Image | #14 NW/Edge   | #15 NW/Image  |
|------------|-------------|---------------|---------------|
| -1 -1 -1   | -1 -1 -1    | -1 -1 0       | -1 -1 0       |
| 0 0 0      | 0 1 0       | -1 <b>0</b> 1 | -1 <b>1</b> 1 |
| 1 1 1      | 1 1 1       | 0 1 1         | 0 1 1         |

#### Table A-1. Prewitt Filters (Continued)

#### **Sobel Filters**

The *Sobel filters* are very similar to the Prewitt filters, except that they highlight light intensity variations along a particular axis that is assigned a stronger weight. The Sobel filters have the following kernels. The notations West (W), South (S), East (E), and North (N) indicate which edges of bright regions they outline.

| Table A-2. | Sobel | Filters |
|------------|-------|---------|
|------------|-------|---------|

| #16 W/Edge                                                               | #17 W/Image                                                                   | #18 SW/Edge                                                                   | #19 SW/Image                                                                    |
|--------------------------------------------------------------------------|-------------------------------------------------------------------------------|-------------------------------------------------------------------------------|---------------------------------------------------------------------------------|
| $\begin{array}{cccc} -1 & 0 & 1 \\ -2 & 0 & 2 \\ -1 & 0 & 1 \end{array}$ | $\begin{array}{rrrr} -1 & 0 & 1 \\ -2 & 1 & 2 \\ -1 & 0 & 1 \end{array}$      | $\begin{array}{cccc} 0 & 1 & 2 \\ -1 & 0 & 1 \\ -2 & -1 & 0 \end{array}$      | $\begin{array}{cccc} 0 & 1 & 2 \\ -1 & 1 & 1 \\ -2 & -1 & 0 \end{array}$        |
| #20 S/Edge                                                               | #21 S/Image                                                                   | #22 SE/Edge                                                                   | #23 SE/Image                                                                    |
| $ \begin{array}{cccccccccccccccccccccccccccccccccccc$                    | $ \begin{array}{rrrrrrrrrrrrrrrrrrrrrrrrrrrrrrrrrrrr$                         | $\begin{array}{cccccccccccccccccccccccccccccccccccc$                          | $\begin{array}{cccccccccccccccccccccccccccccccccccc$                            |
|                                                                          |                                                                               |                                                                               |                                                                                 |
| #24 E/Edge                                                               | #25 E/Image                                                                   | #26 NE/Edge                                                                   | #27 NE/Image                                                                    |
| <b>#24 E/Edge</b><br>1 0 -1<br>2 <b>0</b> -2<br>1 0 -1                   | <b>#25 E/Image</b><br>1 0 -1<br>2 <b>1</b> -2<br>1 0 -1                       | <b>#26 NE/Edge</b><br>0 -1 -2<br>1 <b>0</b> -1<br>2 1 0                       | <b>#27 NE/Image</b><br>0 -1 -2<br>1 <b>1</b> -1<br>2 1 0                        |
| #24 E/Edge<br>1 0 −1<br>2 0 −2<br>1 0 −1<br>#28 N/Edge                   | <b>#25 E/Image</b><br>1 0 -1<br>2 <b>1</b> -2<br>1 0 -1<br><b>#29 N/Image</b> | <b>#26 NE/Edge</b><br>0 -1 -2<br>1 <b>0</b> -1<br>2 1 0<br><b>#30 NW/Edge</b> | <b>#27 NE/Image</b><br>0 -1 -2<br>1 <b>1</b> -1<br>2 1 0<br><b>#31 NW/Image</b> |

#### 5 × 5 Kernels

The following table lists the predefined gradient  $5 \times 5$  kernels.

#### Table A-3. Gradient 5 × 5

| #1 W/Image                                           | #2 SW/Edge                                                                                                    | #3 SW/Image                                                                                                    |
|------------------------------------------------------|----------------------------------------------------------------------------------------------------|----------------------------------------------------------------------------------------------------|
| $\begin{array}{cccccccccccccccccccccccccccccccccccc$ | $\begin{array}{cccccccccccccccccccccccccccccccccccc$                                                                                                    | $\begin{array}{cccccccccccccccccccccccccccccccccccc$                                                                                                    |
| $\begin{array}{cccccccccccccccccccccccccccccccccccc$ | $ \begin{array}{cccccccccccccccccccccccccccccccccccc$                                                                                                    | $\begin{array}{cccccccccccccccccccccccccccccccccccc$                                                                                                    |
| #9 E/Image                                           | #10 NE/Edge                                                                                                    | #11 NE/Image                                                                                                    |
| $\begin{array}{cccccccccccccccccccccccccccccccccccc$ | $\begin{array}{cccccccccccccccccccccccccccccccccccc$                                                                                                    | $\begin{array}{cccccccccccccccccccccccccccccccccccc$                                                                                                    |
| $\begin{array}{cccccccccccccccccccccccccccccccccccc$ | $\begin{array}{cccccccccccccccccccccccccccccccccccc$                                                                                                    | $\begin{array}{cccccccccccccccccccccccccccccccccccc$                                                                                                    |
| $\begin{array}{cccccccccccccccccccccccccccccccccccc$ | $\begin{array}{cccccccccccccccccccccccccccccccccccc$                                                                                                    | $\begin{array}{cccccccccccccccccccccccccccccccccccc$                                                                                                    |
|                                                      | #1 W/Image $0 -1$ $0$ $1$ $0$ $-1$ $-2$ $0$ $2$ $1$ $-1$ $-2$ $1$ $2$ $1$ $-1$ $-2$ $1$ $2$ $1$ $-1$ $-2$ $1$ $2$ $1$ $0$ $-1$ $0$ $1$ $0$ #5 S/Image $0$ $1$ $0$ $0$ $0$ $1$ $1$ $0$ $0$ $-1$ $-2$ $-2$ $-1$ $0$ $0$ $1$ $0$ $0$ $0$ $-1$ $-2$ $-2$ $-1$ $0$ $0$ $1$ $0$ $0$ $0$ $-1$ $-1$ $-1$ $0$ $1$ $0$ $1$ $0$ $-1$ $0$ $1$ $2$ $0$ $-2$ $-1$ $0$ $1$ $0$ $-1$ $0$ $0$ $1$ $0$ $-1$ $0$ $0$ | #1 W/Image       #2 SW/Edge $0 -1$ $0$ $1$ $0$ $0$ $1$ $1$ $-1$ $-2$ $0$ $2$ $1$ $0$ $0$ $2$ $1$ $-1$ $-2$ $1$ $2$ $1$ $-1$ $-2$ $0$ $2$ $1$ $-1$ $-2$ $1$ $2$ $1$ $-1$ $-2$ $0$ $2$ $1$ $-1$ $-2$ $0$ $2$ $1$ $-1$ $-2$ $0$ $0$ $0$ $-1$ $0$ $1$ $0$ $0$ $0$ $0$ $0$ $1$ $1$ $0$ $0$ $1$ $1$ $0$ $0$ $0$ $1$ $1$ $0$ $0$ $-1$ $-1$ $0$ $0$ $-2$ $-1$ $1$ $1$ $0$ $0$ $-1$ $-1$ $-1$ $0$ $0$ $-2$ $-2$ $-1$ $0$ $1$ $1$ $0$ $0$ $-1$ $-1$ |

#### 7 × 7 Kernels

The following table lists the predefined gradient  $7 \times 7$  kernels.

 Table A-4.
 Gradient 7 × 7

#### #0 W/Edge

#### #1 W/Image

| $\begin{array}{c} 0 \\ -1 \\ -1 \\ -1 \\ -1 \\ -1 \\ -1 \end{array}$ | -1<br>-2<br>-2<br>-2<br>-2<br>-2                                                                                      | -1<br>-2<br>-3<br>-3<br>-3<br>-2                                                                                      | 0<br>0<br>0<br>0<br>0<br>0                | 1<br>2<br>3<br>3<br>3<br>2                                                                                            | 1<br>2<br>2<br>2<br>2<br>2                                                                                   | 0<br>1<br>1<br>1<br>1<br>1                                          | $\begin{array}{c} 0 \\ -1 \\ -1 \\ -1 \\ -1 \\ -1 \\ -1 \end{array}$ | -1<br>-2<br>-2<br>-2<br>-2<br>-2<br>-2                                                                       | -1<br>-2<br>-3<br>-3<br>-3<br>-2                                    | 0<br>0<br>1<br>0<br>0              | 1<br>2<br>3<br>3<br>3<br>2                                                                                            | 1<br>2<br>2<br>2<br>2<br>2                                     | 0<br>1<br>1<br>1<br>1<br>1                                          |
|----------------------------------------------------------------------|----------------------------------------------------------------------------------------------------|----------------------------------------------------------------------------------------------------|-------------------------------------------|----------------------------------------------------------------------------------------------------|----------------------------------------------------------------------------------------------------|---------------------------------------------------------------------|----------------------------------------------------------------------|----------------------------------------------------------------------------------------------------|---------------------------------------------------------------------|------------------------------------|----------------------------------------------------------------------------------------------------|----------------------------------------------------------------|---------------------------------------------------------------------|
| 0                                                                    | -1                                                                                                    | -1<br>#2                                                                                                    | 0<br>\$/F                                 | 1<br>dae                                                                                                    | 1                                                                                                    | 0                                                                   | 0                                                                    | -1                                                                                                    | -1<br>#3                                                            | 0<br>\$/Ли                         | 1                                                                                                    | 1                                                              | 0                                                                   |
|                                                                      |                                                                                                    | #2                                                                                                    | 5/E                                       | uge                                                                                                    |                                                                                                    |                                                                     |                                                                      |                                                                                                    | #3                                                                  | 5/11                               | nage                                                                                                    |                                                                |                                                                     |
| $\begin{array}{c} 0 \\ 1 \\ 1 \\ 0 \\ -1 \\ -1 \\ 0 \end{array}$     | $     \begin{array}{r}       1 \\       2 \\       2 \\       0 \\       -2 \\       -2 \\       -1     \end{array} $ | $     \begin{array}{r}       1 \\       2 \\       3 \\       0 \\       -3 \\       -2 \\       -1     \end{array} $ | 1<br>2<br>3<br><b>0</b><br>-3<br>-2<br>-1 | $     \begin{array}{r}       1 \\       2 \\       3 \\       0 \\       -3 \\       -2 \\       -1     \end{array} $ | $     \begin{array}{r}       1 \\       2 \\       2 \\       0 \\       -2 \\       -1 \\     \end{array} $ | $\begin{array}{c} 0 \\ 1 \\ 0 \\ -1 \\ -1 \\ 0 \end{array}$         | $\begin{array}{c} 0 \\ 1 \\ 1 \\ 0 \\ -1 \\ -1 \\ 0 \end{array}$     | $     \begin{array}{r}       1 \\       2 \\       2 \\       0 \\       -2 \\       -1 \\     \end{array} $ | $ \begin{array}{c} 1 \\ 2 \\ 3 \\ 0 \\ -3 \\ -2 \\ -1 \end{array} $ | 1<br>2<br>3<br>1<br>-3<br>-2<br>-1 | $     \begin{array}{r}       1 \\       2 \\       3 \\       0 \\       -3 \\       -2 \\       -1     \end{array} $ | $ \begin{array}{c} 1 \\ 2 \\ 0 \\ -2 \\ -2 \\ -1 \end{array} $ | $\begin{array}{c} 0 \\ 1 \\ 0 \\ -1 \\ -1 \\ 0 \end{array}$         |
|                                                                      |                                                                                                    | #4                                                                                                    | E/E                                       | dge                                                                                                    |                                                                                                    |                                                                     |                                                                      |                                                                                                    | #5                                                                  | E/Ir                               | nage                                                                                                    | 9                                                              |                                                                     |
| 0<br>1<br>1<br>1<br>1<br>1<br>0                                      | 1<br>2<br>2<br>2<br>2<br>2<br>1                                                                                       | 1<br>2<br>3<br>3<br>3<br>2<br>1                                                                                       | 0<br>0<br>0<br>0<br>0<br>0<br>0           | -1<br>-2<br>-3<br>-3<br>-3<br>-2<br>-1                                                                                | -1<br>-2<br>-2<br>-2<br>-2<br>-2<br>-1                                                                       | $\begin{array}{c} 0 \\ -1 \\ -1 \\ -1 \\ -1 \\ -1 \\ 0 \end{array}$ | 0<br>1<br>1<br>1<br>1<br>1<br>0                                      | 1<br>2<br>2<br>2<br>2<br>2<br>1                                                                              | 1<br>2<br>3<br>3<br>3<br>2<br>1                                     | 0<br>0<br>1<br>0<br>0<br>0         | -1<br>-2<br>-3<br>-3<br>-3<br>-2<br>-1                                                                                | -1<br>-2<br>-2<br>-2<br>-2<br>-2<br>-1                         | $\begin{array}{c} 0 \\ -1 \\ -1 \\ -1 \\ -1 \\ -1 \\ 0 \end{array}$ |
|                                                                      |                                                                                                    | #6                                                                                                    | N/E                                       | ldge                                                                                                    |                                                                                                    |                                                                     |                                                                      |                                                                                                    | #7                                                                  | N/Ir                               | nage                                                                                                    | 9                                                              |                                                                     |
| $\begin{array}{c} 0 \\ -1 \\ -1 \\ 0 \\ 1 \\ 1 \end{array}$          | -1<br>-2<br>-2<br>0<br>2<br>2                                                                                         | -1<br>-2<br>-3<br>0<br>3<br>2                                                                                         | -1<br>-2<br>-3<br><b>0</b><br>3<br>2      | -1<br>-2<br>-3<br>0<br>3<br>2                                                                                         | -1<br>-2<br>-2<br>0<br>2<br>2                                                                                | $0 \\ -1 \\ -1 \\ 0 \\ 1 \\ 1$                                      | $\begin{array}{c} 0 \\ -1 \\ -1 \\ 0 \\ 1 \\ 1 \end{array}$          | -1<br>-2<br>-2<br>0<br>2<br>2                                                                                | -1<br>-2<br>-3<br>0<br>3<br>2                                       | -1<br>-2<br>-3<br>1<br>3<br>2      | -1<br>-2<br>-3<br>0<br>3<br>2                                                                                         | -1<br>-2<br>-2<br>0<br>2<br>2                                  | $0 \\ -1 \\ -1 \\ 0 \\ 1 \\ 1$                                      |

## **Laplacian Kernels**

The following tables list the predefined Laplacian kernels.

| #0 Contour 4                                                                   | #1 +Image×1                                                               | #2 +Image×2                                                                     |
|--------------------------------------------------------------------------------|---------------------------------------------------------------------------|---------------------------------------------------------------------------------|
| $\begin{array}{cccc} 0 & -1 & 0 \\ -1 & 4 & -1 \\ 0 & -1 & 0 \end{array}$      | $\begin{array}{cccc} 0 & -1 & 0 \\ -1 & 5 & -1 \\ 0 & -1 & 0 \end{array}$ | $\begin{array}{cccc} 0 & -1 & 0 \\ -1 & 6 & -1 \\ 0 & -1 & 0 \end{array}$       |
| #3 Contour 8                                                                   | #4 +Image×1                                                               | #5 +Image×2                                                                     |
| $\begin{array}{rrrrr} -1 & -1 & -1 \\ -1 & 8 & -1 \\ -1 & -1 & -1 \end{array}$ | -1 $-1$ $-1-1$ <b>9</b> $-1-1$ $-1$ $-1$                                  | $\begin{array}{rrrrr} -1 & -1 & -1 \\ -1 & 10 & -1 \\ -1 & -1 & -1 \end{array}$ |
| #6 Contour 12                                                                  | #7 +Image×1                                                               |                                                                                 |
| -1 $-2$ $-1-2$ <b>12</b> $-2-1$ $-2$ $-1$                                      | -1 -2 -1<br>-2 13 -2<br>-1 -2 -1                                          |                                                                                 |

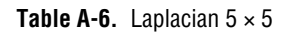

#0 Contour 24

:1

| #1 | +Image× |
|----|---------|
|----|---------|

| -1 -1 -1 -1 -1              | -1 -1 -1 -1 -1              |
|-----------------------------|-----------------------------|
| -1 -1 -1 -1 -1              | -1 -1 -1 -1 -1              |
| -1 $-1$ <b>24</b> $-1$ $-1$ | -1 $-1$ <b>25</b> $-1$ $-1$ |
| -1 -1 -1 -1 -1              | -1 -1 -1 -1 -1              |
| -1 -1 -1 -1 -1              | -1 -1 -1 -1 -1              |

#### Table A-7. Laplacian 7 × 7

#### #1 +Image×1

#### **#0** Contour 48

| -1 -1 -1 -1 -1 -1 -1                  | -1 -1 -1 -1 -1 -1 -1                  |
|---------------------------------------|---------------------------------------|
| -1 -1 -1 -1 -1 -1 -1                  | -1 -1 -1 -1 -1 -1 -1                  |
| -1 -1 -1 -1 -1 -1 -1                  | -1 -1 -1 -1 -1 -1 -1                  |
| -1 $-1$ $-1$ <b>48</b> $-1$ $-1$ $-1$ | -1 $-1$ $-1$ <b>49</b> $-1$ $-1$ $-1$ |
| -1 -1 -1 -1 -1 -1 -1                  | -1 -1 -1 -1 -1 -1 -1                  |
| -1 -1 -1 -1 -1 -1 -1                  | -1 -1 -1 -1 -1 -1 -1                  |
| -1 -1 -1 -1 -1 -1 -1                  | -1 -1 -1 -1 -1 -1 -1                  |

## **Smoothing Kernels**

| Table A-8.Smoothing 3 × 3 |   |   |   |   |   |   |   |   |  |   |   |   |
|---------------------------|---|---|---|---|---|---|---|---|--|---|---|---|
| 0                         | 1 | 0 | 0 | 1 | 0 | 0 | 2 | 0 |  | 0 | 4 | 0 |
| 1                         | 0 | 1 | 1 | 1 | 1 | 2 | 1 | 2 |  | 4 | 1 | 4 |
| 0                         | 1 | 0 | 0 | 1 | 0 | 0 | 2 | 0 |  | 0 | 4 | 0 |
| 1                         | 1 | 1 | 1 | 1 | 1 | 2 | 2 | 2 |  | 4 | 4 | 4 |
| 1                         | 0 | 1 | 1 | 1 | 1 | 2 | 1 | 2 |  | 4 | 1 | 4 |
| 1                         | 1 | 1 | 1 | 1 | 1 | 2 | 2 | 2 |  | 4 | 4 | 4 |

The following tables list the predefined smoothing kernels.

#### **Table A-9.** Smoothing $5 \times 5$

| 1 | 1 | 1 | 1 | 1 | 1 | 1 | 1 | 1 | 1 |
|---|---|---|---|---|---|---|---|---|---|
| 1 | 1 | 1 | 1 | 1 | 1 | 1 | 1 | 1 | 1 |
| 1 | 1 | 0 | 1 | 1 | 1 | 1 | 1 | 1 | 1 |
| 1 | 1 | 1 | 1 | 1 | 1 | 1 | 1 | 1 | 1 |
| 1 | 1 | 1 | 1 | 1 | 1 | 1 | 1 | 1 | 1 |

#### **Table A-10.** Smoothing $7 \times 7$

| 1 | 1 | 1 | 1 | 1 | 1 | 1 | 1 | 1 | 1 | 1 | 1 | 1 | 1 |
|---|---|---|---|---|---|---|---|---|---|---|---|---|---|
| 1 | 1 | 1 | 1 | 1 | 1 | 1 | 1 | 1 | 1 | 1 | 1 | 1 | 1 |
| 1 | 1 | 1 | 1 | 1 | 1 | 1 | 1 | 1 | 1 | 1 | 1 | 1 | 1 |
| 1 | 1 | 1 | 0 | 1 | 1 | 1 | 1 | 1 | 1 | 1 | 1 | 1 | 1 |
| 1 | 1 | 1 | 1 | 1 | 1 | 1 | 1 | 1 | 1 | 1 | 1 | 1 | 1 |
| 1 | 1 | 1 | 1 | 1 | 1 | 1 | 1 | 1 | 1 | 1 | 1 | 1 | 1 |
| 1 | 1 | 1 | 1 | 1 | 1 | 1 | 1 | 1 | 1 | 1 | 1 | 1 | 1 |

## **Gaussian Kernels**

The following tables list the predefined Gaussian kernels.

#### Table A-11. Gaussian 3 × 3

| 0 | 1 | 0 | 0 | 1 | 0 | 1 1  | 1 |
|---|---|---|---|---|---|------|---|
| 1 | 2 | 1 | 1 | 4 | 1 | 1 2  | 1 |
| 0 | 1 | 0 | 0 | 1 | 0 | 1 1  | 1 |
| 1 | 1 | 1 | 1 | 2 | 1 | 1 4  | 1 |
| 1 | 4 | 1 | 2 | 4 | 2 | 4 16 | 4 |
| 1 | 1 | 1 | 1 | 2 | 1 | 1 4  | 1 |

Table A-12.Gaussian 5 × 5

| 1 | 2 | 4  | 2 | 1 |
|---|---|----|---|---|
| 2 | 4 | 8  | 4 | 2 |
| 4 | 8 | 16 | 8 | 4 |
| 2 | 4 | 8  | 4 | 2 |
| 1 | 2 | 4  | 2 | 1 |

Table A-13. Gaussian 7 × 7

| 1 | 1 | 2 | 2  | 2 | 1 | 1 |
|---|---|---|----|---|---|---|
| 1 | 2 | 2 | 4  | 2 | 2 | 1 |
| 2 | 2 | 4 | 8  | 4 | 2 | 2 |
| 2 | 4 | 8 | 16 | 8 | 4 | 2 |
| 2 | 2 | 4 | 8  | 4 | 2 | 2 |
| 1 | 2 | 2 | 4  | 2 | 2 | 1 |
| 1 | 1 | 2 | 2  | 2 | 1 | 1 |

# B

# Technical Support and Professional Services

Visit the following sections of the National Instruments Web site at ni.com for technical support and professional services:

- Support—Online technical support resources at ni.com/support include the following:
  - Self-Help Resources—For answers and solutions, visit the award-winning National Instruments Web site for software drivers and updates, a searchable KnowledgeBase, product manuals, step-by-step troubleshooting wizards, thousands of example programs, tutorials, application notes, instrument drivers, and so on.
  - Free Technical Support—All registered users receive free Basic Service, which includes access to hundreds of Application Engineers worldwide in the NI Developer Exchange at ni.com/exchange. National Instruments Application Engineers make sure every question receives an answer.

For information about other technical support options in your area, visit ni.com/services or contact your local office at ni.com/contact.

- **Training and Certification**—Visit ni.com/training for self-paced training, eLearning virtual classrooms, interactive CDs, and Certification program information. You also can register for instructor-led, hands-on courses at locations around the world.
- System Integration—If you have time constraints, limited in-house technical resources, or other project challenges, National Instruments Alliance Partner members can help. To learn more, call your local NI office or visit ni.com/alliance.

If you searched ni.com and could not find the answers you need, contact your local office or NI corporate headquarters. Phone numbers for our worldwide offices are listed at the front of this manual. You also can visit the Worldwide Offices section of ni.com/niglobal to access the branch office Web sites, which provide up-to-date contact information, support phone numbers, email addresses, and current events.

#### Numbers

| 1D                   | One-dimensional.                                                                                                    |
|----------------------|----------------------------------------------------------------------------------------------------|
| 2D                   | Two-dimensional.                                                                                                    |
| 3D                   | Three-dimensional.                                                                                                    |
| 3D view              | Displays the light intensity of an image in a 3D coordinate system, where<br>the spatial coordinates of the image form two dimensions and the light<br>intensity forms the third dimension.                                                  |
| Α                    |                                                                                                    |
| acceptance level     | In OCR, a value that indicates how closely an object must match a trained character to be recognized. A high acceptance level value indicates that the object and trained character must be closely matched for the object to be recognized. |
| AIPD                 | The National Instruments internal image file format used for saving complex images and calibration information associated with an image. AIPD images have the file extension <i>APD</i> .                                                    |
| alignment            | The process by which a machine vision application determines the location, orientation, and scale of a part being inspected.                                                                                                    |
| alpha channel        | A channel used to code extra information, such as gamma correction, about<br>a color image. The alpha channel is stored as the first byte in the four-byte<br>representation of an RGB pixel.                                                |
| area                 | A rectangular portion of an acquisition window or frame that is controlled<br>and defined by software.                                                                                                    |
| area threshold       | (1) A rectangular portion of an acquisition window or frame that is controlled and defined by software; (2) The size of an object in pixels or user-defined units.                                                                           |
| arithmetic operators | The image operations multiply, divide, add, subtract, and remainder.                                                                                                    |

| array                 | An ordered, indexed set of data elements of the same type.                                                                                                    |
|-----------------------|----------------------------------------------------------------------------------------------------|
| artifact              | In OCR, an extraneous pixel in the ROI during training.                                                                                                    |
| aspect ratio          | In OCR, the height/width ratio of a character.                                                                                                    |
| auto-median function  | A function that uses dual combinations of opening and closing operations to smooth the boundaries of objects.                                                                                                    |
| Auto-Split            | In OCR, works in conjunction with the maximum character bounding<br>rectangle width, and uses an algorithm to analyze the right side of a<br>character bounding rectangle. AutoSplit then determines the rightmost<br>vertical line in the object that contains the fewest number of pixels and<br>moves the rightmost edge of the character bounding rectangle to that<br>location. |
| В                     |                                                                                                    |
| b                     | Bit. One binary digit, either 0 or 1.                                                                                                    |
| В                     | Byte. Eight related bits of data, an 8-bit binary number. Also denotes the amount of memory required to store one byte of data.                                                                                                    |
| barycenter            | The grayscale value representing the centroid of the range of an image's grayscale values in the image histogram.                                                                                                    |
| binary image          | An image in which the objects usually have a pixel intensity of 1 (or 255) and the background has a pixel intensity of 0.                                                                                                    |
| binary morphology     | Functions that perform morphological operations on a binary image.                                                                                                    |
| binary threshold      | The separation of an image into objects of interest (assigned pixel values of 1) and background (assigned pixel values of 0) based on the intensities of the image pixels.                                                                                                    |
| bit depth             | The number of bits ( <i>n</i> ) used to encode the value of a pixel. For a given <i>n</i> , a pixel can take $2^n$ different values. For example, if <i>n</i> equals eight bits, a pixel can take 256 different values ranging from 0 to 255. If <i>n</i> equals 16 bits, a pixel can take 65,536 different values ranging from 0 to 65,535 or $-32,768$ to $32,767$ .               |
| black reference level | The level that represents the darkest value an image can have. <i>See also</i> white reference level.                                                                                                    |

| blurring                     | Reduces the amount of detail in an image. Blurring can occur when the camera lens is out of focus or when an object moves rapidly in the field of view. You can blur an image intentionally by applying a lowpass frequency filter.                                          |
|------------------------------|----------------------------------------------------------------------------------------------------|
| ВМР                          | Bitmap. An image file format commonly used for 8-bit and color images.<br>BMP images have the file extension <i>BMP</i> .                                                                                                    |
| border function              | Removes objects (or particles) in a binary image that touch the image border.                                                                                                    |
| brightness                   | (1) A constant added to the red, green, and blue components of a color pixel during the color decoding process; (2) The perception by which white objects are distinguished from gray and light objects from dark objects.                                                   |
| buffer                       | Temporary storage in memory for acquired data.                                                                                                    |
| C                            |                                                                                                    |
| caliper                      | A measurement function that finds edge pairs along a specified path in the image. This function performs an edge extraction and then finds edge pairs based on specified criteria such as the distance between the leading and trailing edges, edge contrasts, and so forth. |
| cell                         | A single module that encodes one bit of data in a 2D barcode.                                                                                                    |
| center of mass               | The point on an object where all the mass of the object could be<br>concentrated without changing the first moment of the object about<br>any axis.                                                                                                    |
| character                    | A recognized group of foreground elements.                                                                                                    |
| character bounding rectangle | In OCR, the smallest rectangle that completely encloses a character.                                                                                                    |
| character class              | In OCR, a group of characters that have been trained with the same character value.                                                                                                    |
| character recognition        | The ability of a machine to read human-readable text.                                                                                                    |
| character segmentation       | In OCR, the application of several parameters, such as thresholding, character size, and element spacing, that isolates a character in an ROI.                                                                                                    |
| character set                | In OCR, a set of trained characters and/or patterns.                                                                                                    |

Glossary

| character set file              | In OCR, a file that contains a character set.                                                                                                    |
|---------------------------------|----------------------------------------------------------------------------------------------------|
| character size                  | In OCR, the number of pixels that make up a character.                                                                                                    |
| character spacing               | In OCR, the horizontal distance between the right edge of one character<br>bounding rectangle and the left edge of the next character bounding<br>rectangle.                                                                                                    |
| character value                 | In OCR, a string that describes a character. For example, you might assign<br>the character value "A" to a group of elements that resembles the letter A.                                                                                                    |
| chroma                          | The color information in a video signal.                                                                                                    |
| chromaticity                    | The combination of hue and saturation. The relationship between chromaticity and brightness characterizes a color.                                                                                                    |
| chrominance                     | See chroma.                                                                                                    |
| circle function                 | Detects circular objects in a binary image.                                                                                                    |
| class                           | A category representing a collection of similar samples.                                                                                                    |
| classification                  | An operation that assigns samples to classes based on predefined features.                                                                                                    |
| classification accuracy         | The probability that a sample is classified into the class to which it belongs.                                                                                                    |
| classification confidence       | The degree of certainty that a sample or character is assigned to one class instead of other classes. <i>See also</i> class <i>and</i> sample.                                                                                                    |
| classification predictive value | The probability that a sample classified into a given class belongs to that class.                                                                                                    |
| classification score            | See classification confidence.                                                                                                    |
| classifier                      | A function or VI that assigns a sample to a class.                                                                                                    |
| closing                         | A dilation followed by an erosion. A closing fills small holes in objects and smooths the boundaries of objects.                                                                                                    |
| clustering                      | A technique in which an image is sorted within a discrete number of classes<br>corresponding to the number of phases perceived in the image. The gray<br>values and a barycenter are determined for each class. This process is<br>repeated until a value is obtained that represents the center of mass for each<br>phase or class. |
| CLUT                 | Color lookup table. A table for converting the value of a pixel in an image into a red, green, and blue (RGB) intensity.                                                                                              |
|----------------------|----------------------------------------------------------------------------------------------------|
| code word            | Character value of the printed bar/space pattern in a barcode or 2D symbology.                                                                                                    |
| color image          | An image containing color information, usually encoded in the RGB form.                                                                                                    |
| color space          | The mathematical representation for a color. For example, color can be described in terms of red, green, and blue; hue, saturation, and luminance; or hue, saturation, and intensity.                                 |
| complex image        | Stores information obtained from the FFT of an image. The complex<br>numbers that compose the FFT plane are encoded in 64-bit floating-point<br>values: 32 bits for the real part and 32 bits for the imaginary part. |
| connectivity         | Defines which of the surrounding pixels of a given pixel constitute its neighborhood.                                                                                                    |
| connectivity-4       | Only pixels adjacent in the horizontal and vertical directions are considered neighbors.                                                                                                    |
| connectivity-8       | All adjacent pixels are considered neighbors.                                                                                                    |
| contrast             | A constant multiplication factor applied to the luma and chroma components of a color pixel in the color decoding process.                                                                                            |
| convex hull          | The smallest convex polygon that can encapsulate a particle.                                                                                                    |
| convex hull function | Computes the convex hull of objects in a binary image.                                                                                                    |
| convolution          | See linear filter.                                                                                                    |
| convolution kernel   | 2D matrices, or templates, used to represent the filter in the filtering process. The contents of these kernels are a discrete 2D representation of the impulse response of the filter that they represent.           |
| cross correlation    | The most common way to perform pattern matching.                                                                                                    |
| curve extraction     | The process of finding curves, or connected edge points, in a grayscale image. Curves usually represent the boundaries of objects in the image.                                                                       |

# D

| Danielsson function    | Similar to the distance functions, but with more accurate results.                                                                                 |
|------------------------|----------------------------------------------------------------------------------------------------|
| dB                     | Decibel. A unit for expressing a logarithmic measure of the ratio of two signal levels: $dB = 20\log_{10} V_1/V_2$ , for signals in volts.         |
| default setting        | A default parameter value recorded in the driver. In many cases, the default input of a control is a certain value (often 0).                      |
| defect image           | An image that shows all the defects found during golden template comparison.                                                                       |
| definition             | The number of values a pixel can take on, equivalent to the number of colors or shades that you can see in the image.                              |
| dendrite               | The branches of the skeleton of an object.                                                                                                    |
| densitometry           | The determination of optical or photographic density.                                                                                              |
| density function       | For each gray level in a linear histogram, the function gives the number of pixels in the image that have the same gray level.                     |
| determinism            | A characteristic of a system that describes how consistently it can respond<br>to external events or perform operations within a given time limit. |
| differentiation filter | Extracts the contours (edge detection) in gray level.                                                                                              |
| digital image          | An image $f(x, y)$ that has been converted into a discrete number of pixels.<br>Both spatial coordinates and brightness are specified.             |
| dilation               | Increases the size of an object along its boundary and removes tiny holes in the object.                                                           |
| distance calibration   | Determines the physical dimensions of a pixel by defining the physical dimensions of a line in the image.                                          |
| distance function      | Assigns to each pixel in an object a gray-level value equal to its shortest Euclidean distance from the border of the object.                      |
| distance metric        | A metric that computes the distance between features in a classification application.                                                              |
| distribution function  | For each gray level in a linear histogram, the function gives the number of pixels in the image that are less than or equal to that gray level.    |

| dot-matrix character | In OCR, a character comprised of a series of small elements. <i>See also</i> segmented character.                                                                            |
|----------------------|----------------------------------------------------------------------------------------------------|
| driver               | Software that controls a specific hardware device, such as an image acquisition device or DAQ device.                                                                        |
| dynamic range        | The ratio of the largest signal level a circuit can handle to the smallest signal level it can handle (usually taken to be the noise level), normally expressed in decibels. |
| E                    |                                                                                                    |
| ECC                  | Error Checking and Correcting—Type of algorithm used for error correction with Data Matrix codes.                                                                            |
| edge                 | Defined by a sharp transition in the pixel intensities in an image or along an array of pixels.                                                                              |
| edge contrast        | The difference between the average pixel intensity before the edge and the average pixel intensity after the edge.                                                           |
| edge detection       | Any of several techniques that identify the edges of objects in an image.                                                                                                    |
| edge hysteresis      | The difference in threshold level between a rising and a falling edge.                                                                                                    |
| edge steepness       | The number of pixels that corresponds to the slope or transition area of an edge.                                                                                            |
| element              | In OCR, a connected group of foreground pixels. Adjacent elements form a character. <i>See also</i> object.                                                                  |
| element spacing      | In OCR, the amount of space, in pixels, between elements. <i>See also</i> horizontal element spacing <i>and</i> vertical element spacing.                                    |
| energy center        | The center of mass of a grayscale image. See also center of mass.                                                                                                    |
| entropy              | A measure of the randomness in an image. An image with high entropy contains more pixel value variation than an image with low entropy.                                      |
| equalize function    | See histogram equalization.                                                                                                    |
| erasure              | A missing or undecodable code word at a known position in a 2D barcode.                                                                                                    |

#### Glossary

| erosion                           | Reduces the size of an object along its boundary and eliminates isolated points in the image.                                  |
|-----------------------------------|----------------------------------------------------------------------------------------------------|
| Euclidean distance                | The shortest distance between two points in a Cartesian system.                                                                |
| exponential and gamma corrections | Expand the high gray-level information in an image while suppressing low gray-level information.                               |
| exponential function              | Decreases brightness and increases contrast in bright regions of an image, and decreases contrast in dark regions of an image. |
| F                                 |                                                                                                    |

| feature            | A measurement from or attribute of a sample.                                                                                                    |
|--------------------|----------------------------------------------------------------------------------------------------|
| feature extraction | An operation that computes features of a sample.                                                                                                    |
| feature vector     | A 1D array in which each element represents a different feature of a sample.                                                                                                    |
| FFT                | Fast Fourier Transform. A method used to compute the Fourier transform of an image.                                                                                                    |
| fiducial           | A reference pattern on a part that helps a machine vision application find<br>the part location and orientation in an image. An alignment mark.                                                                  |
| finder pattern     | The perimeter of a Data Matrix barcode. The left and bottom sides of the the finder pattern form a solid L shape. The right and bottom sides of the finder pattern are made of alternating light and dark cells. |
| form               | A window or area on the screen on which you place controls and indicators to create the user interface for your program.                                                                                         |
| Fourier spectrum   | The magnitude information of the Fourier transform of an image.                                                                                                    |
| Fourier transform  | Transforms an image from the spatial domain to the frequency domain.                                                                                                    |
| frequency filters  | The counterparts of spatial filters in the frequency domain. For images, frequency information is in the form of spatial frequency.                                                                              |
| function           | A set of software instructions executed by a single line of code that may have input and/or output parameters and returns a value when executed.                                                                 |

# G

| gamma                       | The nonlinear change in the difference between the video signal's brightness level and the voltage level needed to produce that brightness.                                                                                                    |
|-----------------------------|----------------------------------------------------------------------------------------------------|
| gauging                     | Measurement of an object or distances between objects.                                                                                                    |
| Gaussian filter             | A filter similar to the smoothing filter, but using a Gaussian kernel in the filter operation. The blurring in a Gaussian filter is more gentle than a smoothing filter.                                                                                                    |
| geometric features          | Information extracted from a grayscale template that are used to locate the template in the target image. Geometric features in an image range from low-level features such as edges or curves detected in the image to higher-level features such as the geometric shapes made by the curves in the image. |
| geometric matching          | A technique used to locate quickly a grayscale template that is<br>characterized by distinct geometric or shape information within a grayscale<br>image.                                                                                                    |
| golden template             | An image containing an ideal representation of an object under inspection.                                                                                                    |
| gradient convolution filter | See gradient filter.                                                                                                    |
| gradient filter             | An edge detection algorithm that extracts the contours in gray-level values.<br>Gradient filters include the Prewitt and Sobel filters.                                                                                                    |
| gray level                  | The brightness of a pixel in an image.                                                                                                    |
| gray-level dilation         | Increases the brightness of pixels in an image that are surrounded by other pixels with a higher intensity.                                                                                                    |
| gray-level erosion          | Reduces the brightness of pixels in an image that are surrounded by other pixels with a lower intensity.                                                                                                    |
| grayscale image             | An image with monochrome information.                                                                                                    |
| grayscale morphology        | Functions that perform morphological operations on a gray-level image.                                                                                                    |

## H

| h                             | Hour.                                                                                                    |
|-------------------------------|----------------------------------------------------------------------------------------------------|
| highpass attenuation          | The inverse of lowpass attenuation.                                                                                                    |
| highpass FFT filter           | Removes or attenuates low frequencies present in the FFT domain of an image.                                                                                                    |
| highpass filter               | Emphasizes the intensity variations in an image, detects edges or object boundaries, and enhances fine details in an image.                                                                                        |
| highpass frequency filter     | Removes or attenuates low frequencies present in the frequency domain of<br>the image. A highpass frequency filter suppresses information related to<br>slow variations of light intensities in the spatial image. |
| highpass truncation           | The inverse of lowpass truncation.                                                                                                    |
| histogram                     | Indicates the quantitative distribution of the pixels of an image per gray-level value.                                                                                                    |
| histogram equalization        | Transforms the gray-level values of the pixels of an image to occupy the entire range (0 to 255 in an 8-bit image) of the histogram, increasing the contrast of the image.                                         |
| histogram inversion           | Finds the photometric negative of an image. The histogram of a reversed<br>image is equal to the original histogram flipped horizontally around the<br>center of the histogram.                                    |
| histograph                    | In LabVIEW, a histogram that can be wired directly into a graph.                                                                                                    |
| hit-miss function             | Locates objects in the image similar to the pattern defined in the structuring element.                                                                                                    |
| hole filling function         | Fills all holes in objects that are present in a binary image.                                                                                                    |
| horizontal element<br>spacing | In OCR, the space, in pixels, between horizontally adjacent elements.                                                                                                    |
| HSI                           | A color encoding scheme in hue, saturation, and intensity.                                                                                                    |
| HSL                           | A color encoding scheme using hue, saturation, and luminance information where each image in the pixel is encoded using 32 bits: 8 bits for hue, 8 bits for saturation, 8 bits for luminance, and 8 unused bits.   |

| HSV                          | A color encoding scheme in hue, saturation, and value.                                                                                                    |
|------------------------------|----------------------------------------------------------------------------------------------------|
| hue                          | Represents the dominant color of a pixel. The hue function is a continuous function that covers all the possible colors generated using the R, G, and B primaries. <i>See also</i> RGB. |
| I                            |                                                                                                    |
| I/O                          | Input/output. The transfer of data to/from a computer system involving communications channels, operator interface devices, and/or data acquisition and control interfaces.             |
| identification confidence    | The degree of similarity between a sample and members of the class to which the sample is assigned. <i>See also</i> class <i>and</i> sample.                                            |
| image                        | A 2D light intensity function $f(x, y)$ where x and y denote spatial coordinates and the value f at any point $(x, y)$ is proportional to the brightness at that point.                 |
| image border                 | A user-defined region of pixels surrounding an image. Functions that process pixels based on the value of the pixel neighbors require image borders.                                    |
| Image Browser                | An image that contains thumbnails of images to analyze or process in a vision application.                                                                                              |
| image buffer                 | A memory location used to store images.                                                                                                    |
| image definition             | See pixel depth.                                                                                                    |
| image display<br>environment | A window or control that displays an image.                                                                                                    |
| image enhancement            | The process of improving the quality of an image that you acquire from a sensor in terms of signal-to-noise ratio, image contrast, edge definition, and so on.                          |
| image file                   | A file containing pixel data and additional information about the image.                                                                                                    |
| image format                 | Defines how an image is stored in a file. Usually composed of a header followed by the pixel data.                                                                                      |

Glossary

| image mask          | A binary image that isolates parts of a source image for further processing.<br>A pixel in the source image is processed if its corresponding mask pixel has<br>a nonzero value. A source pixel whose corresponding mask pixel has a<br>value of 0 is left unchanged. |
|---------------------|----------------------------------------------------------------------------------------------------|
| image palette       | The gradation of colors used to display an image on screen, usually defined by a CLUT.                                                                                                    |
| image processing    | Encompasses various processes and analysis functions that you can apply to an image.                                                                                                    |
| image segmentation  | The process of separating objects from the background and each other so that each object can be identified and characterized.                                                                                                    |
| image source        | The original input image.                                                                                                    |
| image understanding | A technique that interprets the content of the image at a symbolic level rather than a pixel level.                                                                                                    |
| image visualization | The presentation (display) of an image (image data) to the user.                                                                                                    |
| imaging             | Any process of acquiring and displaying images and analyzing image data.                                                                                                    |
| IMAQ                | Image Acquisition.                                                                                                    |
| INL                 | Integral nonlinearity. A measure in LSB of the worst-case deviation from the ideal A/D or D/A transfer characteristic of the analog I/O circuitry.                                                                                                    |
| inner gradient      | Finds the inner boundary of objects.                                                                                                    |
| inspection          | The process by which parts are tested for simple defects, such as missing parts or cracks on part surfaces.                                                                                                    |
| inspection function | Analyzes groups of pixels within an image and returns information about<br>the size, shape, position, and pixel connectivity. Typical applications<br>include testing the quality of parts, analyzing defects, locating objects,<br>and sorting objects.              |
| instrument driver   | A set of high-level software functions, such as NI-IMAQ, that control specific plug-in computer boards. Instrument drivers are available in several forms, ranging from a function callable in a programming language to a VI in LabVIEW.                             |
| intensity           | The sum of the red, green, and blue primary colors divided by three— $(Red + Green + Blue) / 3$ .                                                                                                    |

| intensity calibration | Assigning user-defined quantities, such as optical densities or concentrations, to the gray-level values in an image.                                                                                                    |
|-----------------------|----------------------------------------------------------------------------------------------------|
| intensity profile     | The gray-level distribution of the pixels along an ROI in an image.                                                                                                    |
| intensity range       | Defines the range of gray-level values in an object of an image.                                                                                                    |
| intensity threshold   | Characterizes an object based on the range of gray-level values in the object. If the intensity range of the object falls within the user-specified range, it is considered an object. Otherwise it is considered part of the background.                                                                                        |
| interpolation         | The technique used to find values in between known values when resampling an image or an array of pixels.                                                                                                    |
| invariant feature     | A feature vector that is invariant to changes in the scale, rotation, and mirror symmetry of samples.                                                                                                    |
| IRE                   | A relative unit of measure (named for the Institute of Radio Engineers).<br>0 IRE corresponds to the blanking level of a video signal, 100 IRE to the<br>white level. Notice that for CCIR/PAL video, the black level is equal to the<br>blanking level or 0 IRE, while for RS-170/NTSC video, the black level is<br>at 7.5 IRE. |
| J                     |                                                                                                    |
| JPEG                  | Joint Photographic Experts Group. An image file format for storing 8-bit and color images with lossy compression. JPEG images have the file extension <i>JPG</i> .                                                                                                    |
| JPEG 2000             | An Image file format for storing 8-bit, 16-bit, or color images with either lossy or lossless compression. JPEG2000 images have the file extension <i>JP2</i> .                                                                                                    |
| К                     |                                                                                                    |
| kernel                | A structure that represents a pixel and its relationship to its neighbors.<br>The relationship is specified by the weighted coefficients of each neighbor.                                                                                                    |

### L

| labeling                                  | A morphology operation that identifies each object in a binary image and<br>assigns a unique pixel value to all the pixels in an object. This process is<br>useful for identifying the number of objects in the image and giving each<br>object a unique pixel intensity.    |
|-------------------------------------------|----------------------------------------------------------------------------------------------------|
| LabVIEW                                   | Laboratory Virtual Instrument Engineering Workbench. A program development environment application based on the programming language G used commonly for test and measurement applications.                                                                                  |
| Laplacian filter                          | Extracts the contours of objects in the image by highlighting the variation of light intensity surrounding a pixel.                                                                                                    |
| line gauge                                | Measures the distance between selected edges with high-precision subpixel accuracy along a line in an image. For example, this function can be used to measure distances between points and edges. This function also can step and repeat its measurements across the image. |
| line profile                              | Represents the gray-level distribution along a line of pixels in an image.                                                                                                    |
| linear filter                             | A special algorithm that calculates the value of a pixel based on its own<br>pixel value as well as the pixel values of its neighbors. The sum of this<br>calculation is divided by the sum of the elements in the matrix to obtain<br>a new pixel value.                    |
| local threshold                           | A method of image segmentation that categorizes a pixel as part of a particle or the background based on the intensity statistics of the particle's neighboring pixels.                                                                                                    |
| logarithmic and inverse gamma corrections | Expand low gray-level information in an image while compressing information from the high gray-level ranges.                                                                                                    |
| logarithmic function                      | Increases the brightness and contrast in dark regions of an image and decreases the contrast in bright regions of the image.                                                                                                    |
| logic operators                           | The image operations AND, NAND, OR, XOR, NOR, XNOR, difference, mask, mean, max, and min.                                                                                                    |
| lossless compression                      | Compression in which the decompressed image is identical to the original image.                                                                                                    |
| lossy compression                         | Compression in which the decompressed image is visually similar but not identical to the original image.                                                                                                    |

| lowpass attenuation      | Applies a linear attenuation to the frequencies in an image, with no attenuation at the lowest frequency and full attenuation at the highest frequency.                                                 |
|--------------------------|----------------------------------------------------------------------------------------------------|
| lowpass FFT filter       | Removes or attenuates high frequencies present in the FFT domain of an image.                                                                                                    |
| lowpass filter           | Attenuates intensity variations in an image. You can use these filters to smooth an image by eliminating fine details and blurring edges.                                                               |
| lowpass frequency filter | Attenuates high frequencies present in the frequency domain of the image.<br>A lowpass frequency filter suppresses information related to fast variations<br>of light intensities in the spatial image. |
| lowpass truncation       | Removes all frequency information above a certain frequency.                                                                                                    |
| LSB                      | Least significant bit.                                                                                                    |
| L-skeleton function      | Uses an L-shaped structuring element in the skeleton function.                                                                                                    |
| luma                     | The brightness information in the video picture. The luma signal amplitude varies in proportion to the brightness of the video signal and corresponds exactly to the monochrome picture.                |
| luminance                | See luma.                                                                                                    |
| LUT                      | Lookup table. A table containing values used to transform the gray-level values of an image. For each gray-level value in the image, the corresponding new value is obtained from the lookup table.     |
| М                        |                                                                                                    |
| machine vision           | An automated application that performs a set of visual inspection tasks.                                                                                                    |
| mask FFT filter          | Removes frequencies contained in a mask (range) specified by the user.                                                                                                    |
| match score              | A number ranging from 0 to 1,000 that indicates how closely an acquired image matches the template image. A match score of 1,000 indicates a perfect match. A match score of 0 indicates no match.      |

median filter A lowpass filter that assigns to each pixel the median value of its neighbors. This filter effectively removes isolated pixels without blurring the contours of objects. Glossary

| memory buffer                    | See buffer.                                                                                                    |
|----------------------------------|----------------------------------------------------------------------------------------------------|
| method                           | In Visual Basic, a set of software instructions executed by a single line of code that may have input and/or output parameters and returns a value when executed.                                                                                                    |
| MMX                              | Multimedia Extensions. Intel chip-based technology that allows parallel operations on integers, which results in accelerated processing of 8-bit images.                                                                                                    |
| morphological<br>transformations | Extract and alter the structure of objects in an image. You can use these transformations for expanding (dilating) or reducing (eroding) objects, filling holes, closing inclusions, or smoothing borders. They are used primarily to delineate objects and prepare them for quantitative inspection analysis. |
| MSB                              | Most significant bit.                                                                                                    |
| M-skeleton function              | Uses an M-shaped structuring element in the skeleton function.                                                                                                    |
| multiple template matching       | The technique used to simultaneously locate multiple grayscale templates within a grayscale image.                                                                                                    |
| N                                |                                                                                                    |
| neighbor                         | A pixel whose value affects the value of a nearby pixel when an image is processed. The neighbors of a pixel are usually defined by a kernel or a structuring element.                                                                                                    |
| neighborhood<br>operations       | Operations on a point in an image that take into consideration the values of the pixels neighboring that point.                                                                                                    |
| NI-IMAQ                          | The driver software for National Instruments image acquisition devices.                                                                                                    |
| nonlinear filter                 | Replaces each pixel value with a nonlinear function of its surrounding pixels.                                                                                                    |
| nonlinear gradient filter        | A highpass edge-extraction filter that favors vertical edges.                                                                                                    |

nonlinear Prewitt filter A highpass, edge-extraction filter based on 2D gradient information.

nonlinear Sobel filter A highpass, edge-extraction filter based on 2D gradient information. The filter has a smoothing effect that reduces noise enhancements caused by gradient operators.

| Nth order filter                  | Filters an image using a nonlinear filter. This filter orders (or classifies) the pixel values surrounding the pixel being processed. The pixel being processed is set to the <i>N</i> th pixel value, where <i>N</i> is the order of the filter.     |
|-----------------------------------|----------------------------------------------------------------------------------------------------|
| number of planes<br>(in an image) | The number of arrays of pixels that compose the image. A gray-level or pseudo-color image is composed of one plane. An RGB image is composed of three planes: one for the red component, one for the blue component, and one for the green component. |

# 0

| object                       | In OCR, a group of elements that satisfy element spacing requirements.<br>An object is an unrecognized character. <i>See also</i> particle.                 |
|------------------------------|----------------------------------------------------------------------------------------------------|
| occlusion invariant matching | A geometric matching technique in which the reference pattern can be<br>partially obscured in the target image.                                             |
| OCR                          | Optical character recognition. The process of analyzing an image to detect and recognize characters/text in the image.                                      |
| OCR Session                  | The character set and parameter settings that define an instance of OCR.                                                                                    |
| OCV                          | Optical character verification. A machine vision application that inspects the quality of printed characters.                                               |
| offset                       | The coordinate position in an image where you want to place the origin of<br>another image. Setting an offset is useful when performing mask<br>operations. |
| opening                      | An erosion followed by a dilation. An opening removes small objects and smooths boundaries of objects in the image.                                         |
| operators                    | Allow masking, combination, and comparison of images. You can use arithmetic and logic operators in NI Vision.                                              |
| optical representation       | Contains the low-frequency information at the center and the high-frequency information at the corners of an FFT-transformed image.                         |
| outer gradient               | Finds the outer boundary of objects.                                                                                                    |

### Ρ

| palette              | The gradation of colors used to display an image on screen, usually defined by a CLUT.                                                                                                    |
|----------------------|----------------------------------------------------------------------------------------------------|
| particle             | A connected region or grouping of pixels in an image in which all pixels have the same intensity level.                                                                                                    |
| particle analysis    | A series of processing operations and analysis functions that produce<br>information about the particles in an image.                                                                                                    |
| particle classifier  | Classifies particles. See also classifier and particle.                                                                                                    |
| pattern              | In OCR, a character for which the character value requires more than one byte.                                                                                                    |
| pattern matching     | The technique used to quickly locate quickly a grayscale template within a grayscale image.                                                                                                    |
| picture aspect ratio | The ratio of the active pixel region to the active line region. For standard video signals like RS-170 or CCIR, the full-size picture aspect ratio normally is 4/3 (1.33).                                                                               |
| picture element      | An element of a digital image. Also called pixel.                                                                                                    |
| pixel                | Picture element. The smallest division that makes up the video scan line.<br>For display on a computer monitor, a pixel's optimum dimension is square<br>(aspect ratio of 1:1, or the width equal to the height).                                        |
| pixel aspect ratio   | The ratio between the physical horizontal and vertical sizes of the region covered by the pixel. An acquired pixel should optimally be square, thus the optimal value is 1.0, but typically it falls between 0.95 and 1.05, depending on camera quality. |
| pixel calibration    | Directly calibrates the physical dimensions of a pixel in an image.                                                                                                    |
| pixel depth          | The number of bits used to represent the gray level of a pixel.                                                                                                    |
| PNG                  | Portable Network Graphic. An image file format for storing 8-bit, 16-bit, and color images with lossless compression. PNG images have the file extension <i>PNG</i> .                                                                                    |
| power 1/Y function   | Similar to a logarithmic function but with a weaker effect.                                                                                                    |
| power Y function     | See exponential function.                                                                                                    |

| Prewitt filter       | An edge detection algorithm that extracts the contours in gray-level values using a $3 \times 3$ filter kernel.                                                                      |
|----------------------|----------------------------------------------------------------------------------------------------|
| probability function | Defines the probability that a pixel in an image has a certain gray-level value.                                                                                                    |
| proper-closing       | A finite combination of successive closing and opening operations that you can use to fill small holes and smooth the boundaries of objects.                                         |
| proper-opening       | A finite combination of successive opening and closing operations that you can use to remove small particles and smooth the boundaries of objects.                                   |
| property             | Attribute that controls the appearance or behavior of an object. The property can be a specific value or another object with its own properties and methods. <i>See also</i> method. |
| pyramidal matching   | A technique used to increase the speed of a pattern matching algorithm by matching subsampled versions of the image and the reference pattern.                                       |

# Q

| quantitative analysis | Obtaining various measurements of objects in an image.                                                      |
|-----------------------|----------------------------------------------------------------------------------------------------|
| quiet zone            | An area containing no data that is required to surround a 2D barcode. This area is measured in cell widths. |

### R

| read resolution | The level of character detail OCR uses to determine if an object matches a trained character.                                                                              |
|-----------------|----------------------------------------------------------------------------------------------------|
| read strategy   | The method by which you determine how stringently OCR analyzes objects to determine if they match trained characters.                                                      |
| reading         | In OCR, the process of segmenting each object in an image and comparing it to trained characters to determine if there is a match. <i>See also</i> training and verifying. |
| real time       | A property of an event or system in which data is processed as it is acquired instead of being accumulated and processed at a later time.                                  |

Glossary

| reference character | In OCR, the character in a character class that is designated as the best representative of the character value for which all the characters in the class were trained.                                                                                                    |
|---------------------|----------------------------------------------------------------------------------------------------|
| reflectance value   | A value used to determine the symbol contrast of a Data Matrix barcode in<br>an image. The reflectance value of a pixel equals the pixel intensity divided<br>by the maximum possible value for the given image type. (For example,<br>255 is the maximum possible pixel value for an 8-bit image.) |
| region of interest  | Region of interest. (1) An area of the image that is graphically selected from a window displaying the image. This area can be used to focus further processing. (2) A hardware-programmable rectangular portion of the acquisition window. <i>See also</i> ROI.                                    |
| relative accuracy   | A measure in LSB of the accuracy of an ADC; it includes all nonlinearity<br>and quantization errors but does not include offset and gain errors of the<br>circuitry feeding the ADC.                                                                                                    |
| resolution          | The number of rows and columns of pixels. An image composed of <i>m</i> rows and <i>n</i> columns has a resolution of $m \times n$ .                                                                                                    |
| reverse function    | Inverts the pixel values in an image, producing a photometric negative of the image.                                                                                                    |
| RGB                 | A color encoding scheme using red, green, and blue (RGB) color<br>information where each pixel in the color image is encoded using 32 bits:<br>8 bits for red, 8 bits for green, 8 bits for blue, and 8 bits for the alpha value<br>(unused).                                                       |
| RGB U64             | A color encoding scheme using red, green, and blue (RGB) color information where each pixel in the color image is encoded using 64 bits:16 bits for red, 16 bits for green, 16 bits for blue, and 16 bits for the alpha value (unused).                                                             |
| Roberts filter      | An edge detection algorithm that extracts the contours in gray level, favoring diagonal edges.                                                                                                    |
| ROI                 | See region of interest.                                                                                                    |
| ROI tools           | A collection of tools that enable you to select a region of interest from an image. These tools let you select points, lines, annuli, polygons, rectangles, rotated rectangles, ovals, and freehand open and closed contours.                                                                       |
| rotational shift    | The amount by which one image is rotated with respect to a reference<br>image. This rotation is computed with respect to the center of the image.                                                                                                    |

| rotation-invariant | A pattern matching technique in which the reference pattern can be located |
|--------------------|----------------------------------------------------------------------------|
| matching           | at any orientation in the test image as well as rotated at any degree.     |

### S

| S                           | Seconds.                                                                                                    |
|-----------------------------|----------------------------------------------------------------------------------------------------|
| sample                      | An object in an image that you want to classify.                                                                                                    |
| saturation                  | The amount of white added to a pure color. Saturation relates to the richness of a color. A saturation of zero corresponds to a pure color with no white added. Pink is a red with low saturation.                   |
| scale-invariant<br>matching | A pattern matching technique in which the reference pattern can be any size in the test image.                                                                                                    |
| segmentation function       | Fully partitions a labeled binary image into non-overlapping segments, with each segment containing a unique particle.                                                                                               |
| segmented character         | A character that OCR isolates according to specific parameters, such as thresholding, character size, and so on.                                                                                                    |
| separation function         | Separates particles that touch each other by narrow isthmuses.                                                                                                    |
| shape descriptor            | A feature vector that describes the shape of a sample. <i>See also</i> feature vector <i>and</i> particle analysis.                                                                                                  |
| shape detection             | Detects rectangles, lines, ellipses, and circles within images.                                                                                                    |
| shape matching              | Finds objects in an image whose shape matches the shape of the object<br>specified by a shape template. The matching process is invariant to rotation<br>and can be set to be invariant to the scale of the objects. |
| shift-invariant<br>matching | A pattern matching technique in which the reference pattern can be located<br>anywhere in the test image but cannot be rotated or scaled.                                                                            |
| Sigma filter                | A highpass filter that outlines edges.                                                                                                    |
| skeleton function           | Applies a succession of thinning operations to an object until its width becomes one pixel.                                                                                                    |
| skiz function               | Obtains lines in an image that separate each object from the others and are equidistant from the objects that they separate.                                                                                         |

Glossary

| smoothing filter        | Blurs an image by attenuating variations of light intensity in the neighborhood of a pixel.                                                                                                    |
|-------------------------|----------------------------------------------------------------------------------------------------|
| Sobel filter            | An edge detection algorithm that extracts the contours in gray-level values using a $3 \times 3$ filter kernel.                                                                                            |
| spatial calibration     | Assigns physical dimensions to the area of a pixel in an image.                                                                                                    |
| spatial filters         | Alter the intensity of a pixel relative to variations in intensities of its neighboring pixels. You can use these filters for edge detection, image enhancement, noise reduction, smoothing, and so forth. |
| spatial resolution      | The number of pixels in an image in terms of the number of rows and columns in the image.                                                                                                    |
| square function         | See exponential function.                                                                                                    |
| square root function    | See logarithmic function.                                                                                                    |
| standard representation | Contains the low-frequency information at the corners and high-frequency information at the center of an FFT-transformed image.                                                                            |
| stroke character        | In OCR, a character that consists of continuous elements in which breaks are caused only by imperfections in the image.                                                                                    |
| structuring element     | A binary mask used in most morphological operations. A structuring<br>element is used to determine which neighboring pixels contribute in the<br>operation.                                                |
| subpixel analysis       | Finds the location of the edge coordinates in terms of fractions of a pixel.                                                                                                    |
| substitution character  | In OCR, a character that represents unrecognized characters. Typically, the substitution character is a question mark (?).                                                                                 |
|                         |                                                                                                    |
| substitution error      | An erroneously decoded code word at an unknown position in a 2D barcode. <i>See also</i> code word.                                                                                                    |

#### T

template A color, shape, or pattern that you are trying to match in an image using the color matching or pattern matching functions. A template can be a region selected from an image or it can be an entire image.

| thickening                  | Alters the shape of objects by adding parts to the object that match the pattern specified in the structuring element.                                                                                                    |
|-----------------------------|----------------------------------------------------------------------------------------------------|
| thinning                    | Alters the shape of objects by eliminating parts of the object that match the pattern specified in the structuring element.                                                                                                    |
| threshold                   | A method of image segmentation that separates particles from the background by assigning all pixels with intensities within a specified range to the particle and the rest of the pixels to the background. In the resulting binary image, particles are represented with a pixel intensity of 255 and the background is set to 0. |
| threshold interval          | Two parameters: the lower threshold gray-level value and the upper threshold gray-level value.                                                                                                    |
| TIFF                        | Tagged Image File Format. An image format commonly used for encoding 8-bit, 16-bit, and color images. TIFF images have the file extension <i>TIF</i> .                                                                                                    |
| tools palette               | A collection of tools that enable you to select regions of interest, zoom in and out, and change the image palette.                                                                                                    |
| training                    | In OCR, the process of teaching the software the characters and/or patterns you want to detect during the reading procedure. <i>See also</i> reading and verifying.                                                                                                    |
| truth table                 | A table associated with a logic operator that describes the rules used for that operation.                                                                                                    |
| V                           |                                                                                                    |
| V                           | Volts.                                                                                                    |
| value                       | The grayscale intensity of a color pixel computed as the average of the maximum and minimum red, green, and blue values of that pixel.                                                                                                    |
| verifying                   | In OCR, the process of comparing an input character to a reference character and returning a score that indicates how closely the input character matches the reference character. <i>See also</i> reading and training.                                                                                                    |
| vertical element<br>spacing | In OCR, the space, in pixels, between vertically adjacent elements.                                                                                                    |

#### Glossary

| VI                    | Virtual Instrument. (1) A combination of hardware and/or software elements, typically used with a PC, that has the functionality of a classic stand-alone instrument; (2) A LabVIEW software module (VI), which consists of a front panel user interface and a block diagram program. |
|-----------------------|----------------------------------------------------------------------------------------------------|
| w                     |                                                                                                    |
| watershed transform   | A method of image segmentation that partitions an image based on the topographic surface of the image. The image is separated into non-overlapping segments with each segment containing a unique particle.                                                                           |
| white reference level | The level that defines what is white for a particular video system. <i>See also</i> black reference level.                                                                                                    |
| Z                     |                                                                                                    |
| zones                 | Areas in a displayed image that respond to user clicks. You can use these zones to control events which can then be interpreted within LabVIEW.                                                                                                    |

### **Numerics**

16-bit image display, mapping methods for, 2-2

# A

Absolute Difference operator (table), 6-2 acceptance level, OCR, 18-11 Add operator (table), 6-2 advanced binary morphology functions. See binary morphology AIPD (National Instruments internal image file format), 1-6 alignment application color pattern matching, 15-26 edge detection, 11-3 geometric matching, 13-2 pattern matching, 12-1 ambient lighting conditions color location tool, 15-20 color pattern matching, 15-27 geometric matching, 13-6 pattern matching, 12-3 analysis of images. See image analysis AND operator (table), 6-3 angle measurements, digital particles, 10-14 area measurements, digital particles area of particle, 10-13 convex hull area, 10-13 holes' area, 10-13 image area, 10-13 Particle & Holes' Area, 10-13 arithmetic operators, 6-2 aspect ratio independence, OCR, 18-13 attenuation highpass FFT filters, 7-8 lowpass FFT filters, 7-6 automatic thresholding

clustering examples, 8-4 in-depth discussion, 8-7 overview. 8-4 entropy in-depth discussion, 8-7 overview, 8-5 interclass variance in-depth discussion, 8-8 overview, 8-5 metric in-depth discussion, 8-9 overview, 8-6 moments in-depth discussion, 8-9 overview, 8-6 overview, 8-3 techniques, 8-6 auto-median function binary morphology, 9-21 grayscale morphology concept and mathematics, 5-41 overview, 5-39 AutoSplit, OCR, 18-11 Average Horiz. Segment Length, digital particles, 10-10 Average Vert. Segment Length, digital particles, 10-10 axis of symmetry, gradient filter, 5-16

### B

barcode cell, 19-4 barcode functions 2D barcode algorithm limits, 19-10 barcode algorithm limits, 19-3 purpose and use, 19-3

quiet zone, 19-10 binary morphology advanced binary functions basic concepts, 9-22 border, 9-22 circle. 9-30 convex hull, 9-31 Danielsson, 9-28 distance, 9-28 hole filling, 9-22 labeling, 9-22 lowpass and highpass filters, 9-23 segmentation, 9-27 separation, 9-24 skeleton, 9-25 when to use, 9-21 connectivity basic concepts and examples, 9-7 Connectivity-4, 9-9 Connectivity-8, 9-9 in-depth discussion, 9-8 when to use, 9-7 overview, 9-1 pixel frame shape examples (figures), 9-4 hexagonal frame, 9-6 overview, 9-4 square frame, 9-6 primary morphology functions auto-median, 9-21 erosion and dilation, 9-10 hit-miss, 9-14 inner gradient, 9-14 opening and closing, 9-13 outer gradient, 9-14 proper closing, 9-20 proper opening, 9-19 thickening, 9-18 thinning, 9-16 when to use, 9-10

structuring elements basic concepts, 9-2 pixel frame shape, 9-4 size, 9-2 values, 9-3 when to use, 9-1 Binary palette gray-level values (table), 2-7 periodic palette (figure), 2-8 binary particle classification classification confidence score, 16-18, 16-19, 16-21 classifier accuracy, 16-17 classifier predictability, 16-16 classifying classification, 16-9 feature extraction, 16-8 preprocessing, 16-8 custom classification. 16-14 distance metric, 16-7, 16-9, 16-12, 16-16 distance metrics Euclidean, 16-9, 16-10 Maximum, 16-9, 16-10 Sum, 16-9, 16-10 evaluating classifier performance, 16-20 evaluating training feature data, 16-14 example application, 16-3 feature vector, 16-3, 16-4, 16-8, 16-14, 16-15 ideal images, 16-2 identification confidence score, 16-18, 16-19 in-depth discussion, 16-14 invariant features, 16-9 K-Nearest Neighbor, 16-9, 16-11, 16-14 methods. 16-9 instance-based learning, 16-9 multiple classifier system, 16-13 Minimum Mean Distance, 16-9, 16-10, 16-12, 16-19 Nearest Neighbor, 16-9, 16-14

overview. 16-1 quality of trained classifier, 16-16 shape descriptor, 16-8, 16-9 training, 16-6 when to use, 16-1 bit depth (image definition), 1-2 bitmap (BMP) file format, 1-6 blur and noise conditions color location tool, 15-21 color pattern matching, 15-28 pattern matching, 12-4 BMP (bitmap) file format, 1-6 border function, binary morphology, 9-22 borders. See image borders Bounding Rect, digital particles, III-3, 10-3, 10-8, 10-9, 10-16 brightness, definition, 15-5

## C

calibration. See spatial calibration center of mass, III-2, III-3, 8-4, 10-5, 10-7, 10-15 character bounding rectangle, OCR, 18-11 character reading. See OCR character segmentation, OCR, 18-3, 18-7 character spacing, OCR, 18-9, 18-10 character, OCR, 18-6, 18-7, 18-9, 18-10, 18-11 chromaticity, definition, 15-5 CIE L\*a\*b\* color space overview. 15-7 transforming RBG to CIE L\*a\*b\*, 15-34 CIE XYZ color space overview. 15-5 transforming RGB to CIE XYZ, 15-32 circle detection functions, in dimensional measurements, 14-11 circle function, binary morphology, 9-30 City-Block distance metric. See Sum distance metric

class distance table, binary particle classification, 16-16 classification confidence score, 16-18, 16-19, 16-20, 16-21 classification methods, 16-9 classification. See binary particle classification classifier accuracy, 16-17 classifier predictability, 16-16 closing function binary morphology basic concepts, 9-13 examples, 9-13 grayscale morphology description, 5-38 examples, 5-38 clustering technique, in automatic thresholding examples, 8-4 in-depth discussion, 8-7 overview, 8-4 CMY color space description, 15-8 transforming RGB to CMY, 15-35 code word, barcodes, 19-5, 19-10 color distribution comparing, 15-16 learning, 15-16 color identification example, 15-14 purpose and use, 15-13, 15-18 sorting objects, 15-18 color images encoding, 1-5 histogram of color image, 4-5 color inspection, 15-14 color location basic concepts, 15-21 identification of objects, 15-18 inspection, 15-17 overview, 15-17

sorting objects, 15-18 what to expect ambient lighting conditions, 15-20 blur and noise conditions, 15-21 pattern orientation and multiple instances, 15-20 when to use, 15-17 color matching basic concepts, 15-15 comparing color distributions, 15-16 learning color distribution, 15-16 overview, 15-12 when to use color identification. 15-13 color inspection, 15-14 color pattern matching basic concepts color matching and color location, 15-28 combining color location and grayscale pattern matching, 15-29 grayscale pattern matching, 15-29 what to expect ambient lighting conditions, 15-27 blur and noise conditions, 15-28 pattern orientation and multiple instances, 15-26 when to use alignment, 15-26 gauging, 15-25 inspection, 15-25 color spaces CIE L\*a\*b\* color space, 15-7 CMY color space, 15-8 color sensations, 15-2 common types of color spaces, 15-1 definition, 15-1 generating color spectrum, 15-8 HSL color space, 15-5 RGB color space, 15-3

transformations RGB and CIE L\*a\*b\*, 15-34 RGB and CIE XYZ. 15-32 RGB and CMY, 15-35 RGB and HSL, 15-31 RGB and YIQ, 15-35 RGB to grayscale, 15-31 when to use, 15-1 YIQ color space, 15-8 color spectrum generating, 15-10 HSL color space, 15-8 overview, 15-8 color thresholding ranges HSL image (figure), 8-11 RGB image (figure), 8-10 when to use, 8-10 comparison operators. See logic and comparison operators complex images definition. 1-5 Concentric Rake function, 11-12 connectivity basic concepts and examples, 9-7 Connectivity-4, 9-9 Connectivity-8, 9-9 in-depth discussion, 9-8 when to use, 9-7 contours extracting and highlighting, 5-21 thickness. 5-22 contrast histogram for determining lack of contrast, 4-2 setting, 3-5 conventions used in the manual, xix convex hull function, binary morphology, 9-31 convex hull, digital particles, 10-4

convolution definition. 5-12 types of (families), 5-13 convolution kernels See also linear filters basic concepts, 5-10 examples of kernels (figure), 5-11 filtering border pixels (figure), 5-12 mechanics of filtering (figure), 5-11 size of. 5-13 when to use, 5-10 coordinate system dimensional measurements, 14-3 edge-based functions, 14-5 pattern matching-based functions, 14-8 steps for defining, 14-4 when to use, 14-4 spatial calibration axis direction (figure), 3-10 origin and angle (figure), 3-9 redefining, 3-17 coordinates, digital particles, 10-7 correction region, in calibration, 3-14 cross correlation, in pattern matching correlation procedure (figure), 12-8 in-depth discussion, 12-7 cumulative histogram, 4-3 custom classification concepts, 16-14 overview, 16-14

# D

Danielsson function, 9-28 densitometry, 4-7 depth of field definition, 3-3 setting, 3-5 detection application. *See* edge detection diagnostic tools (NI resources), B-1 differentiation filter definition. 5-29 mathematical concepts, 5-34 digital image processing, definition, 1-1 digital images color spaces CIE L\*a\*b\* color space, 15-7 CMY color space, 15-8 color sensations, 15-2 common types of color spaces, 15-1 definition, 15-1 HSL color space, 15-5 RGB color space, 15-3 transformations RGB and CIE L\*a\*b\*. 15-34 RGB and CIE XYZ, 15-32 RGB and CMY, 15-35 RGB and HSL, 15-31 RGB and YIQ, 15-35 RGB to grayscale, 15-31 when to use, 15-1 YIQ color space, 15-8 definitions, 1-1 image borders, 1-8 image file formats, 1-6 image masks, 1-10 image types complex images, 1-5 grayscale images, 1-4 internal representation of IMAQ Vision image, 1-6 properties image definition, 1-2 image resolution, 1-2 number of planes, 1-3 overview, 1-2 digital particles analysis concepts, III-2 angles, 10-14 areas. 10-13 coordinates, 10-7

factors, 10-16 lengths, 10-9 measurement concepts, 10-3 moments, 10-18 pixel versus real-world measurements, 10-1 quantities, 10-14 ratios. 10-16 sums, 10-17 when to measure, 10-1 dilation function binary morphology basic concepts, 9-11 examples, 9-11 structure element effects (table), 9-12 grayscale morphology concept and mathematics, 5-40 examples, 5-36 purpose and use, 5-36 dimensional measurements coordinate system edge-based functions, 14-5 pattern matching-based functions, 14-8 steps for defining, 14-4 when to use, 14-4 finding features or measurement points edge-based features, 14-10 line and circular features. 14-11 overview, 14-2 shape-based features, 14-12 finding part of image in region of interest, 14-2 making measurements analytic geometry, 14-14 distance measurements, 14-13 line fitting, 14-15 overview, 14-2 overview. 14-1 qualifying measurements, 14-3 when to use, 14-1

direction, gradient filter, 5-16 display image display basic concepts, 2-1 display modes, 2-2 mapping methods for 16-bit image display, 2-2 when to use, 2-1 nondestructive overlay, 2-10 palettes basic concepts, 2-4 Binary palette, 2-7 Gradient palette, 2-7 Gray palette, 2-5 Rainbow palette, 2-6 Temperature palette, 2-6 when to use, 2-4 regions of interest defining, 2-9 types of contours (table), 2-9 when to use, 2-8 distance function, binary morphology, 9-28 distance measurements. 14-13 distance metrics binary particle classification, 16-7, 16-9, 16-12, 16-16 Euclidean, 16-9, 16-10 Maximum, 16-9, 16-10 Sum. 16-9. 16-10 Euclidean. 16-9 Maximum, 16-9 Sum. 16-9 distortion description, 3-7 perspective and distortion errors (figure), 3-6 Divide operator (table), 6-2 documentation conventions used in the manual. xix NI resources. B-1 related documentation, xix

drivers (NI resources), B-1

## E

edge detection, 11-1 characteristics of edge common model (figure), 11-5 edge length parameter, 11-6 edge polarity parameter, 11-6 edge position parameter, 11-6 edge strength parameter, 11-5 definition of edge, 11-4 methods for edge detection advanced, 11-7 simple, 11-7 subpixel accuracy, 11-9 overview, 11-1 two-dimensional search regions Concentric Rake function, 11-12 Rake, 11-10 Spoke, 11-11 when to use alignment, 11-3 detection. 11-2 dimensional measurements, 14-10 gauging, 11-2 edge outlining with gradient filters edge extraction and highlighting, 5-17 edge thickness, 5-19 edge-based coordinate system functions single search area, 14-6 two search areas, 14-7 element, OCR, 18-9 spacing, 18-6 ellipse measurements, digital particles ellipse ratio measurement, 10-11 equivalent ellipse axes, 10-11 equivalent ellipse axes measurement, 10-11 elongation factor measurement, 10-16

entropy technique, in automatic thresholding in-depth discussion, 8-7 overview. 8-5 Equalize function basic concepts, 5-8 examples, 5-9 Equivalent Rect Short Side (Feret), digital particles, 10-10 equivalent rectangle measurements, digital particles, 10-12 erosion function binary morphology basic concepts, 9-10 examples, 9-11 structure element effects (table), 9-12 grayscale morphology concept and mathematics, 5-39 examples, 5-36 purpose and use, 5-36 error map output of calibration function, 3-12 Euclidean distance metric, 16-9, 16-10 examples (NI resources), B-1 exponential and gamma correction basic concepts, 5-6 examples, 5-7 summary (table), 5-3 external edge function, binary morphology, 9-14

#### F

factors, digital particles, 10-16 Fast Fourier Transform (FFT) *See also* frequency filters definition, 7-1 FFT display, 7-12 FFT representation optical representation, 7-4 standard representation, 7-3 Fourier Transform concepts, 7-11

#### Index

feature extraction, binary particle classification, 16-8, 16-14 feature vector, 16-3, 16-4, 16-8, 16-15 fiducials definition. 12-1 example of common fiducial (figure), 12 - 2field of view definition, 3-3 relationship between pixel resolution and field of view (figure), 3-4 filters. See convolution kernels; frequency filters; spatial filters Fourier Transform, 7-11 See also Fast Fourier Transform (FFT) frame. See pixel frame shape frequency filters definition, 7-1 Fast Fourier Transform concepts FFT display, 7-12 FFT representation, 7-3 Fourier Transform, 7-11 overview. 7-3 FFT representation optical representation, 7-4 standard representation, 7-3 highpass FFT filters attenuation, 7-9 examples, 7-9 overview, 7-2 truncation. 7-9 lowpass FFT filters attenuation, 7-6 examples, 7-7 overview, 7-2 truncation, 7-7 mask FFT filters overview. 7-2 purpose and use, 7-11 overview. 7-1 when to use, 7-2

frequency processing, 7-1

### G

gauging application See also dimensional measurements color pattern matching, 15-25 edge detection, 11-2 geometric matching, 13-2 pattern matching, 12-1 Gaussian filters example, 5-25 kernel definition, 5-26 predefined kernels, A-7 geometric matching curve extraction, 13-9 finding seed points, 13-10 refining curves, 13-12 tracing the curve, 13-11 feature extraction. 13-12 features used to match, 13-8 learning, 13-9 matching, 13-13 feature correspondence matching, 13-13 refinement, 13-14 template model matching, 13-13 overview, 13-1 report, 13-15 scores correlation score, 13-18 general score, 13-15 target template curve score, 13-17 template target curve score, 13-16 spatial relationships, representation, 13-13 what to expect ambient lighting conditions, 13-6 contrast reversal, 13-6 different image backgrounds, 13-8 partial pattern occlusion, 13-7

pattern orientation, quantity, and size. 13-5 when to use, 13-1 geometric measurements, 14-14 global threshold, 8-16 gradient filters linear definition. 5-15 edge extraction and edge highlighting, 5-17 edge thickness, 5-19 example, 5-15 filter axis and direction, 5-16 kernel definition. 5-16 nonlinear definition, 5-28 mathematical concepts, 5-33 predefined kernels Prewitt filters, A-1 Sobel filters. A-2 Gradient palette, 2-7 Gray palette, 2-5 gray-level values in Binary palette (table), 2-7 of pixels, 1-1 grayscale images pixel encoding, 1-4 transforming RGB to grayscale, 15-31 grayscale morphology functions auto-median concepts and mathematics, 5-41 overview. 5-39 basic concepts, 5-36 closing opening and closing examples, 5-38 overview. 5-38 concepts and mathematics, 5-39 dilation concepts and mathematics, 5-40 erosion and dilation examples, 5-36 overview. 5-36

erosion concepts and mathematics, 5-39 erosion and dilation examples, 5-36 overview. 5-36 opening opening and closing examples, 5-38 overview. 5-37 proper-closing concepts and mathematics, 5-41 overview. 5-39 proper-opening concepts and mathematics, 5-40 overview. 5-39 when to use, 5-35 grayscale pattern matching combining color location and grayscale pattern matching, 15-29 methods, 15-29

# H

help technical support, B-1 hexagonal pixel frame, 9-6 highpass filters binary morphology basic concepts, 9-23 effects (table), 9-23 example, 9-24 classes (table), 5-14 definition. 5-14 highpass frequency (FFT) filters attenuation, 7-9 examples, 7-9 overview, 7-2 truncation. 7-9 histogram basic concepts, 4-2 color image histogram, 4-5 cumulative histogram, 4-3 definition, 4-1

interpretation, 4-4 linear histogram, 4-3 scale of histogram, 4-4 when to use, 4-1 hit-miss function, binary morphology basic concepts, 9-14 examples, 9-15 strategies for using (table), 9-16 hole filling function, binary morphology, 9-22 hole measurement, digital particles holes' area, 10-5 holes' perimeter, 10-9 HSL color space basic concepts, 15-5 generating color spectrum, 15-8 mapping RGB to HSL color space, 15-31 Hu moments, 10-5 hue, definition, 15-5 hydraulic radius parameter, 10-13

### I

identification confidence score, binary particle classification, 16-18 image analysis histogram basic concepts, 4-2 color image histogram, 4-5 cumulative histogram, 4-3 interpretation, 4-4 linear histogram, 4-3 scale of histogram, 4-4 when to use, 4-1 intensity measurements, 4-6 line profile, 4-5 image area, digital particles, 10-13 image borders definition, 1-8 size of border. 1-8 specifying pixel values, 1-8 image correction, in calibration, 3-13

image definition (bit depth), 1-2 image display basic concepts, 2-1 display modes, 2-2 mapping methods for 16-bit image display, 2-2 when to use, 2-1 image files and formats, 1-6 image masks applying with different offsets (figure), 1-12 definition. 1-10 effect of mask (figure), 1-11 offset for limiting image mask, 1-11 using image masks, 1-11 when to use, 1-10 image processing convolution kernels, 5-10 definition, 2-1 grayscale morphology functions auto-median, 5-39 basic concepts, 5-36 closing, 5-38 concepts and mathematics, 5-39 dilation, 5-36 erosion. 5-36 opening, 5-37 proper-closing, 5-39 proper-opening, 5-39 when to use, 5-35 lookup table transformations, 5-1 lookup tables basic concepts, 5-1 Equalize, 5-8 exponential and gamma correction. 5-6 logarithmic and inverse gamma correction, 5-3 predefined, 5-3 when to use. 5-1

spatial filters classification summary (table), 5-14 in-depth discussion, 5-31 linear filters, 5-14 nonlinear filters, 5-27 when to use, 5-13 image segmentation global threshold, 8-16 local threshold, 8-16 image types color images, 1-5 complex images, 1-5 grayscale images, 1-4 image visualization, definition, 2-1 images See also digital images color, 1-5 definition. 1-1 internal representation of IMAQ Vision image, 1-6 number of planes, 1-3 pixel depth, 1-2 inner gradient function, binary morphology, 9-14 inspection application binary particle classification, 16-1 color inspection, 15-14 color location, 15-17 color pattern matching, 15-25 geometric matching, 13-2 pattern matching, 12-1 instrument drivers (NI resources), B-1 instrument readers 2D barcode functions, 19-4 barcode functions, 19-3 LCD functions, 19-2 meter functions, 19-1 when to use, 19-1 intensity measurements when to use, 4-6 intensity threshold, 8-2

interclass variance technique, in automatic thresholding, 8-8
internal edge function, binary morphology, 9-14
internal representation of IMAQ Vision image, 1-6
interpretation of histogram, 4-4
intraclass deviation array, binary particle classification, 16-15
invariant features, binary particle classification, 16-9
inverse gamma correction. *See* logarithmic and inverse gamma correction

# J

JPEG (Joint Photographic Experts Group) format, 1-6

### K

kernel definition Gaussian filters, 5-26 gradient filters, 5-16 Laplacian filters, 5-20 smoothing filters, 5-24 K-Nearest Neighbor algorithm, binary particle classification, 16-9, 16-11, 16-14 KnowledgeBase, B-1

#### L

labeling function, binary morphology, 9-22 Laplacian filters contour extraction and highlighting, 5-21 contour thickness, 5-22 example, 5-20 kernel definition, 5-20 predefined kernels, A-5 LCD functions algorithm limits, 19-2 purpose and use, 19-2 length measurements, digital particles, 10-9 lens focal length, setting, 3-5 lighting conditions, in pattern matching, 12-3 line detection functions, in dimensional measurements, 14-11 line fitting function, in dimensional measurements calculation of mean square distance (figure), 14-16 data set and fitted line (figure), 14-16 strongest line fit (figure), 14-17 line profile, 4-5 line profile, when to use, 4-5 linear filters classes (table), 5-14 Gaussian filters example, 5-25 kernel definition, 5-26 predefined kernels, A-7 gradient filters edge extraction and edge highlighting, 5-17 edge thickness, 5-19 example, 5-15 filter axis and direction, 5-16 kernel definition, 5-16 in-depth discussion, 5-31 Laplacian filters contour extraction and highlighting, 5-21 contour thickness, 5-22 example, 5-20 kernel definition, 5-20 predefined kernels, A-5 overview. 5-14 smoothing filters example, 5-23 kernel definition. 5-24 predefined kernels, A-6 linear histogram, 4-3 local threshold, 8-16

logarithmic and inverse gamma correction basic concepts, 5-3 examples, 5-4 summary (table), 5-3 logic and comparison operators examples, 6-5 list of operators (table), 6-3 purpose and use, 6-2 truth tables, 6-4 using with binary image masks (table), 6-3 Logic Difference operator (table), 6-3 lookup table transformations basic concepts, 5-1 examples, 5-2 when to use, 5-1 lookup tables Equalize, 5-8 exponential and gamma correction, 5-6 logarithmic and inverse gamma correction, 5-3 predefined lookup tables, 5-3 lowpass filters binary morphology basic concepts, 9-23 effects (table), 9-23 example, 9-24 classes (table), 5-14 definition. 5-14 nonlinear basic concepts, 5-29 mathematical concepts, 5-34 lowpass frequency (FFT) filters attenuation, 7-6 examples, 7-7 overview. 7-2 truncation, 7-7 L-skeleton function, 9-25 LUTs. See lookup tables

### Μ

Manhattan distance metric. See Sum distance metric manual. See documentation mapping methods for 16-bit image display, 2-2 mask FFT filters overview, 7-2 purpose and use, 7-11 Mask operator (table), 6-3 masks. See image masks; structuring elements Max Feret Diameter, digital particles, 10-4 max horizontal segment length, digital particles, 10-8 Max operator (table), 6-3 Maximum distance metric, binary particle classification, 16-9, 16-10 Mean operator (table), 6-3 median filter basic concepts, 5-29 mathematical concepts, 5-34 meter functions algorithm limits, 19-2 purpose and use, 19-1 metric technique, in automatic thresholding in-depth discussion, 8-9 overview. 8-6 Min operator (table), 6-3 Minimum Mean Distance algorithm, binary particle classification, 16-9, 16-10, 16-12, 16-19 Modulo operator (table), 6-2 moments technique, in automatic thresholding in-depth discussion, 8-9 overview. 8-6 moments, digital particles, 10-18 morphology functions. See binary morphology; grayscale morphology functions M-skeleton function, 9-26

multiple classifier system cascaded, 16-13 parallel, 16-13 multiple instances of patterns. *See* pattern orientation and multiple instances Multiply operator (table), 6-2

### Ν

NAND operator (table), 6-3 National Instruments internal image file format (AIPD), 1-6 National Instruments support and services. B-1 Nearest Neighbor algorithm, binary particle classification, 16-9, 16-14 neighbors (pixels), definition, 1-8 NI support and services, B-1 noise. See blur and noise conditions nondestructive overlay basic concepts, 2-10 when to use, 2-10 nonlinear algorithm for calibration, 3-11 nonlinear filters classes (table), 5-14 differentiation filter mathematical concepts, 5-34 overview, 5-29 gradient filter mathematical concepts, 5-33 overview. 5-28 in-depth discussion, 5-33 lowpass filter mathematical concepts, 5-34 overview. 5-29 median filter mathematical concepts, 5-34 overview, 5-29 Nth order filter effects (table), 5-30 mathematical concepts, 5-34

overview. 5-30 Prewitt filter description, 5-27 example, 5-28 mathematical concepts, 5-33 predefined kernels, A-1 **Roberts** filter mathematical concepts, 5-33 overview, 5-28 Sigma filter mathematical concepts, 5-34 overview, 5-29 Sobel filter description, 5-27 example, 5-28 mathematical concepts, 5-33 predefined kernels, A-2 nonlinear gradient filter definition, 5-28 NOR operator (table), 6-3 normalized cross correlation, in pattern matching overview. 12-4 normalized moments of inertia, digital particles, 10-5 Nth order filter basic concepts, 5-30 examples (table), 5-30 mathematical concepts, 5-34 number of holes, 10-14 number of horizontal segments, digital particles, 10-14 number of planes, 1-3 number of vertical segments, digital particles, 10-14

## 0

object, OCR, 18-1, 18-4, 18-6, 18-8, 18-9, 18-11

#### OCR

acceptance level, 18-11 aspect ratio independence, 18-13 AutoSplit, 18-11 character, 18-6, 18-7, 18-9, 18-10, 18-11 character bounding rectangle, 18-11 character segmentation, 18-3, 18-7 character size, 18-11 character spacing, 18-9, 18-10 concepts and terminology, 18-6 element, 18-6, 18-9 element spacing, 18-6, 18-9, 18-10 object, 18-1, 18-4, 18-6, 18-8, 18-9, 18-11 OCR session, 18-6 overview. 18-1 particle, 18-6, 18-11, 18-14 patterns, 18-7 read resolution, 18-12 read strategy, 18-12 reading characters, 18-4 region of interest, 18-6 removing particles, 18-14 substitution character, 18-11 threshold limits, 18-8, 18-9 training characters, 18-2 valid characters, 18-12, 18-13 when to use, 18-2 opening function binary morphology basic concepts, 9-13 examples, 9-13 grayscale morphology description, 5-37 examples, 5-38 operators arithmetic. 6-2 basic concepts, 6-1 logic and comparison, 6-2 when to use, 6-1 optical character recognition. See OCR

optical representation, FFT display, 7-4 OR operator (table), 6-3 orientations, digital particles Max Feret Diameter orientation, 10-15 particle orientation, 10-15 outer gradient function, binary morphology, 9-14 overlay. *See* nondestructive overlay

## Ρ

palettes basic concepts, 2-4 Binary palette, 2-7 definition. 2-4 Gradient palette, 2-7 Gray palette, 2-5 Rainbow palette, 2-6 Temperature palette, 2-6 when to use, 2-4 Particle & Holes' Area, digital particles, 10-13 particle analysis basic concepts, III-2 parameters, III-3 when to use, III-2 particle classification. See binary particle classification particle hole definition. 10-3 holes' area, 10-5 holes' perimeter, 10-9 particle measurements. See digital particles particle, OCR, 18-6, 18-11, 18-14 particles, definition, III-1 pattern matching See also color pattern matching; edge detection; geometric matching coordinate system for dimensional measurements, 14-8 cross correlation in-depth discussion, 12-7

features used to match, 12-6, 13-8 grayscale pattern matching combining color location and grayscale pattern matching, 15-29 methods, 15-29 normalized cross correlation overview. 12-4 overview. 12-1 pyramidal matching, 12-5 scale-invariant matching, 12-5 what to expect ambient lighting conditions, 12-3 blur and noise conditions, 12-4 pattern orientation and multiple instances, 12-3 when to use, 12-1, 13-4 pattern orientation and multiple instances color location tool, 15-20 color pattern matching, 15-26 geometric matching, 13-5 pattern matching, 12-3 patterns, OCR, 18-7 percent measurements, digital particles, 10-16 perimeter measurements, digital particles, 10-9 periodic palette (figure), 2-8 perspective camera angle relative to object (figure), 3-6 perspective and distortion errors (figure), 3-6 perspective algorithm for calibration, 3-11 picture element, 1-1 pixel depth, 1-2 pixel frame shape examples (figures), 9-4 hexagonal frame, 9-6 overview. 9-4 square frame, 9-6 pixel resolution definition, 3-3

determining, 3-3 relationship with field of view, 3-4 pixels gray-level values, 1-1 neighbors, 1-8 number of pixels in sensor. 3-5 spatial coordinates, 1-1 values for image border, 1-8 planes, number in image, 1-3 PNG (portable network graphics) file format, 1-6 predefined kernels Gaussian kernels, A-7 gradient kernels Prewitt filters, A-1 Sobel filters. A-2 Laplacian kernels, A-5 smoothing kernels, A-6 predefined lookup tables, 5-3 preprocessing, binary particle classification, 16-8 Prewitt filter basic concepts, 5-27 examples, 5-28 mathematical concepts, 5-33 predefined kernels, A-1 primary binary morphology functions. See binary morphology programming examples (NI resources), B-1 proper-closing function binary morphology, 9-20 grayscale morphology concept and mathematics, 5-41 overview, 5-39 proper-opening function binary morphology, 9-19 grayscale morphology concept and mathematics, 5-40 overview. 5-39 pyramidal matching, 12-5

### Q

quality information for spatial calibration, 3-12quality score output of calibration function, 3-12quantities, digital particles, 10-14quiet zone, barcode functions, 19-10

## R

Rainbow palette, 2-6 Rake function, 11-10 ratio measurements, digital particles, 10-16 ratio of equivalent ellipse axis measurement, 10-16 read resolution, OCR, 18-12 read strategy, OCR, 18-12 rectangle measurements, digital particles Equivalent Rect Diagonal, 10-10 Equivalent Rect Long Side, 10-10 Equivalent Rect Short Side, 10-10 equivalent rectangle, 10-12 Rectangle Ratio, 10-12 rectangle ratio measurement, digital particles, 10-12 regions of interest calibration correction region, 3-14 calibration ROI. 3-11 defining, 2-10 functions, 2-1 OCR. 18-6 types of contours (table), 2-9 when to use, 2-8 related documentation. xix removing particles, OCR, 18-14 resolution definition, 3-3 determining pixel resolution, 3-3 field of view. 3-4 sensor size and number of pixels in sensor, 3-5
RGB color space basic concepts, 15-3 RGB cube (figure), 15-4 transforming color spaces RGB and CIE L\*a\*b\*, 15-34 RGB and CIE XYZ. 15-32 RGB and CMY, 15-35 RGB and HSL, 15-31 RGB and YIQ, 15-35 RGB to grayscale, 15-31 Roberts filter definition. 5-28 mathematical concepts, 5-33 ROI. See regions of interest rotation-invariant matching binary particle classification, 16-7, 16-8 color location, 15-17, 15-20 color pattern matching, 15-26 geometric matching, 13-5 pattern matching, 12-3, 12-6, 15-29

# S

saturation definition, 15-5 detecting with histogram, 4-1 scale of histograms, 4-4 scale-invariant matching binary particle classification, 16-7, 16-8, 16-13 color location, 15-19 color pattern matching, 15-26 geometric matching, 13-5 pattern matching, 12-5, 15-29 scaling mode, in calibration, 3-14 segmentation function basic concepts, 9-27 compared with skiz function, 9-27 sensation of colors, 15-2 sensor size definition, 3-3

number of pixels in sensor, 3-5 separation function, binary morphology, 9-24 shape descriptor, binary particle classification, 16-8, 16-9 shape equivalence, digital particles ellipse ratio, 10-11 equivalent ellipse axes, 10-11 equivalent rectangle, 10-12 rectangle ratio, 10-12 shape features, digital particles hydraulic radius, 10-13 shape matching, dimensional measurement, 14-12 Sigma filter basic concepts, 5-29 mathematical concepts, 5-34 skeleton functions comparison between segmentation and skiz functions, 9-27 L-skeleton, 9-25 M-skeleton, 9-26 skiz. 9-26 skiz function basic concepts, 9-26 compared with segmentation function, 9-27 smoothing filters example, 5-23 kernel definition, 5-24 predefined kernels, A-6 Sobel filter basic concepts, 5-27 example, 5-28 mathematical concepts, 5-33 predefined kernels, A-2 software (NI resources), B-1 sorting application binary particle classification, 16-1 geometric matching, 13-2 OCR, 18-2

spatial calibration algorithms, 3-11 coordinate system, 3-9 correction region, 3-14 definition, 3-7 image correction, 3-13 overview. 3-7 process of calibration, 3-8 quality information, 3-12 redefining coordinate systems, 3-17 scaling mode, 3-14 simple calibration, 3-16 when to use, 3-7 spatial filters categories, 5-14 classification summary (table), 5-14 definition, 5-13 linear filters Gaussian filters, 5-25 gradient filter, 5-15 in-depth discussion, 5-32 Laplacian filters, 5-19 smoothing filter, 5-23 nonlinear filters differentiation filter. 5-29 gradient filter, 5-28 in-depth discussion, 5-33 lowpass filter, 5-29 median filter, 5-29 Nth order filter. 5-30 Prewitt filter, 5-27 Roberts filter, 5-28 Sigma filter, 5-29 Sobel filter. 5-27 when to use, 5-13 spatial frequencies, 7-1 spatial resolution of images, 1-2 Spoke function, 11-11 square pixel frame, 9-6 standard representation, FFT display, 7-3 structuring elements basic concepts, 9-2 dilation function effects (table), 9-12 erosion function effects (table), 9-12 pixel frame shape, 9-4 size, 9-2 values, 9-3 when to use, 9-1 substitution character, OCR, 18-11 Subtract operator (table), 6-2 Sum distance metric, 16-9, 16-10 sum measurements, digital particles, 10-17 support technical, B-1 system setup See also spatial calibration acquiring quality images, 3-3 basic concepts, 3-1 contrast. 3-5 depth of field, 3-5 distortion, 3-7 fundamental parameters (figure), 3-2 perspective, 3-5 resolution, 3-3

# T

tagged image file format (TIFF), 1-6 technical support, B-1 Temperature palette, 2-6 thickening function, binary morphology basic concepts, 9-18 thinning function, binary morphology basic concepts, 9-16 example, 9-17 threshold limits, OCR, 18-8, 18-9 threshold limits, OCR, 18-8, 18-9 thresholding automatic clustering, 8-4, 8-7 entropy, 8-5, 8-7

in-depth discussion, 8-6 interclass variance, 8-5, 8-8 metric, 8-6, 8-9 moments, 8-6, 8-9 color, 8-10 example, 8-2 in OCR, 18-7 intensity threshold, 8-2 when to use, 8-1 TIFF (tagged image file format), 1-6 training OCR, 18-2 particle classifier, 16-6 training and certification (NI resources), B-1 transforming color spaces. See color spaces trichromatic theory of color, 15-2 troubleshooting (NI resources), B-1 truncation highpass FFT filters, 7-9 lowpass FFT filters, 7-7 truth tables, 6-4 two-dimensional edge detection. See edge detection type factor, digital particles, 10-17

#### V

valid characters, OCR, 18-12, 18-13

### W

Web resources, B-1 working distance, definition, 3-3

### X

XOR operator (table), 6-3

## Y

YIQ color space description, 15-8 transforming RGB to YIQ, 15-35